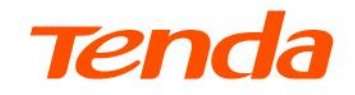

## **User Guide**

Enterprise Router

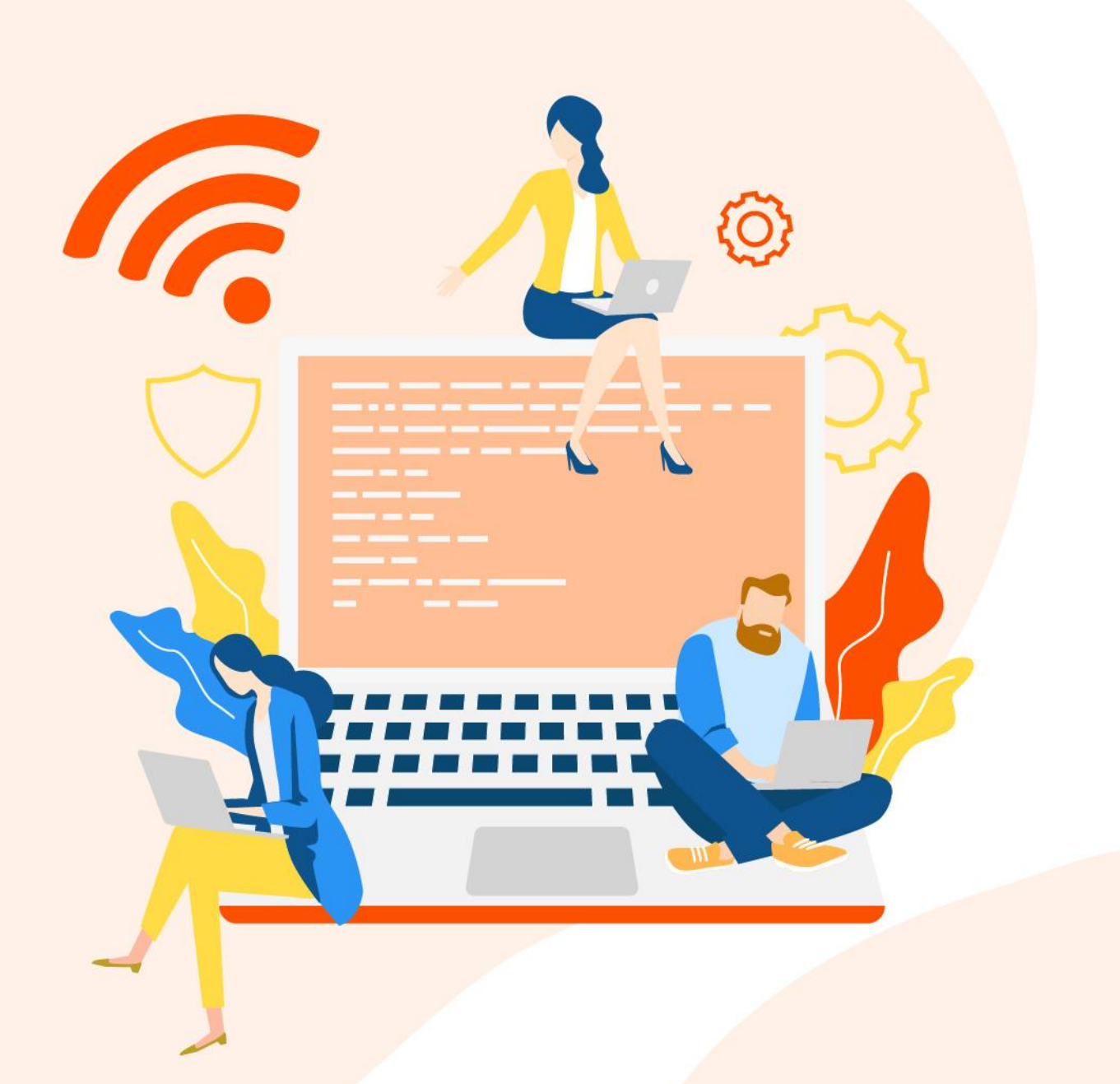

## **Copyright statement**

© 2023-2024 Shenzhen Tenda Technology Co., Ltd. All rights reserved.

**Tenda** is a registered trademark legally held by Shenzhen Tenda Technology Co., Ltd. Other brand and product names mentioned herein are trademarks or registered trademarks of their respective holders. Copyright of the whole product as integration, including its accessories and software, belongs to Shenzhen Tenda Technology Co., Ltd. No part of this publication can be reproduced, transmitted, transcribed, stored in a retrieval system, or translated into any language in any form or by any means without the prior written permission of Shenzhen Tenda Technology Co., Ltd.

## Disclaimer

Pictures, images and product specifications herein are for references only. To improve internal design, operational function, and/or reliability, TENDA reserves the right to make changes to the products described in this document without obligation to notify any person or organization of such revisions or changes. TENDA does not assume any liability that may occur due to the use or application of the product or circuit layout(s) described herein. Every effort has been made in the preparation of this document to ensure accuracy of the contents, but all statements, information and recommendations in this document do not constitute a warranty of any kind, express or implied.

## Preface

Thank you for choosing Tenda. This guide is a complement to Quick Installation Guide. The Quick Installation Guide provides instructions for quick internet setup, while this guide contains details of each function and demonstrates how to configure them.

## **Applicable product**

This user guide is applicable to the Tenda Enterprise Routers. All screenshots herein, unless otherwise specified, are taken from G1V3.0.

## Conventions

This guide is for reference only and does not imply that the product supports all functions in the guide. The functions may differ with different product models or different versions of the same model. The actual product prevails.

The product figures and screenshots in this guide are for examples only. They may be different from the actual products you purchased, but do not affect the normal use.

If the function or parameter is displayed in gray on the product web interface, the product model is not supported or cannot be modified.

The typographical elements that may be found in this document are defined as follows.

| Item                | Presentation | Example                                                       |
|---------------------|--------------|---------------------------------------------------------------|
| Cascading menus     | >            | Internet Settings > LAN Setup                                 |
| Parameter and value | Bold         | Set <b>SSID</b> to <b>Tom</b> .                               |
| Variable            | Italic       | Format: XX:XX:XX:XX:XX:XX                                     |
| UI control          | Bold         | On the <b>Quick Setup</b> page, click the <b>Save</b> button. |

The symbols that may be found in this document are defined as follows.

| Symbol | Meaning                                                                                                    |
|--------|----------------------------------------------------------------------------------------------------|
|        | This format is used to highlight information of importance or special interest.<br>Ignoring this type of note may result in ineffective configurations, loss of data or<br>damage to device. |
|        | This format is used to supplement or explain relevant operations.                                                                                                    |

## For more documents

Go to our website at <u>www.tendacn.com</u> and search for the latest documents for this product.

## **Technical support**

Contact us if you need more help. We will be glad to assist you as soon as possible.

Email: <a href="mailto:support@tenda.com">support@tenda.com</a>.com</a>

Website: <u>www.tendacn.com</u>

## **Revision history**

Tenda is constantly searching for ways to improve its products and documentation. The following table indicates any changes that might have been made since the user guide was released.

| Version | Date       | Description                                                                                                    |
|---------|------------|----------------------------------------------------------------------------------------------------|
|         |            | <ul> <li>Added the description of <u>Wi-Fi optimization</u>, <u>Wireless MAC</u></li> <li><u>filtering</u> and <u>User filtering</u> function.</li> </ul>                                                                                                    |
| V2.1    | 2024-08-25 | <ul> <li>Optimized the description of <u>Login</u>, <u>AP management mode</u>,</li> <li><u>IPTV</u>, <u>VLAN settings</u>, <u>Authentication</u> and <u>Cloud maintenance</u>.</li> <li>Optimized sentence expression.</li> </ul>                                                                                                    |
| V2.0    | 2024-01-28 | <ul> <li>Added the description of <u>Authentication</u>, <u>User group</u>, <u>VPN</u></li> <li><u>access permission</u>, <u>Network diagnosis</u>, <u>Manage the router through</u></li> <li><u>Tenda WiFi App</u> and <u>Register Tenda WiFi App</u> function.</li> <li>Optimized the description of <u>AP management</u>, <u>Cloud</u></li> <li><u>maintenance</u> and <u>VPN</u> function.</li> <li>Optimized sentence expression.</li> </ul> |
| V1.0    | 2023-07-10 | Original publication.                                                                                                    |

## Contents

| 1 Operating mode                                 | 1  |
|--------------------------------------------------|----|
| 1.1 Router mode                                  | 1  |
| 1.1.1 Overview                                   | 1  |
| 1.1.2 Set the router to operate in router mode   | 2  |
| 1.2 Pure AC mode                                 | 3  |
| 1.2.1 Overview                                   | 3  |
| 1.2.2 Set the router to operate in pure AC mode  | 4  |
| 2 Login and logout                               | 5  |
| 2.1 Login                                        | 5  |
| 2.1.1 LAN login                                  | 5  |
| 2.1.2 Remote login                               | 11 |
| 2.2 Logout                                       | 12 |
| 3 Web UI                                         | 13 |
| 3.1 Web layout                                   | 13 |
| 3.2 Common elements                              | 14 |
| 4 System status                                  | 15 |
| 4.1 View network information                     | 15 |
| 4.2 View system resource information             | 15 |
| 4.3 View running quality monitoring              | 16 |
| 4.4 View statistics of terminals                 | 17 |
| 4.5 View port information                        | 18 |
| 4.6 View WAN real-time rate (Router mode)        | 19 |
| 4.7 View number of online clients (Pure AC mode) | 19 |
| 5 Network                                        | 20 |
| 5.1 Internet settings                            | 20 |
| 5.1.1 Number of WAN ports                        | 20 |
| 5.1.2 Connect the router to the internet         | 21 |
| 5.1.3 Check connection status                    | 26 |

| 5.2 LAN settings                                                      | 28 |
|-----------------------------------------------------------------------|----|
| 5.3 LAN configuration information                                     | 29 |
| 5.4 VLAN settings                                                     | 30 |
| 5.4.1 Overview                                                        | 30 |
| 5.4.2 Example of configuring the VLAN-allow single VLAN for router    | 31 |
| 5.4.3 Example of configuring the VLAN-allow multiple VLANs for router | 39 |
| 5.5 DHCP settings                                                     | 49 |
| 5.5.1 Overview                                                        | 49 |
| 5.5.2 DHCP server                                                     | 50 |
| 5.5.3 DHCP reservation                                                | 52 |
| 5.5.4 DHCP list                                                       | 53 |
| 6 AP management                                                       | 54 |
| 6.1 Overview                                                          | 54 |
| 6.2 Configuration wizard                                              | 55 |
| 6.3 AP management mode                                                | 56 |
| 6.4 Wireless policy                                                   | 58 |
| 6.4.1 SSID policy                                                     | 58 |
| 6.4.2 RF policy                                                       | 61 |
| 6.4.3 VLAN policy                                                     | 65 |
| 6.4.4 Advanced policy                                                 | 67 |
| 6.5 AP group policy                                                   | 72 |
| 6.6 AP list and maintenance                                           | 74 |
| 6.6.1 Overview                                                        | 74 |
| 6.6.2 Deliver policies to APs                                         | 77 |
| 6.6.3 Batch settings                                                  | 78 |
| 6.6.4 Set AP cloud maintenance                                        | 80 |
| 6.7 Wireless user information                                         | 83 |
| 6.8 Exmaple of configuring fat APs                                    | 85 |
| 6.9 IPTV                                                              | 92 |
| 6.9.1 Overview                                                        | 92 |
| 6.9.2 Watch IPTV programs (scenario 1)                                | 94 |

| 6.9. | 3 Watch IPTV programs (scenario 2)         | 95  |
|------|--------------------------------------------|-----|
| 6.10 | ) Wi-Fi optimization                       | 97  |
| 6.10 | 0.1 Optimize wireless network              | 97  |
| 6.10 | 0.2 Schedule optimization                  | 98  |
| 6.10 | 0.3 View Wi-Fi optimization record         | 100 |
| 7    | Authentication                             | 101 |
| 7.1  | Overview                                   | 101 |
| 7.2  | Configuration wizard                       | 102 |
| 7.3  | Configure authentication templates         | 103 |
| 7.3. | 1 Image template                           | 103 |
| 7.3. | 2 Text template                            | 106 |
| 7.4  | Configure authentication type              | 108 |
| 7.4. | 1 Overview                                 | 108 |
| 7.4. | 2 SMS                                      | 110 |
| 7.4. | 3 E-mail                                   | 112 |
| 7.4. | 4 Account                                  | 114 |
| 7.4. | 5 No authentication                        | 115 |
| 7.4. | 6 PPPoE                                    | 116 |
| 7.4. | 7 Random code                              | 118 |
| 7.5  | Configure guest policies                   | 119 |
| 7.6  | Account                                    | 121 |
| 7.6. | 1 User list                                | 121 |
| 7.6. | 2 Account management                       | 122 |
| 7.6. | 3 Charging policy                          | 127 |
| 7.6. | 4 Authentication-free policy               | 129 |
| 7.6. | 5 Random code account                      | 131 |
| 7.7  | Example of authentication for rented flats | 133 |
| 7.7. | 1 Networking requirements                  | 133 |
| 7.7. | 2 Solution                                 | 133 |
| 7.7. | 3 Configuration procedure                  | 134 |
| 7.7. | 4 Verification                             | 139 |

| 8    | Bandwidth limit                          | <b>142</b> |
|------|------------------------------------------|------------|
| 8.1  | WAN bandwidth                            | 142        |
| 8.2  | Group limit                              | 143        |
| 8.3  | Single user limit                        | 145        |
| 8.3. | 1 Overview                               | 145        |
| 8.3. | 2 Configure single user limit            | 146        |
| 8.4  | Example of configuring group speed limit | 147        |
| 9    | Behavior&audit                           | <b>150</b> |
| 9.1  | Group policy                             | 150        |
| 9.1. | 1 Time group                             | 150        |
| 9.1. | 2 IP group                               | 152        |
| 9.1. | 3 User group                             | 153        |
| 9.2  | Filtering                                | 155        |
| 9.2. | 1 IP address filtering                   | 155        |
| 9.2. | 2 MAC address filtering                  | 159        |
| 9.2. | 3 Port filtering                         | 163        |
| 9.2. | 4 URL filtering                          | 166        |
| 9.2. | 5 Wireless MAC filtering                 | 171        |
| 9.2. | 6 User filtering                         | 173        |
| 9.2. | 7 VPN access permission                  | 177        |
| 9.3  | Log auditing                             | 181        |
| 9.3. | 1 Audit settings                         | 181        |
| 9.3. | 2 Log storage                            | 182        |
| 10   | More                                     | 183        |
| 10.1 | L Advanced routing                       | 183        |
| 10.1 | 1.1 WAN parameters                       | 183        |
| 10.1 | 1.2 Multi-WAN policy                     | 185        |
| 10.1 | 1.3 Static routing                       | 189        |
| 10.1 | 1.4 Routing table                        | 194        |
| 10.1 | 1.5 Policy routing                       | 195        |
| 10.2 | 2 Virtual Service                        | 200        |

| 10.2.1 DMZ                                           | 200 |
|------------------------------------------------------|-----|
| 10.2.2 DDNS                                          | 205 |
| 10.2.3 DNS hijacking                                 | 210 |
| 10.2.4 IP hijacking                                  | 213 |
| 10.2.5 UPnP                                          | 215 |
| 10.2.6 Port mirroring                                | 215 |
| 10.2.7 Port mapping                                  | 218 |
| 10.2.8 DNS cache                                     | 223 |
| 10.3 Maintenance service                             | 224 |
| 10.3.1 Remote web management                         | 224 |
| 10.3.2 Security settings                             | 227 |
| 10.3.3 Cloud maintenance                             | 228 |
| 10.3.4 Remote debugging                              | 235 |
| 10.4 VPN                                             | 239 |
| 10.4.1 Overview                                      | 239 |
| 10.4.2 PPTP/L2TP                                     | 240 |
| 10.4.3 IPSec                                         | 245 |
| 10.4.4 Example of configuring a PPTP/L2TP VPN        | 258 |
| 10.4.5 Example of configuring an L2TP over IPSec VPN | 263 |
| 10.4.6 Example of configuring an IPSec VPN           | 274 |
| 10.5 IPv6                                            | 278 |
| 10.5.1 Overview                                      | 278 |
| 10.5.2 Internet                                      | 278 |
| 10.5.3 LAN                                           | 282 |
| 11 System maintenance                                | 284 |
| 11.1 System time                                     | 284 |
| 11.1.1 Sync time with network time                   | 284 |
| 11.1.2 Set system time manually                      | 285 |
| 11.2 Diagnostic tool                                 | 286 |
| 11.2.1 Ping                                          | 286 |
| 11.2.2 Tracert                                       | 287 |

| 11.2.3 Packet capture tool                             | 288 |
|--------------------------------------------------------|-----|
| 11.2.4 AP diagnosis                                    | 291 |
| 11.2.5 System diagnosis                                | 292 |
| 11.2.6 Interface information                           | 293 |
| 11.3 Log center                                        | 294 |
| 11.3.1 System log                                      | 294 |
| 11.3.2 Operating log                                   | 295 |
| 11.3.3 Running log                                     | 295 |
| 11.4 Maintenance                                       | 296 |
| 11.4.1 Device information                              | 296 |
| 11.4.2 Restore & Backup                                | 296 |
| 11.4.3 Factory settings restore                        | 297 |
| 11.5 Upgrade service                                   | 299 |
| 11.5.1 Overview                                        | 299 |
| 11.5.2 System firmware upgrade                         | 299 |
| 11.6 Reboot services                                   | 300 |
| 11.6.1 Reboot                                          | 300 |
| 11.6.2 Scheduled reboot                                | 300 |
| 11.7 Network diagnosis                                 | 302 |
| 11.7.1 Configure network diagnosis                     | 302 |
| 11.7.2 Client detection                                | 302 |
| 11.7.3 WAN port diagnosis                              | 303 |
| 11.7.4 Network monitoring logs                         | 304 |
| 11.8 System account                                    | 305 |
| Appendix                                               | 306 |
| A.1 Manage the router through Tenda WiFi App           | 306 |
| A.2 Register Tenda WiFi App                            | 309 |
| A.3 Connect the router to the internet in pure AC mode | 310 |
| A.4 Acronyms and abbreviations                         | 312 |

## **1** Operating mode

This guide is for reference only and does not imply that the product supports all functions in the guide. The functions may differ with different product models or different versions of the same model. The actual product prevails.

The router can work at router mode and pure AC mode. By default, the router works at router mode. Choose the appropriate mode according to the actual situation. Unless otherwise specified in the text, router mode is taken as an example.

- <u>Router Mode</u>: The device is used as a router and wireless controller, providing internet access, routing forward, AP management, behavior & audit and other functions. In this mode, the device needs to process both control packets and data packets.
- Pure AC Mode: The device is used as a wireless controller to provide functions such as AP management, behavior & audit. The actual page prevails. In this mode, data packets no longer pass through the device, and the device only needs to process control packets.

## **1.1** Router mode

## 1.1.1 Overview

In router mode, the device is used as a router and wireless controller, which is generally deployed at the egress gateway to proxy the LAN to access the internet. The application scenario is as follows.

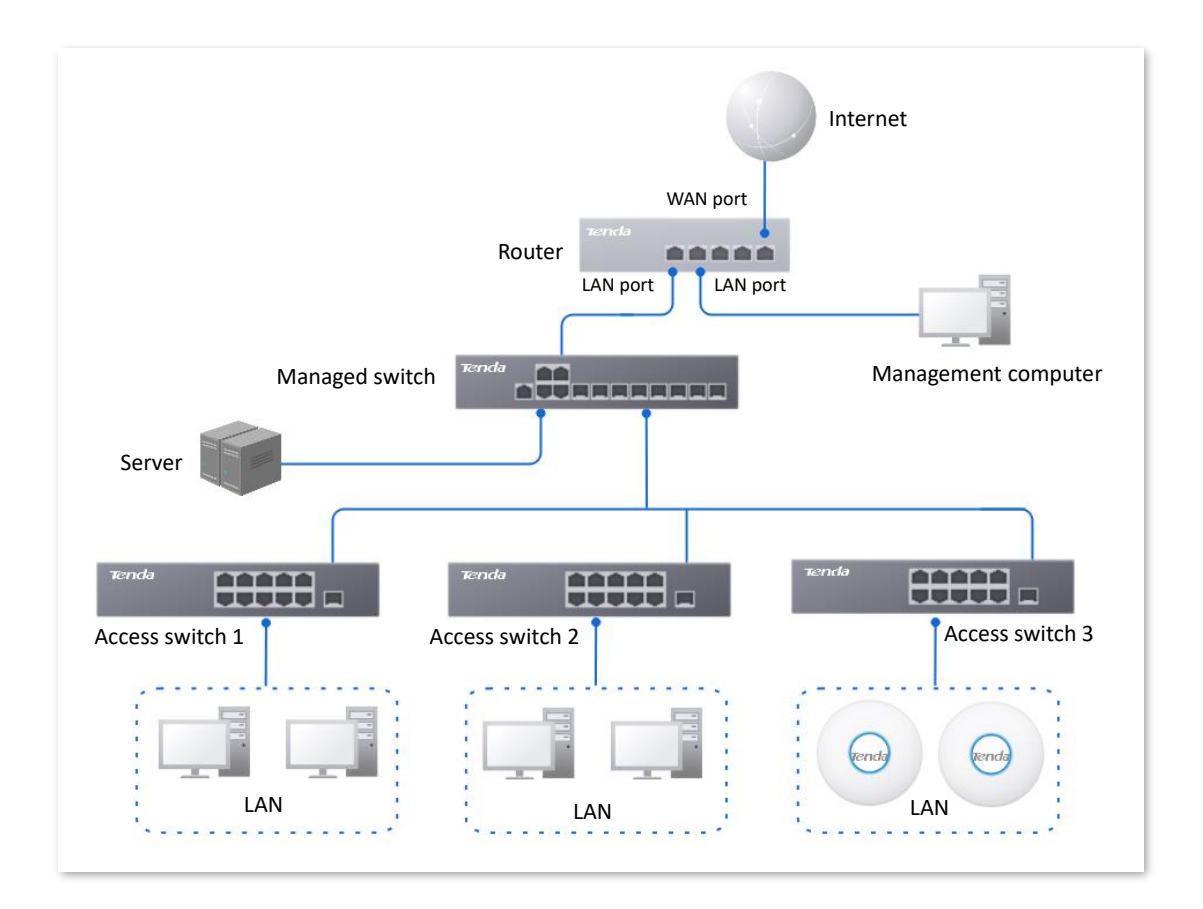

## **1.1.2** Set the router to operate in router mode

**Step 1** Log in to the web UI of the router, and select **Router Mode** from the mode selection dropdown menu at the top right of the page.

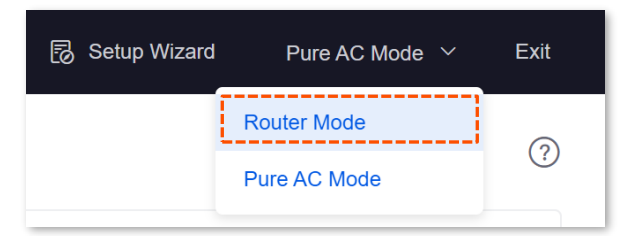

**Step 2** Confirm the prompt information and click **OK**.

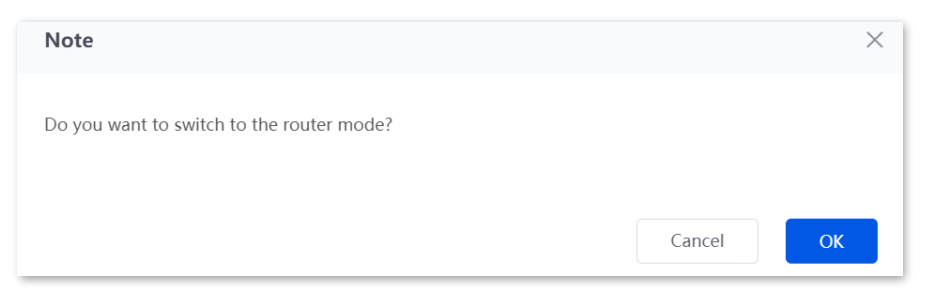

#### ----End

Wait a moment, the router will be switched to router mode and restore factory settings. Reconfigure the router to connect to the internet.

## **1.2** Pure AC mode

## 1.2.1 Overview

In pure AC mode, the device is used as a wireless controller, which can be deployed under the managed switch. The application scenario is as follows.

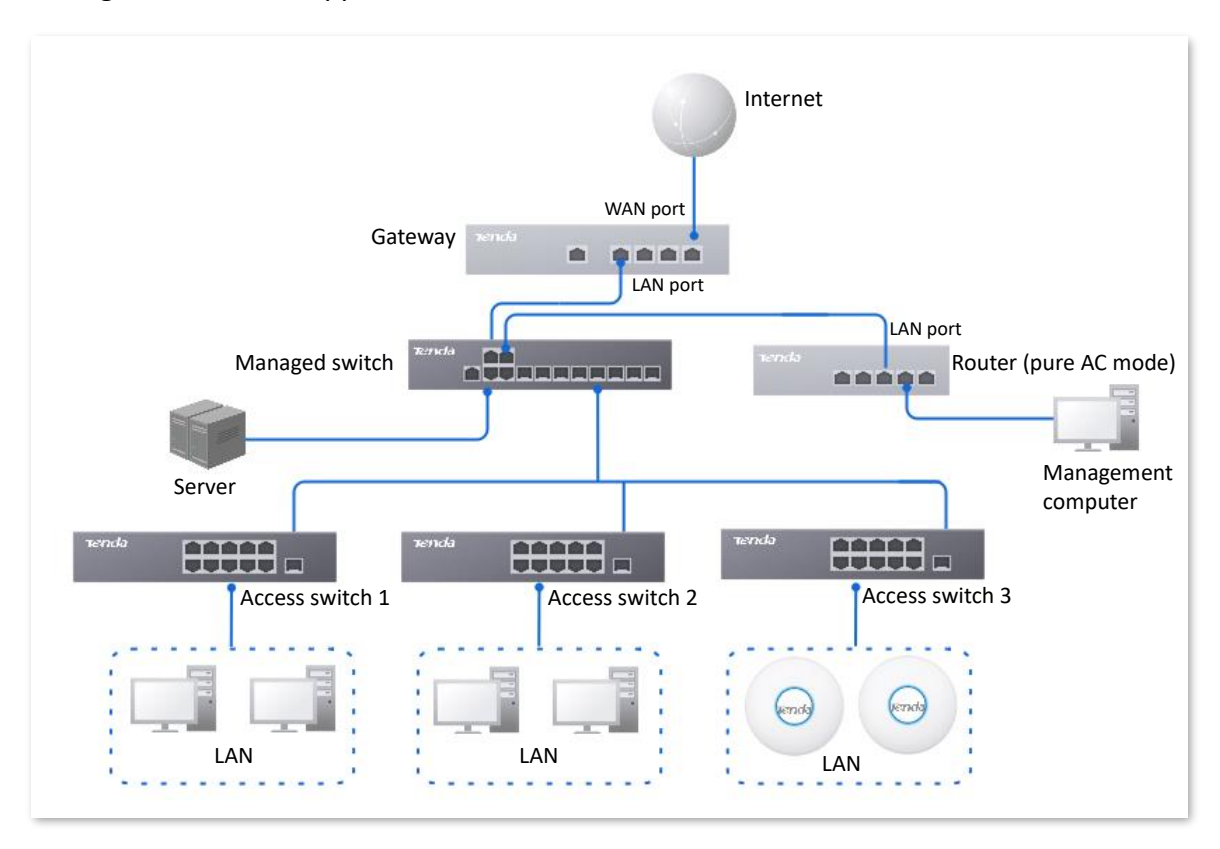

₽TIP

In pure AC mode, if you want to use the <u>remote web management</u> and <u>remote debugging</u> functions of the router, connect the router to the internet first. For details, refer to <u>Connect the router to the</u> <u>internet in Pure AC mode</u>.

## **1.2.2** Set the router to operate in pure AC mode

**Step 1** Log in to the web UI of the router, and select **Pure AC Mode** from the mode selection dropdown menu at the top right of the page.

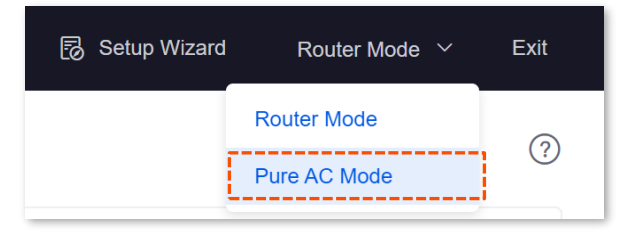

**Step 2** Confirm the prompt information and click **OK**.

| Note                                       |        | ×  |
|--------------------------------------------|--------|----|
| Do you want to switch to the pure AC mode? |        |    |
|                                            |        |    |
|                                            | Cancel | ОК |

----End

# 2 Login and logout

## 2.1 Login

Upon your first use or reset of the router, please set up the router by referring to the router's quick installation guide (visit <u>www.tendacn.com</u> to download). If you want to log in to the web UI of the router, follow the procedures below.

## 2.1.1 LAN login

### Log in to the web UI in router mode

#### Login with computer

- **Step 1** Use an Ethernet cable to connect the management computer to the LAN port of the router, or a switch connected to the LAN port of the router.
- **Step 2** Start a web browser (such as Chrome) on your computer, and enter **tendawifi.com** in the address bar to log in to the web UI of the router.

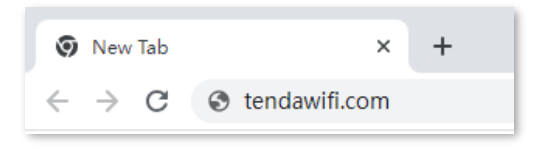

**Step 3** Enter the login password, and click **Log in**.

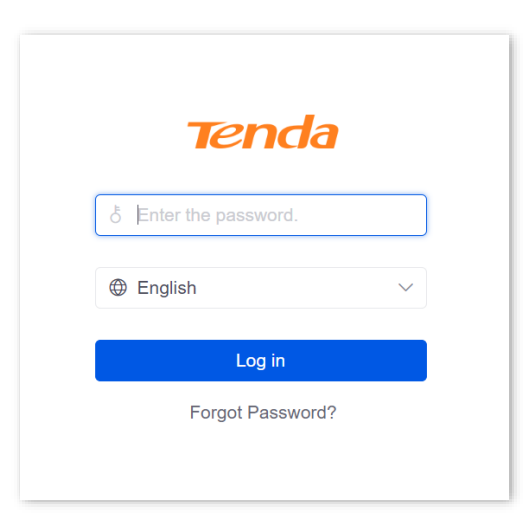

----End

## ₽TIP

- If the wrong password is displayed on the page, try the following solutions:
- When you set up the router for the first time, the system will synchronize the wireless password as the login password by default. If you are not sure whether the login password has been set, enter the wireless password and try again.
- <u>Restore the router to factory settings</u> and retry. Note that the router must be connected to the internet again after restoration.
- If the above page does not appear, try the following solutions:
- Ensure that the Ethernet port of the router is properly connected and the Ethernet cable is not loose.
- Set your computer to Obtain an IP address automatically and Obtain DNS server address automatically.
- Ensure that you have entered tendawifi.com in the browser address bar (not the search bar).
- Try to log in to the web UI of the router with the LAN port IP address. It is **192.168.0.252** by default. If the router detects an IP address conflict, it will automatically change its LAN port IP address. In this case, the default gateway of the management computer is the new LAN port IP address of the router.
- <u>Restore the router to factory settings</u> and retry. Note that the router needs to be connected to the internet again after the reset.

| If the following page is displayed, you have logged in to the web U | JI successfully. |
|---------------------------------------------------------------------|------------------|
|---------------------------------------------------------------------|------------------|

| Tel                                                          | nda                                            |                            |            |                                                                                                    |                                                                                                    |                         |                                                                                         |                                                                            |                                                                                                |                                          |                                              | 🔂 Setu                                                          | p Wizard Router                                     | Mode ~ Exit      |
|--------------------------------------------------------------|------------------------------------------------|----------------------------|------------|----------------------------------------------------------------------------------------------------|----------------------------------------------------------------------------------------------------|-------------------------|-----------------------------------------------------------------------------------------|----------------------------------------------------------------------------|------------------------------------------------------------------------------------------------|------------------------------------------|----------------------------------------------|-----------------------------------------------------------------|-----------------------------------------------------|------------------|
| System                                                       | Status                                         |                            |            |                                                                                                    |                                                                                                    |                         |                                                                                         |                                                                            |                                                                                                |                                          |                                              |                                                                 |                                                     | 0                |
| Network<br>O<br>AP<br>AuthN<br>O<br>AuthN<br>O<br>BMM   poit | Network Info<br>WAN1 Con<br>Connected:1hour(s) | nnected<br>42minute(s) 11s | System Res | Operating Mode<br>Running Duration<br>System Time<br>Firmware<br>CPU<br>Memory<br>SN<br>rm Management | tion<br>Router Mode<br>1hour(s) 42minu<br>2024-07-24 10<br>V16.01.7.7(2631<br>2%<br>30%<br>Disconnected | nte(s)<br>3:00:40<br>1) | Running<br>8 network<br>1 07/2<br>15:12<br>2 07/2<br>15:11<br>3 07/2<br>15:11<br>4 07/2 | 2 Quality N<br>c error mess<br>2:22<br>2:22<br>1:48<br>2<br>1:31<br>2<br>2 | Aonitoring<br>ages <u>View Dotail</u><br>LAN2 detect DHC<br>LAN2 detect DHC<br>LAN2 detect DHC | P-SERVE<br>P-SERVE<br>P-SERVE<br>P-SERVF | Statistics<br>1<br>Online User<br>Online APs | of terminals<br>0<br>rs Authenticated Clik<br>0<br>Abnormal APs | 1047<br>ants Real-time Sessio<br>0<br>2.4 GHz Users | O<br>5 GHz Usors |
| Audit<br><br>More<br>Tool                                    | Port Info                                      | LANI                       | LAN2       | 10G/16                                                                                                | • 100M/10M                                                                                              | Disconnected     WAN1   | (                                                                                       | WAN R<br>Unit:<br>0.012<br>0.009<br>0.006<br>0.003<br>0.0                  | eal-time Rate                                                                                  | All WAN Po                               | rts ∨<br>• Real-t                            | time Upload OMB/s                                               | Real-time Dov                                       | 10:00            |

#### Login with smartphone (Example: G1V3.1)

It is suitable for the router LAN port is connected to the AP or the PoE switch on the LAN side of the router is connected to the AP.

- **Step 1** Connect a WiFi-enabled device such as a smartphone to the AP's wireless network.
  - APs that have been managed by the router: The SSID (wireless name) and wireless password have been set by you. If not, the default SSID is Tenda\_XXXXX (XXXXXX is the last six digits of the router's MAC address on the label of the router. No password by default).
  - APs that have not been managed by the router: The SSID and wireless password is the existing SSID and wireless password of the AP.
- Step 2 Start a browser on your smartphone, and enter tendawifi.com in the address bar to log in to the web UI.
- **Step 3** Enter the login password, and click **Log in**. The following figure is for reference.

| Log In<br>Welcome to Tenda Wi–Fi |                  |
|----------------------------------|------------------|
|                                  | ۶ <del>۳</del> ۰ |
| English                          |                  |
| Log in                           |                  |
| Forgot Password?                 |                  |
|                                  |                  |
|                                  |                  |

### ₽<sub>TIP</sub>

- If the wrong password is displayed on the page, try the following solutions:
- When you set up the router for the first time, the system will synchronize the wireless password as the login password by default. If you are not sure whether the login password has been set, enter the wireless password and try again.
- <u>Restore the router to factory settings</u> and retry. Note that the router must be connected to the internet again after restoration.
- If the above page does not appear, try the following solutions:
- Ensure that the AP is working properly and the smartphone is connected to the correct wireless network.
- Ensure that you have entered **tendawifi.com** in the browser address bar (not the search bar).
- <u>Restore the router to factory settings</u> and retry. Note that the router must be connected to the internet again after restoration.

----End

If the following page is displayed, you have logged in to the web UI successfully. The following figure is for reference.

| Port Info  |            |         | >        |
|------------|------------|---------|----------|
|            |            |         |          |
| WAN Real   | -time Rate |         |          |
| Unit: MB/s |            | 🖾 All W | AN Ports |
| 0.25       |            |         |          |
| 0.2        |            |         |          |
| 0.15       |            |         |          |
| 0.1        |            |         |          |
| 0.05       |            |         |          |
|            |            |         |          |

### Log in to the web UI in pure AC mode

- **Step 1** Use an Ethernet cable to connect the management computer to the LAN port of the router, or a switch connected to the LAN port of the router.
- Step 2 Configure the IP address of the management computer to the same network segment as the IP address of the router.

For example, if the IP address of the router is **192.168.0.252**, you can set the IP address of the computer to **192.168.0.** *X* (*X* ranges from 2 - 251 and is not occupied by other devices), and the subnet mask to **255.255.255.0**.

| Internet Protocol Version 4 (TCP/IPv4)                                                                              | Properties                                                              |  |  |  |  |
|----------------------------------------------------------------------------------------------------|-------------------------------------------------------------------------|--|--|--|--|
| General                                                                                                    |                                                                         |  |  |  |  |
| You can get IP settings assigned auto<br>this capability. Otherwise, you need t<br>for the appropriate IP settings. | matically if your network supports<br>to ask your network administrator |  |  |  |  |
| Obtain an IP address automatically                                                                                  |                                                                         |  |  |  |  |
| • Use the following IP address:                                                                                     |                                                                         |  |  |  |  |
| IP address:                                                                                                    | 192 . 168 . 0 . 10                                                      |  |  |  |  |
| Subnet mask:                                                                                                    | 255.255.255.0                                                           |  |  |  |  |
| Default gateway:                                                                                                    | · · ·                                                                   |  |  |  |  |
| Obtain DNS server address auto                                                                                      | matically                                                               |  |  |  |  |
| • Use the following DNS server ad                                                                                   | dresses:                                                                |  |  |  |  |
| Preferred DNS server:                                                                                               |                                                                         |  |  |  |  |
| Alternate DNS server:                                                                                               | • • •                                                                   |  |  |  |  |
| Validate settings upon exit                                                                                         | Ad <u>v</u> anced                                                       |  |  |  |  |
|                                                                                                    | OK Cancel                                                               |  |  |  |  |

Step 3 Start a browser on the computer and visit the IP address (**192.168.0.252** by default) of the router.

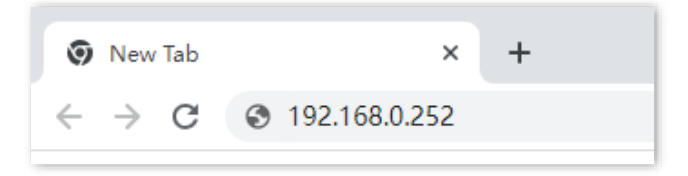

Step 4 Enter the login password, and click Log in.

| English ~ Log in |
|------------------|
| Log in           |
|                  |
| Forgot Password? |

₽<sub>TIP</sub>

If the above page does not appear, ensure that the Ethernet port of the router is connected to the computer correctly and securely.

If the following page is displayed, you have logged in to the web UI successfully.

| Network In         | nfo                                                                  | System                    | Resource Inform                                                                                    | nation                                                                       |                                                                             | Running Quality Monitori                      | ng Stati          | istics of termi             | nals                        |                        |
|--------------------|----------------------------------------------------------------------|---------------------------|----------------------------------------------------------------------------------------------------|------------------------------------------------------------------------------|-----------------------------------------------------------------------------|-----------------------------------------------|-------------------|-----------------------------|-----------------------------|------------------------|
| Internet of<br>res | et connection<br>failed<br>onnection failed (DNS<br>olution failed). | r<br>Cloud                | Operating Moc<br>Running Duratic<br>System Tin<br>Firmwa<br>CP<br>Memo<br>S<br>I Platform Manageme | de Pure<br>on 8min<br>ne 2024<br>re V16.<br>20 2%<br>ry 35%<br>N<br>int Disc | s AC Mode<br>nute(s)<br>4-01-19 09:14:19<br>0.01.7.6(1944)<br>0<br>onnected | 0 abnormal messages <u>View De</u><br>No Data | <b>o</b><br>Onlir | <b>O</b><br>ne APs Abnormal | <b>O</b><br>I APs 2.4 GHz I | <b>O</b><br>Users 5 GH |
| Port Info          |                                                                      | <ul> <li>10G/1</li> </ul> | G • 100M/10                                                                                        | M                                                                            | Disconnected                                                                | No. of Online Clients                         | • 2.4             | 4GHz No. of Clier           | nts • 5GHz                  | : No. of Cli           |
|                    |                                                                      |                           |                                                                                                    |                                                                              |                                                                             | 3                                             |                   |                             |                             |                        |
|                    |                                                                      |                           |                                                                                                    |                                                                              |                                                                             | 2                                             |                   |                             |                             |                        |

## 2.1.2 Remote login

The login mode is applicable when the router has enabled the <u>remote web management</u> function.

₽TIP

Before using this mode to log in, ensure that your client device has been allowed to remotely access the router.

**Step 1** Start a web browser (such as Chrome) on a client connected to the internet, and access the router's <u>remote management address</u>. The following figure is for reference only.

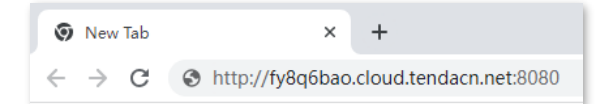

**Step 2** Enter the login password, and click **Log in**.

| Tenda                  |        |
|------------------------|--------|
| రీ Enter the password. |        |
| English                | $\sim$ |
| Log in                 |        |
| Forgot Password?       |        |
|                        |        |
|                        |        |

----End

If the following page is displayed, you have logged in to the web UI successfully.

| Tel                | nda                |                 |              |                                                               |                                                                    |                         |                                                |                                                        |                                         |                    | 😡 Setu                    | p Wizard Router               | Mode ~ Exit      |
|--------------------|--------------------|-----------------|--------------|---------------------------------------------------------------|--------------------------------------------------------------------|-------------------------|------------------------------------------------|--------------------------------------------------------|-----------------------------------------|--------------------|---------------------------|-------------------------------|------------------|
| System             | Status             |                 |              |                                                               |                                                                    |                         |                                                |                                                        |                                         |                    |                           |                               | 0                |
| 品                  | Network Info       |                 | System Res   | source Informa                                                | tion                                                               |                         | Running Q                                      | uality Monitoring                                      |                                         | Statistics         | of terminals              |                               |                  |
| Network<br>O<br>AP | WANI CO            |                 | F            | Operating Mode<br>Running Duration<br>System Time<br>Firmware | Router Mode<br>1hour(s) 42minu<br>2024–07–24 10<br>V16.01.7.7(2631 | rte(s)<br>0:00:40<br>1) | 8 network er<br>1 07/22<br>15:12:22<br>2 07/22 | ror messages <u>View I</u><br>LAN2 detec<br>LAN2 detec | Dotails<br>t DHCP-SERVE<br>t DHCP-SERVE | 1<br>Online User   | 0<br>s Authenticated Clie | 1047<br>ents Real-time Sessic | ins.             |
| AuthN<br>BW Limit  | Connected:1hour(s) | 42minute(s) 11s | Cloud Platfo | CPU<br>Memory<br>SN<br>rm Management                          | 2%<br>30%<br>Disconnected                                          | -                       | 15:11:48<br>3 07/22<br>15:11:3<br>4 07/22      | LAN2 detec                                             | t DHCP-SERVE                            | 0<br>Online APs    | 0<br>Abnormal APs         | 0<br>2.4 GHz Users            | 0<br>5 GHz Users |
| Audit              | Port Info          |                 |              | <b>1</b> 0G/1G                                                | 100M/10M                                                           | Disconnected            |                                                | WAN Real-time F<br>Unit: MB/s<br>0.012<br>0.009        | All WAN P                               | orts ∨<br>● Real-t | time Upload 0MB/s         | Real-time Dow                 | mload 0MB/s      |
| Tool               | USB                | LAN1            | LAN2         | LAN3                                                          | WAN2                                                               | WAN1                    |                                                | 0.006<br>0.003<br>0                                    |                                         |                    |                           | 10:00                         | 10:00            |

## 2.2 Logout

After you log in to the web UI of the router, the system will automatically log you out if there is no operation within the <u>Login Timeout</u>. Alternatively, you can directly click **Exit** on the upper right corner to exit the web UI.

## 3 Web UI

## 3.1 Web layout

The web UI of the router consists of four sections, including the level-1 navigation bar, level-2 navigation bar, level-3 navigation bar and the configuration area. See the following figure.

| Ten        | dala                         |                  |              |               |                     |               |          |           |                         |        |        | Router Mode \vee      | Exit |
|------------|------------------------------|------------------|--------------|---------------|---------------------|---------------|----------|-----------|-------------------------|--------|--------|-----------------------|------|
| System     | AP Management                | SSID Policy      |              |               |                     |               |          |           |                         |        |        |                       | ?    |
| Network    | AP Management                | Add              |              |               |                     |               |          |           |                         |        |        |                       |      |
|            | Wireless Policy              | Policy Name      | ssid         | Guest Network | Max. No. of Clients | Security Mode | Password | Hide SSID | <b>Client Isolation</b> | Status | Remark | Operation             | ÷    |
| AP 1       | SSID Policy                  | SSID1_Default    | Tenda_3D7DE0 | Disable       | 48                  | None          | -        | Disable   | Disable                 | Used   | -      | <u>/</u> Edit 🗊 Delet | te   |
| R          | RF Policy                    | 1 items in total | < 1 >        | 10 🗸          |                     |               |          |           |                         |        |        |                       |      |
| AuthN      | VLAN Policy                  |                  |              |               |                     |               |          |           |                         |        |        |                       |      |
| $\bigcirc$ | Advanced Policy              |                  |              |               |                     |               |          |           |                         |        |        |                       |      |
| BW Limit   | AP Group Policy              |                  |              |               |                     |               |          |           |                         |        |        |                       |      |
| Audit      | AP List and<br>Maintenance   |                  |              |               |                     |               |          |           |                         |        |        |                       |      |
| More       | Wireless User<br>Information |                  |              |               |                     |               |          |           |                         |        |        |                       |      |
| (C)        | IPTV                         |                  |              |               |                     |               |          |           |                         |        |        |                       |      |
| Tool       |                              |                  |              |               |                     |               |          |           |                         |        |        |                       |      |

## ₽TIP

Features and parameters in gray indicate that they are not available or cannot be modified under the current condition.

| No. | Name                   | Description                                                                                                    |
|-----|------------------------|----------------------------------------------------------------------------------------------------|
| 1   | Level-1 navigation bar |                                                                                                    |
| 2   | Level-2 navigation bar | Used to display the function menu of the router. Users can select<br>functions in the navigation bars and the configuration appears in the |
| 3   | Level-3 navigation bar | configuration area.                                                                                                    |
| 4   | Configuration area     | Used to modify or view your configuration.                                                                                                 |

## **3.2** Common elements

| Button | Description                                                                                                    |
|--------|----------------------------------------------------------------------------------------------------|
| Add    | Used to add new rules on the current page.                                                                          |
| Save   | Used to save the configuration on the current page and enable the configuration to take effect.                     |
| Cancel | Used to restore the original configuration without saving the configuration on the current page.                    |
| Edit   | Used to edit the rules, policies or information.                                                                    |
| Delete | Used to delete the rules on the current page.                                                                       |
| ?      | Used to view the help information for the current page.                                                             |
| ()     | Used to view the help information of the corresponding setting.                                                     |
| :      | Used to customize the list parameters to be displayed, or restore the list parameters display to the default state. |

The common elements used on the web UI are as follows.

# 4 System status

This guide is for reference only and does not imply that the product supports all functions in the guide. The functions may differ with different product models or different versions of the same model. The actual product prevails.

## **4.1** View network information

Log in to the web UI of the router, and click **System** to enter the page.

In the **Network Info** module, you can quickly view the WAN port network status and connection duration of the router. For details, refer to <u>check connection status</u>.

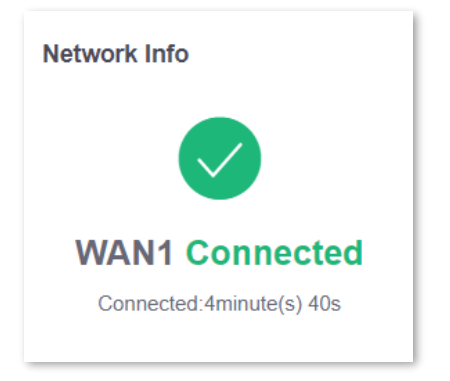

## 4.2 View system resource information

Log in to the web UI of the router, and click System to enter the page.

In the **System Resource Information** module, you can view the system information of the router. The following figure is for reference only.

| System Resource Information | ion                  |
|-----------------------------|----------------------|
| Operating Mode              | Router Mode          |
| Running Duration            | 6hour(s) 22minute(s) |
| System Time                 | 2024-07-24 14:40:34  |
| Firmware                    | V16.01.7.7(2631)     |
| CPU                         | 0%                   |
| Memory                      | 30%                  |
| SN                          |                      |
| Cloud Platform Management   | Disconnected         |

#### **Parameter description**

| Parameter                    | Description                                                                                                    |
|------------------------------|----------------------------------------------------------------------------------------------------|
| Operating Mode               | Specifies the operating mode of the router.                                                                                                  |
| Running Duration             | Specifies the time during which this router is operating since the last reboot.                                                              |
| System Time                  | Specifies the system time of the router.                                                                                                    |
| Firmware                     | Specifies the firmware version of the router.                                                                                                |
| CPU                          | Specifies the CPU usage of the router.                                                                                                    |
| Memory                       | Specifies the memory usage of the router.                                                                                                    |
| SN                           | Specifies the serial number of the router, which is a unique identifier of the router. It can generally be found on the label of the router. |
| Cloud Platform<br>Management | Specifies whether the router is connected to the Tenda CloudFi cloud platform.                                                               |

## 4.3 View running quality monitoring

Log in to the web UI of the router, and click System to enter the page.

In the **Running Quality Monitoring** module, you can view the abnormal logs of the router. A maximum of 10 latest logs will be displayed. For details, click **View Details** to redirect to <u>network</u> <u>monitoring logs</u> page.

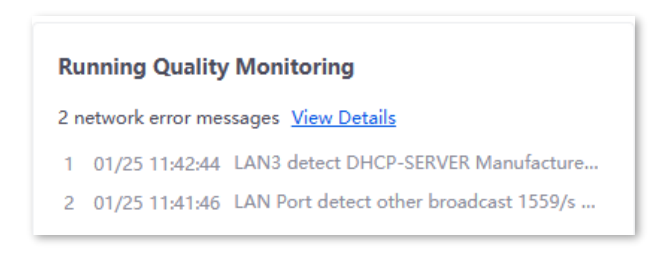

## 4.4 View statistics of terminals

Log in to the web UI of the router, and click **System** to enter the page.

In the **Statistics of terminals** module, you can view the basic information of the number of users and sessions connected to the router, the number of online and offline APs managed by the router, the number of users currently connected to the 2.4 GHz and 5 GHz network.

| Statistics of terminals |                                    |                            |             |  |  |  |
|-------------------------|------------------------------------|----------------------------|-------------|--|--|--|
| <b>1</b><br>Online User | <b>O</b><br>s Authenticated Client | 203<br>s Real-time Session | 5           |  |  |  |
| 0 0 0 0                 |                                    |                            |             |  |  |  |
| Online APs              | Abnormal APs                       | 2.4 GHz Users              | 5 GHz Users |  |  |  |

#### **Parameter description**

| Parameter             | Description                                                                                                    |
|-----------------------|----------------------------------------------------------------------------------------------------|
| Online Users          | Specifies the total number of online users.                                                                      |
| Authenticated Clients | Specifies the number of online devices that have been authenticated and connected to the router.                 |
| Real-time Sessions    | Specifies the number of concurrent connections of the router.                                                    |
| Online APs            | Specifies the number of online APs. For details, refer to <u>AP list and maintenance</u> .                       |
| Abnormal APs          | Specifies the number of offline APs. For details, refer to <u>AP list and maintenance</u> .                      |
| 2.4 GHz Users         | Specifies the number of users connected to the 2.4 GHz network. For details, refer to Wireless user information. |
| 5 GHz Users           | Specifies the number of users connected to the 5 GHz network. For details, refer to Wireless user information.   |

## **4.5** View port information

Log in to the web UI of the router, and click **System** to enter the page.

In the **Port Info** module, you can view the basic status of each port of the router. Hover the mouse over the port icon to view the physical connection status, IP address and other information of each port.

| Port Info |                               |               |            |              |
|-----------|-------------------------------|---------------|------------|--------------|
|           |                               | • 10G/1G      | • 100M/10M | Disconnected |
|           |                               |               |            |              |
| USB       | LAN1 Port Info                |               | LAN4       | WAN1         |
|           | Hardware Connection 1000 Mbps | s Full Duplex |            |              |
|           | IP Address 1                  | 92.168.0.252  |            |              |
|           | Subnet Mask 2                 | 55.255.255.0  |            |              |
|           | MAC Address                   |               |            |              |
|           | VLAN Info V                   | LAN_Default   |            |              |

#### Parameter Description Specifies the roles and connection status of all ports of the router. Only G1 has a USB port and supports USB devices insertion. : Green means connected, and the rate is 10 Gbps/1 Gbps. Ports : Orange means connected, and the rate is 100 Mbps/10 Mbps. : Grey means disconnected. Specifies the connection status of the LAN port. Connection not detected in red indicates that the Hardware Ethernet cable is not properly connected. Connection Connected indicates that the Ethernet cable is properly connected and the rate is being negotiated. LAN Port Info **IP Address** Specifies the IPv4 address of the LAN port. Subnet Mask Specifies the subnet mask of the LAN port. MAC Address Specifies the MAC address of the LAN port. **VLAN** Info Specifies the VLAN of the LAN port.

#### **Parameter description**

Parameter

Description

WAN Port Info

Specifies the <u>connection status</u> of the WAN port.

## 4.6 View WAN real-time rate (Router mode)

Log in to the web UI of the router, and click **System** to enter the page.

In the **WAN Real-time Rate** module, you can view the upload and download rates of all WAN ports or a certain WAN port of the router.

Click the drop-down box next to WAN Real-time Rate to select a certain WAN port of the router.

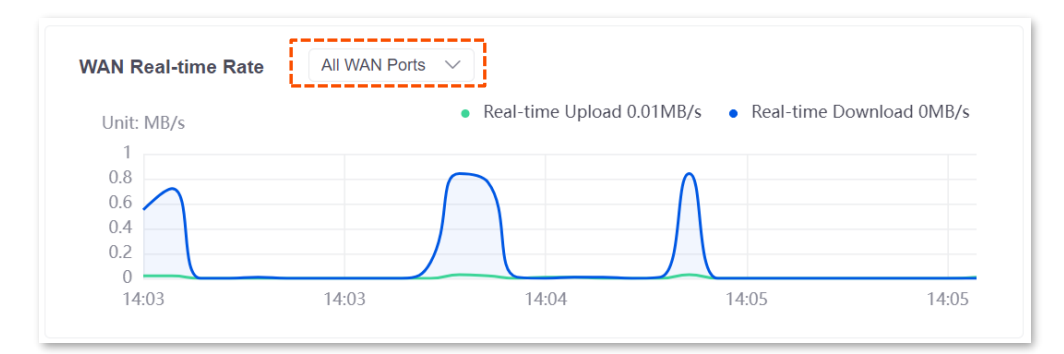

## 4.7 View number of online clients (Pure AC mode)

Log in to the web UI of the router, and click **System** to enter the page.

In the **No. of Online Clients** module, you can view the real-time changes in the number of users connected to the AP's 2.4 GHz and 5 GHz network.

| No. of | Online Clients |                       |                          |
|--------|----------------|-----------------------|--------------------------|
|        |                | • 2.4GHz No. of Clien | ts • 5GHz No. of Clients |
| 4      |                |                       |                          |
| 3      |                |                       |                          |
| 2      |                |                       |                          |
| 1      |                |                       |                          |
| 0      |                |                       |                          |
|        |                |                       | 10:09                    |

## 5 Network

This guide is for reference only and does not imply that the product supports all functions in the guide. The functions may differ with different product models or different versions of the same model. The actual product prevails.

## **5.1** Internet settings

Here, you can configure the internet access parameters of the WAN port of the router, so that multiple devices in the LAN can share the broadband service.

## 5.1.1 Number of WAN ports

Log in to the web UI of the router, and navigate to Network > Internet Settings to enter the page.

In the **No. of WAN Ports** module, you can view the rate type of the WAN port and set the number of WAN ports. You can also view the connection status and the properties of each Ethernet port.

| No. of WAN Ports |                  |           |           |           |       |
|------------------|------------------|-----------|-----------|-----------|-------|
| Interface        | Gigabit Ethernet | Port      |           |           |       |
| No. of WAN Ports | 1                | /         |           |           |       |
| Port Status      | 1                | 2         | 3         | 4         | 5     |
|                  | LAN1             | WAN4/LAN2 | WAN3/LAN3 | WAN2/LAN4 | WAN1  |
|                  | LAN 1            | LAN 2     | LAN 3     | LAN 4     | WAN 1 |

#### **Parameter description**

| Parameter        | Description                                                                                                    |
|------------------|----------------------------------------------------------------------------------------------------|
| Interface        | Specifies the rate type of the port.                                                                                                    |
| No. of WAN Ports | Specifies the number of WAN ports. The number of default WAN ports varies with different router models. You can change the WAN port number as required. |
| Port Status      | Specifies the port type and the connection status.                                                                                                    |

## **5.1.2** Connect the router to the internet

Log in to the web UI of the router, and navigate to **Network > Internet Settings** to enter the page.

In the **Connection Settings** module, you can set the internet parameters of the WAN port. Connection types of the router include <u>PPPoE</u>, <u>Dynamic IP Address</u> and <u>Static IP Address</u>.

## ₽<sub>TIP</sub>

- The number of default WAN ports varies with different router models. WAN1 is used as an example, and configurations for other WAN ports are similar.
- All internet parameters for accessing the internet are provided by your ISP. If you are not sure, contact your ISP for help.

### ΡΡΡοΕ

If the ISP provides you with a PPPoE user name and password, you can choose this connection type to access the internet.

#### **Configuration procedure**

- **Step 1** Log in to the web UI of the router, and navigate to **Network > Internet Settings.**
- **Step 2** Set the **ISP Type**, which is **Normal** in this example.
- **Step 3** Select **PPPoE** for **Connection Type**.
- Step 4 Enter the PPPoE user name and password provided by the ISP.
- Step 5 Click Connect.

----End

| Connection Settings |         |        |              |
|---------------------|---------|--------|--------------|
| ISP Type            | Normal  |        | $\sim$       |
| Connection Type     | PPPoE   |        | $\checkmark$ |
| PPPoE User Name     |         |        |              |
| PPPoE Password      |         |        | $\bigcirc$   |
| Server Name         |         |        | Optional     |
| Service Name        |         |        | Optional     |
| Primary DNS         |         |        | (Optional)   |
| Secondary DNS       |         |        | (Optional)   |
|                     | Connect | Discon | nect         |

Wait for a moment. You can view related internet information in the Connection Status module.

## Parameter description

| Parameter       | Description                                                                                                    |  |  |
|-----------------|----------------------------------------------------------------------------------------------------|--|--|
|                 | Specifies the type of your ISP, such as <b>Normal, Russia, Unifi, Maxis</b> and <b>Manual</b> .<br>Parameters required for each option may differ.                                                                |  |  |
|                 | Refer to the following to choose your connection type:                                                                                                    |  |  |
|                 | - Normal: It specifies a common ISP type. Select this option by default.                                                                                                    |  |  |
| ISP Туре        | <ul> <li>Unifi and Maxis: Select these options when your ISP provides specific<br/>parameters such as Internet VLAN ID and IPTV VLAN ID. Internet VLAN<br/>ID and IPTV VLAN ID cannot be changed.</li> </ul>      |  |  |
|                 | <ul> <li>Russia: It is the access type provided by Russia. Select this option when<br/>your ISP provides dual access information.</li> </ul>                                                                      |  |  |
|                 | <ul> <li>Manual: Select this option when your ISP provides VLAN ID<br/>information. You can configure the Internet VLAN ID and IPTV VLAN ID<br/>as required.</li> </ul>                                           |  |  |
|                 | If you are not sure, contact your ISP for help.                                                                                                    |  |  |
|                 | Specifies how your router connects to the internet, including:                                                                                                    |  |  |
|                 | <ul> <li>PPPoE: Select this type if you access the internet using the PPPoE user<br/>name and PPPoE password.</li> </ul>                                                                                          |  |  |
| Connection Type | <ul> <li>Dynamic IP Address: Select this type if you can access the internet by<br/>simply plugging in an Ethernet cable.</li> </ul>                                                                              |  |  |
|                 | <ul> <li>Static IP Address: Select this type if you want to access the internet<br/>using fixed IP information.</li> </ul>                                                                                        |  |  |
|                 | <ul> <li>Russia PPPoE, Russia PPTP and Russia L2TP: They are available only<br/>when you set ISP Type to Russia. The specific configuration is<br/>completed according to the requirements of the ISP.</li> </ul> |  |  |
| PPPoE User name |                                                                                                    |  |  |
| PPPoE Password  | Specify the PPPoE user name and password provided by the ISP.                                                                                                    |  |  |
|                 | Specifies the name of the PPPoE server, also called the AC name. Used by the router to verify the validity of the PPPoE server.                                                                                   |  |  |
| Server Name     | The Server Name is optional.                                                                                                    |  |  |
| Server Nume     |                                                                                                    |  |  |
|                 | To avoid dialing failures, do not set this parameter if your ISP does not provide the server name.                                                                                                    |  |  |
|                 | Specifies the name of the PPPoE service. Used by the PPPoE server to verify the validity of the router.                                                                                                    |  |  |
| Sonvico Namo    | The Service Name is optional.                                                                                                    |  |  |
| Service Indifie |                                                                                                    |  |  |
|                 | To avoid dialing failures, do not set this parameter if your ISP does not provide the service name.                                                                                                    |  |  |

| Parameter     | Description                                                                                                    |
|---------------|----------------------------------------------------------------------------------------------------|
| Primary DNS   | Manually enter primary or secondary DNS servers.                                                                                                   |
|               | When the DNS server obtained automatically cannot resolve the URL normally, you can manually enter a correct primary or secondary DNS server here. |
| Secondary DNS | The Primary DNS and Secondary DNS are optional.                                                                                                    |

### **Dynamic IP address**

If the ISP dynamically assigns you the IP address information, you can choose this connection type to access the internet.

#### **Configuration procedure**

- **Step 1** Log in to the web UI of the router, and navigate to **Network > Internet Settings.**
- **Step 2** Set the **ISP Type**, which is **Normal** in this example.
- **Step 3** Select **Dynamic IP Address** for **Connection Type**.
- Step 4 Click Connect.

| Connection Setting | s              |            |            |
|--------------------|----------------|------------|------------|
| ISP Type           | Normal         | $\sim$     |            |
| Connection Type    | Dynamic IP Add | ress 🗸     |            |
| Primary DNS        |                |            | (Optional) |
| Secondary DNS      |                |            | (Optional) |
|                    | Connect        | Disconnect |            |
| End                |                |            |            |

Wait for a moment. You can view related internet information in the <u>Connection Status</u> module.

#### Parameter description

| Parameter       | Description                                                                                                    |
|-----------------|----------------------------------------------------------------------------------------------------|
|                 | Specifies the type of your ISP, such as <b>Normal</b> , <b>Russia</b> , <b>Unifi</b> , <b>Maxis</b> and <b>Manual</b> . Parameters required for each option may differ.                                           |
|                 | Refer to the following to choose your connection type:                                                                                                    |
|                 | <ul> <li>Normal: It specifies a common ISP type. Select this option by default.</li> </ul>                                                                                                    |
| ISP Type        | <ul> <li>Unifi and Maxis: Select these options when your ISP provides specific<br/>parameters such as Internet VLAN ID and IPTV VLAN ID. Internet VLAN<br/>ID and IPTV VLAN ID cannot be changed.</li> </ul>      |
|                 | <ul> <li>Russia: It is the access type provided by Russia. Select this option when<br/>your ISP provides dual access information.</li> </ul>                                                                      |
|                 | <ul> <li>Manual: Select this option when your ISP provides VLAN ID<br/>information. You can configure the Internet VLAN ID and IPTV VLAN ID<br/>as required.</li> </ul>                                           |
|                 | If you are not sure, contact your ISP for help.                                                                                                    |
|                 | Specifies how your router connects to the internet, including:                                                                                                    |
|                 | <ul> <li>PPPoE: Select this type if you access the internet using the PPPoE user<br/>name and PPPoE password.</li> </ul>                                                                                          |
| Connection Type | <ul> <li>Dynamic IP Address: Select this type if you can access the internet by<br/>simply plugging in an Ethernet cable.</li> </ul>                                                                              |
|                 | <ul> <li>Static IP Address: Select this type if you want to access the internet<br/>using fixed IP information.</li> </ul>                                                                                        |
|                 | <ul> <li>Russia PPPoE, Russia PPTP and Russia L2TP: They are available only<br/>when you set ISP Type to Russia. The specific configuration is<br/>completed according to the requirements of the ISP.</li> </ul> |
| Primary DNS     | Manually enter primary or secondary DNS servers.                                                                                                    |
|                 | When the DNS server obtained automatically cannot resolve the URL normally, you can manually enter a correct primary or secondary DNS server here.                                                                |
| Secondary DNS   | The Primary DNS and Secondary DNS are optional.                                                                                                    |

#### **Static IP address**

If the ISP provides you with the fixed IP address, subnet mask, default gateway and DNS server information, you can choose this connection type to access the internet.

#### **Configuration procedure**

- **Step 1** Log in to the web UI of the router, and navigate to **Network > Internet Settings.**
- **Step 2** Set the **ISP Type**, which is **Normal** in this example.
- **Step 3** Select **Static IP Address** for **Connection Type**.
- Step 4 Enter the IP Address, Subnet Mask, Default Gateway, Primary DNS and Secondary DNS provided by the ISP.

#### Step 5 Click Connect.

| Connection Settings | •               |    |            |            |
|---------------------|-----------------|----|------------|------------|
| ISP Туре            | Normal          |    | $\sim$     |            |
| Connection Type     | Static IP Addre | ss | $\sim$     |            |
| IP Address          |                 | i. |            |            |
| Subnet Mask         |                 | i. |            |            |
| Default Gateway     |                 |    |            |            |
| Primary DNS         |                 |    |            |            |
| Secondary DNS       | •               |    |            | (Optional) |
|                     | Connect         |    | Disconnect |            |

----End

Wait for a moment. You can view related internet information in the <u>Connection Status</u> module.

#### Parameter description

| Parameter | Description                                                                                                    |  |
|-----------|----------------------------------------------------------------------------------------------------|--|
| ISP Туре  | Specifies the type of your ISP, such as <b>Normal, Russia, Unifi, Maxis</b> and <b>Manual</b> .<br>Parameters required for each option may differ.                                                                                                    |  |
|           | Refer to the following to choose your connection type:                                                                                                    |  |
|           | <ul> <li>Normal: It specifies a common ISP type. Select this option by default.</li> <li>Unifi and Maxis: Select these options when your ISP provides specific parameters such as Internet VLAN ID and IPTV VLAN ID. Internet VLAN ID and IPTV VLAN ID cannot be changed.</li> </ul> |  |
|           | <ul> <li>Russia: It is the access type provided by Russia. Select this option<br/>when your ISP provides dual access information.</li> </ul>                                                                                                    |  |
|           | <ul> <li>Manual: Select this option when your ISP provides VLAN ID<br/>information. You can configure the Internet VLAN ID and IPTV VLAN ID<br/>as required.</li> </ul>                                                                                                    |  |
|           | If you are not sure, contact your ISP for help.                                                                                                    |  |

| Parameter       | Description                                                                                                    |  |
|-----------------|----------------------------------------------------------------------------------------------------|--|
| Connection Type | Specifies how your router connects to the internet, including:                                                                                                    |  |
|                 | <ul> <li>PPPoE: Select this type if you access the internet using the PPPoE user<br/>name and PPPoE password.</li> </ul>                                                                                          |  |
|                 | <ul> <li>Dynamic IP Address: Select this type if you can access the internet by<br/>simply plugging in an Ethernet cable.</li> </ul>                                                                              |  |
|                 | <ul> <li>Static IP Address: Select this type if you want to access the internet<br/>using fixed IP information.</li> </ul>                                                                                        |  |
|                 | <ul> <li>Russia PPPoE, Russia PPTP and Russia L2TP: They are available only<br/>when you set ISP Type to Russia. The specific configuration is<br/>completed according to the requirements of the ISP.</li> </ul> |  |
| IP Address      |                                                                                                    |  |
| Subnet Mask     | Enter the IP Address, Subnet Mask, Default Gateway, Primary DNS and Secondary DNS provided by the ISP.                                                                                                    |  |
| Default Gateway | If the ISP only provides one DNS address, the <b>Secondary DNS</b> is not required.                                                                                                    |  |
| Primary DNS     |                                                                                                    |  |
| Secondary DNS   |                                                                                                    |  |

## **5.1.3** Check connection status

Log in to the web UI of the router, and navigate to **Network > Internet Settings** to enter the page.

In the **Connection Status** module, you can view the network status of the corresponding WAN port IPv4, including the Ethernet port connection rate and duplex mode, connection status, duration and IP address. The following figure is for reference only.

| Connection Status   |                      |  |  |
|---------------------|----------------------|--|--|
| Hardware Connection | 100 Mbps Full Duplex |  |  |
| Status              | Connected            |  |  |
| Duration            | 41minute(s) 29s      |  |  |
| IP Address          | 192.168.96.23        |  |  |
| Subnet Mask         | 255.255.255.0        |  |  |
| Default Gateway     | 192.168.96.1         |  |  |
| Primary DNS         | 192.168.108.110      |  |  |
| Secondary DNS       | 192.168.108.108      |  |  |
|                     |                      |  |  |
| Parameter              | Description                                                                                                    |  |  |  |  |  |
|------------------------|----------------------------------------------------------------------------------------------------|--|--|--|--|--|
| Hardware<br>Connection | Specifies the negotiation rate and duplex mode of the WAN port.<br>If the display is abnormal, you can troubleshoot based on the information on the<br>page and the current environment.                                                                                                    |  |  |  |  |  |
| Status                 | <ul> <li>Specifies the connection status of the WAN port of the router.</li> <li>Connected: The WAN port of the router has been plugged into the Ethernet cable, and the IPv4 address information has been obtained.</li> <li>Connecting: The router is connecting to the upstream network device.</li> <li>Disconnected: If it is not connected or fails to connect, check the Ethernet cable connection status and internet settings, or contact the ISP for help.</li> <li>If other status information is displayed, take corresponding measures according to the network status prompt information.</li> </ul> |  |  |  |  |  |
| Duration               | Specifies the latest duration of the WAN port access to the network.                                                                                                    |  |  |  |  |  |
| IP Address             | Specifies the IPv4 address of the WAN port.                                                                                                    |  |  |  |  |  |
| Subnet Mask            | Specifies the subnet mask of the WAN port.                                                                                                    |  |  |  |  |  |
| Default Gateway        | Specifies the IPv4 gateway address of the WAN port.                                                                                                    |  |  |  |  |  |
| Primary DNS            | Specify the primery or secondary DNS conversed does of the MAN sect                                                                                                    |  |  |  |  |  |
| Secondary DNS          | Specify the primary or secondary DNS server address of the WAN port.                                                                                                    |  |  |  |  |  |

# 5.2 LAN settings

<u>Log in to the web UI of the router</u>, and navigate to **Network > LAN Settings** to enter the page.

You can view the router's LAN port connection status and configuration information on this page. And you can also set the IPv4 address information of the router's **VLAN\_Default**.

| LAN Port Status   |              |                |                |                |           |
|-------------------|--------------|----------------|----------------|----------------|-----------|
| No. of LAN Ports  | 4            |                |                |                |           |
| Port Status       | 1<br>LAN1    | 2<br>WAN4/LAN2 | 3<br>WAN3/LAN3 | 4<br>WAN2/LAN4 | 5<br>WAN1 |
|                   | LAN 1        | LAN 2          | LAN 3          | LAN 4          | WAN 1     |
| Configure IP Addr | ess          |                |                |                |           |
| IP Address        | 192 . 168    | . 0 . 252      | 2              |                |           |
| Subnet Mask       | 255 . 255    | . 255 . 0      |                |                |           |
| MAC Address       |              |                |                |                |           |
| Default VLAN Info | Management \ | /LAN: 1        |                |                |           |

| Parameter          |                  | Description                                                                                                    |
|--------------------|------------------|----------------------------------------------------------------------------------------------------|
|                    | No. of LAN Ports | Specifies the number of current LAN ports.                                                                                                    |
| LAN Port<br>Status | Port Status      | Specifies the connection status of the port.                                                                                                    |
|                    |                  | : The port is disconnected or not connected properly.                                                                                                    |
|                    | IP Address       | Specifies the IPv4 address of the <u>VLAN_Default</u> . Devices connected to the <b>VLAN_Default</b> can access the IPv4 address to log in to the web UI of the router through the <b>http</b> (default) or <b>https</b> protocol. The default IP address is <b>192.168.0.252</b> . |
| Configure          |                  |                                                                                                    |
| IP Address         |                  | You need to disable the network adapter of the computer first and then enable the network adapter to obtain the IP address again.                                                                                                    |
|                    | Subnet Mask      | Specifies the subnet mask of the <u>VLAN_Default</u> .                                                                                                    |
|                    | MAC Address      | Specifies the MAC address of the VLAN Default.                                                                                                    |

| P | ara   | m | et | er |
|---|-------|---|----|----|
|   | a 1 a |   | cu |    |

Description

Default VLAN Info Specifies the VLAN ID of the <u>VLAN\_Default</u> of the router.

# **5.3 LAN configuration information**

<u>Log in to the web UI of the router</u>, and navigate to **Network** > **LAN Configuration Info** to enter the page. On this page, you can view the connection status and configuration of the LAN port.

| LAN Configuration Info |                         |                                                      |                         |  |  |  |  |  |
|------------------------|-------------------------|------------------------------------------------------|-------------------------|--|--|--|--|--|
| Interface              | Hardware Connection     | DHCP Configuration Info                              | VLAN Configuration Info |  |  |  |  |  |
| LAN1                   | 1000 Mbps Full Duplex   | 192.168.0.2-192.168.0.254<br>10.10.96.2-10.10.96.254 | 1                       |  |  |  |  |  |
| LAN2                   | Connection not detected | 192.168.0.2-192.168.0.254<br>10.10.96.2-10.10.96.254 | 1                       |  |  |  |  |  |
| LAN3                   | Connection not detected | 192.168.0.2-192.168.0.254<br>10.10.96.2-10.10.96.254 | 1                       |  |  |  |  |  |
| LAN4                   | Connection not detected | 192.168.0.2-192.168.0.254<br>10.10.96.2-10.10.96.254 | 1                       |  |  |  |  |  |

| Parameter               | Description                                                                                                    |
|-------------------------|----------------------------------------------------------------------------------------------------|
| Interface               | Specifies the LAN port of the router.                                                                                                    |
| Hardware Connection     | <ul> <li>Specifies the connection status of the LAN port.</li> <li>Connection not detected in red indicates that the Ethernet cable is not properly connected.</li> <li>The description in green indicates that the Ethernet cable is properly connected.</li> <li>Obtaining in yellow indicates that the Ethernet cable is connected and the rate is being negotiated.</li> </ul> |
| DHCP Configuration Info | Specifies the IP address range that the DHCP server of the LAN port allocates to its clients.<br>You can modify the IP address pool range in <b>Network &gt; DHCP Settings &gt; <u>DHCP</u></b> <u>Server</u> .                                                                                                    |
| VLAN Configuration Info | Specifies the VLAN to which the LAN port belongs.                                                                                                    |

# 5.4 VLAN settings

## 5.4.1 Overview

VLAN, abbreviated for Virtual Local Area Network, is a technology which divides LAN devices into different network segments logically rather than physically to create virtual work groups. It is used to divide the work stations in the switch-formed network into logical groups among which broadcast is isolated. Work stations in a group belong to a same VLAN and can communicate like they are connected to a same network segment no matter where they physically are. However, due to the isolation of broadcast packets, the VLAN cannot communicate with each other and packets must be forwarded by a router or other layer 3 packet forwarding devices.

Compared with the traditional Ethernet, VLAN has the following advantages:

- Control the range of broadcast domain: Broadcast messages in the LAN are restricted in a VLAN, which saves bandwidth and improves network processing capability.
- Enhance the security of the LAN: Because messages are isolated in the data link layer by the broadcast domain divided by VLAN, the host in each VLAN cannot directly communicate with each other and messages have to be forwarded by a router or other layer 3 network devices.
- Create virtual work groups freely: Users can create virtual work groups irrespective of physical network range with VLAN. Users can still access the network without having to change network configurations as long as they remain within the virtual work group even if his or her physical location changed.

<u>Log in to the web UI of the router</u>, and navigate to **Network** > **VLAN Settings** to enter the page. On this page, you can configure VLAN rules.

By default, the router has created a VLAN named **VLAN\_Default**, and its VLAN ID is **1**, which cannot be deleted. If VLAN=1, there is no VLAN information, only the data of the LAN port without VLAN is processed. If VLAN≠1, only the data of the LAN port with VLAN is processed.

| VLAN Settings |         |               |               |                     |        |              |         |                      |       |
|---------------|---------|---------------|---------------|---------------------|--------|--------------|---------|----------------------|-------|
| Add           |         |               |               |                     |        |              |         |                      |       |
| VLAN Name     | VLAN ID | IP Address    | Subnet Mask   | Interface           | Remark | Allow Access | Status  | Operation            |       |
| VLAN_Default  | 1       | 192.168.0.252 | 255.255.255.0 | LAN1,LAN2,LAN3,LAN4 | -      | Allow        | Enabled | 🖉 Edit 🚫 Disable 🛅 D | elete |

| Parameter | Description                               |
|-----------|-------------------------------------------|
| VLAN Name | Specifies the name of each added VLAN ID. |

| Parameter    | Description                                                                                                    |
|--------------|----------------------------------------------------------------------------------------------------|
|              | Specifies the identifier of VLAN and is used to separate subordinate LANs inside a LAN. Each ID represents a LAN.          |
| VLAN ID      |                                                                                                    |
|              | If the VLAN ID is <b>1</b> , it means that there is no VLAN information, and only data without Tag is processed.           |
| IP Address   | Specifies the VLAN IP address. Devices connecting to the port can log in to the web UI of the router using the IP address. |
| Subnet Mask  | Specifies the subnet mask of the VLAN.                                                                                     |
| Interface    | Specifies the physical ports that belong to the VLAN.                                                                      |
| Remark       | Specifies the description of the VLAN.                                                                                     |
|              | Specifies whether clients from other VLANs can access services of this VLAN.                                               |
| Allow Access | <ul> <li>Allow indicates that clients from other VLANs can access services of this VLAN.</li> </ul>                        |
|              | <ul> <li>Forbid indicates that clients from other VLANs cannot access services of<br/>this VLAN.</li> </ul>                |
| Status       | Specifies the current status of the VLAN, including <b>Enabled</b> and <b>Disabled</b> .                                   |
|              | Used to edit, enable, disable or delete the VLAN.                                                                          |
|              | Edit: Used to modify the VLAN.                                                                                             |
| Operation    | Enable : Used to enable the VLAN.                                                                                          |
|              | S Disable : Used to disable the VLAN.                                                                                      |
|              | Delete : Used to delete the VLAN.                                                                                          |

# **5.4.2** Example of configuring the VLAN-allow single VLAN for router

#### **Networking requirements**

An enterprise uses the enterprise router and fat AP to set up a network. The enterprise has the following requirements:

Guests, departments and staff are required to access networks that are isolated from each other and have different network permissions.

- Guests can only access the internet and are isolated from other networks when accessing the wireless network.

- Staff of the Financial Department support access to wired and wireless networks, which can only access the intranet and are isolated from other networks.
- Staff of the R&D Department support access to wired networks and wireless networks, which can only access the intranet and are isolated from other networks.

#### Solution

- Successfully manage the AP on the router, and deliver different wireless policies to the AP.
- Configure the SSID policy for guest connection. The SSID is internet. The wireless password is UmXmL9UK, and the VLAN ID is 20.
- Configure the SSID policy for staff of the Financial Department. The SSID is Financial. The wireless password is CetTLb8T, and the VLAN ID is 30.
- Configure the SSID policy for staff of the R&D Department. The SSID is R&D. The wireless password is ZeFtub6m, and the VLAN ID is 40.
- Divide the wired network connected by the staff of the Financial Department into VLAN30.
- Divide the wired network connected by the staff of the R&D Department into VLAN40.
- Configure VLAN forwarding rules on the switch.
- Configure VLAN forwarding rules on the router and the internal server.

The network topology is as follows.

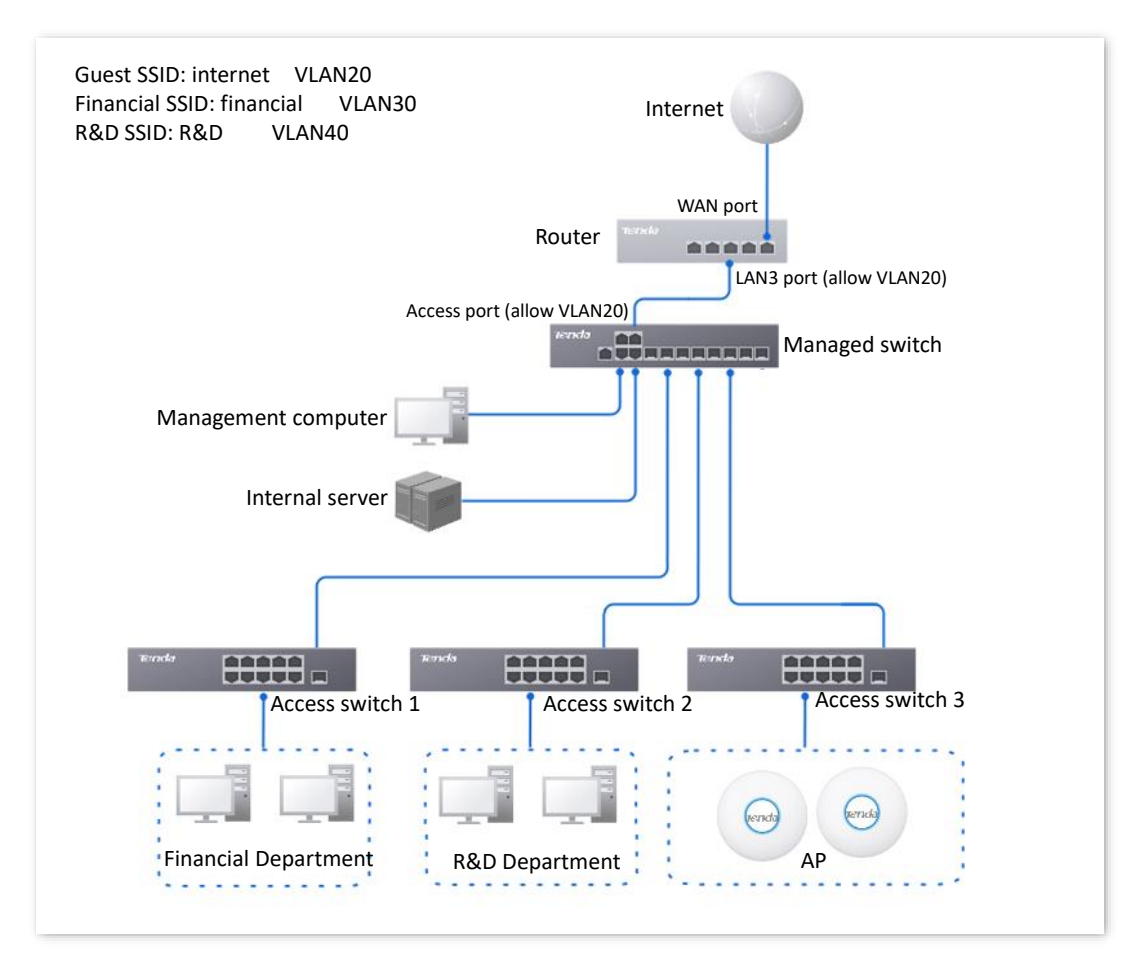

#### **Configuration procedure**

| Configure the router $>$ Configure the managed switch $>$ Con | nfigure the internal server |
|---------------------------------------------------------------|-----------------------------|
|---------------------------------------------------------------|-----------------------------|

#### I. Configure the router.

- Step 1 Log in to the web UI of the router.
- **Step 2** Manage the AP (Skip if performed).
  - 1. Navigate to AP > AP Management Mode.
  - 2. Enable the AP Management Mode and Configuration Auto Delivery function.
  - (Skip this step if no Add displayed on the page) Click Add to add the DHCP policy for the management port. By default, the system has created an DHCP policy for the management port. The following figure is for reference only.

| AP N   | AP Management Mode     |                               |                                     |                          |                      |                           |                     |                  |          |  |  |  |
|--------|------------------------|-------------------------------|-------------------------------------|--------------------------|----------------------|---------------------------|---------------------|------------------|----------|--|--|--|
| AP Ma  | anagement Mode         | Enable     Disable            |                                     |                          |                      |                           |                     |                  |          |  |  |  |
| Config | guration Auto Delivery | Enable<br>After this function | Disable<br>is enabled, when a new / | AP goes online, the AC w | ill automatically de | eliver the default config | juration to the AP. |                  |          |  |  |  |
| ID     | Management Port        | DHCP Policy                   | DHCP Start Address                  | DHCP End Address         | Subnet Mask          | Gateway Address           | Status ↓ Remark     | Operation        |          |  |  |  |
| 1      | VLAN_Default           | AP_DHCP_Default               | 10.10.96.2                          | 10.10.96.254             | 255.255.255.0        | 10.10.96.1                | Enabled -           | 🖉 Edit 🛇 Disable | 🗊 Delete |  |  |  |

Navigate to **AP** > **AP** List and Maintenance, you can view whether the router successfully manages the AP.

| AP List and Maintenance                                                                                                    |          |        |              |                |                          |                     |          |         |        |               | ?          |          |
|----------------------------------------------------------------------------------------------------|----------|--------|--------------|----------------|--------------------------|---------------------|----------|---------|--------|---------------|------------|----------|
| Online: 2 device(s)         Online: 2 device(s)         Sync Configuration         AP Grouping         Batch Settings         LED ON         LED OFF         Delete         Reboot         Mode Switch         Import         Export |          |        |              |                |                          |                     |          |         |        |               |            |          |
| Group Name                                                                                                    | AP Model | Remark | IP Address ↑ | Band           | SSID                     | Number of Terminals | Power    | Channel | Status | LED Indicator | Operation  | :        |
| APGroup_Default                                                                                                    | i24V2.0  | -      | 10.10.96.26  | 2.4GHz<br>5GHz | Tenda_test<br>Tenda_test | 1                   | 50<br>50 |         | Online | Enable        | 🖉 Settings | 🗇 Delete |
| APGroup_Default                                                                                                    | W12V2.0  |        | 10.10.96.124 | 2.4GHz<br>5GHz | Tenda_test<br>Tenda_test |                     | 50<br>50 |         | Online | Enable        | 🖉 Settings | 🗊 Delete |

**Step 3** Add the VLAN and configure the DHCP server.

Examples of VLAN parameters are shown in the table below.

| VLAN Name | VLAN ID | IP Address/Network Segment | Interface |
|-----------|---------|----------------------------|-----------|
| Guest     | 20      | 192.168.20.1/24            | LAN3      |

Examples of DHCP server parameters for the VLAN are shown in the following table.

#### **Q**<sub>TIP</sub>

If the AP goes offline after a VLAN policy is configured, you can configure **AP DHCP** for the VLAN.

| Policy Name | Application Interface | DHCP Type | DHCP Configuration                                 |
|-------------|-----------------------|-----------|----------------------------------------------------|
|             |                       |           | Client Address: 192.168.20.100 -<br>192.168.20.200 |
| Guest-User  | Guest                 | User DHCP | Subnet Mask: 255.255.255.0                         |
|             |                       |           | Gateway: 192.168.20.1                              |
|             |                       |           | Primary DNS: 192.168.20.1                          |
|             |                       |           | Client Address: 172.10.20.100 -<br>172.10.20.200   |
| AP VLAN     | <u>Guest</u>          | AP DHCP   | Subnet Mask: 255.255.255.0                         |
|             |                       |           | Gateway: 172.10.20.1                               |
|             |                       |           | Primary DNS: 172.10.20.1                           |

#### **1.** Add the VLAN.

Navigate to **Network** > **VLAN Settings,** click **Add** to configure related parameters of the VLAN, and click **Save**.

| VLAN Setting | 'LAN Settings |               |               |                     |        |              |         |                         |  |  |  |  |  |  |
|--------------|---------------|---------------|---------------|---------------------|--------|--------------|---------|-------------------------|--|--|--|--|--|--|
| Add          |               |               |               |                     |        |              |         |                         |  |  |  |  |  |  |
| VLAN Name    | VLAN ID       | IP Address    | Subnet Mask   | Interface           | Remark | Allow Access | Status  | Operation               |  |  |  |  |  |  |
| VLAN_Default | 1             | 192.168.0.252 | 255.255.255.0 | LAN1,LAN2,LAN3,LAN4 | -      | Allow        | Enabled | 🖉 Edit 🛇 Disable 🛅 Dele |  |  |  |  |  |  |
|              |               |               |               |                     |        |              |         | A                       |  |  |  |  |  |  |

2. Configure the DHCP server for the VLAN.

Navigate to **Network** > **DHCP Settings** > **DHCP Server**, and click **Add** to configure related parameters of the user DHCP server and AP DHCP server for the VLAN Guest, and click **Save**.

| OHCP Server       |           |              |                               |               |               |       |         |        |          |           | (        |
|-------------------|-----------|--------------|-------------------------------|---------------|---------------|-------|---------|--------|----------|-----------|----------|
| Add               |           |              |                               |               |               |       |         |        |          |           |          |
| Policy Name       | DHCP Type | Interface    | Client Address                | Subnet Mask   | Gateway       | Lease | Status  | Remark | Operatio | n         |          |
| User_DHCP_Default | User DHCP | VLAN_Default | 192.168.0.2-192.168.0.254     | 255.255.255.0 | 192.168.0.252 | 30min | Enabled |        | 🙋 Edit   | O Disable | 🔟 Delete |
| AP_DHCP_Default   | AP DHCP   | VLAN_Default | 10.10.96.2-10.10.96.254       | 255.255.255.0 | 10.10.96.1    | 30min | Enabled | -      | 🙋 Edit   | 🛇 Disable | 🗇 Delete |
| Guest-User        | User DHCP | Guest        | 192.168.20.100-192.168.20.200 | 255.255.255.0 | 192.168.20.1  | 30min | Enabled | -      | 🖉 Edit   | O Disable | 🗊 Delete |
| AP VLAN           | AP DHCP   | Guest        | 172.10.20.100-172.10.20.200   | 255.255.255.0 | 172.10.20.1   | 30min | Enabled |        | 🖉 Edit   | O Disable | 🗊 Delete |

- Step 4 (Optional, available on some models) Deliver the AP DHCP policy to the Guest VLAN interface.
  - **1.** Navigate to **AP** > **AP Management Mode**.
  - 2. Click Add to deliver the AP DHCP policy to the Guest VLAN interface. The following figure is for reference only.

| AP I  | Management Moo         | le                  |                          |                          |                      |                           |              |        | 0                         |
|-------|------------------------|---------------------|--------------------------|--------------------------|----------------------|---------------------------|--------------|--------|---------------------------|
| AP M  | anagement Mode         | • Enable 🔾          | Disable                  |                          |                      |                           |              |        |                           |
| Confi | guration Auto Delivery | ● Enable ○          | Disable                  |                          |                      |                           |              |        |                           |
|       |                        | After this function | is enabled, when a new A | AP goes online, the AC w | ill automatically de | eliver the default config | uration to t | he AP. |                           |
|       |                        |                     |                          |                          |                      |                           |              |        |                           |
| A     |                        |                     |                          |                          |                      |                           |              |        |                           |
| ID    | Management Port        | DHCP Policy         | DHCP Start Address       | DHCP End Address         | Subnet Mask          | Gateway Address           | Status ↓     | Remark | Operation                 |
| 1     | Guest                  | AP VLAN             | 172.10.20.100            | 172.10.20.200            | 255.255.255.0        | 172.10.20.1               | Enabled      | -      | 🖉 Edit 🛇 Disable 🖻 Delete |
| 2     | VLAN_Default           | AP_DHCP_Default     | 10.10.96.2               | 10.10.96.254             | 255.255.255.0        | 10.10.96.1                | Enabled      | -      | 🖉 Edit 🛇 Disable 🛅 Delete |

Navigate to **AP** > **AP** List and Maintenance, you can view that the IP address of the AP connected to the Guest VLAN interface of the router belongs to the client address segment of the AP DHCP policy of the Guest VLAN.

| AP List and Mainte                                    | nance       |         |               |                |                          |                     |          |         |        |               |            | ?        |
|-------------------------------------------------------|-------------|---------|---------------|----------------|--------------------------|---------------------|----------|---------|--------|---------------|------------|----------|
| Online: 2 device(s) Offl<br>Sync Configuration Search | AP Grouping | Batch S | ettings LED   | ON             | LED OFF Dele             | te Reboot 🗸         | Mode Sv  | vitch   | mport  | Export        |            |          |
| Group Name                                            | AP Model    | Remark  | IP Address ↑  | Band           | SSID                     | Number of Terminals | Power    | Channel | Status | LED Indicator | Operation  |          |
| APGroup_Default                                       | i24V2.0     | -       | 172.10.20.168 | 2.4GHz<br>5GHz | Tenda_test<br>Tenda_test | :                   | 50<br>50 |         | Online | Enable        | 🖉 Settings | 🗊 Delete |
| APGroup_Default                                       | W12V2.0     |         | 172.10.20.133 | 2.4GHz<br>5GHz | Tenda_test<br>Tenda_test | -                   | 50<br>50 |         | Online | Enable        | 🖉 Settings | 🗊 Delete |

#### **Step 5** Configure the AP policy.

The following table provides the examples of AP policy parameters. Retain default values for other parameters that are not mentioned.

| SSID Policy                               | <b>RF Policy</b> | VLAN Policy            | AP Group Policy                     |
|-------------------------------------------|------------------|------------------------|-------------------------------------|
| Policy Name: Guest SSID                   |                  |                        |                                     |
| SSID: internet                            |                  |                        | Policy Name: Enterprise             |
| Security Mode/Encryption:<br>WPA2-PSK/AES |                  |                        | No. of SSIDs: 3                     |
| Password: UmXmL9UK                        |                  | Policy Name: AP VLAN   | 2.4G/5G SSID1 Policy:<br>Guest SSID |
| VLAN ID: 20                               | PE Dofault       | AP VLAN: Enabled       | 2.4G/5G SSID2 Policy:               |
| Policy Name: Financial SSID               | KF_Delault       | Management VLAN ID: 20 | Financial SSID                      |
| SSID: Financial                           |                  | Trunk port: LAN0       | 2.4G/5G SSID3 Policy:<br>R&D SSID   |
| Security Mode/Encryption:<br>WPA2-PSK/AES |                  |                        | RF Policy: RF_Default               |
| Password: CetTLb8T                        |                  |                        | VLAN policy: AP VLAN                |
| VLAN ID: 30                               |                  |                        |                                     |

| SSID Policy                               | <b>RF Policy</b> | VLAN Policy | AP Group Policy |
|-------------------------------------------|------------------|-------------|-----------------|
| Policy Name: R&D SSID                     |                  |             |                 |
| SSID: R&D                                 |                  |             |                 |
| Security Mode/Encryption:<br>WPA2-PSK/AES |                  |             |                 |
| Password: ZeFtub6m                        |                  |             |                 |
| VLAN ID: 40                               |                  |             |                 |

**1.** Configure the SSID policy.

Navigate to **AP** > **Wireless Policy** > **SSID Policy**, click **Add** to configure related parameters of the SSID policy, and click **Save**.

₽TIP

The maximum number of clients supported by the AP is 128. If multiple SSID policies need to be delivered to the same AP, you should plan the maximum number of clients appropriately to ensure that the sum of the maximum number of clients for each SSID policy does not exceed 128.

| SSID Policy    |              |               |                     |               |          |           |                  |         |            |        |                | ? |
|----------------|--------------|---------------|---------------------|---------------|----------|-----------|------------------|---------|------------|--------|----------------|---|
| Add            |              |               |                     |               |          |           |                  |         |            |        |                |   |
| Policy Name    | SSID         | Guest Network | Max. No. of Clients | Security Mode | Password | Hide SSID | Client Isolation | VLAN ID | Status     | Remark | Operation      | 1 |
| SSID1_Default  | Tenda_3D7DE0 | Disable       | 48                  | None          |          | Disable   | Disable          | 1000    | Used       |        | 🖉 Edit 🗇 Delet | e |
| Guest SSID     | internet     | Disable       | 40                  | WPA2-PSK      | UmXmL9UK | Disable   | Disable          | 20      | Not in Use | -      | 🖉 Edit 🗇 Delet | e |
| Financial SSID | Financial    | Disable       | 40                  | WPA2-PSK      | CetTLb8T | Disable   | Disable          | 30      | Not in Use | -      | 🖉 Edit 🔟 Delet | æ |
| R&D SSID       | R&D          | Disable       | 40                  | WPA2-PSK      | ZeFtub6m | Disable   | Disable          | 40      | Not in Use |        | 🖉 Edit 🗇 Delet | æ |

2. Configure VLAN policy.

Navigate to AP > Wireless Policy > VLAN Policy, click Add, enable AP VLAN and set Trunk Port, and click Save.

| VLAN Policy |         |      |                 |            |          |            |        | ?               |
|-------------|---------|------|-----------------|------------|----------|------------|--------|-----------------|
| Add         |         |      |                 |            |          |            |        |                 |
| Policy Name | AP VLAN | PVID | Management VLAN | Trunk Port | LAN Port | Status     | Remark | Operation       |
| AP VLAN     | Enable  | 1    | 20              | LANO       | LAN1:1   | Not in Use | _      | 🖉 Edit 🔟 Delete |

**3.** Configure the AP group policy.

Navigate to **AP** > **AP Group Policy**, click **Add** to configure related parameters of the AP group policy, and click **Save**.

| AP Group Polic  | у                                                                                    |                                |            |             |                    |              |                 |        |                 | ? |
|-----------------|--------------------------------------------------------------------------------------|--------------------------------|------------|-------------|--------------------|--------------|-----------------|--------|-----------------|---|
| Add             |                                                                                      |                                |            |             |                    |              |                 |        |                 |   |
| Group Name      | SSID Policy                                                                          | Band                           | RF Policy  | VLAN Policy | Maintenance Policy | Alarm Policy | Password Policy | Remark | Operation       | : |
| APGroup_Default | SSID1_Default<br>SSID1_Default                                                       | 2.4G<br>5G                     | RF_Default | -           | -                  | -            | -               | -      | 🖉 Edit 🗇 Delete | e |
| Enterprise      | Guest SSID<br>Financial SSID<br>R&D SSID<br>Guest SSID<br>Financial SSID<br>R&D SSID | 2.4G<br>2.4G<br>5G<br>5G<br>5G | RF_Default | AP VLAN     | -                  |              | -               | -      | 🖉 Edit 🔟 Deleti | e |

- **Step 6** Deliver the AP group policy.
  - 1. Navigate to AP > AP List and Maintenance, select the AP to which the AP group policy is to be delivered, and click AP Grouping.

| AP Li   | st and Mainter     | nance           |         |              |                |                          |                     |          |         |        |               |            | ?        |
|---------|--------------------|-----------------|---------|--------------|----------------|--------------------------|---------------------|----------|---------|--------|---------------|------------|----------|
| Online: | 2 device(s) Offlir | ne: 0 device(s) | _       |              |                |                          |                     |          |         |        |               |            |          |
| Sync    | Configuration      | AP Grouping     | Batch S | lettings LEI | DON            | LED OFF                  | Delete Reboot ~     | Mode     | Switch  | Import | Export        | 7          |          |
| Search  | h                  | Q               |         |              |                |                          |                     |          |         |        |               |            |          |
|         | Group Name         | AP Model        | Remark  | IP Address ↑ | Band           | SSID                     | Number of Terminals | Power    | Channel | Status | LED Indicator | Operation  | :        |
|         | APGroup_Default    | i24V2.0         |         | 10.10.20.168 | 2.4GHz<br>5GHz | Tenda_test<br>Tenda_test | -                   | 50<br>50 |         | Online | Enable        | 🖉 Settings | 🔟 Delete |
|         | APGroup_Default    | W12V2.0         | -       | 10.10.20.133 | 2.4GHz<br>5GHz | Tenda_test<br>Tenda_test | -                   | 50<br>50 |         | Online | Enable        | 🖉 Settings | 🗇 Delete |

2. Select the AP group policy, and click **Save**.

| Select AP Group Policy                                 |             |         | ×    |
|--------------------------------------------------------|-------------|---------|------|
| It is used to select group p<br>Select AP Group Policy | Finterprise | 12 APs. |      |
|                                                        | Literprise  | Cancel  | Save |

#### II. Configure the managed switch.

Divide the IEEE 802.1q VLAN on the managed switch as follows.

| Port Connected to              | VLAN ID (VLAN<br>Allowed to Pass) | Port Property | PVID |
|--------------------------------|-----------------------------------|---------------|------|
| Router                         | 20                                | Access        | 20   |
| Internal Server                | 30,40                             | Trunk         | 1    |
| Switch1 (Financial Department) | 30                                | Access        | 30   |
| Switch2 (R&D Department)       | 40                                | Access        | 40   |

| Port Connected to | VLAN ID (VLAN<br>Allowed to Pass) | Port Property | PVID |
|-------------------|-----------------------------------|---------------|------|
| Switch3 (AP)      | 20,30,40                          | Trunk         | 1    |

Retain the default settings for other ports that are not mentioned. For details about how to configure the switch, see the user guide of the switch.

#### III. Configure the internal server.

Add VLANs for ports connected to the switch and configure the DHCP server.

#### Add VLANs. The parameters in the following table are for reference only. Step 1

| VLAN Name | VLAN ID | IP Address/Network Segment | Physical Port |
|-----------|---------|----------------------------|---------------|
| Financial | 30      | 192.168.30.1/24            | LAN           |
| R&D       | 40      | 192.168.40.1/24            | LAN           |

Configure the user DHCP server for the VLAN. The parameters in the following table are for Step 2 reference only.

| Policy Name         | User DHCP                                       |
|---------------------|-------------------------------------------------|
|                     | Client Address: 192.168.30.100 - 192.168.30.200 |
| Financial           | Subnet Mask: 255.255.255.0                      |
| - manciai           | Gateway: 192.168.30.1                           |
|                     | Primary DNS: 192.168.30.1                       |
|                     | Client Address: 192.168.40.100 - 192.168.40.200 |
| R&D                 | Subnet Mask: 255.255.255.0                      |
|                     | Gateway: 192.168.40.1                           |
|                     | Primary DNS: 192.168.40.1                       |
| Sot the VI AN of th | a part connected to the switch                  |

Step 3 Set the VLAN of the port connected to the switch.

| Port Connected to | VLAN ID (VLAN Allowed to Pass) | Port Property | PVID |
|-------------------|--------------------------------|---------------|------|
| Switch            | 30,40                          | Trunk         | 1    |

For details about how to configure the device, see the user guide of the device.

----End

#### Verification

When the guests connect to the wireless network internet, enter the wireless password UmXmL9UK to access the internet and be isolated from other networks.

- When the staff of the Financial Department connect to the wireless network Financial, enter the wireless password CetTLb8T to access the intranet and be isolated from other networks.
- When the staff of the R&D Department connect to the wireless network R&D, enter the wireless password ZeFtub6m to access the intranet and be isolated from other networks.
- When the staff of the Financial Department access the wired network, they can access the intranet and are isolated from other networks.
- When the staff of the R&D Department access the wired network, they can access the intranet and are isolated from other networks.

# 5.4.3 Example of configuring the VLAN-allow multiple VLANs for router

#### **Networking requirements**

An enterprise uses the enterprise router and fat AP to set up a network. The enterprise has the following requirements:

Guests, departments and staff are required to access networks that are isolated from each other and have different network permissions.

- Guests can only access the internet and are isolated from other networks when accessing the wireless network.
- Staff of the Sales Department support access to wired and wireless networks, which can only access the internet and are isolated from other networks.
- Staff of the R&D Department support access to wired networks and wireless networks, which can only access the intranet and are isolated from other networks.
- To facilitate management, the APs on the second floor are assigned to VLAN2, and the APs on the third floor are assigned to VLAN3.

#### Solution

- Successfully manage the AP on the router, and deliver different wireless policies to the AP.
- Configure the SSID policy for guest connection. The SSID is internet. The wireless password is UmXmL9UK, and the VLAN ID is 20.
- Configure the SSID policy for staff of the Sales Department. The SSID is Sales. The wireless password is CetTLb8T, and the VLAN ID is 30.
- Configure the SSID policy for staff of the R&D Department. The SSID is R&D. The wireless password is ZeFtub6m, and the VLAN ID is 40.
- Divide the wired network connected by the staff of the Sales Department into VLAN30.
- Divide the wired network connected by the staff of the R&D Department into **VLAN40**.
- Configure VLAN forwarding rules on the switch.
- Configure VLAN forwarding rules on the router and the internal server.

Assume that the information between the ports of the managed switch and other devices is as follows:

| Port Connected to   | VLAN ID (VLAN Allowed to Pass) | Port Property |
|---------------------|--------------------------------|---------------|
| Router              | 2,3,20,30,50                   | Trunk         |
| Management Computer | 50                             | Access        |
| Internal Server     | 40                             | Access        |
| Switch1             | 30                             | Access        |
| Switch2             | 40                             | Access        |
| Switch3, 4          | 20,30,40                       | Trunk         |

The network topology is as follows.

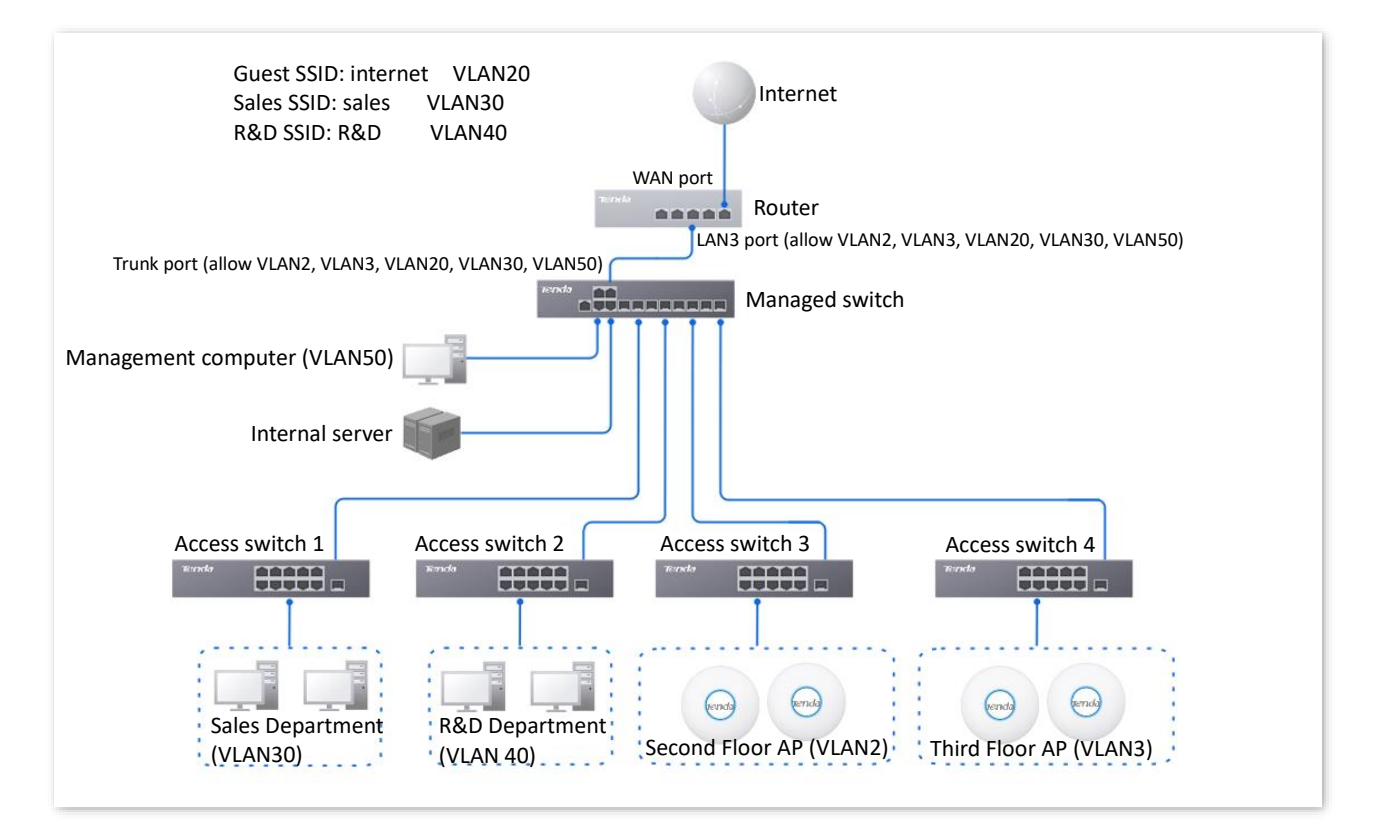

#### **Configuration procedure**

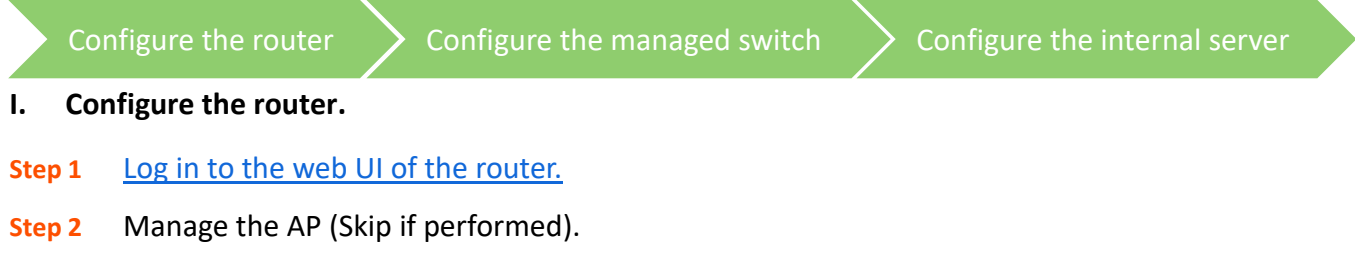

**1.** Navigate to **AP** > **AP Management Mode**.

- 2. Enable the AP Management Mode and Configuration Auto Delivery function.
- 3. (Skip this step if no Add displayed on the page) Click Add to add the DHCP policy for the management port. By default, the system has created an DHCP policy for the management port. The following figure is for reference only.

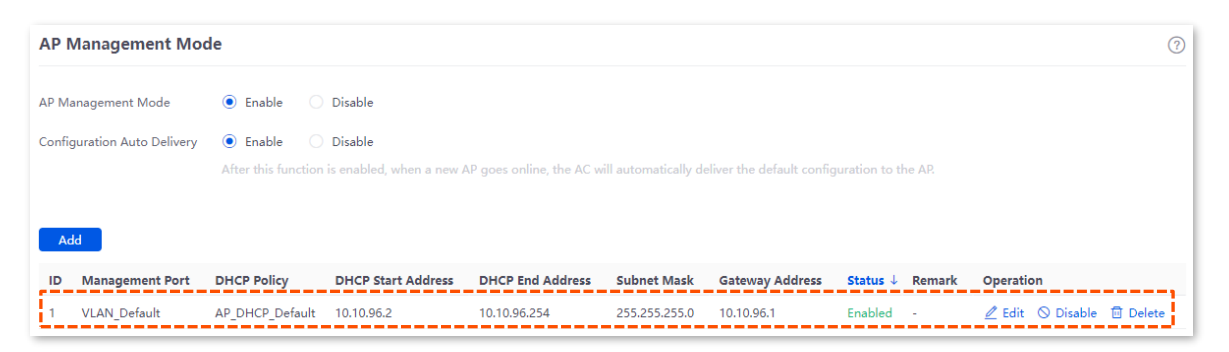

Navigate to **AP** > **AP** List and Maintenance, you can view whether the router successfully manages the AP.

| AP List and Mainte      | nance                           |         |              |                |                          |                     |          |         |        |               |            | ?        |
|-------------------------|---------------------------------|---------|--------------|----------------|--------------------------|---------------------|----------|---------|--------|---------------|------------|----------|
| Online: 2 device(s) Off | ine: 0 device(s)<br>AP Grouping | Batch S | ettings LE   | DON            | LED OFF De               | Reboot V            | Mode St  | witch [ | mport  | Export        |            |          |
| Group Name              | AP Model                        | Remark  | IP Address ↑ | Band           | SSID                     | Number of Terminals | Power    | Channel | Status | LED Indicator | Operation  | ÷.       |
| APGroup_Default         | i24V2.0                         | -       | 10.10.96.26  | 2.4GHz<br>5GHz | Tenda_test<br>Tenda_test | -                   | 50<br>50 |         | Online | Enable        | 🖉 Settings | 🗊 Delete |
| APGroup_Default         | W12V2.0                         |         | 10.10.96.124 | 2.4GHz<br>5GHz | Tenda_test<br>Tenda_test | -                   | 50<br>50 |         | Online | Enable        | 🖉 Settings | 🗊 Delete |

**Step 3** Add the VLAN and configure the DHCP server.

Examples of VLAN parameters are shown in the table below.

| VLAN Name           | VLAN ID | IP Address/Network Segment | Interface |
|---------------------|---------|----------------------------|-----------|
| Guest               | 20      | 192.168.20.1/24            | LAN3      |
| Sales Department    | 30      | 192.168.30.1/24            | LAN3      |
| Management Computer | 50      | 192.168.50.1/24            | LAN3      |
| Second Floor AP     | 2       | 192.168.2.1/24             | LAN3      |
| Third Floor AP      | 3       | 192.168.3.1/24             | LAN3      |

Examples of User DHCP server parameters for the VLAN are shown in the following table.

| Policy Name | Application Interface | <b>DHCP Туре</b> | DHCP Configuration                                 |
|-------------|-----------------------|------------------|----------------------------------------------------|
| Guest-User  | <u>Guest</u>          | User DHCP        | Client Address: 192.168.20.100 -<br>192.168.20.200 |
|             |                       |                  | Subnet Mask: 255.255.255.0                         |
|             |                       |                  | Gateway: 192.168.20.1                              |
|             |                       |                  | Primary DNS: 192.168.20.1                          |

| Policy Name   | Application Interface         | <b>DHCP Туре</b>       | DHCP Configuration                                 |
|---------------|-------------------------------|------------------------|----------------------------------------------------|
|               |                               |                        | Client Address: 192.168.30.100 -<br>192.168.30.200 |
| Sales-User    | Sales                         | User DHCP              | Subnet Mask: 255.255.255.0                         |
|               |                               |                        | Gateway: 192.168.30.1                              |
|               |                               |                        | Primary DNS: 192.168.30.1                          |
|               | <u>Management</u><br>Computer | User DHCP              | Client Address: 192.168.50.100 -<br>192.168.50.200 |
| Management    |                               |                        | Subnet Mask: 255.255.255.0                         |
| VLAN-User     |                               |                        | Gateway: 192.168.50.1                              |
|               |                               |                        | Primary DNS: 192.168.50.1                          |
| Examples of A | P DHCP server param           | eters for the VLAN are | shown in the following table.                      |
| Policy Name   | Application Interface         | <b>DHCP Туре</b>       | DHCP Configuration                                 |
|               |                               |                        | Client Address: 172.10.20.100 -                    |

| 2F AP VLAN | Second Floor AP       | AP DHCP | Client Address: 172.10.20.100 -<br>172.10.20.200<br>Subnet Mask: 255.255.255.0<br>Gateway: 172.10.20.1<br>Primary DNS: 172.10.20.1 |
|------------|-----------------------|---------|----------------------------------------------------------------------------------------------------|
| 3F AP VLAN | <u>Third Floor AP</u> | AP DHCP | Client Address: 172.10.30.100 -<br>172.10.30.200<br>Subnet Mask: 255.255.255.0<br>Gateway: 172.10.30.1<br>Primary DNS: 172.10.30.1 |

#### **1.** Add the VLAN.

Navigate to **Network** > **VLAN Settings**, click **Add** to configure related parameters of the VLAN, and click **Save**.

| VLAN Settings       |         |               |               |                     |        |              |         |                    | ?      |
|---------------------|---------|---------------|---------------|---------------------|--------|--------------|---------|--------------------|--------|
| Add                 |         |               |               |                     |        |              |         |                    |        |
| VLAN Name           | VLAN ID | IP Address    | Subnet Mask   | Interface           | Remark | Allow Access | Status  | Operation          |        |
| VLAN_Default        | 1       | 192.168.0.252 | 255.255.255.0 | LAN1,LAN2,LAN3,LAN4 | -      | Allow        | Enabled | 🖉 Edit 🛇 Disable 🗊 | Delete |
| Guest               | 20      | 192.168.20.1  | 255.255.255.0 | LAN3                | -      | Forbid       | Enabled | 🖉 Edit 🛇 Disable 🖥 | Delete |
| Sales Department    | 30      | 192.168.30.1  | 255.255.255.0 | LAN3                | -      | Forbid       | Enabled | 🖉 Edit 🛇 Disable 🗖 | Delete |
| Management Computer | 50      | 192.168.50.1  | 255.255.255.0 | LAN3                | -      | Forbid       | Enabled | 🖉 Edit 🛇 Disable 🗖 | Delete |
| Second Floor AP     | 2       | 192.168.2.1   | 255.255.255.0 | LAN3                | -      | Forbid       | Enabled | 🖉 Edit 🛇 Disable 🗖 | Delete |
| Third Floor AP      | 3       | 192.168.3.1   | 255.255.255.0 | LAN3                | -      | Forbid       | Enabled | 🖉 Edit 🛇 Disable 🖥 | Delete |

2. Configure the DHCP server for the VLAN.

Navigate to **Network > DHCP Settings > DHCP Server**, and click **Add** to configure related parameters of the DHCP server for the VLAN, and click **Save**.

| DHCP Server          |           |                     |                               |               |               |       |         |        |          |           | (        | ?  |
|----------------------|-----------|---------------------|-------------------------------|---------------|---------------|-------|---------|--------|----------|-----------|----------|----|
| Add                  |           |                     |                               |               |               |       |         |        |          |           |          |    |
| Policy Name          | DHCP Type | Interface           | Client Address                | Subnet Mask   | Gateway       | Lease | Status  | Remark | Operatio | n         | :        |    |
| User_DHCP_Default    | User DHCP | VLAN_Default        | 192.168.0.2-192.168.0.254     | 255.255.255.0 | 192.168.0.252 | 30min | Enabled |        | 🖉 Edit   | O Disable | Delete   |    |
| AP_DHCP_Default      | AP DHCP   | VLAN_Default        | 10.10.96.2-10.10.96.254       | 255.255.255.0 | 10.10.96.1    | 30min | Enabled | -      | 🖉 Edit   | O Disable | Delete   |    |
| Guest-User           | User DHCP | Guest               | 192.168.20.100-192.168.20.200 | 255.255.255.0 | 192.168.20.1  | 30min | Enabled |        | 🖉 Edit   | O Disable | Delete   |    |
| Sales-User           | User DHCP | Sales Department    | 192.168.30.100-192.168.30.200 | 255.255.255.0 | 192.168.30.1  | 30min | Enabled |        | 🖉 Edit   | O Disable | 🗊 Delete |    |
| Management VLAN-User | User DHCP | Management Computer | 192.168.50.100-192.168.50.200 | 255.255.255.0 | 192.168.50.1  | 30min | Enabled |        | 🖉 Edit   | O Disable | Delete   | Į. |
| 2F AP VLAN           | AP DHCP   | Second Floor AP     | 172.10.20.100-172.10.20.200   | 255.255.255.0 | 172.10.20.1   | 30min | Enabled |        | 🖉 Edit   | O Disable | 🗇 Delete |    |
| 3F AP VLAN           | AP DHCP   | Third Floor AP      | 172.10.30.100-172.10.30.200   | 255.255.255.0 | 172.10.30.1   | 30min | Enabled |        | 🖉 Edit   | O Disable | Delete   | 1  |

- **Step 4** (Optional, available on some models) Deliver the AP DHCP policy to the AP VLAN interface.
  - **1.** Navigate to **AP** > **AP Management Mode**.
  - 2. Click Add to deliver the AP DHCP policy to the AP VLAN interface. The following figure is for reference only.

| AP I  | Management Mo          | de                         |                                     |                          |                     |                           |                    |             |                    | ?        |
|-------|------------------------|----------------------------|-------------------------------------|--------------------------|---------------------|---------------------------|--------------------|-------------|--------------------|----------|
| AP M  | anagement Mode         | ● Enable ○                 | Disable                             |                          |                     |                           |                    |             |                    |          |
| Confi | guration Auto Delivery | Enable After this function | Disable<br>is enabled, when a new a | AP goes online, the AC w | ill automatically d | eliver the default confiç | guration to the AF | P           |                    |          |
| ID    | Management Port        | DHCP Policy                | DHCP Start Address                  | DHCP End Address         | Subnet Mask         | Gateway Address           | Status ↓ Rei       | mark Operat | on                 |          |
| 1     | Second Floor AP        | 2F AP VLAN                 | 172.10.20.10                        | 172.10.20.200            | 255.255.255.0       | 172.10.20.1               | Enabled -          | 🖉 Edit      | 🛇 Disable          | 🗓 Delete |
| 2     | Third Floor AP         | 3F AP VLAN                 | 172.10.30.10                        | 172.10.30.100            | 255.255.255.0       | 172.10.30.1               | Enabled -          | 🖉 Edit      | $\bigcirc$ Disable | 🗓 Delete |
| 3     | VLAN_Default           | AP_DHCP_Default            | 10.10.96.2                          | 10.10.96.254             | 255.255.255.0       | 10.10.96.1                | Enabled -          | 🖉 Edit      | 🛇 Disable          | 🗓 Delete |

Navigate to **AP** > **AP** List and Maintenance, you can view that the IP address of the AP connected to the AP VLAN interface of the router belongs to the client address segment of the AP DHCP policy of the AP VLAN.

| AP L                    | ist and Mainte      | nance                          |         |               |                |                          |                     |          |         |        |               |            | (?)      |
|-------------------------|---------------------|--------------------------------|---------|---------------|----------------|--------------------------|---------------------|----------|---------|--------|---------------|------------|----------|
| Online<br>Syno<br>Searc | : 2 device(s) Offli | ne: 0 device(s)<br>AP Grouping | Batch S | Settings LEE  | DON            | LED OFF                  | Delete Reboot Y     | Mode Sv  | vitch   | mport  | Export        |            |          |
|                         | Group Name          | AP Model                       | Remark  | IP Address ↑  | Band           | SSID                     | Number of Terminals | Power    | Channel | Status | LED Indicator | Operation  | :        |
|                         | APGroup_Default     | i24V2.0                        |         | 172.10.20.168 | 2.4GHz<br>5GHz | Tenda_test<br>Tenda_test | -                   | 50<br>50 |         | Online | Enable        | 🖉 Settings | Delete   |
|                         | APGroup_Default     | W12V2.0                        |         | 172.10.30.133 | 2.4GHz<br>5GHz | Tenda_test<br>Tenda_test | -                   | 50<br>50 |         | Online | Enable        | 🖉 Settings | 🗓 Delete |

**Step 5** Configure the AP policy.

The following table provides the examples of AP policy parameters. Retain default values for other parameters that are not mentioned.

| SSID Policy                      | <b>RF Policy</b> | VLAN Policy             | AP Group Policy                           |
|----------------------------------|------------------|-------------------------|-------------------------------------------|
| Policy Name: Guest SSID          |                  |                         |                                           |
| SSID: internet                   |                  |                         | Policv1                                   |
| Security<br>Mode/Encryption:     |                  |                         | Policy Name: Enterprise-2F                |
| WPA2-PSK/AES                     |                  |                         | No. of SSIDs: 3                           |
| Password: UmXmL9UK               |                  | Policy1                 | 2.4G/5G SSID1 Policy: Guest SSID          |
| VLAN ID: 20                      |                  | Policy Name: 2F AP VLAN | 2.4G/5G SSID2 Policy: Sales SSID          |
| Policy Name: Sales SSID          |                  | AP VLAN: Enabled        | 2.4G/5G SSID3 Policy: <u>R&amp;D SSID</u> |
| ,<br>SSID: Sales                 |                  | Management VLAN ID: 2   | RF Policy: RF_Default                     |
| Security<br>Mode/Encryption:     | RF_Default       | Trunk port: LAN0        | VLAN policy: 2F AP VLAN                   |
| WPAZ-PSK/AES                     |                  | Policy2                 | Policy2                                   |
| Password: CetTLb81               |                  | Policy Name: 3F AP VLAN | Policy Name: Enterprise-3F                |
| VLAN ID: 30                      |                  | AP VLAN: Enabled        | No. of SSIDs: 3                           |
| Policy Name: R&D SSID            |                  | Management VLAN ID: 3   | 2.4G/5G SSID1 Policy: Guest SSID          |
| SSID: R&D                        |                  | Trunk port: LAN0        | 2.4G/5G SSID2 Policy: Sales SSID          |
| Security                         |                  |                         | 2.4G/5G SSID3 Policy: <u>R&amp;D SSID</u> |
| Mode/Encryption:<br>WPA2-PSK/AES |                  |                         | RF Policy: RF_Default                     |
| Password: ZeFtub6m               |                  |                         | VLAN policy: 3F AP VLAN                   |
| VLAN ID: 40                      |                  |                         |                                           |

**1.** Configure the SSID policy.

Navigate to **AP** > **Wireless Policy** > **SSID Policy**, click **Add** to configure related parameters of the SSID policy, and click **Save**.

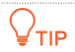

The maximum number of clients supported by the AP is 128. If multiple SSID policies need to be delivered to the same AP, you should plan the maximum number of clients appropriately to ensure that the sum of the maximum number of clients for each SSID policy does not exceed 128.

| SSID Policy   |            |               |                     |               |          |           |                  |                  |            |        |                | ?   |
|---------------|------------|---------------|---------------------|---------------|----------|-----------|------------------|------------------|------------|--------|----------------|-----|
| Add           |            |               |                     |               |          |           |                  |                  |            |        |                |     |
| Policy Name   | SSID       | Guest Network | Max. No. of Clients | Security Mode | Password | Hide SSID | Client Isolation | Schedule Disable | Status     | Remark | Operation      | 1   |
| SSID1_Default | Tenda-Test | Disable       | 48                  | WPA2-PSK      | asdf1234 | Disable   | Disable          | Disable          | Used       |        | 🙋 Edit 🗇 Dele  |     |
| Guest SSID    | internet   | Disable       | 40                  | WPA2-PSK      | UmXmL9UK | Disable   | Disable          | Disable          | Not in Use | -      | 🖉 Edit  🖻 Dele | ete |
| Sales SSID    | Sales      | Disable       | 40                  | WPA2-PSK      | CetTLb8T | Disable   | Disable          | Disable          | Not in Use |        | 💋 Edit  🖻 Dele | ete |
| R&D SSID      | R&D        | Disable       | 40                  | WPA2-PSK      | ZeFtub6m | Disable   | Disable          | Disable          | Not in Use | -      | 🖉 Edit  🖻 Dele | ete |

2. Configure VLAN policy.

Navigate to AP > Wireless Policy > VLAN Policy, click Add, enable AP VLAN and set Trunk Port, and click Save.

| VLAN Policy |         |      |                 |            |          |        |        | (               |
|-------------|---------|------|-----------------|------------|----------|--------|--------|-----------------|
| Add         |         |      |                 |            |          |        |        |                 |
| Policy Name | AP VLAN | PVID | Management VLAN | Trunk Port | LAN Port | Status | Remark | Operation       |
|             | E. du   |      | _               |            |          |        |        | • -             |
| 2F AP VLAN  | Enable  | 1    | 2               | LANO       | LAN1:1   | Used   | -      | 🖉 Edit 🔟 Delete |

**3.** Configure the AP group policy.

Navigate to **AP** > **AP Group Policy**, click **Add** to configure related parameters of the AP group policy, and click **Save**.

| AP Group Policy | /                                                                            |                                        |            |             |                    |              |                 |        |                 | ? |
|-----------------|------------------------------------------------------------------------------|----------------------------------------|------------|-------------|--------------------|--------------|-----------------|--------|-----------------|---|
| Add             |                                                                              |                                        |            |             |                    |              |                 |        |                 |   |
| Group Name      | SSID Policy                                                                  | Band                                   | RF Policy  | VLAN Policy | Maintenance Policy | Alarm Policy | Password Policy | Remark | Operation       | ÷ |
| APGroup_Default | SSID1_Default<br>SSID1_Default                                               | 2.4G<br>5G                             | RF_Default | -           | -                  | -            | -               | -      | 🖉 Edit 🔟 Delete |   |
| Enterprise-2F   | Guest SSID<br>Sales SSID<br>R&D SSID<br>Guest SSID<br>Sales SSID<br>R&D SSID | 2.4G<br>2.4G<br>2.4G<br>5G<br>5G<br>5G | RF_Default | 2F AP VLAN  | -                  | -            | -               | -      | 💋 Edit 🔟 Delete | 9 |
| Enterprise-3F   | Guest SSID<br>Sales SSID<br>R&D SSID<br>Guest SSID<br>Sales SSID<br>R&D SSID | 2.4G<br>2.4G<br>2.4G<br>5G<br>5G<br>5G | RF_Default | 3F AP VLAN  |                    | -            | -               | -      | 🖉 Edit 🔟 Delete | • |

- **Step 6** Deliver the AP group policy.
  - **1.** Deliver the AP group policy to the APs on the second floor.
    - Navigate to AP > AP List and Maintenance, select the AP to which the AP group policy is to be delivered, and click AP Grouping.

| AP Li           | st and Mainter                      | nance       |         |              |                |                          |                     |          |         |        |               |            | ?        |
|-----------------|-------------------------------------|-------------|---------|--------------|----------------|--------------------------|---------------------|----------|---------|--------|---------------|------------|----------|
| Online:<br>Sync | 2 device(s) Offlir<br>Configuration | AP Grouping | Batch S | ettings LEI  | DON            | LED OFF                  | Delete Reboot 🗸     | Mode     | Switch  | Import | Export        | 1          |          |
|                 | Group Name                          | AP Model    | Remark  | IP Address ↑ | Band           | SSID                     | Number of Terminals | Power    | Channel | Status | LED Indicator | Operation  | :        |
|                 | APGroup_Default                     | i24V2.0     | -       | 10.10.96.26  | 2.4GHz<br>5GHz | Tenda_test<br>Tenda_test | -                   | 50<br>50 |         | Online | Enable        | 🖉 Settings | 🗊 Delete |
|                 | APGroup_Default                     | W12V2.0     |         | 10.10.96.124 | 2.4GHz<br>5GHz | Tenda_test<br>Tenda_test | -                   | 50<br>50 |         | Online | Enable        | 🖉 Settings | 🗓 Delete |

- Select the AP group policy, and click **Save.** 

| Select AP Group Policy       |                            | ×           |
|------------------------------|----------------------------|-------------|
| It is used to select group p | olicies for the selected 1 | APs.        |
| Select AP Group Policy       | Enterprise -2F             | ~           |
|                              |                            | Cancel Save |

- 2. Deliver the AP group policy to the APs on the third floor.
  - Navigate to AP > AP List and Maintenance, select the AP to which the AP group policy is to be delivered, and click AP Grouping.

| AP List and Mainter                              | nance                          |          |              |                |                          |                     |          |         |        |               |            | ?        |
|--------------------------------------------------|--------------------------------|----------|--------------|----------------|--------------------------|---------------------|----------|---------|--------|---------------|------------|----------|
| Online: 2 device(s) Offlin<br>Sync Configuration | ne: 0 device(s)<br>AP Grouping | Batch Se | ttings LEC   | DON            | LED OFF De               | elete Reboot Y      | Mode     | Switch  | Import | Export        |            |          |
| Group Name                                       | AP Model                       | Remark   | IP Address ↑ | Band           | SSID                     | Number of Terminals | Power    | Channel | Status | LED Indicator | Operation  | :        |
| APGroup_Default                                  | W12V2.0                        | -        | 10.10.96.124 | 2.4GHz<br>5GHz | Tenda_test<br>Tenda_test | -                   | 50<br>50 |         | Online | Enable        | 🖉 Settings | 🗇 Delete |
| Enterprise-2F                                    | i24V2.0                        |          | 10.10.96.26  | 2.4GHz<br>5GHz | Tenda_test<br>Tenda_test | -                   | 50<br>50 |         | Online | Enable        | 🖉 Settings | 🗊 Delete |

- Select the AP group policy, and click **Save.** 

| Select AP Group Policy       | ×                                |
|------------------------------|----------------------------------|
| It is used to select group p | policies for the selected 1 APs. |
| Select AP Group Policy       | Enterprise -3F V                 |
|                              | Cancel                           |

#### II. Configure the managed switch.

Divide the IEEE 802.1q VLAN on the managed switch as follows.

| Port Connected to          | VLAN ID (VLAN<br>Allowed to Pass) | Port Property | PVID |
|----------------------------|-----------------------------------|---------------|------|
| Router                     | 2,3,20,30,50                      | Trunk         | 1    |
| Management computer        | 50                                | Access        | 50   |
| Internal Server            | 40                                | Access        | 40   |
| Switch1 (Sales Department) | 30                                | Access        | 30   |

| Port Connected to        | VLAN ID (VLAN<br>Allowed to Pass) | Port Property | PVID |
|--------------------------|-----------------------------------|---------------|------|
| Switch2 (R&D Department) | 40                                | Access        | 40   |
| Switch3 (2F AP)          | 2,20,30,40                        | Trunk         | 1    |
| Switch4 (3F AP)          | 3,20,30,40                        | Trunk         | 1    |

Retain the default settings for other ports that are not mentioned. For details about how to configure the switch, see the user guide of the switch.

On the **AP** > **AP** List and Maintenance page of the router, you can find that the AP will go offline, and then go online again.

| AP List and Mainte                           | enance             |        |               |                |                                          |                     |           |                        |        |               |            | ?      |
|----------------------------------------------|--------------------|--------|---------------|----------------|------------------------------------------|---------------------|-----------|------------------------|--------|---------------|------------|--------|
| Online: 2 device(s) Of<br>Sync Configuration | ffline: 0 device(s | Batch  | Settings      | ON             | LED OFF Delete                           | Reboot V Me         | ode Switc | h Impor                | Exp    | ort Ø         |            |        |
| Group Name                                   | AP Model           | Remark | IP Address ↑  | Band           | SSID                                     | Number of Terminals | Power     | Channel                | Status | LED Indicator | Operation  |        |
| Enterprise-3F                                | W12V2.0            | _      | 172.10.30.10  | 2.4GHz<br>5GHz | internet,Sales,R&D<br>internet,Sales,R&D |                     | 21<br>23  | Automatic<br>Automatic | Online | Enable        | Z Settings | Delete |
| Enterprise-2F                                | i24V2.0            |        | 172.10.20.149 | 2.4GHz<br>5GHz | internet,Sales,R&D<br>internet,Sales,R&D | -                   | 20<br>19  | Automatic<br>Automatic | Online | Enable        | Z Settings | Delete |

#### III. Configure the internal server.

Step 3

Add VLANs for ports connected to the switch and configure the DHCP server.

**Step 1** Add VLANs. The parameters in the following table are for reference only.

| VLAN Name | VLAN ID | IP Address/Network Segment | Physical Port |
|-----------|---------|----------------------------|---------------|
| R&D       | 40      | 192.168.40.1/24            | LAN           |

**Step 2** Configure the user DHCP server for the VLAN. The parameters in the following table are for reference only.

| Policy Name                                       | User DHCP                                       |  |  |  |
|---------------------------------------------------|-------------------------------------------------|--|--|--|
|                                                   | Client Address: 192.168.40.100 - 192.168.40.200 |  |  |  |
| D 8 D                                             | Subnet Mask: 255.255.255.0                      |  |  |  |
| R&D                                               | Gateway: 192.168.40.1                           |  |  |  |
|                                                   | Primary DNS: 192.168.40.1                       |  |  |  |
| Set the VLAN of the port connected to the switch. |                                                 |  |  |  |

| Port Connected to | VLAN ID (VLAN Allowed to Pass) | Port Property | PVID |
|-------------------|--------------------------------|---------------|------|
| Switch            | 40                             | Access        | 40   |

For details about how to configure the device, see the user guide of the device.

----End

#### Verification

- When the guests connect to the wireless network internet, enter the wireless password UmXmL9UK to access the internet and be isolated from other networks.
- When the staff of the Sales Department connect to the wireless network Sales, enter the wireless password CetTLb8T to access the internet and be isolated from other networks.
- When the staff of the R&D Department connect to the wireless network R&D, enter the wireless password ZeFtub6m to access the intranet and be isolated from other networks.
- When the staff of the Sales Department access the wired network, they can access the internet and are isolated from other networks.
- When the staff of the R&D Department access the wired network, they can access the intranet and are isolated from other networks.
- The management computer uses the IP address of the default VLAN (VLAN\_Default) to log in to the web UI of the router.

# 5.5 DHCP settings

## 5.5.1 Overview

When users have the following network requirements, the IP address configuration of the network device can be completed through the DHCP server.

- The network scale is large, and the workload of manually configuring network parameters for each network device is also large.
- The number of devices on the network is far greater than the number of IP addresses that can be used by the network, while the number of devices accessing the internet at the same time is less.
- Only a few hosts in the network need fixed IP addresses.

The router provides a DHCP server, which can automatically assign IP address information to DHCP clients.

#### **DHCP** server

The IP address allocation mechanism is as follows:

- When the router receives an IP address allocation request sent by the DHCP client, it queries the DHCP static allocation table according to the MAC address of the DHCP client. If the DHCP client is in the static allocation table, the corresponding IP address is assigned to the DHCP client; otherwise, the router will take the next step.
- 2. The router identifies the DHCP client type (user or AP) and the VLAN to which it belongs from the request message, and then selects the type of DHCP server policy corresponding to the VLAN according to the identified information to assign an IP address.

### **DHCP** reservation

With the DHCP Reservation function, you can make the specified client always obtain the preset IP address, and avoid the functions such as **Internet Speed Control** and **Port Mapping** that take effect based on the IP address from becoming invalid due to the change of the client IP address.

### 

The DHCP Reservation function is mainly for users. If the AP is added to the DHCP reservation, the AP may obtain an IP address abnormally. To ensure the normal operation of the AP, do not add the AP to the DHCP reservation.

## 5.5.2 DHCP server

Log in to the web UI of the router, and navigate to **Network** > **DHCP Settings** > **DHCP Server** to enter the page. On this page, you can configure the DHCP server based on the VLAN. You can click to select parameters to be displayed.

| DHCP Server       |           |                       |                           |               |               |       |         |        |                    | ?      |
|-------------------|-----------|-----------------------|---------------------------|---------------|---------------|-------|---------|--------|--------------------|--------|
| Add               |           |                       |                           |               |               |       |         |        |                    |        |
| Policy Name       | DHCP Type | Application Interface | Client Address            | Subnet Mask   | Gateway       | Lease | Status  | Remark | Operation          | :      |
| User_DHCP_Default | User DHCP | VLAN_Default          | 192.168.0.2-192.168.0.254 | 255.255.255.0 | 192.168.0.252 | 30min | Enabled | -      | 🖉 Edit 🚫 Disable 👘 | Delete |
| AP_DHCP_Default   | AP DHCP   | VLAN_Default          | 10.10.96.2-10.10.127.254  | 255.255.224.0 | 10.10.96.1    | 30min | Enabled | -      | 🖉 Edit 🚫 Disable 👘 | Delete |

By default, the router has created two DHCP server policies named **User\_DHCP\_Default** and **AP\_DHCP\_Default**. You can click **Add** to add a new DHCP server policy.

| Add DHCP Server         |                        | ×   |
|-------------------------|------------------------|-----|
| Policy Name             |                        |     |
| DHCP Type               | User DHCP $\checkmark$ |     |
| Application Interface   | VLAN_Default           |     |
| Client Start IP Address |                        |     |
| Client End IP Address   | · · ·                  |     |
| Subnet Mask             | 255 . 255 . 255 . 0    |     |
| Gateway                 | 192 . 168 . 0 . 252    |     |
| Primary DNS             | · · ·                  |     |
| Secondary DNS           | (Optional)             |     |
| Lease                   | 30 min                 |     |
| Excluded IP Address     | Add                    |     |
|                         |                        |     |
|                         |                        |     |
| Remark                  | (Optional)             |     |
|                         |                        |     |
|                         | Cancel                 | ave |

| Parameter   | Description                            |
|-------------|----------------------------------------|
| Policy Name | Specifies the name of the DHCP policy. |

| Parameter               | Description                                                                                                    |
|-------------------------|----------------------------------------------------------------------------------------------------|
|                         | Specifies the DHCP type of the router. The router supports two types of DHCP: User DHCP and AP DHCP.                                                                                                    |
|                         | <ul> <li>User DHCP: Used to assign IP address to clients.</li> </ul>                                                                                                    |
| DHCP Type               | - <b>AP DHCP</b> : Used to assign IP addresses to Tenda APs.                                                                                                    |
|                         | Q <sub>TIP</sub>                                                                                                    |
|                         | For some models of routers, you need to manually apply the AP DHCP policy to the corresponding VLAN interface on the <u>AP Management Mode</u> page for the AP DHCP policy to take effect.                                                                                                    |
| Application Interface   | Specifies the VLAN for which the DHCP server rule takes effect. You can configure the VLAN on the <u>VLAN settings</u> page.                                                                                                    |
| Client Address          | Specifies the range of the DHCP address pool (range of IP addresses assigned by the DHCP server to its clients).                                                                                                    |
| Client Start IP Address | Specifies the start IP address of the DHCP IP address pool.                                                                                                    |
| Client End IP Address   | Specifies the end IP address of the DHCP IP address pool.                                                                                                    |
| Subnet Mask             | Specifies the subnet mask that the DHCP server assigns to its clients.                                                                                                    |
| Gateway                 | Specifies the gateway address that the DHCP server assigns to its clients.                                                                                                    |
| Primary DNS             | Specify the IP addresses of the primary and secondary DNS servers that are assigned to the device in the LAN by the DHCP server.                                                                                                    |
|                         |                                                                                                    |
| Secondary DNS           | For the LAN devices to access the internet properly, ensure that the primary or secondary DNS you entered is the correct IP address of the DNS server or proxy. Secondary DNS can be left blank.                                                                                              |
|                         | Specifies the validity period of the IP address the DHCP server assigns to clients.                                                                                                    |
| Lease                   | <ul> <li>When the IP address of a client expires but the client is still connected to<br/>the router, auto-renewal happens and the client continues to occupy that<br/>IP address.</li> </ul>                                                                                                 |
|                         | <ul> <li>If the client is disconnected (turned off, Ethernet cable disconnected or<br/>wireless network disconnected) from the router, the router will release<br/>the IP address and make it available for other clients in case they request<br/>IP address information as well.</li> </ul> |
| Excluded IP Address     | Specifies the IP address assigned to clients does not include the excluded address.                                                                                                    |
| Status                  | Specifies the status of the DHCP server, including Enabled, Disabled and Expired.                                                                                                    |
| Remark                  | Specifies the description of the DHCP server policy.                                                                                                    |

## 5.5.3 DHCP reservation

Log in to the web UI of the router, and navigate to **Network** > **DHCP Settings** > **DHCP Reservation** to enter the page. On this page, you can configure the DHCP static assignment rules and also import or export static IP address lists.

| DHCP Reservation |               |              |             |        |        |           | ? |
|------------------|---------------|--------------|-------------|--------|--------|-----------|---|
| Add Delete       | Import Export |              |             |        |        | Search    | Q |
| Terminal Name    | Terminal Type | IP Address ↑ | MAC Address | Remark | Status | Operation |   |
|                  |               |              | No Data     |        |        |           |   |

You can click **Add** to add a new DHCP reservation policy.

| Terminal Name IP Address MAC Address Remark (Optional) | Add DHCP Reservation |   | ×          |
|--------------------------------------------------------|----------------------|---|------------|
| MAC Address<br>Remark (Optional)                       | Terminal Nam         | e |            |
| Remark (Optional)                                      | MAC Address          |   |            |
|                                                        | Remark               |   | (Optional) |

| Parameter     | Description                                                                                                    |
|---------------|----------------------------------------------------------------------------------------------------|
| Terminal Name | Specifies the name of the client.                                                                                                    |
| Terminal Type | Specifies the client types such as Mobile Phone, PAD and PC. If the client type is not recognized, <b>Others</b> will be displayed.                    |
| IP Address    | Specifies the fixed IP address to be assigned to the client.                                                                                           |
| MAC Address   | Specifies the MAC address of the client. A MAC address can be specified in the following format: 00:23:24:E8:14:5A, 00-23-24-E8-14-5A or 002324E8145A. |
| Remark        | Specifies the description of the assigned static IP address.                                                                                           |
| Status        | Specifies the status of the DHCP reservation, including <b>Enabled</b> , <b>Disabled</b> and <b>Expired</b> .                                          |
| Import        | Used to import CSV files for adding DHCP static assignment rules.                                                                                      |

| Parameter | Description                                                                       |
|-----------|-----------------------------------------------------------------------------------|
|           | Used to export DHCP static assignment rules to your local computer as a CSV file. |
| Export    | <b>⊘</b> <sub>TIP</sub>                                                           |
|           | To modify the exported file, open the file as a txt file.                         |

## 5.5.4 DHCP list

Log in to the web UI of the router, and navigate to **Network** > **DHCP Settings** > **DHCP List** to enter the page. On this page, you can perform the following operations on the client that obtains the IP address from this router:

- To view device information such as the client name and obtained IP address of the device.
- The clients with assigned IP addresses can be added to the static allocation list individually or in batches, so that the DHCP server always assigns the same IP address to the clients.

| DHC | P List              |               |               |             |           | ?  |
|-----|---------------------|---------------|---------------|-------------|-----------|----|
| Ado | to DHCP Reservation | Refresh       |               |             | Search    | Q  |
|     | Terminal Name       | Terminal Type | IP Address ↑  | MAC Address | Operation |    |
|     | DESKTOP-2K2MLGI     | PC            | 192.168.0.163 |             |           | on |

| Parameter     | Description                                                                                                    |
|---------------|----------------------------------------------------------------------------------------------------|
| Terminal Name | Specifies the name of the client.                                                                                                    |
| Terminal Type | Specifies the client types such as Mobile Phone, PAD and PC. If the client type is not recognized, <b>Others</b> will be displayed.                                                                                                    |
| IP Address    | Specifies the IP address of the client.                                                                                                    |
| MAC Address   | Specifies the MAC address of the client.                                                                                                    |
|               | Used to add to DHCP reservation.                                                                                                    |
| Operation     | Output: Output: Ou |

# 6 AP management

This guide is for reference only and does not imply that the product supports all functions in the guide. The functions may differ with different product models or different versions of the same model. The actual product prevails.

# **6.1** Overview

The router integrates the functions of wireless controller to manage Tenda fat APs, configure wireless networks for APs and maintain APs in batches. The workload of managing large-scale wireless networks can be greatly reduced.

To be managed by the router, the AP needs to be found and added to the router. When the router is used as the primary router, the AP can be added to the router as follows.

**Step 1** Enable the AP to obtain its own IP address.

Tenda fat APs support the DHCP client function. When the AP is enabled, the AP automatically obtains its own IP address, gateway IP address and IP address of the DNS server.

**Step 2** Enable the AP to obtain the IP address of the router.

The router periodically broadcasts its IP address on the network. By monitoring the broadcast, the AP can obtain the IP address of the router.

**Step 3** Enable the AP to send a join request to the router.

After obtaining the IP address of the router, the AP sends a join request to the IP address.

**Step 4** Enable the router to respond to the join request.

After the router responds to the join request, the AP joins the router successfully.

# **6.2** Configuration wizard

| Procedure | Task                                  | Description                                                                                                    |
|-----------|---------------------------------------|----------------------------------------------------------------------------------------------------|
| 1         | <u>Configure network</u>              | Optional.<br>By default, the router has created a VLAN interface named<br>VLAN_Default. The default IP address of this interface is<br><b>192.168.0.252</b> , and the <b>User_DHCP_Default</b> and<br><b>AP_DHCP_Default</b> policies are configured. |
| 2         | <u>Set AP management</u><br>mode      | Optional.<br>By default, the AP management mode and configuration auto<br>delivery function of the router have been enabled, and the<br><b>AP_DHCP_Default</b> policy has been added to the <b>VLAN_Default</b><br>interface.                         |
| 3         | <u>Configure wireless</u><br>policies | Optional.<br>By default, the router has created an SSID policy named<br><b>SSID1_Default</b> , an RF policy named <b>RF_Default</b> .                                                                                                    |
| 4         | <u>Configure AP group</u><br>policy   | Optional.<br>By default, the router has created an AP group policy named<br><b>APGroup_Default</b> .                                                                                                    |
| 5         | Separate APs to AP<br>groups          | Optional.<br>By default, the router has separated the managed APs to<br><b>APGroup_Default</b> . You can modify them based on actual<br>situation.                                                                                                    |

# 6.3 AP management mode

Log in to the web UI of the router, and navigate to AP > AP Management Mode to enter the page. On this page, you can set the AP management mode, configure auto delivery function and add AP DHCP policy for the VLAN. The router only supports Tenda fat APs.

G1V3.1 is used for illustration here. The AP management mode and configuration auto delivery functions are enabled by default.

| AP Management Mod           | le                                                                                                    | ? |
|-----------------------------|----------------------------------------------------------------------------------------------------|---|
| AP Management Mode          | Enable Disable                                                                                                    |   |
| Configuration Auto Delivery | Enable Disable                                                                                                    |   |
|                             | After this function is enabled, when a new AP goes online, the AC will automatically deliver the default configuration to the AP. |   |

The pages of some models are shown below. The AP management mode and configuration auto delivery functions are enabled by default, and **AP\_DHCP\_Default** policy is added to **VLAN\_Default** port. If a new <u>VLAN</u> is added and the AP DHCP policy is configured for the new VLAN interface on the <u>DHCP Server</u> page, you need to click **Add** to manually apply the AP DHCP policy for the new VLAN to make the AP DHCP policy take effect and assign an IP address to the AP.

| AP N   | AP Management Mode     |                                                         |                                            |                          |                      |                           | ?                   |                  |          |
|--------|------------------------|---------------------------------------------------------|--------------------------------------------|--------------------------|----------------------|---------------------------|---------------------|------------------|----------|
| AP Ma  | anagement Mode         | ● Enable ○                                              | Disable                                    |                          |                      |                           |                     |                  |          |
| Config | guration Auto Delivery | <ul> <li>Enable</li> <li>After this function</li> </ul> | Disable<br>is enabled, when a new <i>I</i> | AP goes online, the AC w | ill automatically de | eliver the default config | juration to the AP. |                  |          |
| ID     | Management Port        | DHCP Policy                                             | DHCP Start Address                         | DHCP End Address         | Subnet Mask          | Gateway Address           | Status 4 Remark     | Operation        |          |
| 1      | VLAN_Default           | AP_DHCP_Default                                         | 10.10.96.2                                 | 10.10.96.254             | 255.255.255.0        | 10.10.96.1                | Enabled -           | 🖉 Edit 🛇 Disable | 🗊 Delete |

| Parameter                      | Description                                                                                                    |
|--------------------------------|----------------------------------------------------------------------------------------------------|
| AP Management<br>Mode          | Used to enable or disable the AP management function.                                                                                                    |
| Configuration Auto<br>Delivery | After this function is enabled, when a new AP goes online, or an offline AP goes online, the router will automatically add the AP to <b>APGroup_Default</b> , that is, deliver the default configuration to the AP. |
| ID                             | Specifies the number of the policy.                                                                                                    |
| Management Port                | Specifies the VLAN interface. Only APs connected to the management port can be managed.                                                                                                    |

| Parameter          | Description                                                                                                  |  |  |  |  |
|--------------------|----------------------------------------------------------------------------------------------------|--|--|--|--|
|                    | Specifies the DHCP policy delivered to the managed AP.                                                       |  |  |  |  |
| DHCP Policy        | ₽ <sub>TIP</sub>                                                                                             |  |  |  |  |
|                    | If it is a new VLAN, you need to add an AP DHCP policy in <u>DHCP Server</u> .                               |  |  |  |  |
| DHCP Start Address | Specify the start or and address of the DUCD address need dolivered to the AD                                |  |  |  |  |
| DHCP End Address   | specify the start of end address of the DHCP address pool delivered to the AP.                               |  |  |  |  |
| Subnet Mask        | Specifies the subnet mask of the AP.                                                                         |  |  |  |  |
| Gateway Address    | Specifies the gateway address of the AP.                                                                     |  |  |  |  |
| Status             | Specifies the current AP DHCP policy status, including <b>Enabled</b> , <b>Disabled</b> and <b>Expired</b> . |  |  |  |  |
| Remark             | Specifies the description of the AP DHCP policy. The remark is optional.                                     |  |  |  |  |
|                    | Used to edit, enable, disable or delete the AP DHCP policy.                                                  |  |  |  |  |
|                    | Edit: Used to modify the AP DHCP policy.                                                                     |  |  |  |  |
| Operation          | Enable : Used to enable the AP DHCP policy.                                                                  |  |  |  |  |
|                    | S Disable : Used to disable the AP DHCP policy.                                                              |  |  |  |  |
|                    | Delete : Used to delete the AP DHCP policy.                                                                  |  |  |  |  |

# 6.4 Wireless policy

On this page, you can configure policies for APs to be used in <u>AP Group Policy</u> in advance. The policies include the SSID policy, RF policy, VLAN policy and advanced policy.

## 6.4.1 SSID policy

<u>Log in to the web UI of the router</u>, and navigate to **AP** > **Wireless Policy** > **SSID Policy** to enter the page.

SSID policy is used to configure the SSID-related parameters of the AP.

You can click 🔋 to select parameters to be displayed.

| SSID Policy   |              |               |                     |               |          |           |                         |         |        |        |                 | ?  |
|---------------|--------------|---------------|---------------------|---------------|----------|-----------|-------------------------|---------|--------|--------|-----------------|----|
| Add           |              |               |                     |               |          |           |                         |         |        |        |                 |    |
| Policy Name   | SSID         | Guest Network | Max. No. of Clients | Security Mode | Password | Hide SSID | <b>Client Isolation</b> | VLAN ID | Status | Remark | Operation       | :  |
| SSID1_Default | Tenda_3D7DE0 | Disable       | 48                  | None          | -        | Disable   | Disable                 | 1000    | Used   | -      | 🖉 Edit 🗇 Delete | ie |

By default, the router has created an SSID policy named **SSID1\_Default**. You can click **Add** to add a new SSID policy.

| Add SSID Pol | icy                 |          |                             |        |             | × |
|--------------|---------------------|----------|-----------------------------|--------|-------------|---|
|              | Policy Name         |          |                             |        |             |   |
|              | SSID                |          |                             |        |             |   |
|              | Guest Mode          | Enable   | <ul> <li>Disable</li> </ul> |        |             |   |
|              | Max. No. of Clients | 48       |                             |        |             |   |
|              | Security Mode       | None     |                             | $\sim$ |             |   |
|              | Hide SSID           | O Enable | <ul> <li>Disable</li> </ul> |        |             |   |
|              | Client Isolation    | O Enable | <ul> <li>Disable</li> </ul> |        |             |   |
|              | VLAN ID             | 1000     |                             |        |             |   |
|              | Remark              |          |                             |        | (Optional)  |   |
|              |                     |          |                             |        |             |   |
|              |                     |          |                             |        | Cancel Save |   |

| Parameter          | Description                                                                                                    |
|--------------------|----------------------------------------------------------------------------------------------------|
| Policy Name        | Specifies the name of the SSID policy.                                                                                                    |
| SSID               | Specifies the name of the WiFi network.                                                                                                    |
| Guest Mode         | After enabling, the SSID is used as guest network. Users connected to the SSID can only access the internet, but cannot access each other or LAN.                                                                                                    |
| Max No. of Clients | Specifies the maximum number of clients allowed to connect to the WiFi network.<br>✓TIP Generally, the maximum number of Tenda AP clients is <b>128</b> . If you want to deliver multiple SSID policies to the same AP, you need to plan the maximum number of clients of each policy in advance. Ensure the sum of maximum number of clients of the SSID policies does not exceed 128.                                                                                                    |
| Security Mode      | <ul> <li>Specifies the security modes of the SSID policy.</li> <li>None: It indicates that the wireless network has no password. For the security of the network, this option is not recommended.</li> <li>WPA-PSK and WPA2-PSK: They indicate that WPA pre-shared keys are used for network authentication, which is ideal for individual and domestic scenarios.</li> <li>WPA3-SAE and WPA3-SAE/WPA2-PSK: They indicate that the wireless network is authenticated with a WPA pre-shared key, which is more secure than WPA2. Some smartphones do not support WPA3, so WPA3-SAE/WPA2-PSK is recommended.</li> <li>WPA and WPA2: They indicate that 802.1x is used for network authentication and generating root keys to encrypt data, which is suitable for scenarios with high security requirements such as enterprises.</li> </ul> |
| Encryption         | <ul> <li>Specifies the encryption when the security mode is WPA-PSK, WPA2-PSK, WPA3-SAE, WPA3-SAE/WPA2-PSK, WPA and WPA2.</li> <li>AES: Specifies the Advanced Encryption Standard.</li> <li>TKIP: Specifies the Temporal Key Integrity Protocol. Under TKIP mode, the AP can only use a lower rate (maximum 54 Mbps) than under AES mode.</li> <li>TKIP&amp;AES: Specifies that both the AES and TKIP are compatible.</li> </ul> <b>WPA3-SAE</b> only supports AES.                                                                                                    |
| Password           | Specifies the pre-shared keys when the security modes are WPA-PSK, WPA2-PSK, WPA3-SAE and WPA3-SAE/WPA2-PSK. The users need to enter wireless password when connecting to the SSID.                                                                                                    |

| Parameter                | Description                                                                                                    |  |  |  |
|--------------------------|----------------------------------------------------------------------------------------------------|--|--|--|
| Key Update<br>Interval   | Specifies the key update interval when the security mode is WPA-PSK, WPA2-PSK, WPA3-SAE and WPA3-SAE/WPA2-PSK. A short key update interval can enhance the security of WPA data.                                                                                    |  |  |  |
| Radius Server<br>Address |                                                                                                    |  |  |  |
| Authentication<br>Key    | Specify the IP address, shared key and authentication port of RADIUS Server.<br>They are required only when <b>Security Mode</b> is set to <b>WPA</b> or <b>WPA2</b> .                                                                                              |  |  |  |
| Authentication<br>Port   | -<br>-                                                                                                    |  |  |  |
| Hide SSID                | Used to enable or disable the hide SSID function. After this function is enabled, the SSID will be hidden and the WiFi network will not appear in the available network list of wireless clients (such as smartphones), enhancing the security of the WiFi network. |  |  |  |
|                          | If you want to connect to the hidden WiFi network, manually enter the SSID on your wireless clients.                                                                                                    |  |  |  |
| Client Isolation         | Used to enable or disable the client isolation function. With the <b>Client Isolation</b> enabled, clients cannot communicate with each other.                                                                                                    |  |  |  |
| VLAN ID                  | Specifies the VLAN to which the SSID belongs. The default <b>VLAN ID</b> is <b>1000</b> , which means no VLAN is configured.                                                                                                    |  |  |  |
| Status                   | Specifies the status of the SSID policy.                                                                                                    |  |  |  |
| Remark                   | Specifies the description of the SSID policy. The remark is optional.                                                                                                    |  |  |  |
| Operation                | Used to edit or delete an SSID policy.                                                                                                    |  |  |  |
|                          | Edit : Used to modify the policy.                                                                                                    |  |  |  |
|                          | Delete: Used to delete the policy.                                                                                                    |  |  |  |
|                          | <b>ਊ</b> ⊤IP                                                                                                    |  |  |  |
|                          | Generally, keep at least one SSID policy, so the last policy cannot be deleted. The policy in use cannot be deleted. Remove the policy reference before deleting a policy in use.                                                                                   |  |  |  |

## 6.4.2 RF policy

<u>Log in to the web UI of the router</u>, and navigate to **AP** > **Wireless Policy** > **RF Policy** to enter the page.

RF policy is used to configure the basic RF parameters of the AP.

| RF Policy   |                  |                                   |                                        |          |            |                   |        |        | ?               |
|-------------|------------------|-----------------------------------|----------------------------------------|----------|------------|-------------------|--------|--------|-----------------|
| Add         |                  |                                   |                                        |          |            |                   |        |        |                 |
| Policy Name | RF Status        | Network Mode                      | Channel                                | Power    | RSSI       | Client Aging Time | Status | Remark | Operation       |
| RF_Default  | Enable<br>Enable | 2.4G:11b/g/n/ax<br>5G:11a/n/ac/ax | /(Not Configured)<br>/(Not Configured) | 50<br>50 | -90<br>-90 | 15min<br>15min    | Used   | -      | 🖉 Edit 📅 Delete |

By default, the router has created an RF policy named **RF\_Default**. You can click **Add** to add a new RF policy.

| Add RF Policy          |                                    |                            | ×           |
|------------------------|------------------------------------|----------------------------|-------------|
| Policy Name            |                                    |                            |             |
| <b>2.4G</b> 5G         |                                    |                            |             |
| RF Status              | Not Configured                     | • Enable                   | O Disable   |
| Network Mode           | 11b/g/n/ax                         | $\sim$                     | ]           |
| Country/Region Code    | China                              | $\sim$                     | ]           |
| Channel Bandwidth      | Automatic                          | $\sim$                     | ]           |
| Channel                | /(Not Configured)                  | $\sim$                     | ]           |
| Power                  | 50                                 |                            | dbm         |
| RSSI                   | -90                                |                            | dbm 🕛       |
| Client Aging Time      | 15 min                             | $\sim$                     | ]           |
| Anti-interference Mode | /(Not Configured)                  | $\sim$                     | ]           |
| Airtime Fairness       | <ul> <li>Not Configured</li> </ul> | <ul> <li>Enable</li> </ul> | O Disable   |
| WMM                    | O Not Configured                   | • Enable                   | O Disable   |
| SSID Isolation         | O Not Configured                   | O Enable                   | Disable     |
| APSD                   | <ul> <li>Not Configured</li> </ul> | <ul> <li>Enable</li> </ul> | Disable     |
| Remark                 |                                    |                            | (Optional)  |
|                        |                                    |                            |             |
|                        |                                    |                            | Cancel Save |

| Parameter              | Description                                                                                                    |  |  |  |  |  |
|------------------------|----------------------------------------------------------------------------------------------------|--|--|--|--|--|
| Policy Name            | Specifies the name of the RF policy.                                                                                                    |  |  |  |  |  |
| 2.4G                   | Specify the parameters for RF policies under 2.4 GHz and 5 GHz WiFi networks.                                                                            |  |  |  |  |  |
| 5G                     |                                                                                                    |  |  |  |  |  |
|                        | Specifies the status of the RF policy. <b>Not Configured</b> indicates that the RF status of the corresponding frequency band of the AP is not modified. |  |  |  |  |  |
| Ni Status              | - <b>Enable</b> : Select it to enable the WiFi function of the frequency band.                                                                           |  |  |  |  |  |
|                        | - <b>Disable:</b> Select it to disable the WiFi function of the frequency band.                                                                          |  |  |  |  |  |
|                        | Specifies the WiFi network mode of the corresponding band.                                                                                               |  |  |  |  |  |
|                        | Network modes of the 2.4 GHz frequency band include <b>11b, 11g, 11b/g, 11b/g/n</b><br>and <b>11b/g/n/ax</b> .                                           |  |  |  |  |  |
|                        | <ul> <li>11b: The AP works in 802.11b wireless network mode.</li> </ul>                                                                                  |  |  |  |  |  |
|                        | <ul> <li>11g: The AP works in 802.11g wireless network mode.</li> </ul>                                                                                  |  |  |  |  |  |
|                        | <ul> <li><b>11b/g</b>: The AP works in 802.11b/g wireless network mode.</li> </ul>                                                                       |  |  |  |  |  |
| Network Mode           | <ul> <li>11b/g/n: The AP works in 802.11b/g/n wireless network mode.</li> </ul>                                                                          |  |  |  |  |  |
| Network Mode           | <ul> <li>11b/g/n/ax: The AP works in 802.11b/g/n/ax wireless network mode.</li> </ul>                                                                    |  |  |  |  |  |
|                        | Network modes of the 5 GHz frequency band include <b>11a, 11a/n, 11ac</b> , and <b>11a/n/ac/ax</b> .                                                     |  |  |  |  |  |
|                        | - <b>11a</b> : The AP works in 802.11a wireless network mode.                                                                                            |  |  |  |  |  |
|                        | <ul> <li>11a/n: The AP works in 802.11a/n wireless network mode.</li> </ul>                                                                              |  |  |  |  |  |
|                        | <ul> <li>11ac: The AP works in 802.11ac wireless network mode.</li> </ul>                                                                                |  |  |  |  |  |
|                        | <ul> <li>11a/n/ac/ax: The AP works in 802.11a/n/ac/ax wireless network mode.</li> </ul>                                                                  |  |  |  |  |  |
| Country/Region<br>Code | Specifies the country or region where the AP is located. Please select the correct country or region.                                                    |  |  |  |  |  |
| Parameter            | Description                                                                                                    |  |  |
|----------------------|----------------------------------------------------------------------------------------------------|--|--|
|                      | Specifies the bandwidth of the working channel. A high channel bandwidth means a higher transmission rate, but the penetration capability is reduced and the transmission distance is shortened.                                                                                        |  |  |
|                      | <ul> <li>Automatic: The AP automatically adjusts the channel bandwidth based on<br/>the surrounding environment.</li> </ul>                                                                                                    |  |  |
|                      | - <b>20M</b> : The AP uses the 20 MHz channel bandwidth.                                                                                                    |  |  |
|                      | - <b>40M</b> : The AP uses the 40 MHz channel bandwidth.                                                                                                    |  |  |
| Channel<br>Bandwidth | <ul> <li>80M: The AP uses the 80 MHz channel bandwidth. Only available for 5 GHz<br/>WiFi network.</li> </ul>                                                                                                    |  |  |
|                      | <ul> <li>160M: The AP uses the 160 MHz channel bandwidth. Only available for 5<br/>GHz WiFi network.</li> </ul>                                                                                                    |  |  |
|                      |                                                                                                    |  |  |
|                      | 20M is available for each network mode. 40M is available for 11b/g/n, 11b/g/n/ax,<br>11a/n, 11ac and 11a/n/ac/ax. 80M is available for 11ac and 11a/n/ac/ax. 160M is<br>only available for 11a/n/ac/ax.                                                                                 |  |  |
|                      | Specifies the channel in which the wireless data is transmitted and received. The available channels are determined by the current country/region and wireless band.                                                                                                    |  |  |
|                      | <ul> <li>/(Not Configured): Retain the current configurations of the AP.</li> </ul>                                                                                                    |  |  |
| Channel              | <ul> <li>Automatic: The AP automatically detects the occupation rate of channels<br/>and selects the appropriate working channel accordingly.</li> </ul>                                                                                                    |  |  |
|                      | If the connection drops, freezes or slow internet occurs frequently when you are<br>using the WiFi network, you can try changing the working channel. You can check<br>the channels with a low occupation rate and little interference using software tools<br>(such as WiFi analyzer). |  |  |
|                      | Specifies the transmit power of the corresponding band.                                                                                                    |  |  |
| Power                | The higher the transmit power, the wider the WiFi coverage. However, an appropriate reduction of transmit power can improve the performance and security of the WiFi network.                                                                                                    |  |  |
| RSSI                 | Specifies the minimum wireless signal strength can be received by the band. Clients with a lower signal strength value cannot connect to the AP.                                                                                                    |  |  |
|                      | When there are multiple APs in the surroundings, an appropriate <b>RSSI</b> value helps ensure wireless clients connect to the APs with a stronger signal.                                                                                                    |  |  |
| Client Aging Time    | If a client generates no data communication within this time after connecting to the WiFi network, the AP will cut this client off.                                                                                                    |  |  |

| Parameter                 | Description                                                                                                    |  |
|---------------------------|----------------------------------------------------------------------------------------------------|--|
| Anti-interference<br>Mode | <ul> <li>Specifies the interference mitigation mode of this device. Only supported in 2.4 GHz.</li> <li>0: Interference suppression measures are disabled.</li> <li>1: Suppress same frequency interference for weak radio environment, such as the same frequency interference caused by microwave ovens, smartphones and bluetooth devices.</li> <li>2: Forcibly suppress moderate interference for bad radio environment when the number of wireless signal interference sources is less than 30.</li> <li>3: Automatically suppress critical interference for heavy loading radio environment.</li> <li>4: Automatically suppress critical interference and reduce noise when the number of wireless signal interference is more than 30, such as high-density scenarios.</li> <li>/(Not Configured): The router does not deliver the anti- interference mode configuration to the AP. The AP uses the anti-interference mode configured on its web UI.</li> </ul> |  |
| Airtime Fairness          | If this function is enabled, the same download time is assigned to users experiencing different download rates, ensuring a better experience for high-rate users.                                                                                                    |  |
| WMM                       | Specifies the WiFi Multi-media, which provides basic solutions for wireless QoS.<br>When this function is enabled, audio and video data are forwarded in priority. To<br>improve the performance of AP in wireless multimedia data transmission (for<br>example, online videos), this function is enabled by default.                                                                                                    |  |
| SSID Isolation            | Used to enable or disable the SSID isolation function. When it is enabled, devices under different SSIDs cannot communicate with each other.                                                                                                    |  |
| APSD                      | Specifies the Automatic Power Save Delivery, which is the <b>WMM</b> power-saving certification protocol of the WiFi Alliance. Enabling <b>APSD</b> can reduce the power consumption of the AP.                                                                                                    |  |
| 5G Preferred              | <ul> <li>If the client supports 2.4 GHz and 5 GHz, with this function enabled, 5 GHz is used in priority when the 5 GHz signal strength is not less than the RSSI value.</li> <li>This function is only available for the 5 GHz band. To use this function, the 2.4 GHz and 5 GHz bands of the AP must be enabled and the SSID, encryption mode and passwords for the 2.4 GHz and 5 GHz bands must be consistent.</li> <li>5GHz Priority Threshold is configured on the web UI of the AP.</li> </ul>                                                                                                    |  |
| Status                    | Specifies the status of the RF policy.                                                                                                    |  |
| Remark                    | Specifies the description of the RF policy. The remark is optional.                                                                                                    |  |

| Parameter | Description                                                                                                    |
|-----------|----------------------------------------------------------------------------------------------------|
| Operation | <ul> <li>Used to edit or delete an RF policy.</li> <li>✓ Edit : Used to modify the policy.</li> <li>Delete : Used to delete the policy.</li> <li>✓ TIP</li> <li>Generally, keep at least one RF policy, so the last policy cannot be deleted. The policy in use cannot be deleted. Remove the policy reference before deleting a policy in use.</li> </ul> |

# 6.4.3 VLAN policy

<u>Log in to the web UI of the router</u>, and navigate to **AP** > **Wireless Policy** > **VLAN Policy** to enter the page.

VLAN policy is used to configure the basic VLAN parameters of the AP.

You can configure the VLAN policy to associate the VLAN-related settings of the AP (such as the enabling status of the AP VLAN, management VLAN and Trunk port).

| VLAN Policy |         |      |                 |            |          |        |        |           | ? |
|-------------|---------|------|-----------------|------------|----------|--------|--------|-----------|---|
| Add         |         |      |                 |            |          |        |        |           |   |
| Policy Name | AP VLAN | PVID | Management VLAN | Trunk Port | LAN Port | Status | Remark | Operation |   |
|             |         |      |                 | No Data    |          |        |        |           |   |

You can click Add to add a new VLAN policy.

| Add VLAN Policy |                     | ×           |
|-----------------|---------------------|-------------|
| Policy Name     |                     |             |
| AP VLAN         | Enable     Disable  |             |
| PVID            | 1                   | 0           |
| Management VLAN | 1                   | 0           |
| Trunk Port      | LAN0 LAN1           |             |
| LAN Port        | VLAN ID: 1, 10-4094 |             |
| LANO            | 1                   |             |
| LAN1            | 1                   |             |
| Remark          |                     | (Optional)  |
|                 |                     |             |
|                 |                     | Cancel Save |

| Parameter          | Description                                                                                                    |
|--------------------|----------------------------------------------------------------------------------------------------|
| Policy Name        | Specifies the name of the VLAN policy.                                                                                                    |
| AP VLAN            | Used to enable or disable the AP VLAN function.                                                                                                    |
| PVID               | Specifies the ID of the default native VLAN of the trunk port of the AP.                                                                                                    |
| Management<br>VLAN | Specifies the ID of the management VLAN. The default value is 1.<br>After changing the management VLAN, you can manage the AP only after connecting<br>the router to the new management VLAN and you can log in to the web UI of the AP<br>again only after connecting your client (such as the management computer) to the<br>new management VLAN. |
| Trunk Port         | Used to select the trunk ports that allow data of all VLANs to pass.<br>CNOTE<br>After the 802.1Q VLAN function is enabled, at least one LAN port needs to be<br>selected as the Trunk port. If this policy is applied for only one LAN port, set LANO as<br>the Trunk port. Otherwise, the configuration may fail.                                 |

| Parameter | Description                                                                                                    |
|-----------|----------------------------------------------------------------------------------------------------|
| LAN Port  | Specifies the VLAN ID of the wired LAN port (non-Trunk port) of the AP. This parameter is required only when the AP that uses the current policy has two LAN ports. The wired LAN port that cannot be modified is the Trunk port. |
|           | <b>Q</b> <sub>TIP</sub>                                                                                                    |
|           | After the 802.1Q VLAN function is enabled, the wired LAN port (non-Trunk port) and wireless port of the SSID are Access ports. Their PVIDs are the same as their own VLAN IDs.                                                    |
| Status    | Specifies the status of the VLAN policy.                                                                                                    |
| Remark    | Specifies the description of the VLAN policy. The remark is optional.                                                                                                    |
|           | Used to edit or delete a VLAN policy.                                                                                                    |
|           | <u>Edit</u> : Used to modify the policy.                                                                                                    |
|           | Delete: Used to delete the policy.                                                                                                    |
| Operation | QTIP                                                                                                    |
|           | Generally, keep at least one VLAN policy, so the last policy cannot be deleted. The policy in use cannot be deleted. Remove the policy reference before deleting a policy in use.                                                 |

# 6.4.4 Advanced policy

<u>Log in to the web UI of the router</u>, and navigate to **AP** > **Wireless Policy** > **Advanced Policy** to enter the page.

On this page, you can configure advanced policies (including maintenance policies, alarm policies and password policies).

| Advanced Policy |             |                 |        |        |           | ? |
|-----------------|-------------|-----------------|--------|--------|-----------|---|
| Add             |             |                 |        |        |           |   |
| Policy Name     | Policy Type | Policy Contents | Status | Remark | Operation |   |
|                 |             | No Data         |        |        |           |   |

| Parameter   | Description                                                                                            |
|-------------|----------------------------------------------------------------------------------------------------|
| Policy Name | Specifies the name of the advanced policy.                                                             |
| Policy Type | Specifies the type of advanced policy, including Maintenance Policy, Alarm Policy and Password Policy. |

| Parameter       | Description                                                               |  |
|-----------------|---------------------------------------------------------------------------|--|
| Policy Contents | Specifies the contents of the policy.                                     |  |
| Status          | Specifies the status of the advanced policy.                              |  |
| Remark          | Specifies the description of the advanced policy. The remark is optional. |  |
| Operation       | Used to edit or delete an advanced policy.                                |  |

## **Maintenance policy**

This policy is used to configure the customized reboot parameters of the AP. Rebooting the AP can make it work with high performance. It is recommended that the AP be automatically rebooted during idle periods.

<u>Log in to the web UI of the router</u>, and navigate to **AP** > **Wireless Policy** > **Advanced Policy** to enter the page. You can click **Add** to add a new maintenance policy.

| Add Advanced Policy  |                    | ×            |
|----------------------|--------------------|--------------|
| Policy Name          |                    |              |
| Policy Type          | Maintenance Policy | $\checkmark$ |
| Reboot Settings      | Cyclic Reboot      | $\sim$       |
| Reboot Time Interval | 24 hrs             | $\checkmark$ |
| Remark               |                    | (Optional)   |
|                      |                    |              |
|                      |                    | Cancel Save  |

| Parameter   | Description                                   |
|-------------|-----------------------------------------------|
| Policy Name | Specifies the name of the maintenance policy. |

| Parameter               | Description                                                                                                    |
|-------------------------|----------------------------------------------------------------------------------------------------|
| Policy Type             | Specifies the type of the policy, including <b>Maintenance Policy</b> , <b>Alarm Policy</b> and <b>Password Policy</b> .                                                                                                    |
| Reboot Settings         | <ul> <li>Specifies the type of maintenance policy.</li> <li>Scheduled Reboot: The AP reboots once at the specified time point on the specified date(s).</li> <li>Cyclic Reboot: The AP reboots once at the interval specified by Reboot Time Interval.</li> </ul> |
| Time                    | Specify the reboot time and date of the AP when <b>Reboot Settings</b> is set to <b>Scheduled</b>                                                                                                    |
| Repeat                  | Reboot.                                                                                                    |
| Reboot Time<br>Interval | Specifies the interval at which the AP reboots when <b>Reboot Settings</b> is set to <b>Cyclic Reboot</b> .                                                                                                    |
| Status                  | Specifies the status of the policy.                                                                                                    |
| Remark                  | Specifies the description of the policy. The remark is optional.                                                                                                    |

# **Alarm policy**

On this page, you can configure alarm policies for the AP, so that the router will generate alarms after alarm events occur on the AP. The administrator can view such alarms to monitor the network status in real time.

<u>Log in to the web UI of the router</u>, and navigate to **AP** > **Wireless Policy** > **Advanced Policy** to enter the page. You can click **Add** to add a new alarm policy.

| Add Advanced Policy         |                            |                             | ×           |
|-----------------------------|----------------------------|-----------------------------|-------------|
| Policy Name                 |                            |                             |             |
| Policy Type                 | Alarm Policy               | ,                           | $\sim$      |
| Log Notification            | <ul> <li>Enable</li> </ul> | O Disable                   |             |
| AP Fault Alarm              | <ul> <li>Enable</li> </ul> | O Disable                   |             |
| AP Traffic Alarm            | C Enable                   | <ul> <li>Disable</li> </ul> |             |
| AP Connections Alarm        | <ul> <li>Enable</li> </ul> | O Disable                   |             |
| Connections Alarm Threshold | 50                         |                             | $\sim$      |
| Remark                      |                            |                             | (Optional)  |
|                             |                            |                             |             |
|                             |                            |                             | Cancel Save |

#### Parameter description

| Parameter                      | Description                                                                                                    |
|--------------------------------|----------------------------------------------------------------------------------------------------|
| Policy Name                    | Specifies the name of the alarm policy.                                                                                                    |
| Policy Type                    | Specifies the type of advanced policy, including <b>Maintenance Policy</b> , <b>Alarm Policy</b> and <b>Password Policy</b> .                                                                                                    |
| Log Notification               | Used to enable or disable the log notification function.<br>After it is enabled, the AP alarms will be displayed in <b>AP Alarm Log</b> and <b>AP Running</b><br>Log in <u>Running Log</u> .                                                                   |
| AP Fault Alarm                 | Used to enable or disable the AP fault alarm function.<br>When it is enabled, if the AP is faulty (such as reboot, offline, online), the AP will<br>send an alarm through the <u>Log Notification</u> .                                                        |
| AP Traffic Alarm               | Used to enable or disable the AP traffic alarm function. With this function enabled, when the total traffic exceeds the specified threshold, an alarm notification will be triggered. The notification can be sent by <u>Log Notification</u> .                |
| Traffic Alarm<br>Threshold     | Specifies the threshold of the AP traffic alarm. When the total AP traffic exceeds the threshold, an alarm notification will be triggered.                                                                                                    |
| AP Connections<br>Alarm        | Used to enable or disable the AP connections alarm function. With this function enabled, when the number of AP connections exceeds the specified threshold, an alarm notification will be triggered. The notification can be sent by <u>Log Notification</u> . |
| Connections<br>Alarm Threshold | Specifies the threshold of connections alarm. When the number of AP connections exceeds the threshold, an alarm notification will be triggered.                                                                                                    |
| Status                         | Specifies the status of the policy.                                                                                                    |
| Remark                         | Specifies the description of the policy. The remark is optional.                                                                                                    |

# **Password policy**

On this page, you can configure password policies for the AP to preset the account and password used to log in to the web UI of the AP.

The default login account and password are **admin**. To prevent unauthorized users from entering the web UI of the AP and modifying settings, change the login account and password immediately upon your first login.

<u>Log in to the web UI of the router</u>, and navigate to **AP** > **Wireless Policy** > **Advanced Policy** to enter the page. You can click **Add** to add a new password policy.

| Add Advanced Policy    |                              | ×          |
|------------------------|------------------------------|------------|
| Policy Name            |                              | ]          |
| Policy Type            | Password Policy $\checkmark$ |            |
| Device Login Account   |                              | )          |
| Device Login Password  |                              | )          |
| Confirm Login Password | 0                            | )          |
| Remark                 |                              | (Optional) |
|                        |                              |            |
|                        | C                            | ancel Save |

| Parameter                 | Description                                                                                                    |
|---------------------------|----------------------------------------------------------------------------------------------------|
| Policy Name               | Specifies the name of the password policy.                                                                                    |
| Policy Type               | Specifies the type of advanced policy, including <b>Maintenance Policy</b> , <b>Alarm Policy</b> and <b>Password Policy</b> . |
| Device Login<br>Account   | Specify the login user name or nassword of the AD                                                                             |
| Device Login<br>Password  | specify the login user hame of password of the AP.                                                                            |
| Confirm Login<br>Password | Used to confirm the login password of the AP.                                                                                 |
| Status                    | Specifies the status of the policy.                                                                                           |
| Remark                    | Specifies the description of the policy. The remark is optional.                                                              |

# 6.5 AP group policy

<u>Log in to the web UI of the router</u>, and navigate to **AP** > **Wireless Policy** > **AP Group Policy** to enter the page.

AP group policy is used to combine wireless policies and deliver them to corresponding APs.

You can click 🧵 to select parameters to be displayed.

| AP Group Polic  | у                              |            |            |             |                    |              |                 |        |                 | ? |
|-----------------|--------------------------------|------------|------------|-------------|--------------------|--------------|-----------------|--------|-----------------|---|
| Add             |                                |            |            |             |                    |              |                 |        |                 |   |
| Group Name      | SSID Policy                    | Band       | RF Policy  | VLAN Policy | Maintenance Policy | Alarm Policy | Password Policy | Remark | Operation       | ÷ |
| APGroup_Default | SSID1_Default<br>SSID1_Default | 2.4G<br>5G | RF_Default | -           | -                  | -            | -               | -      | 🖉 Edit 🗊 Delete | е |

By default, the router has created an AP group policy named **APGroup\_Default**. You can click **Add** to add a new AP group policy.

| Add AP Group Policy |              | ×           |
|---------------------|--------------|-------------|
| Group Name          |              |             |
| No. of SSIDs        | 1            | ~           |
| SSID 1 Policy       | 2.4G Disable | ~           |
|                     | 5G Disable   | ~           |
| RF Policy           | RF_Default   | $\sim$      |
| VLAN Policy         | Disable      | $\sim$      |
| Maintenance Policy  | Disable      | $\sim$      |
| Alarm Policy        | Disable      | $\sim$      |
| Password Policy     | Disable      | $\sim$      |
| Remark              |              | (Optional)  |
|                     |              |             |
|                     |              | Cancel Save |

| Parameter             | Description                                                                                                    |
|-----------------------|----------------------------------------------------------------------------------------------------|
| Group Name            | Specifies the name of the AP group policy.                                                                                                    |
| No. of SSIDs          | Specifies the number of the SSIDs.                                                                                                    |
| SSID Policy           | Specifies the SSID policy to be used in the AP group policy. The SSID policy should be configured in <u>SSID Policy</u> in advance.<br>If multiple SSIDs are configured, each SSID should be used with a different SSID policy.                                                                                                    |
| 2.4G                  | <ul> <li>Specify the working frequency band of the AP.</li> <li>2.4 GHz: The frequency band of the AP is 2.4 GHz.</li> <li>5 GHz: The frequency band of the AP is 5 GHz.</li> </ul>                                                                                                    |
| 5G                    | If your AP only supports 2.4 GHz, select 2.4 GHz or 2.4 GHz&5 GHz. If you select 5 GHz, the configuration is invalid.                                                                                                    |
| RF Policy             | Specifies the RF policy to be used in the AP group policy. The RF policy should be configured in <u>RF Policy</u> in advance.                                                                                                    |
| VLAN Policy           | Specifies the VLAN policy to be used in the AP group policy. The VLAN policy should be configured in <u>VLAN Policy</u> in advance.                                                                                                    |
| Maintenance<br>Policy | Specifies the maintenance policy to be used in the AP group policy. The maintenance policy should be configured in <u>Advanced Policy</u> in advance.                                                                                                    |
| Alarm Policy          | Specifies the alarm policy to be used in the AP group policy. The alarm policy should be configured in <u>Advanced Policy</u> in advance.                                                                                                    |
| Password Policy       | Specifies the password policy to be used in the AP group policy. The password policy should be configured in <u>Advanced Policy</u> in advance.                                                                                                    |
| Remark                | Specifies the description of the AP group policy.                                                                                                    |
| Operation             | <ul> <li>Used to edit or delete an AP group policy.</li> <li>✓ Edit : Used to modify the policy.</li> <li>Delete : Used to delete the policy.</li> <li>✓ TIP</li> <li>Generally, keep at least one AP group policy, so the last policy cannot be deleted.<br/>The policy in use cannot be deleted. Remove the policy reference before deleting a policy in use.</li> </ul> |

# 6.6 AP list and maintenance

# 6.6.1 Overview

Log in to the web UI of the router, and navigate to **AP** > **AP** List and Maintenance to enter the page.

On this page, you can scan the AP list, deliver the AP group policies to corresponding APs and configure the maintenance operations such as upgrading and restarting APs. Managed APs will be added to **APGroup\_Default** by default.

You can click 🔋 to select parameters to be displayed.

| AP List and Mainter       | nance            |         |              |                |                          |                     |          |         |        |               |            | ?        |
|---------------------------|------------------|---------|--------------|----------------|--------------------------|---------------------|----------|---------|--------|---------------|------------|----------|
| Online: 1 device(s) Offli | ine: 0 device(s) |         |              |                |                          |                     |          |         |        |               |            |          |
| Sync Configuration        | AP Grouping      | Batch S | ettings      | DON            | LED OFF                  | Delete Reboot ~     | Mode S   | witch I | mport  | Export O      |            |          |
| Search                    | Q                |         |              |                |                          |                     |          |         |        |               |            |          |
| Group Name                | AP Model         | Remark  | IP Address ↑ | Band           | SSID                     | Number of Terminals | Power    | Channel | Status | LED Indicator | Operation  | :        |
| APGroup_Default           | i24V2.0          | -       | 10.10.96.10  | 2.4GHz<br>5GHz | Tenda_test<br>Tenda_test | -                   | 50<br>50 |         | Online | Enable        | 🖉 Settings | 🗊 Delete |

| Button             | Description                                                                                                    |
|--------------------|----------------------------------------------------------------------------------------------------|
| Sync Configuration | Used to synchronize the configuration of the selected APs.                                                                                        |
| AP Grouping        | Specifies the AP group policy to be used on the selected APs. The AP group policy should be configured in <u>AP Group Policy</u> in advance.      |
| Batch Settings     | Used to deliver the configuration to the selected APs in batches.                                                                                 |
| LED ON             | Used to turn on or off the LED indicator of the selected AD                                                                                       |
| LED OFF            | - Used to turn on or on the LED indicator of the selected AP.                                                                                     |
| Delete             | Used to delete the information of offline APs that are selected.                                                                                  |
| Reboot             | Used to reboot the selected APs.                                                                                                    |
| Upgrade            | Used to upgrade the firmware of the selected APs.<br>♀ <sub>TIP</sub><br>Click ∨ beside <b>Reboot</b> and you can see this function.              |
| Reset              | Used to reset the selected APs to factory settings.<br>$Q_{\text{TIP}}$<br>Click $\checkmark$ beside <b>Reboot</b> and you can see this function. |

#### **Button description**

| Button      | Description                                                                                                    |
|-------------|----------------------------------------------------------------------------------------------------|
| Mode Switch | Used to enable or disable the cloud maintenance function of the AP or switch the management mode of cloud maintenance. For details, refer to <u>set the AP cloud</u> <u>maintenance function</u> . |
| Import      | Used to import the configuration information of the selected APs.<br>After importing, only remarks of devices with the same MAC address are replaced.<br>Other information will not synchronize.   |
| Export      | Used to export the configuration information of the selected APs.                                                                                                    |
| C           | Used to refresh the current list.                                                                                                    |

| Parameter              | Description                                                                                                   |
|------------------------|----------------------------------------------------------------------------------------------------|
| Online                 | Specifies the number of online devices.                                                                       |
| Offline                | Specifies the number of offline devices.                                                                      |
| Group Name             | Specifies the AP group name.                                                                                  |
| AP Model               | Specifies the AP model.                                                                                       |
| Remark                 | Specifies the description of the AP.                                                                          |
| IP Address             | Specifies the IP address that the AP obtains from the AP DHCP server. It is also the login address of the AP. |
| MAC Address            | Specifies the wireless MAC address of the AP.                                                                 |
| Firmware               | Specifies the current firmware version of the AP.                                                             |
| Band                   | Specifies the working frequency band of the AP, including <b>2.4 GHz</b> and <b>5 GHz</b> .                   |
| SSID                   | Specifies the current SSID of the AP.                                                                         |
| Number of<br>Terminals | Specifies the number of the clients that the AP connects to.                                                  |

| Parameter                        | Description                                                                                                    |
|----------------------------------|----------------------------------------------------------------------------------------------------|
|                                  | Specifies the wireless transmission power of the AP.                                                                                                    |
| Power                            | <b>Policy Delivery</b> indicates that the transmission power of the AP is consistent with the setting in the AP group selected. You can click <b>Settings</b> under <b>Operation</b> to modify it. |
|                                  | Specifies the wireless channel of the SSID that the client connects to.                                                                                                    |
| Channel                          | <b>Policy Delivery</b> indicates that the channel is consistent with the setting in the AP group selected. You can click <b>Settings</b> under <b>Operation</b> to modify it.                      |
|                                  | If the client supports 2.4 GHz and 5 GHz, with this function enabled, 5 GHz is used in priority when the 5 GHz signal strength is not less than the RSSI value.                                    |
| 5G Preferred                     | <b>Q</b> <sub>TIP</sub>                                                                                                    |
|                                  | This function is only available for the 5 GHz band.                                                                                                    |
| Managamant                       | Specifies the management mode of the AP. For details about the cloud maintenance function, refer to <u>set the AP cloud maintenance function</u> .                                                 |
| Mode                             | ₽ <sub>TIP</sub>                                                                                                    |
|                                  | The cloud maintenance function may be unavailable for some APs.                                                                                                    |
| <u>Management</u><br><u>VLAN</u> | Specifies the management VLAN ID of the AP to differentiate it from data VLAN. If this parameter is not set, - is displayed by default.                                                            |
| Wired Port VLAN                  | Specifies the default VLAN ID of the wired port of the AP.                                                                                                    |
| RF                               | Specifies the current RF status of the AP.                                                                                                    |
| Online Duration                  | Specifies the online duration of the online AP.                                                                                                    |
| Offline Duration                 | Specifies the offline duration of the offline AP.                                                                                                    |
| Status                           | Specifies the current status of the AP.                                                                                                    |
| LED Indicator                    | Specifies the current status of the LED indicator of the AP.                                                                                                    |
|                                  | Used to edit or delete the AP group policy.                                                                                                    |
|                                  | Settings : Used to modify the AP group policy.                                                                                                    |
| Operation                        | Delete : Used to delete the AP group policy.                                                                                                    |
| operation                        | <b>₽</b> <sub>TIP</sub>                                                                                                    |
|                                  | Generally, keep at least one AP group policy, so the last policy cannot be deleted.<br>The policy in use cannot be deleted. Remove the policy reference before deleting a<br>policy in use.        |

# **6.6.2** Deliver policies to APs

## ₽TIP

With the <u>configuration auto delivery</u> function enabled, when an AP goes online, it will be added to the **APGroup\_Default** group by default.

- Step 1 Log in to the web UI of the router.
- Step 2 (Skip if performed) Configure a wireless policy to be delivered to APs. For details, see <u>Wireless policy</u> in **AP management**.
- Step 3 (Skip if performed) Configure an AP group and add the wireless policy configured in Step 2 to an AP group. For details, see <u>AP group policy</u> in **AP management**.
- Step 4 Deliver policies to APs.
  - **1.** Navigate to **AP** > **AP** List and Maintenance.
  - 2. Select the APs to which the policies are to be delivered, and click **AP Grouping**. The following figure is for reference only.

| AP       | AP List and Maintenance                                                                                                    |          |        |              |                |                              |                     |          | ?       |        |               |            |          |
|----------|----------------------------------------------------------------------------------------------------|----------|--------|--------------|----------------|------------------------------|---------------------|----------|---------|--------|---------------|------------|----------|
| On<br>Se | Online: 2 device(s)     Offline: 0 device(s)       Sync Configuration     AP Grouping     Batch Settings     LED ON     LED OFF     Delete     Reboot     Mode Switch     Import     Export     C       Search     Q |          |        |              |                |                              |                     |          |         |        |               |            |          |
| C        | Group Name                                                                                                    | AP Model | Remark | IP Address ↑ | Band           | SSID                         | Number of Terminals | Power    | Channel | Status | LED Indicator | Operation  | 1        |
| Q        | APGroup_Default                                                                                                    | i24V2.0  | -      | 10.10.96.164 | 2.4GHz<br>5GHz | Tenda_3D7DE0<br>Tenda_3D7DE0 | -                   | 50<br>50 |         | Online | Enable        | 🖉 Settings | 🗇 Delete |
| Q        | APGroup_Default                                                                                                    | W12V2.0  | -      | 10.10.105.70 | 2.4GHz<br>5GHz | Tenda_3D7DE0<br>Tenda_3D7DE0 | -                   | 50<br>50 |         | Online | Enable        | 🖉 Settings | 🗊 Delete |

**3.** Select an AP group from the **Select AP Group Policy** drop-down list box, and click **Save**. The following figure is for reference only.

| Select AP Group Policy       |                      |              | $\times$ |
|------------------------------|----------------------|--------------|----------|
| It is used to select group p | policies for the sel | ected 2 APs. |          |
| Select AP Group Policy       | AP-1                 | $\sim$       |          |
|                              |                      |              |          |
|                              |                      | Cancel       | Save     |

#### ----End

After the APs are added to an AP group, the policies associated to the AP group will be applied to the APs.

# 6.6.3 Batch settings

You can use **Batch Settings** to perform detailed settings for multiple selected APs in a unified manner.

₽TIP

This operation can only be performed on non-offline devices.

- Step 1 Log in to the web UI of the router.
- **Step 2** Navigate to **AP** > **AP List and Maintenance**.
- Step 3 Select the APs for which detailed settings are to be performed, and click Batch Settings.The following figure is for reference only.

| AP  | AP List and Maintenance |                  |         |              |                |                              |                     |          | ?       |        |               |            |          |
|-----|-------------------------|------------------|---------|--------------|----------------|------------------------------|---------------------|----------|---------|--------|---------------|------------|----------|
| Onl | line: 2 device(s)       | Offline: 0 devic | e(s)    |              |                |                              |                     |          |         |        |               |            |          |
| S   | nc Configuration        | AP Grouping      | Batch S | ettings LEE  | ON             | LED OFF De                   | elete Reboot 🗸      | Mode     | Switch  | Import | Export        | ;          |          |
| Se  | arch                    | Q                |         |              |                |                              |                     |          |         |        |               |            |          |
| Ø   | Group Name              | AP Model         | Remark  | IP Address ↑ | Band           | SSID                         | Number of Terminals | Power    | Channel | Status | LED Indicator | Operation  |          |
| Ø   | ) APGroup_Default       | i24V2.0          | -       | 10.10.96.164 | 2.4GHz<br>5GHz | Tenda_3D7DE0<br>Tenda_3D7DE0 | -                   | 50<br>50 |         | Online | Enable        | 🖉 Settings | 🗊 Delete |
| Ø   | APGroup_Default         | W12V2.0          | -       | 10.10.105.70 | 2.4GHz<br>5GHz | Tenda_3D7DE0<br>Tenda_3D7DE0 | -                   | 50<br>50 |         | Online | Enable        | 🖉 Settings | 🗇 Delete |

**Step 4** Set parameters as required, and click **Save**. The following figure is for reference only.

# ₽<sub>TIP</sub>

**/(Not configured)** indicates that the configuration of the AP group to which the AP applies is not modified.

| AP Batch Settings      |                                    |                            | ×           |
|------------------------|------------------------------------|----------------------------|-------------|
| Number of Selected APs | 2 device(s)                        |                            |             |
| Remark                 | APGroup_Default                    | $\sim$                     | (Optional)  |
| <b>2.4G</b> 5G         |                                    |                            |             |
| RF Status              | <ul> <li>Not Configured</li> </ul> | <ul> <li>Enable</li> </ul> | O Disable   |
| Network Mode           | /(Not Configured)                  | $\sim$                     |             |
| Country/Region Code    | /(Not Configured)                  | $\sim$                     |             |
| Channel Bandwidth      | /(Not Configured)                  | $\sim$                     |             |
| Channel                | /(Not Configured)                  | $\sim$                     |             |
| Anti-interference Mode | /(Not Configured)                  | $\sim$                     |             |
| Power                  | 0                                  |                            | dbm ()      |
| RSSI                   | 0                                  |                            | dbm ()      |
| Client Aging Time      | 15 min                             | $\sim$                     |             |
| Airtime Fairness       | <ul> <li>Not Configured</li> </ul> | <ul> <li>Enable</li> </ul> | O Disable   |
| WMM                    | <ul> <li>Not Configured</li> </ul> | <ul> <li>Enable</li> </ul> | O Disable   |
| SSID Isolation         | <ul> <li>Not Configured</li> </ul> | <ul> <li>Enable</li> </ul> | O Disable   |
| APSD                   | <ul> <li>Not Configured</li> </ul> | <ul> <li>Enable</li> </ul> | O Disable   |
|                        |                                    |                            | Cancel Save |

#### ----End

Related configurations for the selected APs will be delivered again.

| Parameter                 | Description                                                                                                    |
|---------------------------|----------------------------------------------------------------------------------------------------|
| Number of<br>Selected APs | Specifies the number of APs that are selected currently. It cannot be modified.                                                                |
| Remark                    | Specifies the description of the APs. The remark is optional.                                                                                  |
| AP Grouping               | Specifies the AP group policy to be applied for the selected APs. The AP group policy must be configured in <u>AP group policy</u> in advance. |

| Parameter | Description                                                                |
|-----------|----------------------------------------------------------------------------|
| 2.4G      | Used to configure parameters for 2.4 GHz and 5 GHz WiFi networks. Refer to |
| 5G        | Parameter description in RF policy.                                        |

# 6.6.4 Set AP cloud maintenance

You can use **Mode Switch** to enable the cloud maintenance function or switch the cloud management mode for selected APs.

To add APs and the router to the same project, keep their **Unique Cloud Code** consistent when enabling the cloud maintenance function.

₽TIP

This operation can only be performed on non-offline devices.

To enable the cloud maintenance function for APs:

**Step 1** Obtain the unique cloud code.

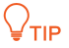

- If the cloud maintenance function has been enabled for the router and you need to add the AP and router to the same project, you can obtain the unique cloud code in <u>Cloud Maintenance</u>.
- Before enabling the cloud maintenance function of the AP, ensure that the AP is connected to the internet.
- 1. Access <u>https://cloudfi.tendacn.com</u> to enter the Tenda ClouFi cloud platform.
- 2. Click Add at the upper right corner and select Unique Cloud Code, and copy the unique cloud code.

| Unique Cloud Code   | ×    |
|---------------------|------|
| Unique Cloud Code 🧿 | Сору |

- **Step 2** Enable the cloud maintenance function for the APs.
  - **1.** Log in to the web UI of the router, and navigate to **AP** > **AP** List and Maintenance.
  - Select the APs for which the cloud maintenance function is to be enabled, and click Mode Switch. The following figure is for reference only.

| AP List and Mainter                         | AP List and Maintenance          |                  |              |                |                              |                     |          | (       | ?      |               |            |          |  |
|---------------------------------------------|----------------------------------|------------------|--------------|----------------|------------------------------|---------------------|----------|---------|--------|---------------|------------|----------|--|
| Online: 2 device(s) C<br>Sync Configuration | Offline: 0 device<br>AP Grouping | ce(s)<br>Batch S | ettings LEC  | DON            | LED OFF De                   | elete Reboot 🗸      | Mode     | Switch  | Import | Export        | ;          |          |  |
| 🗹 Group Name                                | AP Model                         | Remark           | IP Address ↑ | Band           | SSID                         | Number of Terminals | Power    | Channel | Status | LED Indicator | Operation  |          |  |
| APGroup_Default                             | i24V2.0                          | -                | 10.10.96.164 | 2.4GHz<br>5GHz | Tenda_3D7DE0<br>Tenda_3D7DE0 | -                   | 50<br>50 |         | Online | Enable        | 🖉 Settings | 🗊 Delete |  |
| APGroup_Default                             | W12V2.0                          | -                | 10.10.105.70 | 2.4GHz<br>5GHz | Tenda_3D7DE0<br>Tenda_3D7DE0 | -                   | 50<br>50 |         | Online | Enable        | 🖉 Settings | 🗊 Delete |  |

- **3.** Set **Cloud Maintenance** to Enable, and set **Management Mode** as required (**Cloud Hosting** takes as an example here).
- **4.** Enter the unique cloud code obtained in **Unique Cloud Code** and set **Device Info Report** to Enable.
- 5. Click OK.

| Mode Switch             |                                                                                                    | × |
|-------------------------|----------------------------------------------------------------------------------------------------|---|
| It is used to switch mo | odes for the selected 2 APs.                                                                                                    |   |
| Cloud Maintenance       | Enable Disable                                                                                                    |   |
|                         | After the Cloud Maintenance function is enabled, a device can be associated by the CloudFi Platform.                                                                                                    |   |
| Management Mode         | Cloud Hosting $\checkmark$                                                                                                    |   |
|                         | Cloud Hosting: Functions can be configured through the cloud and the<br>local web UI.<br>Local Hosting: The device can be normally associated with the cloud, but<br>the cloud configuration information cannot be obtained. Configurations<br>can be modified only after local login. | t |
| Unique Cloud Code       |                                                                                                    |   |
| Device Info Report      | Enable Disable                                                                                                    |   |
|                         | Note: If the Device Info Report function is disabled, the device cannot be<br>managed by the cloud, and relevant functions in Cloud Maintenance are<br>not available.                                                                                                    | 3 |
|                         | Cancel                                                                                                    |   |

----End

After the cloud maintenance function is enabled for the APs, you can manage them on the web UI of the Tenda ClouFi cloud management system (<u>https://cloudfi.tendacn.com</u>).

| Parameter         | Description                                               |
|-------------------|-----------------------------------------------------------|
| Cloud Maintenance | Used to enable or disable the cloud maintenance function. |

| Parameter          | Description                                                                                                    |
|--------------------|----------------------------------------------------------------------------------------------------|
|                    | Specifies the cloud maintenance management mode.                                                                                                    |
| Management Mode    | <ul> <li>Cloud Hosting: It is applicable to unified managed projects that are<br/>maintained on the Tenda CloudFi cloud platform. The router can be<br/>managed by the Tenda CloudFi cloud platform and the configuration<br/>information of relevant functions is delivered by the CloudFi cloud<br/>platform. When logging in to the web UI of the router locally, you can<br/>also configure the functions.</li> </ul> |
|                    | <ul> <li>Local Hosting: It is applicable for scenarios where the project is centrally<br/>managed and viewed. The router can be managed on the Tenda CloudFi<br/>cloud platform, but all function configurations need to be set on the<br/>web UI of the router.</li> </ul>                                                                                                    |
| Unique Cloud Code  | Used to associate the device to the cloud management system. You can obtain it from web UI of the Tenda ClouFi cloud management system ( <u>https://cloudfi.tendacn.com</u> ).                                                                                                    |
|                    | Used to enable or disable the device info report function.                                                                                                    |
| Device Info Report | After this function is enabled, APs can be managed on the ClouFi cloud platform and AP configurations will be uploaded to the ClouFi cloud platform.                                                                                                    |

# 6.7 Wireless user information

<u>Log in to the web UI of the router</u>, and navigate to **AP** > **Wireless User Information** to enter the page.

On this page, you can view basic information about the users connected to the APs and configure the operations such as forcing the users offline.

You can click i to select parameters to be displayed.

| Wire  | eless User Informat                    | tion            |               |               |             |                 |      |                 |                 |                 | ? |
|-------|----------------------------------------|-----------------|---------------|---------------|-------------|-----------------|------|-----------------|-----------------|-----------------|---|
| Onlin | Online Users: 2 Force Offline Search ( |                 |               |               |             |                 |      |                 |                 |                 |   |
|       | Terminal Name                          | Terminal Remark | Terminal Type | IP Address ↑  | MAC Address | Associated SSID | Band | Signal Strength | Online Duration | Operation       | : |
|       | -                                      | -               | Others        | 192.168.1.116 |             | Tenda_3D7DE0    | 5GHz | 75dBm           | 1minute(s)      | Force Offline   |   |
|       | iPhone-11-Pro-512G                     | -               | Others        | 192.168.1.58  |             | Tenda_3D7DE0    | 5GHz | 62dBm           | Ominute(s)      | S Force Offline |   |

| Parameter                        | Description                                                                                                    |
|----------------------------------|----------------------------------------------------------------------------------------------------|
| Online Users                     | Specifies the number of online devices.                                                                                                   |
| Export                           | Used to export uses' information to the local computer.                                                                                   |
| Force Offline                    | Used to kick the online users offline.                                                                                                    |
| Terminal Name                    | Specifies the name of the client.                                                                                                    |
| Terminal Remark                  | Specifies the description of the client.                                                                                                  |
| Terminal Type                    | Specifies the type of the client such as Mobile Phone, PAD and PC. If the client type is not recognized, <b>Others</b> will be displayed. |
| IP Address                       | Specifies the IP address of the client.                                                                                                   |
| MAC Address                      | Specifies the MAC address of the client.                                                                                                  |
| Associated Device                | Specifies the information of the AP that the client connects to.                                                                          |
| Associated Device<br>Remark      | Specifies the description of the AP that the client connects to.                                                                          |
| Associated Device<br>IP Address  | Specifies the IP address of the wireless network belonging to the AP that the client connects to.                                         |
| Associated Device<br>MAC Address | Specifies the MAC address of the wireless network belonging to the AP that the client connects to.                                        |

| Parameter             | Description                                                                                                    |
|-----------------------|----------------------------------------------------------------------------------------------------|
| Associated SSID       | Specifies the name of the wireless network to which the client connects, or the SSID.                                                                                                    |
| Band                  | <ul> <li>Specifies the frequency band of the wireless network to which the client connects.</li> <li>2.4 GHz: The frequency band of the AP is 2.4 GHz.</li> <li>5 GHz: The frequency band of the AP is 5 GHz.</li> </ul> |
| Real-time Upload      | Specifies the real-time upload rate of the client.                                                                                                    |
| Real-time<br>Download | Specifies the real-time download rate of the client.                                                                                                    |
| Total Traffic         | Specifies the total download traffic during total client connection.                                                                                                    |
| Signal Strength       | Specifies the signal strength of the wireless network to which the client connects.                                                                                                    |
| Online Duration       | Specifies the duration during which the client is connected to the wireless network.                                                                                                    |
| Operation             | Source Offline : Used to kick the online users offline.                                                                                                    |

# 6.8 Exmaple of configuring fat APs

## **Networking requirements**

A hotel uses the enterprise router and fat AP to construct networks, in which they require that the networks accessed by guests and staff are isolated. Guests can access only the internet and staff can access only the intranet.

## Solution

- Successfully manage APs on the router and deliver different wireless policies to the APs.
- Configure an SSID policy for guests. Assume that the SSID is internet, wireless password is UmXmL9UK and VLAN ID is 20.
- Configure an SSID policy for staff. Assume that the SSID is **oa**, wireless password is CetTLb8T and VLAN ID is **30**.
- Configure a VLAN forwarding rule on the switch.
- Configure a VLAN forwarding rule on the router and internal server.

The network topology is as follows.

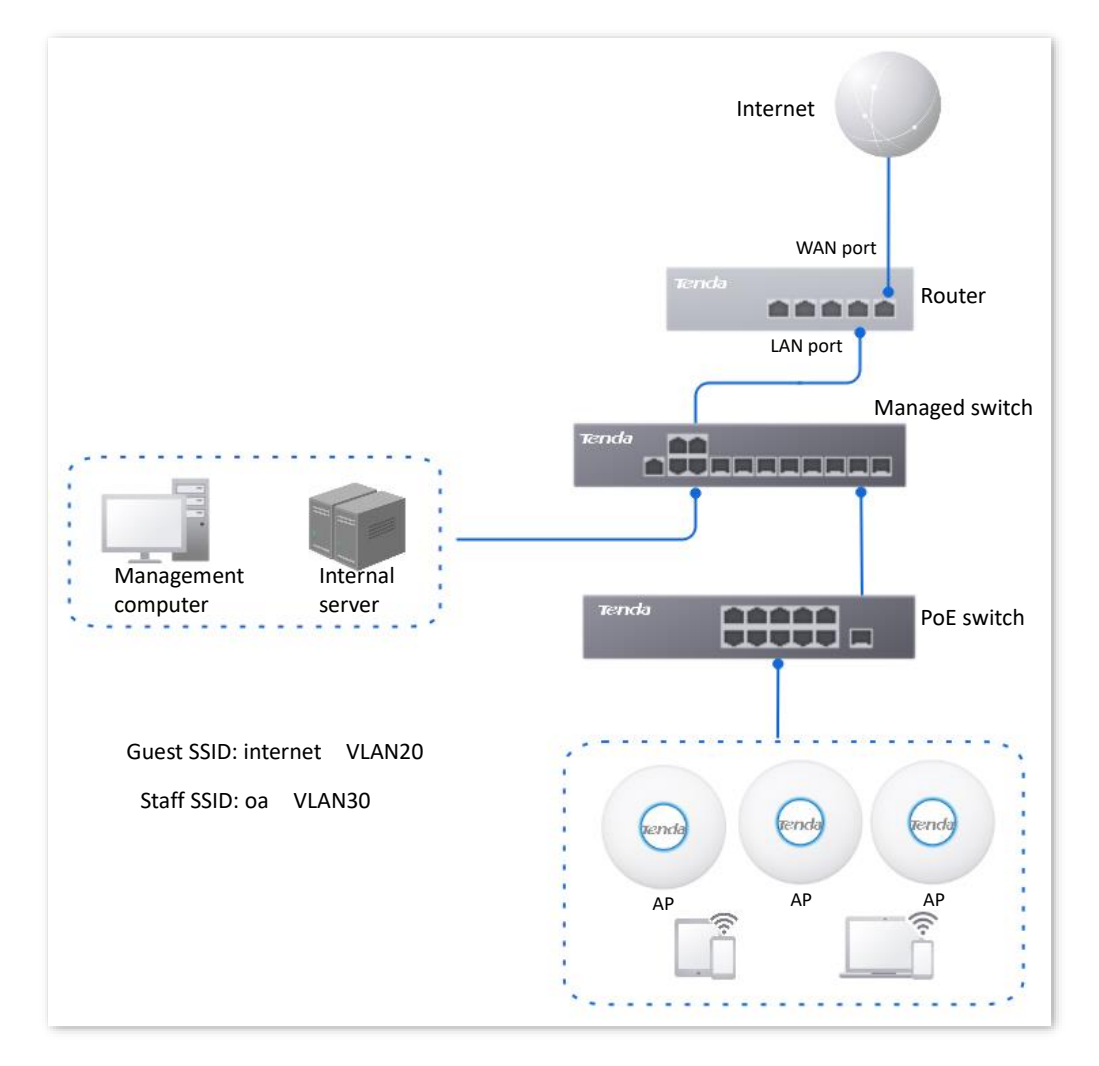

## **Configuration procedure**

| Configure the router | Configure the managed switch | Configure the internal server |
|----------------------|------------------------------|-------------------------------|
|----------------------|------------------------------|-------------------------------|

#### I. Configure the router.

- Step 1 Log in to the web UI of the router.
- Step 2 Manage APs (skip if performed).
  - 1. Navigate to AP > AP Management Mode.
  - 2. Enable the AP Management Mode and Configuration Auto Delivery functions.
  - (Skip this step if no Add displayed on the page) Click Add. Add the AP\_DHCP\_Default DHCP policy for the VLAN\_Default management port. By default, the system has created an DHCP policy for the management port.

| AP N         | AP Management Mode                  |                 |                                     |                          |                      |                          |                |        |           |           |          |  |  |
|--------------|-------------------------------------|-----------------|-------------------------------------|--------------------------|----------------------|--------------------------|----------------|--------|-----------|-----------|----------|--|--|
| AP Ma        | AP Management Mode   Enable Disable |                 |                                     |                          |                      |                          |                |        |           |           |          |  |  |
| Config<br>Ad | guration Auto Delivery              | Enable          | Disable<br>is enabled, when a new A | P goes online, the AC wi | ill automatically de | liver the default config | uration to the | AP.    |           |           |          |  |  |
| ID           | Management Port                     | DHCP Policy     | DHCP Start Address                  | DHCP End Address         | Subnet Mask          | Gateway Address          | Status ↓ F     | Remark | Operation |           |          |  |  |
| 1            | VLAN_Default                        | AP_DHCP_Default | 10.10.96.2                          | 10.10.96.254             | 255.255.255.0        | 10.10.96.1               | Enabled -      |        | 🖉 Edit 🛇  | ) Disable | 🖻 Delete |  |  |

Navigate to **AP** > **AP** List and Maintenance to check whether the router manages the AP successfully.

| AP List and Mainte       | nance            |         |              |                |                          |                     |          |         |        |               |            | ?        |
|--------------------------|------------------|---------|--------------|----------------|--------------------------|---------------------|----------|---------|--------|---------------|------------|----------|
| Online: 1 device(s) Offl | ine: 0 device(s) |         |              |                |                          |                     |          |         |        |               |            |          |
| Sync Configuration       | AP Grouping      | Batch S | ettings LE   | DON            | LED OFF                  | Delete Reboot V     | Mode Sv  | /itch I | mport  | Export O      |            |          |
| Search                   | Q                |         |              |                |                          |                     |          |         |        |               |            |          |
| Group Name               | AP Model         | Remark  | IP Address ↑ | Band           | SSID                     | Number of Terminals | Power    | Channel | Status | LED Indicator | Operation  |          |
| APGroup_Default          | i24V2.0          | -       | 10.10.96.10  | 2.4GHz<br>5GHz | Tenda_test<br>Tenda_test | -                   | 50<br>50 |         | Online | Enable        | 🖉 Settings | 🗊 Delete |

#### **Step 3** Add the VLAN and configure the DHCP server.

The following table lists the VLAN parameters for example.

| VLAN Name | VLAN ID | IP Address/Network Segment | Physical Port |
|-----------|---------|----------------------------|---------------|
| Guest     | 20      | 192.168.20.1/24            | LAN3          |

The following table lists the DHCP server parameters of the VLAN for example.

| Policy Name | Application<br>Interface | <b>DHCP</b> Туре | DHCP Configuration                                 |
|-------------|--------------------------|------------------|----------------------------------------------------|
|             |                          |                  | Client Address: 192.168.20.100 -<br>192.168.20.200 |
| Guest       | <u>Guest</u>             | User DHCP        | Subnet Mask: 255.255.255.0                         |
|             |                          |                  | Gateway: 192.168.20.1                              |
|             |                          |                  | Primary DNS: 192.168.20.1                          |
|             |                          |                  | Client Address: 10.10.20.100 -<br>10.10.20.200     |
| Guest1      | <u>Guest</u>             | AP DHCP          | Subnet Mask: 255.255.255.0                         |
|             |                          |                  | Gateway: 10.10.20.1                                |
|             |                          |                  | Primary DNS: 10.10.20.1                            |
|             | ••••                     |                  |                                                    |

#### 1. Add VLANs.

Navigate to **Network** > **VLAN Settings**. Click **Add**, configure VLAN parameters and click **Save.** 

| 1  | VLAN Setting | js      |               |               |                     |        |              |         | 0                         |
|----|--------------|---------|---------------|---------------|---------------------|--------|--------------|---------|---------------------------|
|    | Add          |         |               |               |                     |        |              |         |                           |
|    | VLAN Name    | VLAN ID | IP Address    | Subnet Mask ↑ | Interface           | Remark | Allow Access | Status  | Operation                 |
|    | VLAN_Default | 1       | 192.168.0.252 | 255.255.255.0 | LAN1,LAN2,LAN3,LAN4 | -      | Allow        | Enabled | 🖉 Edit 🚫 Disable 🛅 Delete |
| [] | Guest        | 20      | 192.168.20.1  | 255.255.255.0 | LAN3                | -      | Allow        | Enabled | 🖉 Edit 🛇 Disable 🛅 Delete |

2. Configure the DHCP server for the VLAN.

Navigate to **Network** > **DHCP Settings** > **DHCP Server**. Click **Add**, configure parameters for user DHCP server of the Guest VLAN and click **Save**.

| DHCP Server       |                  |                       |                               |               |               |       |         |        |          |                    | ?        |
|-------------------|------------------|-----------------------|-------------------------------|---------------|---------------|-------|---------|--------|----------|--------------------|----------|
| Add               |                  |                       |                               |               |               |       |         |        |          |                    |          |
| Policy Name       | <b>DHCP</b> Туре | Application Interface | Client Address                | Subnet Mask   | Gateway       | Lease | Status  | Remark | Operatio | on                 |          |
| User_DHCP_Default | User DHCP        | VLAN_Default          | 192.168.0.2-192.168.0.254     | 255.255.255.0 | 192.168.0.252 | 30min | Enabled | -      | 🖉 Edit   | S Disable          | 🗇 Delete |
| AP_DHCP_Default   | AP DHCP          | VLAN_Default          | 10.10.96.2-10.10.96.254       | 255.255.255.0 | 10.10.96.1    | 30min | Enabled | -      | 🖉 Edit   | $\bigcirc$ Disable | Delete   |
| Guest             | User DHCP        | Guest                 | 192.168.20.100-192.168.20.200 | 255.255.255.0 | 192.168.20.1  | 30min | Enabled | -      | 🖉 Edit   | 🛇 Disable          | 🗊 Delete |
| Guest1            | AP DHCP          | Guest                 | 10.10.20.100-10.10.20.200     | 255.255.255.0 | 10.10.20.1    | 30min | Enabled | -      | 🖉 Edit   | ⊘ Disable          | 🔟 Delete |

- **Step 4** (Optional, available on some models) Deliver the AP DHCP policy to the Guest VLAN interface.
  - **1.** Navigate to **AP** > **AP Management Mode**.
  - 2. Click Add to deliver the AP DHCP policy to the Guest VLAN interface. The following figure is for reference only.

| AP I  | Management Moo                                                                                                    | de              |                    |                  |               |                 |          |        | 0                         |  |  |  |
|-------|----------------------------------------------------------------------------------------------------|-----------------|--------------------|------------------|---------------|-----------------|----------|--------|---------------------------|--|--|--|
| AP M  | anagement Mode                                                                                                    | Enable          | Disable            |                  |               |                 |          |        |                           |  |  |  |
| Confi | Configuration Auto Delivery   Enable Disable  After this function is enabled, when a new AP goes online, the AC will automatically deliver the default configuration to the AP.  Add |                 |                    |                  |               |                 |          |        |                           |  |  |  |
| ID    | Management Port                                                                                                    | DHCP Policy     | DHCP Start Address | DHCP End Address | Subnet Mask   | Gateway Address | Status ↓ | Remark | Operation                 |  |  |  |
| 1     | Guest                                                                                                    | Guest1          | 10.10.20.100       | 10.10.20.200     | 255.255.255.0 | 10.10.20.1      | Enabled  | -      | 🖉 Edit 🛇 Disable 🖻 Delete |  |  |  |
| 2     | VLAN_Default                                                                                                    | AP_DHCP_Default | 10.10.96.2         | 10.10.96.254     | 255.255.255.0 | 10.10.96.1      | Enabled  | -      | 🖉 Edit 🛇 Disable 🛅 Delete |  |  |  |

Navigate to **AP** > **AP** List and Maintenance, you can view that the IP address of the AP connected to the Guest VLAN interface of the router belongs to the client address segment of the AP DHCP policy of the Guest VLAN.

| AP List and Mainter       | nance           |        |              |                |                          |                     |          |         |        |               |            | ?        |
|---------------------------|-----------------|--------|--------------|----------------|--------------------------|---------------------|----------|---------|--------|---------------|------------|----------|
| Online: 1 device(s) Offli | ne: 0 device(s) |        |              |                |                          |                     |          |         |        |               |            |          |
| Sync Configuration        | AP Grouping     | Batch  | Settings LEI | ON             | LED OFF                  | Delete Reboot ~     | Mode Sv  | witch   | mport  | Export O      |            |          |
| Search                    | Q               |        |              |                |                          |                     |          |         |        |               |            |          |
| Group Name                | AP Model        | Remark | IP Address ↑ | Band           | SSID                     | Number of Terminals | Power    | Channel | Status | LED Indicator | Operation  | :        |
| APGroup_Default           | i24V2.0         | -      | 10.10.20.168 | 2.4GHz<br>5GHz | Tenda_test<br>Tenda_test | -                   | 50<br>50 |         | Online | Enable        | 🖉 Settings | 🗓 Delete |

#### **Step 5** Configure the AP policy.

The following table lists the AP policies for example. Retain default values for other parameters that are not mentioned.

| SSID Policy                                                                                                    | RF Policy  | VLAN Policy                          | AP Group Policy                                                                                     |
|----------------------------------------------------------------------------------------------------|------------|--------------------------------------|----------------------------------------------------------------------------------------------------|
| Policy Name: Guest SSID<br>SSID: internet<br>Security Mode/Encryption:<br>WPA2-PSK/AES<br>Password: UmXmL9UK<br>VI AN ID: 20 |            | Policy Name: AP<br>VI AN             | Policy Name: Hotel<br>Number of SSIDs: 2<br>2.4G/5G SSID1 Policy: <u>Guest</u>                      |
| Policy Name: Staff SSID<br>SSID: oa<br>Security Mode/Encryption:<br>WPA2-PSK/AES                                             | RF_Default | AP VLAN: Enabled<br>Trunk Port: LANO | SSID<br>2.4G/5G SSID2 Policy: <u>Staff</u><br>SSID<br>RF Policy: RF_Default<br>VLAN Policy: AP VLAN |
| Password: CetTLb8T<br>VLAN ID: 30                                                                                            |            |                                      |                                                                                                    |

**1.** Configure the SSID policy.

Navigate to **AP** > **Wireless Policy** > **SSID Policy**, and click **Add**. Configure parameters as required, and click **Save**.

## ₽TIP

The maximum number of clients supported by the AP is 128. If multiple SSID policies need to be delivered to the same AP, you should plan the maximum number of clients appropriately to ensure that the sum of the maximum number of clients for each SSID policy does not exceed 128.

| SSID Policy   |              |               |                     |               |          |           |                  |         |            |        |                | ?  |
|---------------|--------------|---------------|---------------------|---------------|----------|-----------|------------------|---------|------------|--------|----------------|----|
| Add           |              |               |                     |               |          |           |                  |         |            |        |                |    |
| Policy Name   | SSID         | Guest Network | Max. No. of Clients | Security Mode | Password | Hide SSID | Client Isolation | VLAN ID | Status     | Remark | Operation      | 1  |
| SSID1_Default | Tenda_3D7DE0 | Disable       | 48                  | None          | -        | Disable   | Disable          | 1000    | Used       | -      | 🖉 Edit 🗇 Delet | te |
| Guest SSID    | internet     | Disable       | 40                  | WPA2-PSK      | UmXmL9UK | Disable   | Disable          | 20      | Not in Use |        | 🖉 Edit 🔟 Delet | te |
| Staff SSID    | oa           | Disable       | 40                  | WPA2-PSK      | CetTLb8T | Disable   | Disable          | 30      | Not in Use | -      | 🖉 Edit 🔟 Delet | ce |

2. Configure the VLAN policy.

Navigate to AP > Wireless Policy > VLAN Policy, and click Add. Enable AP VLAN, set Trunk Port and click Save.

| VLAN Policy |         |      |                 |            |          |            |        | ?               |
|-------------|---------|------|-----------------|------------|----------|------------|--------|-----------------|
| Add         |         |      |                 |            |          |            |        |                 |
| Policy Name | AP VLAN | PVID | Management VLAN | Trunk Port | LAN Port | Status     | Remark | Operation       |
| AP VLAN     | Enable  | 1    | 1               | LAN0       | LAN1:1   | Not in Use | -      | 🖉 Edit 🛗 Delete |

**3.** Configure the AP group policy.

Navigate to **AP** > **AP Group Policy**, and click **Add**. Configure parameters as required, and click **Save**.

| AP Group Polic  | :y                                                   |                          |            |             |                    |              |                 |        |                 | ? |
|-----------------|------------------------------------------------------|--------------------------|------------|-------------|--------------------|--------------|-----------------|--------|-----------------|---|
| Add             |                                                      |                          |            |             |                    |              |                 |        |                 |   |
| Group Name      | SSID Policy                                          | Band                     | RF Policy  | VLAN Policy | Maintenance Policy | Alarm Policy | Password Policy | Remark | Operation       | : |
| APGroup_Default | SSID1_Default<br>SSID1_Default                       | 2.4G<br>5G               | RF_Default | -           | -                  | -            | -               | -      | 🖉 Edit 🗊 Delete | е |
| Hotel           | Guest SSID<br>Staff SSID<br>Guest SSID<br>Staff SSID | 2.4G<br>2.4G<br>5G<br>5G | RF_Default | AP VLAN     | -                  | -            | -               | -      | 🖉 Edit 🔟 Delete | e |

- Step 6 Deliver the AP group policy.
  - Navigate to AP > AP List and Maintenance. Select the APs to which the AP group policy is to be delivered, and click AP Grouping.

| AP List and Mainten        | ance           |                    |                |                          |                     |          |         |        |               |            | ?        |
|----------------------------|----------------|--------------------|----------------|--------------------------|---------------------|----------|---------|--------|---------------|------------|----------|
| Online: 1 device(s) Offlin | e: 0 device(s) |                    |                |                          |                     |          |         |        |               |            |          |
| Sync Configuration         | AP Grouping    | Batch Settings     | DON            | LED OFF                  | Delete Reboot V     | Mode     | Switch  | Import | Export        |            |          |
| Search                     | Q              |                    |                |                          |                     |          |         |        |               |            |          |
| Group Name                 | AP Model R     | emark IP Address 1 | Band           | SSID                     | Number of Terminals | Power    | Channel | Status | LED Indicator | Operation  | 1        |
| APGroup_Default            | i24V2.0 -      | 10.10.20.168       | 2.4GHz<br>5GHz | Tenda_test<br>Tenda_test | -                   | 50<br>50 |         | Online | Enable        | 🖉 Settings | 🗇 Delete |

2. Select an AP group policy, which is **Hotel** in this example. Then click **Save**.

| Select AP Group Policy         |                               |              | × |
|--------------------------------|-------------------------------|--------------|---|
| It is used to select group pol | licies for the selected 1 APs |              |   |
| Select AP Group Policy         | Hotel                         | $\checkmark$ |   |
|                                |                               | Cancel       |   |

#### II. Configure the managed switch.

| Port Connected to | VLAN ID (VLAN Allowed to Pass) | Port Property | PVID |
|-------------------|--------------------------------|---------------|------|
| AP                | 20,30                          | Trunk         | 1    |
| Router            | 20                             | Access        | 20   |
| Internal server   | 30                             | Access        | 30   |

Divide the IEEE 802.1q VLAN on the VLAN as follows.

For other ports that are not mentioned, keep the default settings. For details about how to configure the switch, see the user guide of the switch.

## **III.** Configure the internal server.

Add the VLAN for the port connected to the switch and configure the DHCP server.

Step 1 Add the VLAN. The parameters in the following table are for reference only.

| VLAN Name                                                                             | VLAN ID | IP Address/Network<br>Segment | Physical Port | Port Property |  |
|---------------------------------------------------------------------------------------|---------|-------------------------------|---------------|---------------|--|
| Staff                                                                                 | 30      | 192.168.30.1/24               | LAN           | Access        |  |
| Configure the DHCP server for the VIAN. The parameters in the following table are for |         |                               |               |               |  |

Step 2 Configure the DHCP server for the VLAN. The parameters in the following table are for reference only.

| VLAN Name | User DHCP                                       |
|-----------|-------------------------------------------------|
|           | Client address: 192.168.30.100 - 192.168.30.200 |
| Ct off    | Subnet mask: 255.255.255.0                      |
| Stan      | Default gateway: 192.168.30.1                   |
|           | Primary DNS: 192.168.30.1                       |

**Step 3** Set the VLAN connected to the port of the switch.

| Port Connected to | VLAN ID (VLAN Allowed to Pass) | Port Property | PVID |
|-------------------|--------------------------------|---------------|------|
| Switch            | 30                             | Access        | 30   |

For details about how to configure the switch, see the user guide of the switch.

----End

# Verification

Users who connect to **internet** can access only the internet and users who connect to **oa** can access only the intranet.

# 6.9 IPTV

# 6.9.1 Overview

Internet Protocol Television (IPTV) is the technology integrating internet, multimedia, telecommunication and many other technologies to provide interactive services, including digital TV, for family users by internet broadband lines.

With the IPTV function, you can set up an IPTV data pass-through channel between the device and the AP to solve the difficult connection problem caused by the long distance between the IPTV settop box and the optical modem.

If the IPTV service is included in your broadband service, you can enable the IPTV function of the router, then you can enjoy both internet access through the router and rich IPTV programs with a set-top box and TV.

Some models of routers enable the IPTV function by default and have preset IPTV IN and IPTV OUT ports (see port silkscreen on the router). If the ISP provides an IPTV user name and password:

- Without VLAN ID: You can quickly use the IPTV function of the router without logging in to web UI of the router to configure the IPTV function.
- With VLAN ID: You need to log in to the web UI of the router to manually configure the IPTV function.

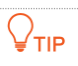

This function needs to be used with Tenda APs that support IPTV function.

<u>Log in to the web UI of the router</u>, and navigate to **AP** > **IPTV** to enter the page. The following figure is for reference only.

| ΙΡΤΥ               |               |             |                          | 0         |
|--------------------|---------------|-------------|--------------------------|-----------|
| IPTV Configuration |               |             |                          |           |
| IPTV Port          | LAN1          | $\sim$      |                          |           |
| IPTV               | 🖲 Enable 🗌 Di | sable       |                          |           |
| VLAN Configuration | General IPTV  | $\sim$      |                          |           |
|                    | Save          |             |                          |           |
|                    |               |             |                          |           |
| AP List            |               |             |                          |           |
| ID AP Model        | Remark        | MAC Address | Designated Ethernet port | Operation |
|                    |               |             | No Data                  |           |

| Parameter             |                             | Description                                                                                                    |
|-----------------------|-----------------------------|----------------------------------------------------------------------------------------------------|
|                       | IPTV Port                   | Used to designate a LAN port as the IPTV port to connect to the IPTV port of the modem. Refer to <u>Port Info</u> on the <b>System</b> page for the LAN port number.                            |
|                       | IPTV                        | Used to enable or disable the IPTV function of this device.                                                                                                    |
| IPTV<br>Configuration |                             | Specifies the VLAN ID of the IPTV service.                                                                                                    |
| comparation           | VLAN<br>Configuration       | <ul> <li>If the ISP does not provide VLAN information when<br/>activating the IPTV service, select General IPTV or<br/>Customize VLAN and Without VLAN Tag.</li> </ul>                          |
|                       |                             | <ul> <li>If the ISP provides the VLAN ID when activating the IPTV<br/>service, select Customize VLAN and With VLAN Tag, and<br/>enter the VLAN ID.</li> </ul>                                   |
|                       | AP Model                    | Specifies the product model of the AP. Only APs that support<br>IPTV are displayed in the AP list.                                                                                              |
|                       | Remark                      | Specifies the description of the AP.                                                                                                    |
|                       | MAC Address                 | Specifies the MAC address of the AP.                                                                                                    |
| AP List               | Designated<br>Ethernet port | Specifies the wired Ethernet port on the AP to set up a transparent IPTV data transmission channel with the router. The designated Ethernet port needs to be connected to the IPTV set-top box. |
|                       |                             | The designated Ethernet port of the AP is <b>LAN1</b> .                                                                                                    |

# 6.9.2 Watch IPTV programs (scenario 1)

# ₽<sub>TIP</sub>

G0-5G-PoE is used for illustration here.

### **Networking requirements**

The IPTV service is included in your broadband service. The ISP provides an IPTV user name and password, but no VLAN information.

Requirements: Watching IPTV programs.

## Solution

You can configure the IPTV function of the router to achieve the above requirements.

It is suitable for routers with IPTV IN and IPTV OUT marked on the device body.

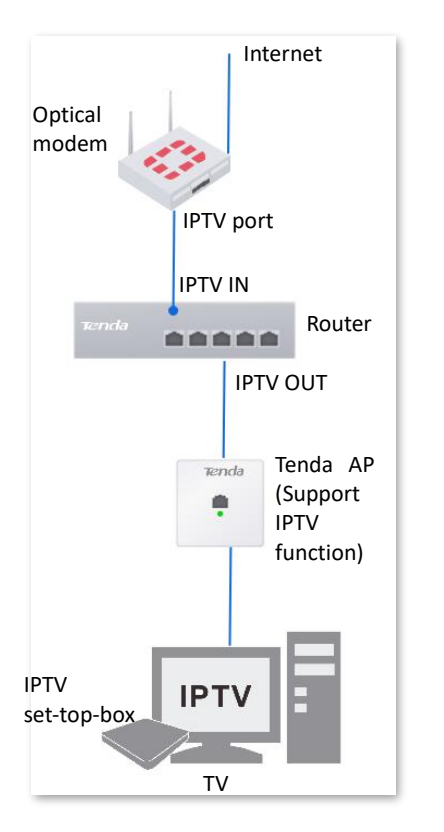

# **Configuration procedure**

- **Step 1** Complete the physical connection and power on the devices.
- Step 2 Set your IPTV set-top box.

Use the IPTV user name and password provided by your ISP to dial up on your IPTV set-top box.

----End

# Verification

After the configuration is completed, you can watch IPTV programs on your TV.

# 6.9.3 Watch IPTV programs (scenario 2)

## **Networking requirements**

The IPTV service is included in a hotel broadband service. The ISP provides an IPTV user name and password, and the VLAN ID of the IPTV service (VLAN ID 10 is taken as an example here).

Requirements: Watching IPTV programs and accessing the internet at the same time.

# Solution

You can configure the IPTV function of the router, and VLAN function of the switch to achieve the above requirements.

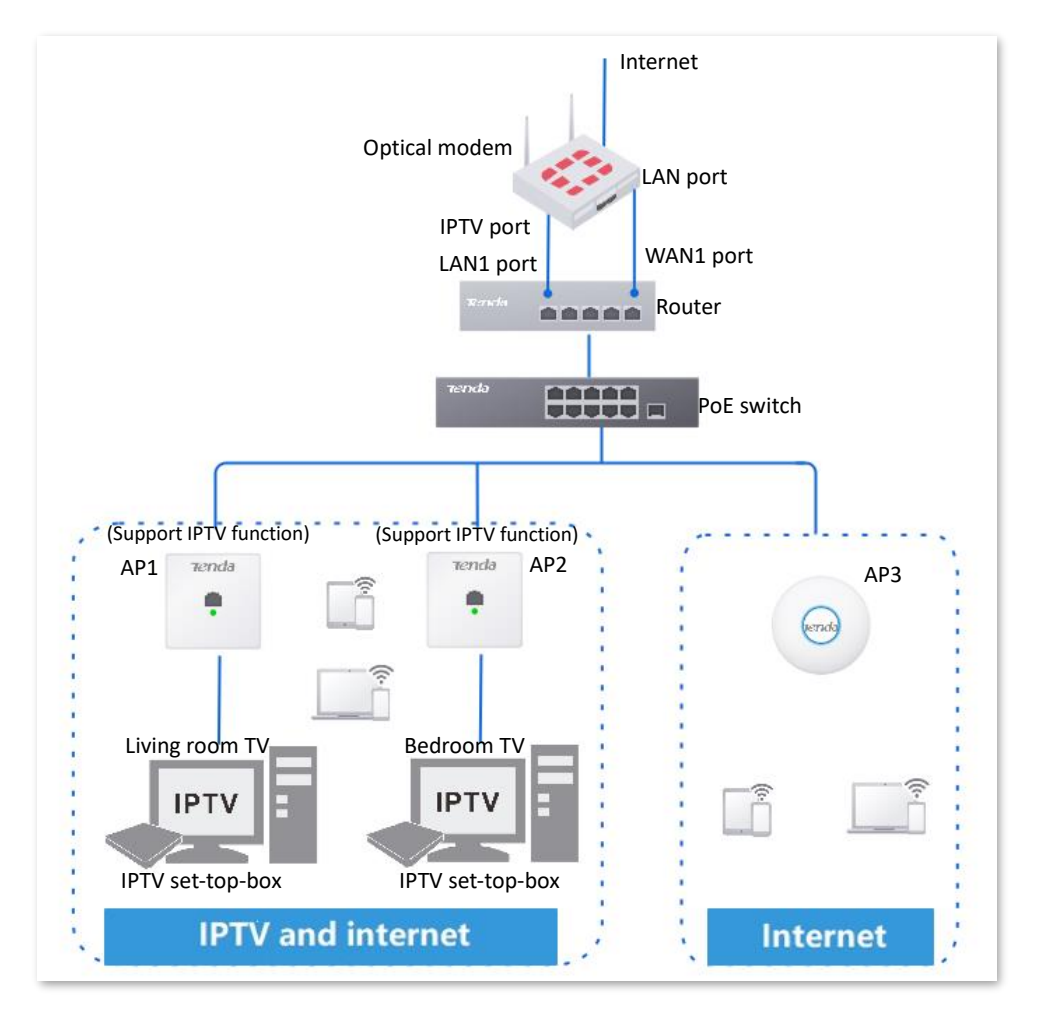

# **Configuration procedure**

Step 1 Configure the router.

- **1.** Log in to the web UI of the router.
- 2. Navigate to **AP** > **IPTV**.

- 3. Enable the IPTV function and designate IPTV port.
  - Select the router as the LAN port of IPTV, which is **LAN1** in this example.
  - Enable the **IPTV** function.
  - Select Customize VLAN for VLAN Configuration, select With VLAN Tag and enter 10 on VLAN ID.
  - Click Save.

4011-4

| IPTV Configuration |                                    |
|--------------------|------------------------------------|
| IPTV Port          | LAN1 ~                             |
| IPTV               | Enable Disable                     |
| VLAN Configuration | Customize VLAN V                   |
|                    | With VLAN Tag     Without VLAN Tag |
| VLAN ID            | 10                                 |
|                    | Save                               |

- **4.** Designate a wired Ethernet port of the AP1 (support IPTV function). The following figure is for reference only.
  - Choose the AP1 to be connected to the IPTV set-top box and click
  - Check the **Designated Ethernet Port** and click **Save**.

| Settings |                          |             |       | ×    |
|----------|--------------------------|-------------|-------|------|
|          | AP Model                 | W15-ProV1.0 |       |      |
|          | MAC Address              |             |       |      |
|          | Designated Ethernet port | 🖌 LAN1      |       |      |
|          |                          |             |       |      |
|          |                          | Ca          | ancel | Save |

LAN1 port of the AP is designated successfully as the downlink port to connect to the router. Downlink port can only connect to the IPTV set-top box.

| ID         AP Model         Remark         MAC Address         Designated Ethernet port         Operation           1         W15-ProV1.0         -         LAN1 |    |             |        |             |                          |           |
|----------------------------------------------------------------------------------------------------|----|-------------|--------|-------------|--------------------------|-----------|
| 1 W15-ProV1.0 - LAN1 / Edit                                                                                                    | 10 | AP Model    | Remark | MAC Address | Designated Ethernet port | Operation |
| _                                                                                                    | 1  | W15-ProV1.0 |        |             | LAN1                     | 🖉 Edit    |

5. Repeat <u>4</u> of Step 1 to designate other uplink port of AP2 (support IPTV function).

Step 2 Set your IPTV set-top box.

Use the IPTV user name and password provided by your ISP to configure network settings on your IPTV set-top box.

----End

## Verification

You can watch IPTV programs and access the internet at the same time.

# 6.10 Wi-Fi optimization

# 6.10.1 Optimize wireless network

<u>Log in to the web UI of the router</u>, and navigate to **AP** > **Wi-Fi Optimization** > **Wi-Fi Optimization** to enter the page.

On this page, you can optimize your wireless network and improve wireless network performance.

- There must be at least 2 APs in the AP group that support the Wi-Fi optimization function.
- After clicking **Start**, it cannot be paused or ended manually. Please wait for the system to complete automatic optimization.
- During the optimization process, the wireless network will be disconnected and the wireless client will temporarily drop offline. Please optimize when the network is relatively idle.

| P Group to be Optimized | APGroup_Default             | $\sim$ |
|-------------------------|-----------------------------|--------|
| pplication Scenario     | Family (Large Flat Floor)   | ~      |
| otimization Policy      | Roaming Experience Priority | $\sim$ |

| Parameter                | Description                                                                                                    |
|--------------------------|----------------------------------------------------------------------------------------------------|
| AP Group to be Optimized | Used to select the AP group that needs to be optimized, and the APs in this group will be wirelessly optimized. |

| Parameter            | Description                                                                                                    |  |  |  |
|----------------------|----------------------------------------------------------------------------------------------------|--|--|--|
| Application Scenario | Select the application scenario as required, including Family (Large Flat Floor), Family (Villa) and Enterprise Office.                                                                                                    |  |  |  |
|                      | Used to select an appropriate optimization policy.                                                                                                    |  |  |  |
| Optimization Policy  | <ul> <li>Roaming Experience Priority: Prioritize roaming experience. It can be<br/>used in scenarios with high AP deployment density, maximizing the<br/>roaming experience and ensuring that clients connect to APs with<br/>good signals, which may reduce the maximum coverage of the<br/>wireless network.</li> </ul> |  |  |  |
|                      | <ul> <li>Coverage Priority: Prioritize Wi-Fi coverage. It can be used in scenarios<br/>with low AP deployment density, maximizing coverage and ensuring<br/>that clients successfully connect to APs as much as possible, which<br/>may reduce the roaming sensitivity.</li> </ul>                                        |  |  |  |
|                      | <ul> <li>Coverage Priority: Prioritize WI-FI coverage. It can be used in scenario<br/>with low AP deployment density, maximizing coverage and ensuring<br/>that clients successfully connect to APs as much as possible, which<br/>may reduce the roaming sensitivity.</li> </ul>                                         |  |  |  |

# 6.10.2 Schedule optimization

Log in to the web UI of the router, and navigate to AP > Wi-Fi Optimization > Schedule Optimization to enter the page.

On this page, you can set the system to automatically optimize the wireless network periodically during idle time.

## 

- There must be at least 2 APs in the AP group that support the Wi-Fi optimization function.
- During the optimization process, the wireless network will be disconnected and the wireless client will temporarily drop offline. Please optimize when the network is relatively idle.

| Schedule Optimization |                           |                             |                     |                       | 0       |                          |
|-----------------------|---------------------------|-----------------------------|---------------------|-----------------------|---------|--------------------------|
| Add                   |                           |                             |                     |                       |         |                          |
| AP Grouping           | Application Scenario      | Optimization Policy         | Optimization Period | Schedule Optimization | Remark  | Operation                |
| APGroup_Default       | Family (Large Flat Floor) | Roaming Experience Priority | Sun., 05:00         | Disabled              | Default | 🖉 Edit 🕟 Enable 🗇 Delete |

By default, the system has created a schedule optimization policy named **APGroup\_Default**, which can be directly modified and enabled. You can click **Add** to create a new schedule optimization policy.
| Add Schedule Optimization | 1                                  | >          | < |
|---------------------------|------------------------------------|------------|---|
| AP Grouping               | APGroup_Default ~                  |            |   |
| Schedule Optimization     | Enable     Disable                 |            |   |
| Application Scenario      | Family (Large Flat Floor) $\sim$   |            |   |
| Optimization Policy       | Roaming Experience Priority $\sim$ |            |   |
| Time                      | Choose Time                        |            |   |
| Repeat                    | Every Day                          |            |   |
|                           | Mon. Tues. Wed.                    | Thur.      |   |
|                           | Fri. Sat. Sun.                     |            |   |
| Remark                    |                                    | (Optional) |   |
|                           |                                    |            |   |
|                           |                                    | Cancel     |   |

| Parameter                | Description                                                                                                    |  |  |  |
|--------------------------|----------------------------------------------------------------------------------------------------|--|--|--|
| AP Grouping              | Used to select the AP group that needs to be optimized, and the APs in this group will perform Wi-Fi optimization regularly.                                                                                                    |  |  |  |
| Schedule Optimization    | Used to enable or disable the schedule optimization function.                                                                                                    |  |  |  |
| Application Scenario     | Select the application scenario as required, including Family (Large Flat Floor), Family (Villa) and Enterprise Office.                                                                                                    |  |  |  |
| Optimization Policy      | <ul> <li>Used to select an appropriate optimization policy.</li> <li>Roaming Experience Priority: Prioritize roaming experience. It can be used in scenarios with high AP deployment density, maximizing the roaming experience and ensuring that clients connect to APs with good signals, which may reduce the maximum coverage of the wireless network.</li> <li>Coverage Priority: Prioritize Wi-Fi coverage. It can be used in scenarios with low AP deployment density, maximizing coverage and ensuring that clients successfully connect to APs as much as possible, which may reduce the roaming sensitivity.</li> </ul> |  |  |  |
| Time/Optimization Period | Specify the time and date when the APs automatically performs Wi-Fi                                                                                                    |  |  |  |
| Repeat                   | optimization.                                                                                                    |  |  |  |
| Remark                   | Specifies the introduction to the schedule optimization policy. The remark is optional.                                                                                                    |  |  |  |

| Parameter | Description                                                               |  |  |
|-----------|---------------------------------------------------------------------------|--|--|
|           | Used to edit, enable, disable or delete the schedule optimization policy. |  |  |
|           | Edit: Used to modify the schedule optimization policy.                    |  |  |
| Operation | Enable : Used to enable the schedule optimization policy.                 |  |  |
|           | Disable : Used to disable the schedule optimization policy.               |  |  |
|           | Delete : Used to delete the schedule optimization policy.                 |  |  |

# 6.10.3 View Wi-Fi optimization record

<u>Log in to the web UI of the router</u>, and navigate to **AP** > **Wi-Fi Optimization** > **Optimization Record** to enter the page.

On this page, you can view the Wi-Fi optimization records, including the channel, power, co-channel interference number, adjacent-channel interference number and the total number of interference before and after the AP wireless network optimization.

| Wi-Fi Opt | imization Re | ecord          |                        |                      |                                            |                                                  |                                    | ?       |
|-----------|--------------|----------------|------------------------|----------------------|--------------------------------------------|--------------------------------------------------|------------------------------------|---------|
|           |              |                |                        |                      |                                            |                                                  | Search                             | Q       |
| AP MAC    | AP Remark    | Frequency Band | Channel (before/after) | Power (before/after) | Co-Channel Interference No. (before/after) | Adjacent-Channel Interference No. (before/after) | Total No. of Interference (before/ | /after) |
|           |              |                |                        |                      | No Data                                    |                                                  |                                    |         |

# 7 Authentication

This guide is for reference only and does not imply that the product supports all functions in the guide. The functions may differ with different product models or different versions of the same model. The actual product prevails.

# 7.1 Overview

By default, when the router is connected to the internet, the LAN users can access the internet. With the Authentication function enabled, clients connected to the authentication network can access the internet only after successful authentication. If a client is reconnected to the router after successful authentication, the client may be required to perform authentication again. The authentication policies of this router take effect based on the VLAN interface.

After the local server authentication is enabled, the user authentication is completed on the local router. The authentication users are saved on the local router and the portal customization is also generated on the local router. The local authentication types supported by the router include <u>SMS</u>, <u>E-mail</u>, <u>Account</u>, <u>No Authentication</u>, <u>PPPOE</u> and <u>Random Code</u>.

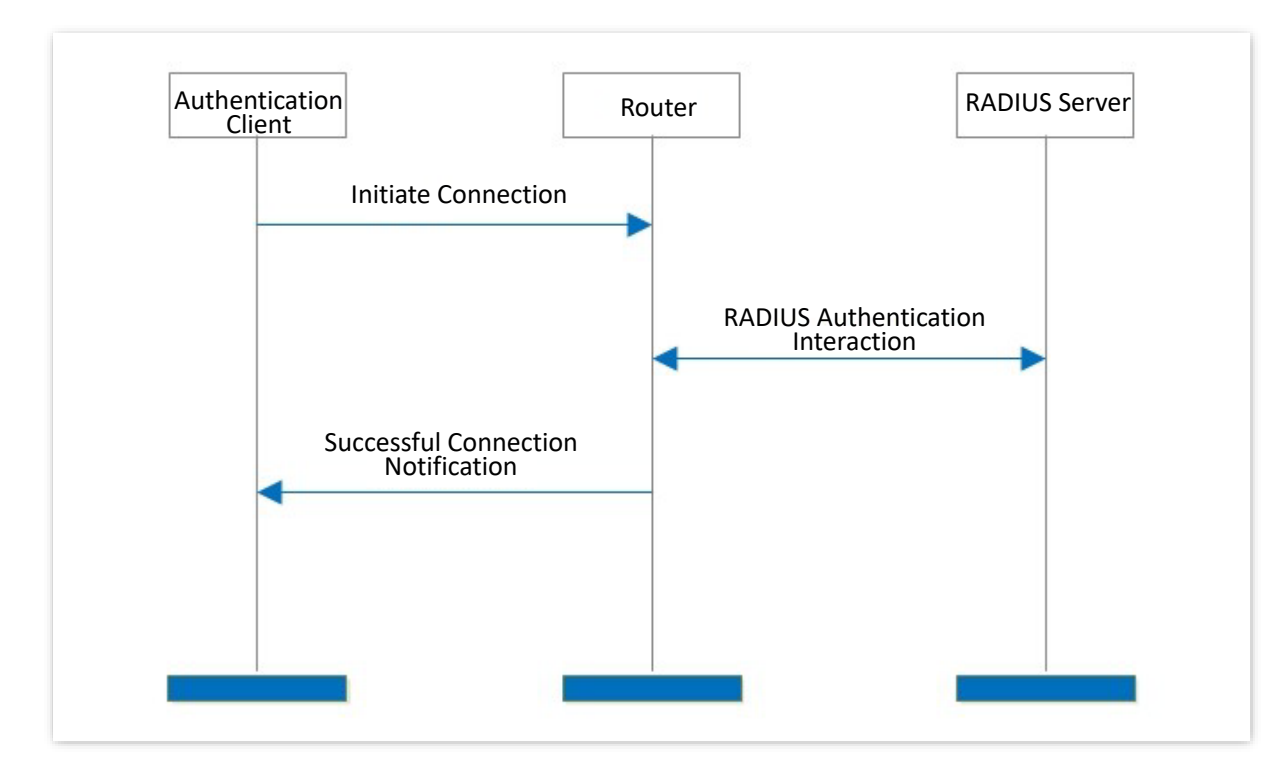

The working principle of local authentication is as follows.

- **Step 1** The authentication client uses HTTP to initiate a connection request.
- **Step 2** The router will request redirection to the local portal customization, and the user enters the user name and password on the portal customization.

- **Step 3** Based on the user name and password, the router performs RADIUS authentication interaction with RADIUS server for user authentication and charging.
- **Step 4** The router notifies the authentication client that the online connection is successful.

# 7.2 Configuration wizard

| Procedure | Task                                           | Description                                                                                                    |
|-----------|------------------------------------------------|----------------------------------------------------------------------------------------------------|
| 1         | Configure authentication<br>templates          | Required.<br>Manually create a portal customization.                                                                                                    |
| 2         | <u>Configure authentication</u><br><u>type</u> | Required.<br>Configure one or multiple authentication types based on actual requirements.                                                                 |
| 3         | Configure time policy                          | Required.<br>Configure the time policy based on actual requirements.                                                                                      |
| 4         | Configure guest policies                       | Required.                                                                                                    |
| 5         | Configure authentication<br>account            | Optional.<br>If the <b>Authentication Type</b> is <b>Account</b> , <b>PPPoE</b> or <b>Random Code</b> ,<br>the authentication account must be configured. |
| 6         | <u>Configure</u><br>authentication-free hosts  | Optional.<br>To enable the devices to connect to the internet without<br>authentication, the authentication-free host must be<br>configured.              |
|           |                                                |                                                                                                    |

# ₽

If PPPoE authentication is configured, the authentication template and time policy do not need to be configured.

# **7.3** Configure authentication templates

# 7.3.1 Image template

The image template can be used for SMS authentication, email authentication, account authentication, no authentication and random code authentication. An image template has been preset in the system. You can edit based on the preset template or create a new one.

To add an image template, <u>log in to the web UI of the router</u>, navigate to **AuthN > Authentication Template > Portal Customization**, and click **Create**.

| Create                                     |                                |                                                                                                    |
|--------------------------------------------|--------------------------------|----------------------------------------------------------------------------------------------------|
| eate Portal Page                           |                                |                                                                                                    |
| review O                                   | Template Type                  | Image Template 🗸 🗸                                                                                                    |
| Desktop Preview                            | Portal Page Name               |                                                                                                    |
|                                            | Logo                           | Recommended aspect ratio: 16:9.<br>Maximum size: 100 KB. Recommended<br>format: png.                                           |
|                                            | Title                          | Authentication                                                                                                    |
|                                            | Background Image               | Image 1     Image 2     Image 3     Recommended<br>aspect ratio: 16:9.<br>Maximum size: 300<br>KB. Recommended<br>format: jpg. |
| Mobile Preview                             | Image 1 Link                   |                                                                                                    |
| Breads<br>Automotication<br>(2. concernor) | Landing Page                   | Original URL     Promotional URL                                                                                               |
| and the second second                      | Login Delay                    | Default (0s) 🗸 🗸                                                                                                    |
|                                            | Authentication Info Collection | Enable      Disable                                                                                                    |
|                                            | Terms of use                   |                                                                                                    |
|                                            |                                |                                                                                                    |

| Parameter                         | Description                                                                                                    |  |  |  |
|-----------------------------------|----------------------------------------------------------------------------------------------------|--|--|--|
| Preview                           | ○ : Used to refresh the preview pages.                                                                                                    |  |  |  |
| Template Type                     | Specifies the type of template, including Image Template and Text Template.                                                                                                    |  |  |  |
| Portal Page Name                  | Specifies the name of the portal page. The name is required.                                                                                                    |  |  |  |
| Logo                              | Specifies the logo image of the portal page. By default, the logo image is <b>Tenda</b> . You can click it to change the logo image.                                                                                                    |  |  |  |
| Title                             | Specifies the title information of the portal page. By default, the title is <b>Authentication</b> .                                                                                                    |  |  |  |
|                                   | Specifies the background images of the portal page. You can upload at most three images.                                                                                                    |  |  |  |
| Background Image                  | <ul> <li>This parameter is available only when the Template Type is set to Image Template.</li> </ul>                                                                                                    |  |  |  |
|                                   | <ul> <li>When two or three background images are uploaded, the images will<br/>be displayed in turn on the portal page.</li> </ul>                                                                                                    |  |  |  |
|                                   | Specifies the URL linked to the corresponding background image. After the configuration is completed, you can access the website by clicking the corresponding background image on the portal page.                                                                                                    |  |  |  |
| Image 1 Link/ Image 2             | <b>E</b> NOTE                                                                                                    |  |  |  |
| Link/ Image 3 Link                | <ul> <li>This parameter is available only when the <b>Template Type</b> is set to<br/>Image Template.</li> </ul>                                                                                                    |  |  |  |
|                                   | <ul> <li>The link must be an http URL, otherwise the function will not take<br/>effect.</li> </ul>                                                                                                    |  |  |  |
|                                   | Specifies the web address that users are automatically redirected to after passing the authentication.                                                                                                    |  |  |  |
| Landing Page                      | <ul> <li>Original URL: After users pass the authentication, the browser<br/>redirects to the website that users visited before the authentication.<br/>For example, if the user is visiting Google when being redirected to<br/>the portal page, the user will be redirected back to Google after<br/>passing the authentication.</li> </ul> |  |  |  |
|                                   | <ul> <li>Promotional URL: After users pass the authentication, the browser redirects to the address specified here.</li> </ul>                                                                                                    |  |  |  |
| Login Delay                       | Specifies the delay time before login. By default, the delay time is <b>Default (0s).</b>                                                                                                    |  |  |  |
| Authentication Info<br>Collection | Used to enable or disable the authentication information collection function.                                                                                                    |  |  |  |

| Parameter    | Description                                                                                                    |
|--------------|----------------------------------------------------------------------------------------------------|
| Terms of use | Specifies the disclaimer information on the web portal page. Users must agree and tick the disclaimer before logging in. |

# 7.3.2 Text template

The text template can be used for SMS authentication, email authentication, account authentication, no authentication and random code authentication. You can create a text template for authentication as required.

To add a text template, <u>log in to the web UI of the router</u>, navigate to **AuthN > Authentication Template > Portal Customization**, and click **Create**.

| Portal Customization                                                                                                    |                                |                                                                                                    |
|----------------------------------------------------------------------------------------------------|--------------------------------|----------------------------------------------------------------------------------------------------|
| Create                                                                                                    |                                |                                                                                                    |
| Create Portal Page                                                                                                    |                                | ×                                                                                                    |
| Preview O                                                                                                    | Template Type                  | Text Template                                                                                                    |
| Desktop Preview                                                                                                    | Portal Page Name               |                                                                                                    |
| Type Arrant Arbertation                                                                                                    | Logo                           | Recommended aspect ratio: 16:9.<br>Maximum size: 100 KB. Recommended<br>format: png.                                                                                                    |
| Kelensis ku an Par danka starandra andra angango, Nana ada     Kalansis     Kalansis     Ka            | Navigation Title               | Authentication                                                                                                    |
| And a set of a data in any program in any plant the margin data in a margin ( ) and ( ) and (        | Background Color               | R 45 G 49 B 149                                                                                                    |
| Mobile Preview                                                                                                    | Portal Title                   | Same as Authentication Type $\sim$                                                                                                    |
| Senda Automization                                                                                                    | Tips Title                     | Tips                                                                                                    |
| Accurate A subject studies                                                                                                    | Tips Text                      | Dear users:<br>Welcome to use the network<br>connection service of our<br>company. Please note the<br>following tips:<br>1. While using network, beware<br>of illegal links, phishing websites<br>and other fraudulent information is |
| <ul> <li>attainen direkt antek hannen bei eine der segner.</li> <li>30 Mehr möge antekt, nach mehr dasse transmen mitterfaste<br/>atterfäste atterfäste atterföste atterfäste atterfäst</li></ul> | Landing Page                   | Original URL     Promotional URL                                                                                                    |
| mergen in drawn, basier anticele and the factor indiped<br>and has been by provide provide in the provide and the factor indiped<br>with the second second second second second second<br>second day and reception for defaults. It every part that it work<br>second day and reception for defaults.                                                                                                    | Login Delay                    | Default (0s)                                                                                                    |
|                                                                                                    | Authentication Info Collection | Enable      Disable                                                                                                    |
|                                                                                                    | Terms of use                   |                                                                                                    |
|                                                                                                    |                                | 0/2048                                                                                                    |
|                                                                                                    |                                | Cancel Save                                                                                                    |

| Parameter        | Description                                                                                                    |  |  |  |
|------------------|----------------------------------------------------------------------------------------------------|--|--|--|
| Preview          | $\bigcirc$ : Used to refresh the preview pages.                                                                                                    |  |  |  |
| Template Type    | Specifies the type of template, including Image Template and Text Template.                                                                                                    |  |  |  |
| Portal Page Name | Specifies the name of the portal page. The name is required.                                                                                                    |  |  |  |
| Logo             | Specifies the logo image of the portal page. By default, the logo image is <b>Tenda</b> .<br>You can click it to change the logo image.                                                                                                    |  |  |  |
| Navigation Title | Specifies the title information of the portal page. By default, the title is <b>Authentication</b> .                                                                                                    |  |  |  |
| Background Color | Specifies the background color. You can enter an RGB value or select one from the given colors.<br>Q <sub>TIP</sub><br>This parameter is available only when the <b>Template Type</b> is set to <b>Text Template</b> .                                                                                                    |  |  |  |
| Portal Title     | <ul> <li>Specifies the title of the portal page, including Same as Authentication Type and Customize.</li> <li>Same as Authentication Type: The name is the same as the authentication type. For example, if this template is used for account authentication, the authentication title will be Account.</li> <li>Customize: You can customize a portal title here.</li> </ul>                                                                                                    |  |  |  |
| Tips Title       | Specifies the tip title on the portal page. By default, the title is <b>Tips</b> .<br>OTIP         This parameter is available only when the <b>Template Type</b> is set to <b>Text Template</b> .                                                                                                    |  |  |  |
| Tips Text        | Specifies the tip content on the portal page.<br>Q <sub>TIP</sub><br>This parameter is available only when the <b>Template Type</b> is set to <b>Text Template</b> .                                                                                                    |  |  |  |
| Landing Page     | <ul> <li>Specifies the web address that users are automatically redirected to after passing the authentication.</li> <li>Original URL: After users pass the authentication, the browser redirects to the website that users visited before the authentication. For example, if the user is visiting Google when being redirected to the portal page, the user will be redirected back to Google after passing the authentication.</li> <li>Promotional URL: After users pass the authentication, the browser redirects to the address specified here.</li> </ul> |  |  |  |

| Parameter                         | Description                                                                                                    |
|-----------------------------------|----------------------------------------------------------------------------------------------------|
| Login Delay                       | Specifies the delay time before login. By default, the delay time is <b>Default (0s).</b>                                |
| Authentication Info<br>Collection | Used to enable or disable the authentication information collection function.                                            |
| Terms of use                      | Specifies the disclaimer information on the web portal page. Users must agree and tick the disclaimer before logging in. |

# 7.4 Configure authentication type

### 7.4.1 Overview

Log in to the web UI of the router, and navigate to AuthN > Authentication Template > Authentication Type, you can configure the authentication type as required. The authentication types include SMS, Email, Account, No Authentication, PPPoE and Random Code.

| Authenticatio | on Type             |              |            |        | ?                                      |
|---------------|---------------------|--------------|------------|--------|----------------------------------------|
| Add           |                     |              |            |        |                                        |
| Policy Name   | Authentication Type | Idle Timeout | Expiration | Remark | Operation                              |
| Policy1       | Account             | No Limit     | No Limit   | -      | 🖉 Edit   🔐 Generate QR Code   🗇 Delete |

| Parameter           | Description                                                                                                    |  |
|---------------------|----------------------------------------------------------------------------------------------------|--|
| Policy Name         | Specifies the policy name of the authentication type.                                                                                                    |  |
| Authentication Type | Specifies the type of the authentication.                                                                                                    |  |
| Idle Timeout        | Specifies the idle timeout of the authentication. If there is no operation within the idle timeout after successful authentication, you need to authenticate again to access the internet. |  |
| Expiration          | Specifies the validity period of authentication. If the internet access expires after successful authentication, you need to re-authenticate to access the internet.                       |  |
| Remark              | Specifies the description of the authentication. The remark is optional.                                                                                                    |  |

| Parameter | Description                                                                                                    |  |
|-----------|----------------------------------------------------------------------------------------------------|--|
| Operation | <ul> <li>Used to edit or delete the policy of the authentication type.</li> <li><i>C</i> Edit : Used to modify the policy.</li> <li>Generate QR Code : Used to generate the QR code, which you can scan to access the portal page.</li> <li>Delete: Used to delete the policy.</li> </ul> |  |

# 7.4.2 SMS

After the **SMS** authentication is enabled, you need to enter a valid mobile phone number on the portal page to obtain a verification code for authentication. After successful authentication, you can access the internet.

The SMS providers issues the authorization verification code to the specified mobile phone number. Currently, the preset SMS providers include **Tencent Cloud**, **Alibaba Cloud**, **Jixintong** and **NEXMO**. Meanwhile, **Customize HTTP Interconnection** is also supported if you want to use other SMS providers.

# 

You need to subscribe to an SMS package from an SMS provider before performing corresponding configurations on the router.

To add an SMS authentication type, <u>log in to the web UI of the router</u>, navigate to **AuthN** > **Authentication Template** > **Authentication Type**, and click **Add**. The following figure is for reference only.

| A | dd Authentication Type | De la construcción de la construcción de la const | $\times$ |
|---|------------------------|----------------------------------------------------------------------------------------------------|----------|
|   | Policy Name            |                                                                                                    |          |
|   | Authentication Type    | SMS V                                                                                                    |          |
|   | WeChat Privilege Time  | 0 min ①                                                                                                    |          |
|   |                        | The period for which users can use WeChat before authentication. 0 indicates that users are not allowed use WeChat.                                                                                                    | to       |
|   | Idle Timeout           | No Limit $\checkmark$ min (1)                                                                                                    |          |
|   |                        | If there is no operation within the idle timeout, users need to authenticate again to access the internet.                                                                                                    |          |
|   | Expiration             | No Limit $\checkmark$ min (1)                                                                                                    |          |
|   |                        | After the online duration exceeds the authentication validity period, users need to authenticate again to access the internet.                                                                                                    |          |
| ſ | SMS Provider           | Tencent Cloud    *The interconnection information                                                                                                    |          |
|   | adkappid               | of different SMS providers is                                                                                                    |          |
|   | adlanatory             | SMS packages, you can obtain the                                                                                                    |          |
|   | аокарркеу              | corresponding interconnection                                                                                                    |          |
|   | Signature              | information and fill it here.                                                                                                    |          |
|   | Template ID            |                                                                                                    |          |
|   | Validity Test          | + 86 Enter a mobile numbe Test                                                                                                    |          |
|   |                        | Enter the country/region code and mobile number.<br>Write an SMS in the following format when using Tencent Cloud. Otherwise, the SMS may fail to be sent:<br>Hello. Your verification code is {1}. Verify within {2} minutes.                                                                                                    |          |
|   | Remark                 | (Optional)                                                                                                    |          |
|   |                        |                                                                                                    |          |
|   |                        | Cancel                                                                                                    | /e       |

| Parameter             | Description                                                                                                    |
|-----------------------|----------------------------------------------------------------------------------------------------|
| Policy Name           | Specifies the policy name of the authentication type.                                                                                                    |
| Authentication Type   | Specifies the authentication type. Select <b>SMS</b> from the drop-down menu.                                                                                                    |
| WeChat Privilege Time | Specifies the duration for which users can use WeChat before authentication.<br><b>0</b> indicates that users are not allowed to use WeChat before authentication.                                                                  |
| Idle Timeout          | Specifies the idle timeout of the authentication. If there is no operation within the <b>Idle Timeout</b> after successful authentication, you need to authenticate again to access the internet.                                   |
| Expiration            | Specifies the validity period of authentication. If the internet access expires after successful authentication, you need to re-authenticate to access the internet.                                                                |
| Validity Test         | Used to check whether the router is connected to the SMS provider. Enter the mobile phone number and click Test . If the connection is successful, the mobile phone number will receive a short message with the verification code. |
| Remark                | Specifies the description of the authentication. The remark is optional.                                                                                                    |

# 7.4.3 E-mail

After the **E-mail** authentication is enabled, you need to enter an E-mail address on the portal page to obtain a verification code for authentication. After successful authentication, you can access the internet.

To add an E-mail authentication type, <u>log in to the web UI of the router</u>, navigate to **AuthN** > **Authentication Template** > **Authentication Type**, and click **Add**.

| Add Authentication Typ | be and the second second second second second second second second second second second second second second se |                                                                         | $\times$ |
|------------------------|----------------------------------------------------------------------------------------------------|-------------------------------------------------------------------------|----------|
| Policy Name            |                                                                                                    |                                                                         |          |
| Authentication Type    | Email                                                                                                    | r                                                                       |          |
| WeChat Privilege Time  | 0                                                                                                    |                                                                         |          |
|                        | use WeChat.                                                                                                    | vechal before authentication. U indicates that users are not allowed to |          |
| Idle Timeout           | No Limit 🗸 🗸                                                                                                    | / min ①                                                                 |          |
|                        | If there is no operation within the idle                                                                        | timeout, users need to authenticate again to access the internet.       |          |
| Expiration             | No Limit 🗸 🗸                                                                                                    | / min ①                                                                 |          |
|                        | After the online duration exceeds the access the internet.                                                      | authentication validity period, users need to authenticate again to     |          |
| No. of Shared Users    | 1                                                                                                    | 0                                                                       |          |
| Email                  |                                                                                                    |                                                                         |          |
| Email Password         | 6                                                                                                    | 2                                                                       |          |
| SMTP Server            |                                                                                                    |                                                                         |          |
| SMTP Server Port       |                                                                                                    |                                                                         |          |
| Validity Test          | Enter an Email address                                                                                          | Test                                                                    |          |
| Email Content          | [Verification Code] Your verification<br>code for internet access is<br>\$\$CODE\$\$.<br>75/25                  | 6                                                                       |          |
|                        | The verification code is \$\$CODE\$\$.                                                                          | Ø<br>Do not modify its format.                                          |          |
| Remark                 |                                                                                                    | (Optional)                                                              |          |
|                        |                                                                                                    |                                                                         |          |
|                        |                                                                                                    | Cancel                                                                  |          |

| Parameter   | Description                                           |
|-------------|-------------------------------------------------------|
| Policy Name | Specifies the policy name of the authentication type. |

| Parameter             | Description                                                                                                    |
|-----------------------|----------------------------------------------------------------------------------------------------|
| Authentication Type   | Specifies the authentication type. Select <b>E-mail</b> from the drop-down menu.                                                                                                    |
| WeChat Privilege Time | Specifies the duration for which users can use WeChat before authentication.<br><b>0</b> indicates that users are not allowed to use WeChat before authentication.                                                  |
| Idle Timeout          | Specifies the idle timeout of the authentication. If there is no operation within the <b>Idle Timeout</b> after successful authentication, you need to authenticate again to access the internet.                   |
| Expiration            | Specifies the validity period of authentication. If the internet access expires after successful authentication, you need to re-authenticate to access the internet.                                                |
| No. of Shared Users   | Specifies the number of shared users allowed to access the internet through E-mail authentication at the same time.                                                                                                 |
| E-mail                |                                                                                                    |
| E-mail Password       | specify the account and password used to send verification code mails.                                                                                                    |
| SMTP Server           | Specify the SMTP server address or port.                                                                                                    |
| SMTP Server Port      | The Simple Mail Transfer Protocol (SMTP) server is a proxy server for sending mails. The SMTP server addresses and ports of each mail server provider are different, so the user needs to query them by themselves. |
| Validity Test         | Used to check whether the router is connected to the mail server. Enter the E-mail address and click Test . If the connection is successful, the E-mail box will receive a verification code.                       |
| E-mail Content        | Specifies the content of the verification code E-mail.                                                                                                    |
| Remark                | Specifies the description of the authentication. The remark is optional.                                                                                                    |

# 7.4.4 Account

After **Account** is enabled, you need to enter the user name and password on the portal page. After successful authentication, you can access the internet. The user name and password should be configured in <u>Account Management</u> in advance.

To add an account authentication type, <u>log in to the web UI of the router</u>, navigate to **AuthN** > **Authentication Template** > **Authentication Type**, and click **Add**.

| Policy Name                      |                                                                |                                                              |          |
|----------------------------------|----------------------------------------------------------------|--------------------------------------------------------------|----------|
| Authentication Type              | Account                                                        | $\sim$                                                       |          |
| WeChat Privilege Time            | 0                                                              | min 🕕                                                        |          |
|                                  | The period for which users of not allowed to use WeChat.       | an use WeChat before authentication. 0 indicates that user   | rs are   |
| Idle Timeout                     | No Limit                                                       | ✓ min ①                                                      |          |
|                                  | If there is no operation within internet.                      | n the idle timeout, users need to authenticate again to acce | ss the   |
| Expiration                       | No Limit                                                       | ✓ min ①                                                      |          |
|                                  | After the online duration exc<br>again to access the internet. | eeds the authentication validity period, users need to authe | enticate |
| Change Password upon First Login | 🔵 Enable 💿 Disable                                             |                                                              |          |
| Remark                           |                                                                | (Optional)                                                   |          |
|                                  |                                                                |                                                              |          |

| Parameter                | Description                                                                                                    |  |
|--------------------------|----------------------------------------------------------------------------------------------------|--|
| Policy Name              | Specifies the policy name of the authentication type.                                                                                                    |  |
| Authentication Type      | Specifies the authentication type. Select <b>Account</b> from the drop-down menu.                                                                                                    |  |
| WeChat Privilege<br>Time | Specifies the duration for which users can use WeChat before authentication. <b>0</b> indicates that users are not allowed to use WeChat before authentication.                                   |  |
| Idle Timeout             | Specifies the idle timeout of the authentication. If there is no operation within the <b>Idle Timeout</b> after successful authentication, you need to authenticate again to access the internet. |  |
| Expiration               | Specifies the validity period of authentication. If the internet access expires after successful authentication, you need to re-authenticate to access the internet.                              |  |

| Parameter                           | Description                                                                                                    |
|-------------------------------------|----------------------------------------------------------------------------------------------------|
| Change Password<br>upon First Login | Used to enable or disable the change password upon first login function. After this function is enabled, the user needs to change the password to access the internet after the first successful authentication. |
| Remark                              | Specifies the description of the authentication. The remark is optional.                                                                                                    |

# 7.4.5 No authentication

After **No Authentication** is enabled, you only need to click **Connect** on the pop-up portal page to access the internet.

To add no authentication type, <u>log in to the web UI of the router</u>, navigate to **AuthN** > **Authentication Template** > **Authentication Type**, and click **Add**.

| Add Authentication Type × |                                                              | $\times$                                                               |  |
|---------------------------|--------------------------------------------------------------|------------------------------------------------------------------------|--|
| Policy Name               |                                                              |                                                                        |  |
| Authentication Type       | No Authentication $\checkmark$                               |                                                                        |  |
| WeChat Privilege Time     | 0                                                            | min ()                                                                 |  |
|                           | The period for which users can use We use WeChat.            | eChat before authentication. 0 indicates that users are not allowed to |  |
| Idle Timeout              | No Limit $\sim$                                              | min ①                                                                  |  |
|                           | If there is no operation within the idle to                  | meout, users need to authenticate again to access the internet.        |  |
| Expiration                | No Limit $\sim$                                              | min ①                                                                  |  |
|                           | After the online duration exceeds the a access the internet. | uthentication validity period, users need to authenticate again to     |  |
| Remark                    |                                                              | (Optional)                                                             |  |
|                           |                                                              |                                                                        |  |
|                           |                                                              | Cancel Save                                                            |  |

| Parameter                | Description                                                                                                    |
|--------------------------|----------------------------------------------------------------------------------------------------|
| Policy Name              | Specifies the policy name of the authentication type.                                                                                                    |
| Authentication Type      | Specifies the authentication type. Select <b>No Authentication</b> from the drop-down menu.                                                                     |
| WeChat Privilege<br>Time | Specifies the duration for which users can use WeChat before authentication. <b>0</b> indicates that users are not allowed to use WeChat before authentication. |

| Parameter    | Description                                                                                                    |
|--------------|----------------------------------------------------------------------------------------------------|
| Idle Timeout | Specifies the idle timeout of the authentication. If there is no operation within the <b>Idle Timeout</b> after successful authentication, you need to authenticate again to access the internet. |
| Expiration   | Specifies the validity period of authentication. If the internet access expires after successful authentication, you need to re-authenticate to access the internet.                              |
| Remark       | Specifies the description of the authentication. The remark is optional.                                                                                                    |

### **7.4.6 PPPoE**

After the **PPPoE** authentication is enabled, the router is configured as a PPPoE server. You need to access the internet through broadband dial-up authentication. The PPPoE user name and password need to be configured in <u>Account Management</u> in advance.

To add a PPPoE authentication type, <u>log in to the web UI of the router</u>, navigate to **AuthN** > **Authentication Template** > **Authentication Type**, and click **Add**.

| Add Authentication Type        |                    | ×           |
|--------------------------------|--------------------|-------------|
| Policy Name                    |                    |             |
| Authentication Type            | PPPoE ~            |             |
| Client Isolation               | 🔵 Enable 💿 Disable |             |
| LCP Detection Interval         | 30                 | S           |
| LCP Detection Failure Attempts | 10                 | 0           |
| PPPoE Server Name              |                    |             |
| PPPoE Server IP                | 10 . 66 . 66 . 100 |             |
| Client Start IP Address        | 10 . 66 . 66 . 101 |             |
| Client End IP Address          | 10 . 66 . 66 . 251 |             |
| Primary DNS                    | 10 . 66 . 66 . 100 |             |
| Secondary DNS                  |                    | (Optional)  |
| Remark                         |                    | (Optional)  |
|                                |                    |             |
|                                |                    | Cancel Save |

| Parameter                         | Description                                                                                                    |
|-----------------------------------|----------------------------------------------------------------------------------------------------|
| Policy Name                       | Specifies the policy name of the authentication type.                                                                                                    |
| Authentication Type               | Specifies the authentication type. Select <b>PPPoE</b> from the drop-down menu.                                                                                                    |
| Client Isolation                  | Used to enable or disable the client isolation function. With <b>Client Isolation</b> enabled, clients cannot access each other.                                                         |
| LCP Detection<br>Interval         | Specifies the interval at which PPPoE sends Link Control Protocol (LCP) packets.                                                                                                    |
| LCP Detection Failure<br>Attempts | Specifies the limit of failure attempts of the LCP Detection. When the number of unreplied LCP packets reaches the limit, the PPPoE server will disconnect the connection automatically. |
| PPPoE Server Name                 | Specifies the name of the customized PPPoE server.                                                                                                    |
| PPPoE Server IP                   | Specifies the IP address of the customized PPPoE server. It is also the gateway address of the client and must be in the same network segment with the address pool of the client.       |
| Client Start IP<br>Address        | Specify the start or end IP address that the PPPoE server assigns to clients.                                                                                                    |
| Client End IP Address             |                                                                                                    |
| Primary DNS                       | Specify the IP addresses of primary and secondary DNS servers assigned by the PPPoE server to users. <b>Secondary DNS</b> is optional.                                                   |
| Secondary DNS                     | To provide normal internet access, ensure that <b>Primary DNS</b> is set to the IP address of a correct DNS server or proxy.                                                             |
| Remark                            | Specifies the description of the authentication. The remark is optional.                                                                                                    |

# 7.4.7 Random code

After the **Random Code** authentication is enabled, you need to enter the random code on the portal page to obtain a verification code for authentication. After successful authentication, you can access the internet. The random codes need to be configured in random code account in advance.

To add a random code authentication type, <u>log in to the web UI of the router</u>, navigate to **AuthN** > **Authentication Template** > **Authentication Type**, and click **Add**.

| dd Authentication Typ | be                                                     |                                                         | :                           |
|-----------------------|--------------------------------------------------------|---------------------------------------------------------|-----------------------------|
| Policy Name           |                                                        |                                                         |                             |
| Authentication Type   | Random Code                                            | $\checkmark$                                            |                             |
| WeChat Privilege Time | 0                                                      | min 🕛                                                   |                             |
|                       | The period for which users<br>use WeChat.              | can use WeChat before authentication. 0 indicates th    | at users are not allowed to |
| Idle Timeout          | No Limit                                               | ✓ min ①                                                 |                             |
|                       | If there is no operation with                          | in the idle timeout, users need to authenticate again t | to access the internet.     |
| Expiration            | No Limit                                               | ✓ min ①                                                 |                             |
|                       | After the online duration exactly access the internet. | ceeds the authentication validity period, users need to | o authenticate again to     |
| Remark                |                                                        | (Optional)                                              |                             |
|                       |                                                        |                                                         |                             |
|                       |                                                        |                                                         | Cancel Save                 |

| Parameter                | Description                                                                                                    |
|--------------------------|----------------------------------------------------------------------------------------------------|
| Policy Name              | Specifies the policy name of the authentication type.                                                                                                    |
| Authentication Type      | Specifies the authentication type. Select <b>Random Code</b> from the drop-down menu.                                                                                                    |
| WeChat Privilege<br>Time | Specifies the duration for which users can use WeChat before authentication. <b>0</b> indicates that users are not allowed to use WeChat before authentication.                                   |
| Idle Timeout             | Specifies the idle timeout of the authentication. If there is no operation within the <b>Idle Timeout</b> after successful authentication, you need to authenticate again to access the internet. |
| Expiration               | Specifies the validity period of authentication. If the internet access expires after successful authentication, you need to re-authenticate to access the internet.                              |
| Remark                   | Specifies the description of the authentication. The remark is optional.                                                                                                    |

# 7.5 Configure guest policies

<u>Log in to the web UI of the router</u>, and navigate to **AuthN > Guest Policies** to enter the page.

On this page, you can configure the corresponding guest policies based on the VLAN interface.

| Guest Pol | icies                |                     |             |        |        |           | ? |
|-----------|----------------------|---------------------|-------------|--------|--------|-----------|---|
| Add       |                      |                     |             |        |        |           |   |
| Interface | Portal Customization | Authentication Type | Time Policy | Status | Remark | Operation |   |
|           |                      |                     | No Data     |        |        |           |   |

You can click **Add** to add a new guest policy.

| Create the portal page first.                                   | ~                                                                                                    |                                                                                                    |
|-----------------------------------------------------------------|----------------------------------------------------------------------------------------------------|----------------------------------------------------------------------------------------------------|
| Create the portal page first.                                   |                                                                                                    |                                                                                                    |
|                                                                 | $\sim$                                                                                                    |                                                                                                    |
| edirect to Authentication Template<br>ortal page first.         | > Portal                                                                                                    | Customization to create the                                                                                                    |
| Create the authentication type first                            | . ~                                                                                                    |                                                                                                    |
| edirect to Authentication Template<br>uthentication type first. | > Auther                                                                                                    | ntication Type to create the                                                                                                    |
| TimeGroup_Default                                               | $\sim$                                                                                                    |                                                                                                    |
|                                                                 |                                                                                                    | (Optional)                                                                                                    |
|                                                                 | edirect to Authentication Template<br>ortal page first.<br>Create the authentication type first<br>redirect to Authentication Template<br>uthentication type first.<br>TimeGroup_Default | redirect to Authentication Template > Portal ortal page first.         Create the authentication type first.         Vedirect to Authentication Template > Authentication type first.         TimeGroup_Default |

| Parameter            | Description                                                                                                    |
|----------------------|----------------------------------------------------------------------------------------------------|
| Interface            | Specifies the interface that the guest policy is used to. Configure the <u>VLAN</u><br><u>Interface</u> in advance.                              |
| Portal Customization | Specifies the portal customization of the guest policy. The portal customization should be configured in <u>Portal Customization</u> in advance. |
| Authentication Type  | Specifies the authentication type of the guest policy. The authentication type should to be configured in <u>Authentication Type</u> in advance. |

| Parameter   | Description                                                                                                    |
|-------------|----------------------------------------------------------------------------------------------------|
| Time Policy | Specifies the period during which guest policy takes effect. The time policy should be configured in <u>Time Group</u> in advance. |
| Status      | Specifies the status of the guest policy, including <b>Enabled</b> , <b>Disabled</b> and <b>Expired</b> .                          |
| Remark      | Specifies the description of the guest policy. The remark is optional.                                                             |
|             | Used to edit, disable or delete an guest policy.                                                                                   |
|             | Edit : Used to modify the policy.                                                                                                  |
| Operation   | Enable : Used to enable the policy.                                                                                                |
|             | ○ Disable : Used to disable the policy.                                                                                            |
|             | Delete: Used to delete the policy.                                                                                                 |

# 7.6 Account

# 7.6.1 User list

Log in to the web UI of the router, and navigate to AuthN > Account > User List to enter the page.

On this page, you can check and export the authentication user information, kick authenticated accounts offline in batches and delete authentication information of offline users in batches.

You can click 🧵 to select parameters to be displayed.

| User List |                     |                        |               |               |             |                  |                 |          |        |              | ?        |
|-----------|---------------------|------------------------|---------------|---------------|-------------|------------------|-----------------|----------|--------|--------------|----------|
| Export    | Export All Disco    | nnect Delete           |               |               |             |                  |                 |          | Sei    | arch         | Q        |
| ID        | Authentication Type | Authentication Account | Terminal Type | IP Address    | MAC Address | Online Time      | Online Duration | Status ↑ | Remark | Operation    |          |
| 1         | Automatic           | -                      | PC            | 192.168.0.163 |             | 2024-03-26 18:55 | 42minute(s)     | Online   | -      | & Disconnect | 🗇 Delete |

#### **Button description**

| Parameter  | Description                                                                                                    |
|------------|----------------------------------------------------------------------------------------------------|
| Export     | Used to back up the configuration information of selected users. The exported file is suffixed with <b>.csv</b> .                                                                                                    |
| Export All | Used to back up the configuration information of all users. The exported file is suffixed with <b>.csv</b> .                                                                                                    |
| Disconnect | Used to disconnect the selected online users who have authenticated successfully.<br>After being disconnected, an online user that has been authenticated before needs<br>to re-authenticate to access the internet and an authentication-free online user will<br>automatically connect to the internet again. |
| Delete     | Used to delete information of selected offline users.                                                                                                    |

| Parameter                 | Description                                                                                                    |
|---------------------------|----------------------------------------------------------------------------------------------------|
| ID                        | Specifies the ID of the user.                                                                                                    |
| Authentication Type       | Specifies the authentication type of the current authenticated user.<br>The user configured as the authentication-free host is displayed as<br><b>Authentication-free</b> and the user whose guest policy is not configured is<br>displayed as <b>Automatic</b> . |
| Authentication<br>Account | Specifies the account, E-mail, mobile phone number, real name or random code used by the user.                                                                                                    |

| Parameter                   | Description                                                                                                    |
|-----------------------------|----------------------------------------------------------------------------------------------------|
| Authentication<br>Interface | Specifies the VLAN interface that the guest policy is used to.                                                                                                    |
| Terminal Name               | Specifies the name of the client.                                                                                                    |
| Terminal Type               | Specifies the type of client.                                                                                                    |
| IP Address                  | Specifies the IP address of the authenticated user.                                                                                                    |
| MAC Address                 | Specifies the MAC address of the authenticated user.                                                                                                    |
| Online Time                 | Specifies the first online time of the authenticated user.                                                                                                    |
| Online Duration             | Specifies the online duration of the authenticated user.                                                                                                    |
| Status                      | <ul> <li>Specifies the current status of the authenticated user.</li> <li>Online: Specifies the authentication user is online.</li> <li>Offline: Specifies the authentication user is offline.</li> <li>Authenticating: Specifies the authentication user is authenticating.</li> </ul> |
| Remark                      | Specifies the description of the user.                                                                                                    |
| Operation                   | Used to disconnect or delete a user.                                                                                                    |

### 7.6.2 Account management

#### **Overview**

Log in to the web UI of the router, and navigate to AuthN > Account > Account to enter the page.

On this page, you can add a user account for account authentication or PPPoE authentication to access the internet.

You can configure account charging strategy and upload or download speed to complete the authentication charging and the flow control function. You can also recharge for the existing accounts and check the charging records. The following figure is for reference only.

You can click 🧵 to select parameters to be displayed.

| Account |         |          |               |                 |              |                    |                      |             |        |        |           | ? |
|---------|---------|----------|---------------|-----------------|--------------|--------------------|----------------------|-------------|--------|--------|-----------|---|
| Add     | Group   | Import   | Export        | Delete          |              |                    |                      |             |        |        | Search    | Q |
|         | Account | Password | User Grouping | Charging Policy | Expired Time | Upload Speed Limit | Download Speed Limit | Connections | Status | Remark | Operation | : |
|         |         |          |               |                 |              | No Data            |                      |             |        |        |           |   |

#### **Button description**

| Parameter | Description                                                                                                    |
|-----------|----------------------------------------------------------------------------------------------------|
| Add       | Used to add an authentication account.                                                                                       |
| Group     | Used to add selected users to <u>user groups</u> .                                                                           |
| Import    | Used to import the account files backed up previously to the local computer.                                                 |
| Export    | Used to back up the information of selected accounts to the local computer. The exported file is suffixed with <b>.csv</b> . |
| Delete    | Used to delete the selected authentication accounts.                                                                         |

| Parameter                                         | Description                                                                                                    |
|---------------------------------------------------|----------------------------------------------------------------------------------------------------|
| ID                                                | Specifies the ID of the authentication account.                                                                                                    |
| Account                                           |                                                                                                    |
| Password                                          | Specify the user name and password used for authentication.                                                                                                    |
| User Grouping                                     | Specifies the <u>user group</u> of the account.                                                                                                    |
| Charging Policy                                   | Specifies the charging policy of the account, which should be configured in <u>Charging</u> .<br><u>Policy</u> in advance. <b>Unused</b> specifies that the charging function is disabled for this account.                   |
| Upload Speed<br>Limit/Maximum<br>Upload Speed     | Specify the maximum upload and download rate of the account. $\mathcal{O}_{TIP}$                                                                                                    |
| Download Speed<br>Limit/Maximum<br>Download Speed | If a charging policy is selected, the maximum upload and download rate configured<br>in the charging policy will be used automatically. If no charging policy is selected,<br>you can manually configure the parameters here. |
| Account Balance                                   | Specifies the balance of the account. It needs to be entered after the charging policy is selected.                                                                                                    |
| Charging Start<br>Time                            | Specifies the time when the account becomes valid.<br><b>NOTE</b><br>If no charging policy is selected, you can manually configure this parameter.                                                                            |

| Parameter                       | Description                                                                                                    |
|---------------------------------|----------------------------------------------------------------------------------------------------|
| End Time/Expired<br>Time        | Specifies the validity period of internet access of the account. If the internet access period of the account expires after successful authentication, you need to recharge to access the internet again.                                                                                                    |
| Connections/Max.<br>Connections | Specifies the maximum number of concurrent connections allowed for the account, which is also the maximum number of conversations that the router can deal with simultaneously.<br>When the account is used by multiple persons at the same time, the number of concurrent connections per person is the set value. |
| No. of Shared<br>Users          | Specifies the number of users that are allowed to use this account to authenticate and access the internet at the same time.                                                                                                    |
| Bind MAC Address                | Specifies whether MAC addresses are bound for authentication. With this function enabled, the router binds the first few MAC addresses that successfully use this account to authenticate and access the internet.                                                                                                  |
| Fixed IP Address                | Specifies the fixed IP address of the router. After it is configured, only the device with this IP address can use the account to authenticate and access the internet. By default, the fixed IP address is not configured.                                                                                         |
| Status                          | <ul> <li>Specifies the current status of the authentication account.</li> <li>Enabled: Specifies the account has been enabled.</li> <li>Disabled: Specifies the account has been disabled.</li> <li>Overdue: Specifies the account balance is insufficient or the account has expired.</li> </ul>                   |
| Remark                          | Specifies the description of the authentication account. The remark is optional.                                                                                                    |

| Parameter | Description                                                                                 |
|-----------|---------------------------------------------------------------------------------------------|
|           | Used to scan the details of the account, and recharge, edit, disable or delete the account. |
|           | Details : Used to check the account details and operation records.                          |
| Quanting  | Recharge : Used to recharge the account.                                                    |
| Operation | Edit : Used to edit the account.                                                            |
|           | Enable : Used to enable the account.                                                        |
|           | O Disable : Used to disable the account.                                                    |
|           | Delete : Used to delete the account.                                                        |

#### Account details and operation records

Click E Details of the corresponding account to check the account details and operation records in the pop-up window. The following figure is for reference only.

| View Deta  | ails         |           |               |         |              |                  |        |                  |                  |                                   | × |
|------------|--------------|-----------|---------------|---------|--------------|------------------|--------|------------------|------------------|-----------------------------------|---|
| Account    | Details      |           |               |         |              |                  |        |                  |                  |                                   |   |
| Account    | 1            | 23        |               |         | Maximum Upl  | load Bandwidth   | No Spe | ed Limit         | Account Balance  | -                                 |   |
| Passwor    | d J          | ohnDoe123 |               |         | Maximum Do   | wnload Bandwidth | No Spe | ed Limit         | Shared Users     | 1                                 |   |
| Charging   | Policy -     |           |               |         | Start Time   |                  | 2024-0 | 3-01 00:00       | Fixed IP Address | -                                 |   |
| Max. Cor   | nnections 6  | 00        |               |         | Expired Time |                  | 2025-0 | 3-01 00:00       | Remark           | -                                 |   |
| Operatio   | on Record    |           |               |         |              |                  |        |                  |                  |                                   |   |
| ID         | Operation Ty | ype       | Operator      | Chargin | g Policy     | Recharge Amou    | nt     | Operation Time ↑ | Limit Policy     |                                   |   |
| 1          | Open Accour  | nt        | Administrator | -       |              | -                |        | 2024-03-25 08:53 | Upload:No Spee   | ed Limit, download:No Speed Limit |   |
| 1 items ir | n total <    | 1 >       | 10 🗸          |         |              |                  |        |                  |                  |                                   |   |

#### **Recharge the account**

Click (Recharge of the corresponding account to recharge the account in the pop-up window or change the charging policy. The following figure is for reference only.

#### ₽TIP

If no charging policy is used in the account, you can change the expired time manually to recharge the account.

| Account Recharge        |                               |        |            | × |
|-------------------------|-------------------------------|--------|------------|---|
| Account                 | 123                           |        |            |   |
| Current Package         | -                             |        |            |   |
| Package Validity Period | 2024-03-01 00:00 ~ 2025-03-01 | 00:00  |            |   |
| Account Status          | Normal                        |        |            |   |
| Recharge Operation      | Account Recharge              | $\sim$ |            |   |
| Select Charging Policy  | Unused                        | $\sim$ |            |   |
| Account Balance         |                               |        | dollars    |   |
| Maximum Upload Speed    |                               |        | KB/s ()    |   |
| Maximum Download Speed  |                               |        | KB/s ()    |   |
| Charging Start Time     | 2024-03-01 00:00              | Ë      |            |   |
| End Time                | 2025-03-01 00:00              | Ë      |            |   |
| Remark                  |                               |        | (Optional) |   |
|                         |                               |        |            |   |
|                         |                               | Car    | ncel Save  |   |

| Parameter                  | Description                                                                                                    |
|----------------------------|----------------------------------------------------------------------------------------------------|
| Account                    | Specifies the account used for authentication.                                                                                                    |
| Current Package            | Specifies the name of the account charging policy.                                                                                                    |
| Package Validity<br>Period | Specifies the start time and end time the account takes effect.                                                                                                    |
| Account Status             | Specifies the current status of the account.                                                                                                    |
| Recharge<br>Operation      | Used to select the recharge operation. You can select <b>Account Recharge</b> to renew the current package or <b>Charging Policy Modification</b> to change the current package. |
| Select Charging<br>Policy  | Used to select the charging policy of the account. When <b>Recharge Operation</b> is set to <b>Charging Policy Modification</b> , you can select a new charging policy here.     |

| Parameter                 | Description                                                                                                    |
|---------------------------|----------------------------------------------------------------------------------------------------|
| Account Balance           | Specifies the balance of the charging.                                                                                                    |
| Maximum Upload<br>Speed   | Specify the maximum upload and download speed of the current account. $Q_{TIP}$                                                                                                    |
| Maximum<br>Download Speed | If no charging policy is used on the account, which means that <b>Recharge Operation</b> is set to <b>Charging Policy Modification</b> and <b>Select Chagrin Policy</b> is set to <b>Unused</b> , these parameters need to be set manually.                                                                                                    |
| Charging Start<br>Time    | Specifies the time when the account starts to take effect.                                                                                                    |
| End Time                  | Specifies the validity end time for using the account to access the internet. After this account is authenticated and connected to the internet successfully, if the online time exceeds the end time, you need to recharge to access the internet. $\bigcirc_{TIP}$<br>If no charging policy is used on the account, which means that <b>Select Charging Policy</b> is set to <b>Unused</b> , the parameter needs to be set manually. |
| Remark                    | Specifies the description of the recharge policy. The remark is optional.                                                                                                    |

# 7.6.3 Charging policy

<u>Log in to the web UI of the router</u>, and navigate to **AuthN > Account > Charging Policy** to enter the page.

On this page, you can configure charging policies based on actual charging requirements.

| Charging Po | licy            |               |                          |                            |        |           | ? |
|-------------|-----------------|---------------|--------------------------|----------------------------|--------|-----------|---|
| Add         |                 |               |                          |                            |        |           |   |
| Policy Name | Validity Period | Package Price | Maximum Upload Bandwidth | Maximum Download Bandwidth | Remark | Operation |   |
|             |                 |               | No Data                  |                            |        |           |   |

You can click **Add** to add a new charging policy.

| Add Charging Policy        |    |         | ×          |
|----------------------------|----|---------|------------|
| Policy Name                |    |         |            |
| Validity Period            | da | ay(s) 🗸 |            |
| Package Price              |    |         | dollars    |
| Maximum Upload Bandwidth   | 0  |         | KB/s 🚺     |
| Maximum Download Bandwidth | 0  |         | KB/s 🚺     |
| Remark                     |    |         | (Optional) |
|                            |    |         |            |
|                            |    | Cancel  | Save       |

| Parameter                     | Description                                                                                                    |  |  |  |
|-------------------------------|----------------------------------------------------------------------------------------------------|--|--|--|
| Policy Name                   | Specifies the name of the charging policy.                                                                                                    |  |  |  |
| Validity Period               | Specifies the charging cycle of a charging policy.                                                                                                    |  |  |  |
| Package Price                 | Specifies the package amount of a charging cycle. For example, if the charging cycle is 1 hour, and the package price is \$2, then it costs \$2 per hour to access the internet using this charging policy. |  |  |  |
| Maximum Upload<br>Bandwidth   | Specify the maximum upload and download rate of the account. <b>0</b> indicates no                                                                                                    |  |  |  |
| Maximum Download<br>Bandwidth | limit.                                                                                                    |  |  |  |
| Remark                        | Specifies the description of the charging policy. The remark is optional.                                                                                                    |  |  |  |
|                               | Used to edit or delete the charging policy.                                                                                                    |  |  |  |
| Operation                     | Z Edit : Used to modify the policy.                                                                                                    |  |  |  |
|                               | Delete: Used to delete the policy.                                                                                                    |  |  |  |

# 7.6.4 Authentication-free policy

<u>Log in to the web UI of the router</u>, and navigate to **AuthN > Account > Authentication-free Policy** to enter the page.

On this page, you can configure the authentication-free policies for special devices such as network cameras. After configuration, these devices can connect to the internet without authentication.

| Authentication-free Pol    | icy                           |                             |        |           | ? |
|----------------------------|-------------------------------|-----------------------------|--------|-----------|---|
| Add                        |                               |                             | Search |           | Q |
| Authentication-free Policy | Authentication-free Condition | Authentication-free Content | Remark | Operation |   |
|                            |                               | No Data                     |        |           |   |

You can click Add to add a new authentication-free policy.

| Add Authentication-free Policy |                                 | ×       |
|--------------------------------|---------------------------------|---------|
| Authentication-free Policy     | Terminal Type $\sim$            |         |
| Authentication-free Condition  | Wireless Terminals $\checkmark$ |         |
| Remark                         | Ор                              | tional) |
|                                |                                 |         |
|                                | Cancel                          | Save    |

| Parameter                      | Description                                                                                                    |
|--------------------------------|----------------------------------------------------------------------------------------------------|
| Authentication-<br>free Policy | Specifies the authentication-free policy type of the router, including <b>Terminal Type</b> and <b>Terminal Unique Information</b> . |

| Parameter                         | Description                                                                                                    |
|-----------------------------------|----------------------------------------------------------------------------------------------------|
|                                   | Specifies the condition of the authentication-free policy. Only the clients that meet the condition can access the internet without authentication.                                                                        |
|                                   | When <b>Authentication-free Policy</b> is set to <b>Terminal Unique Information</b> , the following authentication-free conditions are available:                                                                          |
|                                   | <ul> <li>Mobile Number: When SMS authentication is enabled, set mobile<br/>numbers that do not require authentication to enable them to access the<br/>internet without obtaining verification codes.</li> </ul>           |
|                                   | <ul> <li>IP Address: Devices with the configured IP addresses can access the<br/>internet without authentication.</li> </ul>                                                                                               |
| Authentication-<br>free Condition | <ul> <li>MAC Address: Devices with the configured MAC addresses can access the<br/>internet without authentication.</li> </ul>                                                                                             |
|                                   | When <b>Authentication-free Policy</b> is set to <b>Terminal Type</b> , the following authentication-free conditions are available:                                                                                        |
|                                   | <ul> <li>Wired Terminals: Devices that are connected to the LAN of the router in a<br/>wired manner can access the internet without authentication.</li> </ul>                                                             |
|                                   | <ul> <li>Wireless Terminals: Devices that are connected to the LAN of the router<br/>in a wireless manner can access the internet without authentication.</li> </ul>                                                       |
|                                   | <ul> <li>Mobile Phone: Devices that are identified as mobile phones can access<br/>the internet without authentication.</li> </ul>                                                                                         |
| Authentication-<br>free Content   | Specifies the content of the authentication-free policy. When a device meets both the authentication-free policy and content, it can access the internet without authentication. "—" indicates no authentication contents. |
| Remark                            | Specifies the description of the authentication-free policy. The remark is optional.                                                                                                    |
|                                   | Used to edit or delete an authentication-free policy.                                                                                                    |
| Operation                         | Z Edit : Used to modify the policy.                                                                                                    |
|                                   | Delete: Used to delete the policy.                                                                                                    |

# 7.6.5 Random code account

<u>Log in to the web UI of the router</u>, and navigate to **AuthN > Account > Random Code Account** to enter the page.

On this page, you can add the random codes used in random code authentication.

| Random Code Account                                                                                |                       | ?   |
|----------------------------------------------------------------------------------------------------|-----------------------|-----|
| Add Print Delete                                                                                   | Search                | Q   |
| Random Code Creation Time Expired Time Remark Traffic Limit Available Duration No. of Shared Users | No. of Used Operation | n 🗄 |
| No Data                                                                                            |                       |     |

You can click **Add** to add a new random code account policy.

| Add Random Code Account |   |             | × |
|-------------------------|---|-------------|---|
| No. of Created Codes    |   |             |   |
| Account Validity Period |   | hr(s) 🕕     |   |
| Account Usage Duration  | 0 | minute(s) 🕕 |   |
| Traffic Limit           | 0 | МВ 🚺        |   |
| No. of Shared Users     |   | 0           |   |
| Random Code Title       |   | 0           |   |
| Remark                  |   | (Optional)  |   |
|                         |   |             |   |
|                         |   | Cancel Save |   |

#### **Button description**

| Button | Description                                                                                              |
|--------|----------------------------------------------------------------------------------------------------|
| Add    | Used to add a random code.                                                                               |
| Print  | Used to print some information of the selected random codes with the printer installed on your computer. |
| Delete | Used to delete the selected authentication-free policies.                                                |

| Parameter   | Description                                        |
|-------------|----------------------------------------------------|
| Random Code | Specifies the random code used for authentication. |

| Parameter                  | Description                                                                                                    |
|----------------------------|----------------------------------------------------------------------------------------------------|
| Creation Time              | Specifies the time when the random code is created.                                                                                                    |
| No. of Created<br>Codes    | Specifies the number of random codes to be created.                                                                                                    |
| Account Validity<br>Period | Specifies the validity period of the random code, ranging from 0 to 87600. <b>0</b> indicates no limit.                                                                                                    |
| Expired Time               | Specifies the time point when the random code expires. Expired accounts cannot be used again. The expiration time point is calculated based on the creation time of the random code and the validity period of the configured account.                                                                                                    |
| Remark                     | Specifies the description of the random code. The remark is optional.                                                                                                    |
| Traffic Limit              | Specifies the total download traffic that the random code is allowed to use. Once this value is exceeded, the random code will be denied internet access.                                                                                                    |
| Available Duration         | Specifies the longest duration this random code is allowed to stay online at a time.<br>When the random code expires, the user needs to log in again.                                                                                                    |
| No. of Shared<br>Users     | <ul> <li>Specifies the number of users who are allowed to access the internet using this random code at the same time.</li> <li>✓TIP</li> <li>The bind MAC address function is enabled by default in Random Code authentication policies.</li> <li>For example, if the number of shared users is 2, the router will bind the first two MAC addresses that successfully use this random code to authenticate. Devices with</li> </ul> |
|                            | other MAC addresses cannot use this random code to authenticate and access the internet.                                                                                                    |
| No. of Used                | Specifies the number of users who are using the random code to access the internet.                                                                                                    |
| Random Code<br>Title       | Specifies the title of the random code. It appears on the central upper part of the page. You can use it for advertising promotion. For example, "Welcome to XX".                                                                                                    |
|                            | Used to print or delete a random code.                                                                                                    |
| Operation                  | Print : Used to print the random code.                                                                                                    |
|                            | Delete: Used to delete the random code.                                                                                                    |

# 7.7 Example of authentication for rented flats

# 7.7.1 Networking requirements

An owner of rented flats uses a router as the egress gateway. Tenants need to pay by months to get internet access when connecting to the flat network.

To manage the network usage, the following requirements are raised for the flat network:

- All tenants have to access the internet using the PPPoE connection mode.
- Two internet access packages (\$15 per month with 20 MHz bandwidth and \$50 per month with 100 MHz bandwidth) are provided for tenants.
- The flat manager's computer can access the internet without authentication for convenient management.

The network topology is as follows.

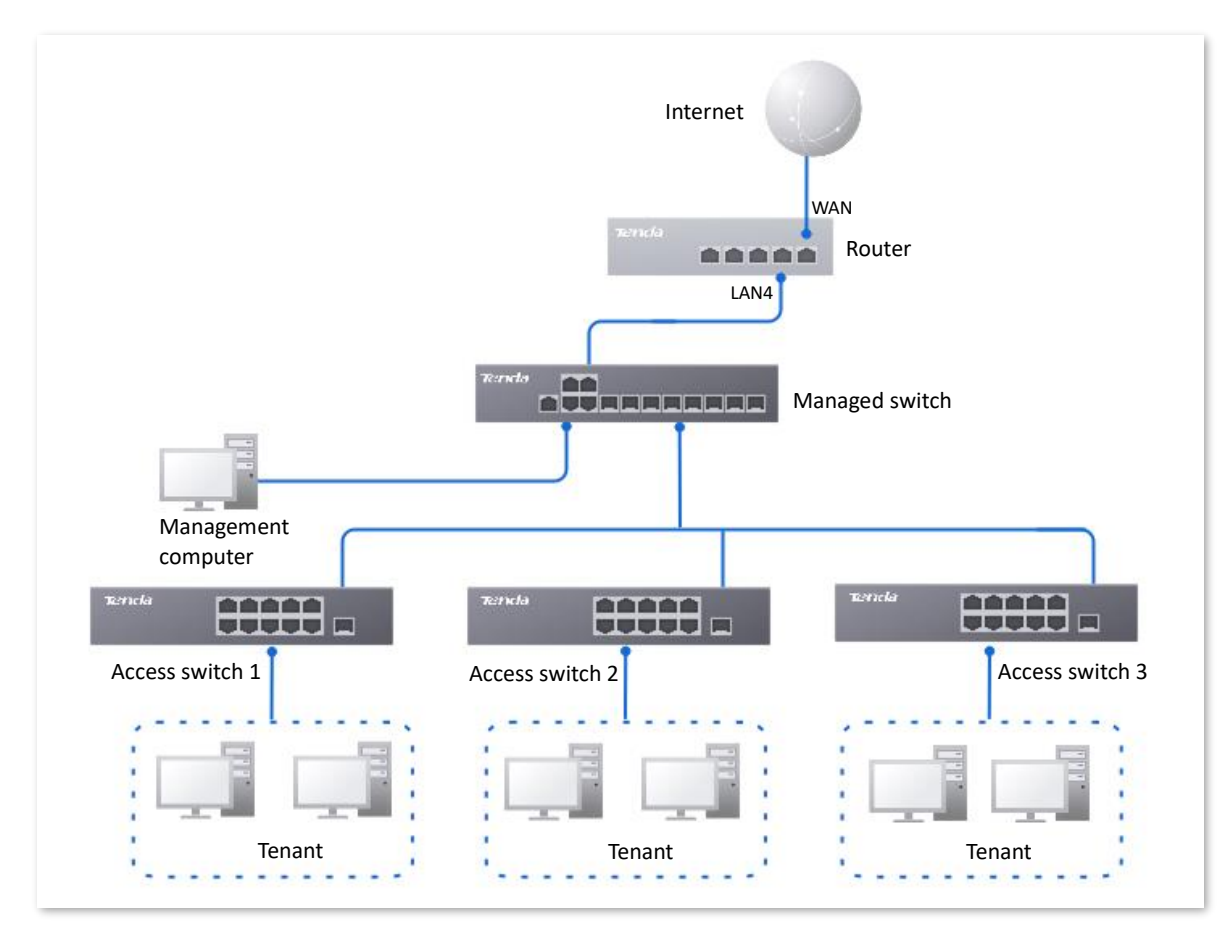

# 7.7.2 Solution

- Configure the PPPoE authentication based on the VLAN interface.
- Configure an authentication-free policy for the manager's computer.
- Configure authentication accounts.

# 7.7.3 Configuration procedure

| 0                                       |                                                              |                                                                                                    |                                                        |
|-----------------------------------------|--------------------------------------------------------------|----------------------------------------------------------------------------------------------------|--------------------------------------------------------|
| Log in to the w                         | veb UI of the rout                                           | <u>er.</u>                                                                                                    |                                                        |
| Add VLANs and                           | d configure a DHC                                            | CP server.                                                                                                    |                                                        |
| The following                           | table lists the VLA                                          | N parameters for example.                                                                                                    |                                                        |
| VLAN Name                               | VLAN ID                                                      | IP Address/Network Segment                                                                                                    | Physical Port                                          |
|                                         |                                                              |                                                                                                    |                                                        |
| Tenant                                  | 20                                                           | 192.168.20.1/24                                                                                                    | LAN4                                                   |
| Tenant<br>The following                 | 20<br>table lists the DH(                                    | 192.168.20.1/24<br>CP server parameters of the VL/                                                                                                    | LAN4<br>AN for example.                                |
| Tenant<br>The following<br>Policy Name  | 20<br>table lists the DH(<br>Interface Name                  | 192.168.20.1/24<br>CP server parameters of the VL/<br>User DHCP                                                                                                    | LAN4<br>AN for example.<br>AP DHCP                     |
| Tenant<br>The following<br>Policy Name  | 20<br>table lists the DH(<br>Interface Name                  | 192.168.20.1/24<br>CP server parameters of the VL/<br>User DHCP<br>Client address: 192.168.20.1<br>192.168.20.200                                                              | LAN4<br>AN for example.<br>AP DHCP<br>00 -             |
| Tenant The following Policy Name Tenant | 20<br>table lists the DHO<br>Interface Name<br><u>Tenant</u> | 192.168.20.1/24<br>CP server parameters of the VL/<br>User DHCP<br>Client address: 192.168.20.1<br>192.168.20.200<br>Subnet mask: 255.255.255.0                                | LAN4<br>AN for example.<br>AP DHCP<br>00 -<br>/        |
| Tenant The following Policy Name Tenant | 20<br>table lists the DHO<br>Interface Name                  | 192.168.20.1/24<br>CP server parameters of the VL/<br>User DHCP<br>Client address: 192.168.20.1<br>192.168.20.200<br>Subnet mask: 255.255.255.0<br>Default gateway: 192.168.20 | LAN4<br>AN for example.<br>AP DHCP<br>00 -<br>/<br>0.1 |

Navigate to **Network > VLAN Settings**. Click **Add**, configure VLAN parameters and click **Save.** 

| 1 | /LAN Setting | Js      |               |               |                     |        |              |         | (?                        |
|---|--------------|---------|---------------|---------------|---------------------|--------|--------------|---------|---------------------------|
| 1 | Add          |         |               |               |                     |        |              |         |                           |
|   | VLAN Name    | VLAN ID | IP Address    | Subnet Mask   | Interface           | Remark | Allow Access | Status  | Operation                 |
|   | VLAN_Default | 1       | 192.168.0.252 | 255.255.255.0 | LAN1,LAN2,LAN3,LAN4 | -      | Allow        | Enabled | 🖉 Edit 🛇 Disable 🗊 Delete |
| C | Tenant       | 20      | 192.168.20.1  | 255.255.255.0 | LAN4                | -      | Allow        | Enabled | 🖉 Edit 🛇 Disable 🛅 Delete |

2. Configure the DHCP server for the VLAN.

Navigate to **Network > DHCP Settings > DHCP Server**. Click **Add**, configure parameters for user DHCP server of the Tenant VLAN and click **Save**.

|   | HCP Server        |                  |                       |                               |               |               |       |         |        |                  | (        | 0 |
|---|-------------------|------------------|-----------------------|-------------------------------|---------------|---------------|-------|---------|--------|------------------|----------|---|
|   | Add               |                  |                       |                               |               |               |       |         |        |                  |          |   |
|   | Policy Name       | <b>DHCP</b> Туре | Application Interface | Client Address                | Subnet Mask   | Gateway       | Lease | Status  | Remark | Operation        | :        |   |
|   | User_DHCP_Default | User DHCP        | VLAN_Default          | 192.168.0.2-192.168.0.254     | 255.255.255.0 | 192.168.0.252 | 30min | Enabled | -      | 🖉 Edit 🛇 Disable | 🗊 Delete |   |
|   | AP_DHCP_Default   | AP DHCP          | VLAN_Default          | 10.10.96.2-10.10.96.254       | 255.255.255.0 | 10.10.96.1    | 30min | Enabled | -      | 🖉 Edit 🛇 Disable | 🗓 Delete |   |
| Ľ | Tenant            | User DHCP        | Tenant                | 192.168.20.100-192.168.20.200 | 255.255.255.0 | 192.168.20.1  | 30min | Enabled | -      | 🖉 Edit 🛇 Disable | 🗊 Delete |   |
#### **Step 3** Configure the PPPoE authentication type.

The following table lists the PPPoE authentication parameters for example.

| Authentication Type and Related Parameters                  | Guest Policies                           |
|-------------------------------------------------------------|------------------------------------------|
| Policy Name: Tenant PPPoE Authentication                    |                                          |
| Authentication Type: PPPoE                                  |                                          |
| LCP Detection Interval: 10s                                 | Application Interface: <u>Tenant</u>     |
| LCP Detection Failure Attempts: 10                          | Portal Customization: Do Not Select      |
| PPPoE Server Name: PPPoE_1                                  | Authentication Type: <u>Tenant PPPoE</u> |
| PPPoE Server IP: 192.168.30.1                               | Authentication                           |
| Client IP Address Range: 192.168.30.100 -<br>192.168.30.200 | Time Policy: Do Not Select               |
| Primary DNS: 192.168.30.1                                   |                                          |

**1.** Add the PPPoE authentication type.

Navigate to AuthN > Authentication Template > Authentication Type, and click Add. Configure parameters as required, and click Save. The following figure is for reference only.

| Add Authentication Type        |                             | ×          |
|--------------------------------|-----------------------------|------------|
| Policy Name                    | Tenant PPPoE Authentication |            |
| Authentication Type            | PPPoE ~                     |            |
| Client Isolation               | 🔵 Enable 💿 Disable          |            |
| LCP Detection Interval         | 10                          | S          |
| LCP Detection Failure Attempts | 10                          | 0          |
| PPPoE Server Name              | PPPoE_1                     |            |
| PPPoE Server IP                | 192 . 168 . 30 . 1          |            |
| Client Start IP Address        | 192 . 168 . 30 . 100        |            |
| Client End IP Address          | 192 . 168 . 30 . 200        |            |
| Primary DNS                    | 192 . 168 . 30 . 1          |            |
| Secondary DNS                  |                             | (Optional) |
| Remark                         |                             | (Optional) |
|                                |                             |            |
|                                |                             | Cancel     |

2. Add guest policies for tenants.

Navigate to **AuthN** > **Guest Policies**, and click **Add**. Configure parameters as required, and click **Save**. The following figure is for reference only.

| Add Guest Policies   |                             |        |            | $\times$ |
|----------------------|-----------------------------|--------|------------|----------|
| Interface            | Tenant                      | $\sim$ |            |          |
| Portal Customization | Do Not Select               | $\sim$ |            |          |
| Authentication Type  | Tenant PPPoE Authentication | $\sim$ |            |          |
| Time Policy          | Do Not Select               | $\sim$ |            |          |
| Remark               |                             |        | (Optional) |          |
|                      |                             |        |            |          |
|                      |                             | Can    | cel S      | ave      |

**Step 4** Configure the PPPoE service package.

The following table lists the PPPoE package parameters for example.

| 20 MHz Package                         | 100 MHz Package                         |
|----------------------------------------|-----------------------------------------|
| Policy Name: 20 MHz                    | Policy Name: 100 MHz                    |
| Validity Period: 30 days               | Validity Period: 30 days                |
| Package Price: 15 dollars              | Package Price: 50 dollars               |
| Maximum Upload Bandwidth: 5120 KB/s    | Maximum Upload Bandwidth: 10240 KB/s    |
| Maximum Download Bandwidth: 20480 KB/s | Maximum Download Bandwidth: 102400 KB/s |

Navigate to AuthN > Account > Charging Policy, and click Add. Configure parameters as required, and click Save.

| Charging Po | Charging Policy |               |                          |                            |        |                 | ? |
|-------------|-----------------|---------------|--------------------------|----------------------------|--------|-----------------|---|
| Add         |                 |               |                          |                            |        |                 |   |
| Policy Name | Validity Period | Package Price | Maximum Upload Bandwidth | Maximum Download Bandwidth | Remark | Operation       |   |
| 20 MHz      | 30day(s)        | \$15          | 5120KB/s                 | 20480KB/s                  | -      | 🖉 Edit 🛅 Delete |   |
| 100 MHz     | 30day(s)        | \$50          | 10240KB/s                | 102400KB/s                 | -      | 🖉 Edit 🛅 Delete |   |

**Step 5** Configure authentication accounts for tenants.

The following table lists the account parameters for example. For other parameters not mentioned, the default settings are used.

| User Group                                 | Authentication Account                     |  |  |
|--------------------------------------------|--------------------------------------------|--|--|
|                                            | Account: Room number                       |  |  |
|                                            | Password: Room number+Mobile number        |  |  |
| Group Name: Tenant PPPoE Authentication    | User Grouping: Tenant PPPoE Authentication |  |  |
| User Group Type: Authentication User Group | Select Charging Policy: 20 MHz or 100 MHz  |  |  |
|                                            | Account Balance: Set as required           |  |  |
|                                            | No. of Shared Users: 1                     |  |  |

**1.** Add the user group.

Navigate to **Audit** > **Group Policy** > **User Group**, and click **Add**. Configure parameters as required, and click **Save**. The following figure is for reference only.

| Add User Group |                 |                                       | ×           |
|----------------|-----------------|---------------------------------------|-------------|
|                | Group Name      | Tenant PPPoE Authentication           |             |
|                | User Group Type | Authentication User Group $~~ \lor~~$ |             |
|                | Remark          |                                       | (Optional)  |
|                |                 |                                       |             |
|                |                 |                                       | Cancel Save |

2. Add an authentication account and add it to the user group.

Navigate to **AuthN** > **Account** > **Account**, and click **Add**. Configure parameters as required, and click **Save**. The following figure is for reference only.

| Add Accou | unt                    |                                             | ×           |
|-----------|------------------------|---------------------------------------------|-------------|
|           | Account                | 101                                         |             |
|           | Password               | č                                           | 2           |
|           | User Grouping          | Tenant PPPoE Authentication                 | /           |
|           | Select Charging Policy | 20 MHz                                      | /           |
|           | Maximum Upload Speed   | 5120                                        | KB/s ()     |
|           | Maximum Download Speed | 20480                                       | KB/s ()     |
|           | Account Balance        | 100                                         | dollars     |
|           | Charging Start Time    | 2024-03-26 20:25                            | 3           |
|           | End Time               | 2024-10-12 20:25                            | 1           |
|           | Max. Connections       | 600                                         | 0           |
|           | Bind MAC Address       | <ul> <li>Enable</li> <li>Disable</li> </ul> |             |
|           | No. of Shared Users    | 1                                           | 0           |
|           | Fixed IP Address       | · · ·                                       | 0           |
|           |                        |                                             | Cancel Save |

Repeat the substep **2** to configure authentication accounts for other tenants.

**Step 6** Configure the authentication-free policy.

Assume that the MAC address of the computer to which the authentication-free policy applies is 44:37:E6:12:34:56.

Navigate to **AuthN** > **Account** > **Authentication-free Policy**, and click **Add**. Configure parameters as required, and click **Save**.

| Add Authentication-free Policy |                                                        | ×  |
|--------------------------------|--------------------------------------------------------|----|
| Authentication-free Policy     | Terminal Unique Information $\sim$                     |    |
| Authentication-free Condition  | MAC Address $\checkmark$                               |    |
| Authentication-free Content    | 44:37:E6:12:34:56                                      |    |
|                                | Use semicolons (;) to separate multiple MAC addresses. |    |
| Remark                         | (Optional)                                             |    |
|                                |                                                        |    |
|                                | Cancel                                                 | /e |

#### II. Configure the managed switch.

| Port Connected to | VLAN ID (VLAN Allowed to Pass) | Port Property | PVID |
|-------------------|--------------------------------|---------------|------|
| Router            | 20                             | Access        | 20   |
| Access switch     | 20                             | Access        | 20   |

Divide the IEEE 802.1Q VLAN on the VLAN as follows.

For other ports that are not mentioned, keep the default settings. For details about the configuration procedure, see the user guide of the switch.

----End

# 7.7.4 Verification

The flat manager's computer (MAC address: 44:37:E6:12:34:56) can access the internet without authentication.

Tenants need to dial in when accessing the internet.

#### Dial-up from the router

This method is applicable for scenarios where the tenant uses a router to connect to the broadband Ethernet port of the flat network. For details about the router settings, see the user guide of the router.

- **Step 1** Log in to the web UI of the router.
- **Step 2** Set the internet connection mode to PPPoE, enter the PPPoE user name and password, and save the settings.

After the configuration is completed, the clients can access the internet through the router.

#### Dial-up from the computer

This method is applicable for scenarios where the tenant uses the computer to connect to the broadband Ethernet port of the flat network. Windows 10 is used for example in the following steps.

- **Step 1** Right-click 🜐 in the lower-right corner of your desktop. Then click **Network & Internet**.
- **Step 2** Click **Dial-up** in the left navigation bar. Then, click **Set up a new connection**.

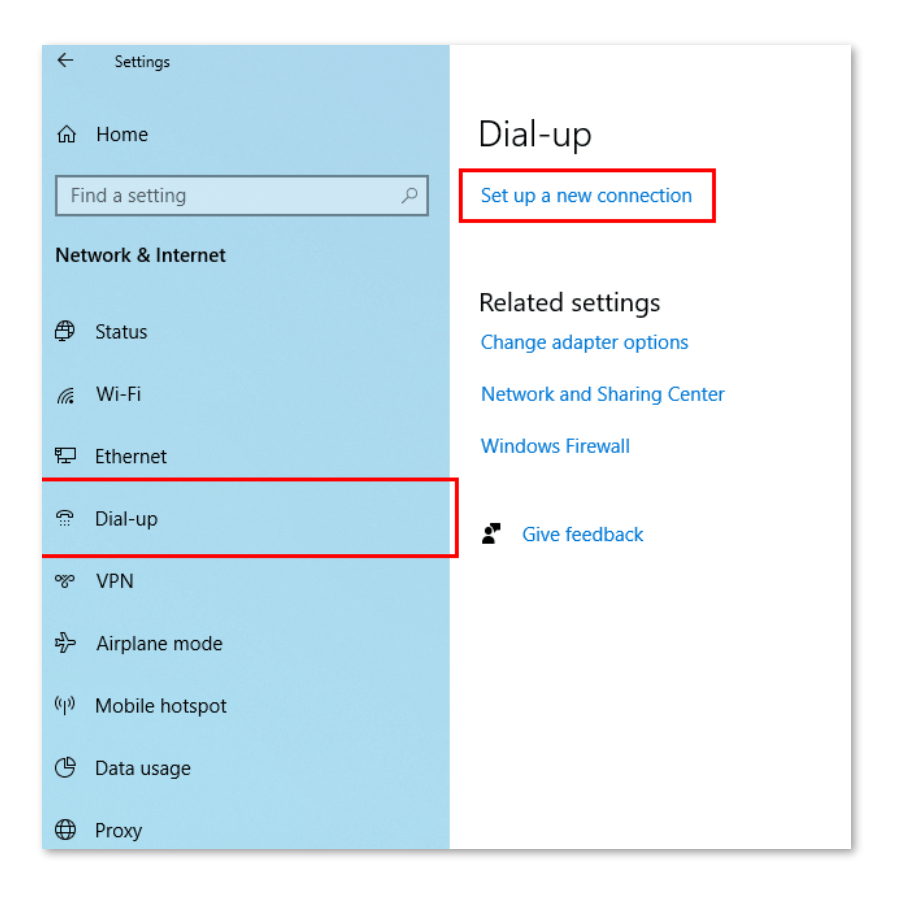

**Step 3** Select **Connect to the Internet**, and click **Next**.

|              |                                                                                                    | _            |      | $\times$ |
|--------------|----------------------------------------------------------------------------------------------------|--------------|------|----------|
| $\leftarrow$ | 💇 Set Up a Connection or Network                                                                        |              |      |          |
|              |                                                                                                    |              |      |          |
|              | Choose a connection option                                                                              |              |      |          |
|              |                                                                                                    |              |      | 7        |
|              | Connect to the Internet<br>Set up a broadband or dial-up connection to the Internet.                    |              |      |          |
|              | Set up a new network                                                                                    |              |      |          |
|              | Manually connect to a wireless network<br>Connect to a hidden network or create a new wireless profile. |              |      |          |
|              | <b>Connect to a workplace</b><br>Set up a dial-up or VPN connection to your workplace.                  |              |      |          |
|              |                                                                                                    |              |      |          |
|              |                                                                                                    |              |      |          |
|              |                                                                                                    | <u>N</u> ext | Cano | el       |

Step 4 Select Broadband (PPPoE).

| ← | 4 | Conn    | ect to the Internet                                                                     | - |     | ×    |  |
|---|---|---------|-----------------------------------------------------------------------------------------|---|-----|------|--|
|   | Н | low do  | o you want to connect?                                                                  |   |     |      |  |
|   |   | <b></b> | Broadband (PPPoE)<br>Connect using DSL or cable that requires a user name and password. |   |     |      |  |
|   |   | ٩       | Dial-up<br>Connect using a dial-up modem or ISDN.                                       |   |     |      |  |
|   |   |         |                                                                                         |   |     |      |  |
|   |   |         |                                                                                         |   |     |      |  |
|   |   |         |                                                                                         |   | Car | icel |  |

Step 5 Enter the PPPoE user name and password, select **Remember this password**, and click **Connect**.

| ~ | Connect to the Internet                                                                                                    |                                      | -       | _ |       | × |  |  |
|---|----------------------------------------------------------------------------------------------------|--------------------------------------|---------|---|-------|---|--|--|
|   | Type the information fro                                                                                                    | om your Internet service provider (l | SP)     |   | •     |   |  |  |
|   | User name:                                                                                                    | [Name your ISP gave you]             |         |   |       |   |  |  |
|   | Password:                                                                                                    | [Password your ISP gave you]         |         |   |       |   |  |  |
|   |                                                                                                    | Show characters                      |         |   |       |   |  |  |
|   |                                                                                                    | Remember this password               |         |   |       |   |  |  |
|   | Connection name:                                                                                                    | Broadband Connection                 |         |   |       |   |  |  |
|   |                                                                                                    |                                      |         |   |       |   |  |  |
|   | Allow other people to use this connection<br>This option allows anyone with access to this computer to use this connection. |                                      |         |   |       |   |  |  |
|   | <u>l don't have an ISP</u>                                                                                                  |                                      |         |   |       |   |  |  |
|   |                                                                                                    |                                      | Connect |   | Cance | ! |  |  |

Wait until the dial-up completes successfully. Then the tenant can access the internet.

To access the internet after the tenant's computer is restarted, click 📰 and then **Broadband Connection** to perform dial-up again.

# 8 Bandwidth limit

This guide is for reference only and does not imply that the product supports all functions in the guide. The functions may differ with different product models or different versions of the same model. The actual product prevails.

# 8.1 WAN bandwidth

Log in to the web UI of the router, and navigate to BW Limit > WAN Bandwidth to enter the page.

On this page, you can configure the WAN port bandwidth parameters. After you set <u>multiple WAN</u> <u>ports</u>, you can limit the bandwidth of multiple WAN ports respectively.

By properly configuring the WAN port bandwidth, you can allocate bandwidth to LAN users more accurately when using the <u>Intelligent Speed Limit</u> policy.

| WAN Bandwidth                                                                    |             |      |      |               |      |      |  |  |
|----------------------------------------------------------------------------------|-------------|------|------|---------------|------|------|--|--|
| Enter the bandwidth provided by the ISP for a better internet access experience. |             |      |      |               |      |      |  |  |
| WAN1 Port                                                                        | Upload Rate | 1000 | Mbps | Download Rate | 1000 | Mbps |  |  |
|                                                                                  | Save        |      |      |               |      |      |  |  |

| Parameter     | Description                                                                          |  |  |  |
|---------------|--------------------------------------------------------------------------------------|--|--|--|
| Upload Rate   | Specify the bandwidth values of the broadband. If you are not sure, contact your ISP |  |  |  |
| Download Rate | for help.                                                                            |  |  |  |

# 8.2 Group limit

The extranet bandwidth is always limited, so the network administrator needs to control users' network speed to reasonably allocate the limited bandwidth resources, utilizing the extranet resources effectively.

Log in to the web UI of the router, and navigate to **BW Limit > Group Limit** to enter the page.

On this page, you can configure the group speed limit policy of the router.

| Group Limit |        |          |            |                        |                    |                      |           | ? |
|-------------|--------|----------|------------|------------------------|--------------------|----------------------|-----------|---|
| Add         |        |          |            |                        |                    |                      |           |   |
| Policy Name | Remark | IP Group | Time Group | Concurrent Connections | Upload Speed Limit | Download Speed Limit | Operation |   |
|             |        |          |            | No Data                |                    |                      |           |   |

#### You can click Add to add a new group limit policy.

| Add Group Limit Policy |                                     | ×                                  |
|------------------------|-------------------------------------|------------------------------------|
| Policy Name            |                                     |                                    |
| Remark                 |                                     | (Optional)                         |
| IP Group               | Create the IP Group first.          | $\sim$                             |
|                        | Redirect to Audit > IP Group to con | figure the IP address group first. |
| Time Group             | Create a time group first.          | $\sim$                             |
|                        | Redirect to Audit > Time Group to c | create the time group first.       |
| Concurrent Connections | 0                                   |                                    |
| Upload Speed Limit     | 0                                   | KB/s ()                            |
| Download Speed Limit   | 0                                   | KB/s 🚺                             |
|                        |                                     |                                    |
|                        |                                     | Cancel Save                        |

| Parameter   | Description                                                                  |
|-------------|------------------------------------------------------------------------------|
| Policy Name | Specifies the name of the group limit policy.                                |
| Remark      | Specifies the description of the group limit policy. The remark is optional. |

| Parameter                 | Description                                                                                                    |  |  |  |  |
|---------------------------|----------------------------------------------------------------------------------------------------|--|--|--|--|
| IP Group                  | Specifies the IP address group upon which the group speed limit policy takes effect.<br>The group speed limit policy takes effect only when the device IP addresses are in<br>the IP address group.<br>Configure the IP group in <u>IP Group</u> first. |  |  |  |  |
| Time Group                | Specifies the time group upon which the group speed limit policy takes effect.<br>The group speed limit policy takes effect only in such configured time.<br>Configure the time group in <u>Time Group</u> first.                                       |  |  |  |  |
| Concurrent<br>Connections | Specifies the maximum connections for a single use device in the controlled IP group.                                                                                                    |  |  |  |  |
| Upload Speed Limit        | Specify the maximum upload or download rate of the controlled user device. The bandwidth obtained by each controlled device may be different.                                                                                                    |  |  |  |  |
| Download Speed Limit      | <ul><li><b>○</b> TIP</li><li><b>0</b> indicates no limit.</li></ul>                                                                                                    |  |  |  |  |

# 8.3 Single user limit

# 8.3.1 Overview

Log in to the web UI of the router, and navigate to BW Limit > Single User Limit to enter the page.

On this page, you can configure the maximum upload or download rates for users connected to the router separately or in a unified way as required.

You can click 🧵 to select parameters to be displayed.

| Single | User Limit      |               |        |              |             |                 |                  |                    |                      |                |        |             | ?  |
|--------|-----------------|---------------|--------|--------------|-------------|-----------------|------------------|--------------------|----------------------|----------------|--------|-------------|----|
| Limit  | t Speed Refres  | 1             |        |              |             |                 |                  |                    |                      | Se             | arch   |             | Q  |
|        | Terminal Name ↑ | Terminal Type | Remark | IP Address   | MAC Address | Online Duration | Real-time Upload | Real-time Download | Download Speed Limit | Total Download | Status | Operation   | 1  |
|        | DESKTOP-2K2MLGI | PC            | -      | 192.168.0.10 |             | 9minute(s)      | 0KB/s            | 0KB/s              | No Speed Limit       | 31.99MB        | Online | 🖉 Limit Spe | ed |

| Parameter                                                         | Description                                                                      |  |  |  |  |
|-------------------------------------------------------------------|----------------------------------------------------------------------------------|--|--|--|--|
| Terminal Name                                                     | Specifies the name of the client.                                                |  |  |  |  |
| Terminal Type Specifies the type of the client.                   |                                                                                  |  |  |  |  |
| Remark                                                            | Specifies the description of the client.                                         |  |  |  |  |
| IP Address                                                        | Specifies the IP address of the client.                                          |  |  |  |  |
| MAC Address Specifies the MAC address of the client.              |                                                                                  |  |  |  |  |
| Online Duration Specifies the online duration of the client.      |                                                                                  |  |  |  |  |
| Real-time Upload                                                  | Specify the real-time upload or download rate of the client.                     |  |  |  |  |
| Real-time Download                                                |                                                                                  |  |  |  |  |
| Upload Speed Limit                                                | Specifies the maximum upload rate of the client.                                 |  |  |  |  |
| Total Upload                                                      | Specifies the total upload traffic of the client.                                |  |  |  |  |
| Download Speed Specifies the maximum download rate of the client. |                                                                                  |  |  |  |  |
| Total Download                                                    | Specifies the total download traffic of the client.                              |  |  |  |  |
| Status                                                            | Specifies the status of the device, including <b>Online</b> and <b>Offline</b> . |  |  |  |  |
| Limit Speed                                                       | Used to limit the speed of the selected devices.                                 |  |  |  |  |

| Parameter | Description                       |
|-----------|-----------------------------------|
| Refresh   | Used to refresh the current list. |

# 8.3.2 Configure single user limit

- **Step 1** Log in to the web UI of the router, and navigate to **BW Limit > Single User Limit**.
- **Step 2** Select the client to be limited and click **Limit Speed**.

#### ₽TIP

You can select multiple clients and click Limit Speed to set speed limits for the devices at a time.

| Single | e User Limit    |               |        |              |             |                 |                  |                    |                      |                |        | 0             |
|--------|-----------------|---------------|--------|--------------|-------------|-----------------|------------------|--------------------|----------------------|----------------|--------|---------------|
| Limi   | t Speed Refresh | ı             |        |              |             |                 |                  |                    |                      | Se             | arch   |               |
|        | Terminal Name ↑ | Terminal Type | Remark | IP Address   | MAC Address | Online Duration | Real-time Upload | Real-time Download | Download Speed Limit | Total Download | Status | Operation     |
|        | DESKTOP-2K2MLGI | PC            | -      | 192.168.0.10 |             | 9minute(s)      | 0KB/s            | OKB/s              | No Speed Limit       | 31.99MB        | Online | 🖄 Limit Speed |

Step 3Set the Upload Speed Limit and Download Speed Limit for the selected client, and click<br/>Save.

### ₽TIP

#### **0** indicates no limit. By default, clients are set with no speed limit.

| Speed Limit                                | ×           |
|--------------------------------------------|-------------|
| Upload Speed Limit<br>Download Speed Limit | KB/s ()     |
|                                            | Cancel Save |

----End

# **8.4** Example of configuring group speed limit

#### Networking requirements

An enterprise uses the enterprise router to set up a network.

Requirements: Each purchasing staff (IP address range: 192.168.0.2 – 192.168.0.50) in the LAN can use the fixed upload and download bandwidth of 10 Mbps (1 Mbps = 128 KB/s) during working hours (8:00 - 18:00) from Monday to Friday while other devices in the LAN are not restricted for bandwidth.

#### Solution

The group limit function of the router can achieve the requirements. Assume that the concurrent connections of each user device are 600.

#### **Configuration procedure**

| Cor    | nfigure the time group      | Configure the IP group | Add the group limit policy |  |
|--------|-----------------------------|------------------------|----------------------------|--|
| Step 1 | Log in to the web UI of the | ne router.             |                            |  |

**Step 2** Configure the <u>time group</u>.

Navigate to Audit > Group Policy > Time group, and configure the following time group.

| Edit Time Group |                                  | × |
|-----------------|----------------------------------|---|
| Policy Name     | Business Hours                   |   |
| Time Period 1   | 08:00 - 18:00 D                  |   |
| Time Period 2   | Start Time → End Time (Optional) |   |
| Time Period 3   | Start Time → End Time (Optional) |   |
| Cycle           | Every Day                        |   |
|                 | Mon. V Tues. V Wed. V Thur.      |   |
|                 | Fri. Sat. Sun.                   |   |
| Remark          | (Optional)                       |   |
|                 |                                  |   |
|                 | Cancel                           | 2 |

#### **Step 3** Configure the <u>IP group</u>.

Navigate to **Audit** > **Group Policy** > **IP group**, and configure the following IP group.

| Add IP Group |                                       | ×            |
|--------------|---------------------------------------|--------------|
| Policy Name  | Purchasing Department                 |              |
| IP Range 1   | 192 . 168 . 0 . 2 ~ 192 . 168 . 0     | . 50         |
| IP Range 2   |                                       | . (Optional) |
| IP Range 3   | · · · · · · · · · · · · · · · · · · · | . (Optional) |
| Remark       | (Optional)                            |              |
|              |                                       |              |
|              | Ca                                    | incel Save   |

#### **Step 4** Add the group limit policy.

1. Navigate to **BW Limit** > **Group Limit**, and click **Add**.

| Group Limit |        |          |            |                        |                    |                      |           | ? |
|-------------|--------|----------|------------|------------------------|--------------------|----------------------|-----------|---|
| Add         |        |          |            |                        |                    |                      |           |   |
| Policy Name | Remark | IP Group | Time Group | Concurrent Connections | Upload Speed Limit | Download Speed Limit | Operation |   |
|             |        |          |            | No Data                |                    |                      |           |   |

- 2. Configure the parameters in the Add Group Limit Policy window, and click Save.
  - Set the **Policy Name**, which is **Speed Limit** in this example.
  - Select the **IP Group** to which the policy applies, which is **Purchasing Department** in this example.
  - Select the **Time Group** to which the policy applies, which is **Business Hours** in this example.
  - Set the **Concurrent Connections** per client, which is **600** in this example.
  - Set the Upload Speed Limit and Download Speed Limit of clients, which are both 1280 KB/s.

| Add Group Limit Policy |                       | ×           |
|------------------------|-----------------------|-------------|
| Policy Name            | Speed Limit           |             |
| Remark                 |                       | (Optional)  |
| IP Group               | Purchasing Department | ~           |
| Time Group             | Business Hours        | ~           |
| Concurrent Connections | 600                   | 0           |
| Upload Speed Limit     | 1280                  | KB/s 🕕      |
| Download Speed Limit   | 1280                  | KB/s 🕕      |
|                        |                       |             |
|                        |                       | Cancel Save |

#### ----End

## Verification

For users with IP addresses ranging from 192.168.0.2 - 192.168.0.50, the maximum upload speed and download speed are both 1280 KB/s at 8:00 - 18:00 from Monday to Friday.

# 9 Behavior&audit

This guide is for reference only and does not imply that the product supports all functions in the guide. The functions may differ with different product models or different versions of the same model. The actual product prevails.

# 9.1 Group policy

When configuring the functions such as various kinds of filtering, group limit and multi-WAN policy, you need to configure the IP group and time group in advance.

# 9.1.1 Time group

The time group policy is used to divide time into different groups and combine different groups together randomly.

<u>Log in to the web UI of the router</u>, and navigate to **Audit** > **Group Policy** > **Time Group** to enter the page.

On this page, you can configure the time group policy as required.

#### **Configuration procedure:**

- **Step 1** Log in to the web UI of the router.
- **Step 2** Navigate to **Audit > Group Policy > Time Group**.
- Step 3 Click Add.

| Time Group  |             |         |        | ?         |
|-------------|-------------|---------|--------|-----------|
| Add         |             |         |        |           |
| Policy Name | Time Period | Cycle   | Remark | Operation |
|             |             | No Data |        |           |
|             |             |         |        |           |

**Step 4** Configure the parameters in the **Add Time Group** window, and click **Save**.

| Add Time Group |                                    | × |
|----------------|------------------------------------|---|
| Policy Name    |                                    |   |
| Time Period 1  | Start Time → End Time ④            |   |
| Time Period 2  | Start Time                         |   |
| Time Period 3  | Start Time → End Time ④ (Optional) |   |
| Cycle          | Every Day                          |   |
|                | Mon. Tues. Wed. Thur.              |   |
|                | Fri. Sat. Sun.                     |   |
| Remark         | (Optional)                         |   |
|                |                                    |   |
|                | Cancel                             |   |

#### ----End

| Parameter   | Description                                                                                                    |
|-------------|----------------------------------------------------------------------------------------------------|
| Policy Name | Specifies the name of the time group policy.                                                                                                    |
| Time Period | Specifies the time periods included in the time group.<br>One policy supports at most 3 time periods, and the time periods cannot be<br>repeated. |
| Cycle       | Specifies the cycle upon which the time group policy takes effect.                                                                                |
| Remark      | Specifies the description of the policy. The remark is optional.                                                                                  |

# 9.1.2 IP group

The IP group policy is used to set the hosts within the LAN into different groups based on their IP addresses.

<u>Log in to the web UI of the router</u>, and navigate to **Audit** > **Group Policy** > **IP Group** to enter the page.

On this page, you can configure the IP group policy as required.

#### **Configuration procedure:**

- **Step 1** Log in to the web UI of the router.
- **Step 2** Navigate to **Audit** > **Group Policy** > **IP Group**.
- Step 3 Click Add.

| IP Group    |                  |        | (?)       |
|-------------|------------------|--------|-----------|
| Add         |                  |        |           |
| Policy Name | IP Address Range | Remark | Operation |
|             | No Data          |        |           |

#### **Step 4** Configure the parameters in the **Add IP Group** window, and click **Save**.

| Add IP Group |   |  |        |      |        | 2          | × |
|--------------|---|--|--------|------|--------|------------|---|
| Policy Name  |   |  |        |      |        |            |   |
| IP Range 1   |   |  | ~      |      |        |            |   |
| IP Range 2   | • |  | ~      |      |        | (Optional) |   |
| IP Range 3   |   |  | ~      |      |        | (Optional) |   |
| Remark       |   |  | (Optio | nal) |        |            |   |
|              |   |  |        |      |        |            |   |
|              |   |  |        |      | Cancel | Save       |   |

----End

| Parameter   | Description                                |
|-------------|--------------------------------------------|
| Policy Name | Specifies the name of the IP group policy. |

| Parameter        | Description                                                                                                    |
|------------------|----------------------------------------------------------------------------------------------------|
| IP Address Range | Specifies the IP address ranges included in the IP group.<br>One policy supports at most 3 IP address ranges, and the IP address ranges cannot<br>be repeated. |
| Remark           | Specifies the description of the IP group policy. The remark is optional.                                                                                      |

# 9.1.3 User group

The user group policy is used to set the hosts within the LAN into different groups based on authenticated users and VPN dial-up users.

<u>Log in to the web UI of the router</u>, and navigate to **Audit** > **Group Policy** > **User Group** to enter the page.

On this page, you can configure the user group policy as required.

# ₽TIP

Two user groups named **User\_Default** and **VPNUser\_Default** have been added by default. The default user group cannot be deleted and edited.

#### **Configuration procedure:**

- **Step 1** Log in to the web UI of the router.
- **Step 2** Navigate to **Audit > Group Policy > User Group**.
- Step 3 Click Add.

| User Group      |                           |        | ?               |
|-----------------|---------------------------|--------|-----------------|
| Add             |                           |        |                 |
| Group Name      | User Group Type           | Remark | Operation       |
| User_Default    | Authentication User Group | -      | 🖉 Edit 🗊 Delete |
| VPNUser_Default | VPN User Group            | -      | 🖉 Edit 🗇 Delete |

**Step 4** Configure the parameters in the **Add User Group** window, and click **Save**.

| Add User Group |                                         |                               | ×          |  |
|----------------|-----------------------------------------|-------------------------------|------------|--|
|                | Group Name<br>User Group Type<br>Remark | Authentication User Group 🛛 🗸 | (Optional) |  |
|                |                                         |                               | Cancel     |  |

----End

| Parameter       | Description                                                                                                    |
|-----------------|----------------------------------------------------------------------------------------------------|
| Group Name      | Specifies the name of the user group policy.                                                                                                    |
|                 | Specifies the type of the user group, including <b>Authentication User Group</b> and <b>VPN</b><br><b>User Group</b> .                                                                                                    |
| User Group Type | <ul> <li>After a user group whose User Group Type is set to Authentication User</li> <li>Group is referenced by <u>account management</u>, all users who are<br/>authenticated with these user name and password will belong to this user<br/>group.</li> </ul> |
|                 | <ul> <li>After a user group whose User Group Type is set to VPN User Group is<br/>referenced by <u>user management</u>, all users who use these user name and<br/>password to perform VPN dial-up will belong to this user group.</li> </ul>                    |
| Remark          | Specifies the description of the user group policy. The remark is optional.                                                                                                    |

# 9.2 Filtering

# 9.2.1 IP address filtering

#### **Overview**

<u>Log in to the web UI of the router</u>, and navigate to **Audit** > **Filtering** > **IP address Filtering** to enter the page.

On this page, you can configure the IP address filtering rules to allow or block the LAN hosts to connect to the router for internet.

| IP Ad | dress Filtering         |                              |                                |            |        |        |             | ? |
|-------|-------------------------|------------------------------|--------------------------------|------------|--------|--------|-------------|---|
| Add   | Delete                  |                              |                                |            |        |        | Search      | Q |
|       | Filtering Policy        | IP Address Policy            | IP Address or IP Address Group | Time Group | Remark | Status | ↓ Operation |   |
|       |                         |                              | No Data                        |            |        |        |             |   |
|       | t allows hosts or devic | es not in the list to access | the internet.                  |            |        |        |             |   |

You can click Add to add a new IP address filtering policy.

| Add IP Filtering Po | licy               |                         |                                 | $\times$ |
|---------------------|--------------------|-------------------------|---------------------------------|----------|
| Filtering           | Policy Blacklist   | (Blocked to access the  | e 🗸                             |          |
| IP Addres           | ss Policy 💿 IP Add | dress IP Addr           | ress Group                      |          |
| IP Addres           | ss .               |                         |                                 |          |
| Time Gro            | Create a           | time group first.       | $\sim$                          |          |
|                     | Redirect to        | o Audit > Time Group to | to create the time group first. |          |
| Remark              |                    |                         | (Optional)                      |          |
|                     |                    |                         |                                 |          |
|                     |                    |                         | Cancel                          | Save     |

| Parameter                                        | Description                                                                                                    |
|--------------------------------------------------|----------------------------------------------------------------------------------------------------|
|                                                  | Specifies the mode of the IP address filtering policy.                                                                                                    |
| Filtering Policy                                 | <ul> <li>Blacklist (Blocked to access the internet): The user with the specified IP<br/>address is blocked to access the internet during the specified time period,<br/>and is allowed to access the internet during other time.</li> </ul>  |
|                                                  | <ul> <li>White List (Allowed to access the internet): The user with the specified IP<br/>address is allowed to access the internet during the specified time period,<br/>and is blocked to access the internet during other time.</li> </ul> |
|                                                  | To filter one IP address, select IP Address and enter the IP address.                                                                                                    |
| IP Address Policy                                | To filter one or more IP address groups, select <b>IP Address Group</b> and select the corresponding IP group policy you set.                                                                                                    |
| IP Address or IP                                 |                                                                                                    |
| Address Group                                    | The IP group should be configured in <u>IP Group</u> in advance.                                                                                                    |
|                                                  | Used to select the time group policy upon which the IP address filtering policy takes effect.                                                                                                    |
| Time Group                                       |                                                                                                    |
|                                                  | The time group should be configured in <u>Time Group</u> in advance.                                                                                                    |
| Remark                                           | Specifies the description of the IP address filtering policy. The remark is optional.                                                                                                    |
| Status                                           | Specifies the status of the IP address filtering policy, including <b>Enabled</b> or <b>Disabled</b> .                                                                                                    |
|                                                  | Used to edit, enable, disable or delete the IP address filtering policy.                                                                                                    |
|                                                  | Edit : Used to modify the IP address filtering policy.                                                                                                    |
| Operation                                        | Enable: Used to enable the IP address filtering policy.                                                                                                    |
|                                                  | O Disable : Used to disable the IP address filtering policy.                                                                                                    |
|                                                  | Delete : Used to delete the IP address filtering policy.                                                                                                    |
|                                                  | <ul> <li>When Selected: The devices not in the filtering list or devices with the<br/>filtering policy disabled can access the internet.</li> </ul>                                                                                          |
| It allows hosts or<br>devices not in the list to | <ul> <li>When Deselected: The devices not in the filtering list or devices with the<br/>filtering policy disabled cannot access the internet.</li> </ul>                                                                                     |
| access the internet.                             | <b>Q</b> <sub>TIP</sub>                                                                                                    |
|                                                  | To deselect this function, configure a whitelist first.                                                                                                    |

## **Example of configuring IP address filtering**

#### Networking requirements

An enterprise uses the enterprise router to set up a network.

Requirements: During the business hours (at 8:00 – 18:00 from Monday to Friday), only purchasing staff can access the internet while other staff cannot access the internet.

#### Solution

The router's IP address filtering function can achieve the requirements. Assume that the IP addresses of purchasing staff's computers range from 192.168.0.2 - 192.168.0.50.

#### **Configuration procedure**

| Co     | onfigure the time group | Configure the IP group | $\rangle$ | Add the IP address filtering policy |  |
|--------|-------------------------|------------------------|-----------|-------------------------------------|--|
| Step 1 | Log in to the web UI o  | <u>f the router</u> .  |           |                                     |  |

**Step 2** Configure the time group.

Navigate to **Audit** > **Group Policy** > **Time Group**, and configure the following time group.

| Edit Time Group |                                              | × |
|-----------------|----------------------------------------------|---|
| Policy Name     | Business Hours                               |   |
| Time Period 1   | 08:00 - 18:00 C                              |   |
| Time Period 2   | Start Time $\rightarrow$ End Time (Optional) |   |
| Time Period 3   | Start Time → End Time (Optional)             |   |
| Cycle           | Every Day                                    |   |
|                 | Mon. 🗸 Tues. 🗸 Wed. 📿 Thur.                  |   |
|                 | Fri. Sat. Sun.                               |   |
| Remark          | (Optional)                                   |   |
|                 |                                              |   |
|                 | Cancel Save                                  |   |

Step 3 Configure the IP group.

Navigate to Audit > Group Policy > IP Group, and configure the following IP group.

| Add IP Group | ×                                                                                              |  |
|--------------|------------------------------------------------------------------------------------------------|--|
| Policy Name  | Purchasing Department                                                                          |  |
| IP Range 1   | 192     .     168     .     0     .     2     ~     192     .     168     .     0     .     50 |  |
| IP Range 2   | (Optional)                                                                                     |  |
| IP Range 3   | (Optional)                                                                                     |  |
| Remark       | (Optional)                                                                                     |  |
|              |                                                                                                |  |
|              | Cancel Save                                                                                    |  |

- **Step 4** Add the IP address filtering policy.
  - **1.** Navigate to **Audit** > **Filtering** > **IP Address Filtering**, and click **Add**.

| IP Address Filtering      |                              |                                |            |        |        |             | ? |
|---------------------------|------------------------------|--------------------------------|------------|--------|--------|-------------|---|
| Add Delete                |                              |                                |            |        |        | Search      | Q |
| Filtering Policy          | IP Address Policy            | IP Address or IP Address Group | Time Group | Remark | Status | ↓ Operation |   |
|                           |                              | No Data                        |            |        |        |             |   |
| It allows hosts or device | es not in the list to access | the internet.                  |            |        |        |             |   |

- 2. Configure the parameters in the Add IP Filtering Policy window, and click Save.
  - Select the Filtering Policy, which is White List (Allowed to access the internet) in this example.
  - Select IP Address Group for IP Address Policy.
  - Select the IP Group upon which the policy takes effect, which is Purchasing Department in this example.
  - Select the **Time Group** upon which the policy takes effect, which is **Business Hours** in this example.

| Add IP Filtering Policy |                                        | ×    |
|-------------------------|----------------------------------------|------|
| Filtering Policy        | White List (Allowed to access $\ \lor$ |      |
| IP Address Policy       | IP Address     IP Address Group        |      |
| IP Group                | Purchasing Department $\sim$           |      |
| Time Group              | Business Hours                         |      |
| Remark                  | (Optional)                             |      |
|                         |                                        |      |
|                         | Cancel                                 | Save |

**3.** Deselect **It allows hosts or devices not in the list to access the internet**. In the displayed dialog box, click **OK**.

| P Address Filtering                                      |                   |                                |                |        |                     |                           |
|----------------------------------------------------------|-------------------|--------------------------------|----------------|--------|---------------------|---------------------------|
| Add Delete                                               |                   |                                |                |        |                     | Search                    |
| Filtering Policy                                         | IP Address Policy | IP Address or IP Address Group | Time Group     | Remark | Status $\downarrow$ | Operation                 |
| White List (Allowed to access the internet)              | IP Address Group  | Purchasing Department          | Business Hours | -      | Enabled             | 🖉 Edit 🚫 Disable 🛅 Delete |
| It allows hosts or devices not in the list to access the | ne internet.      |                                |                |        |                     |                           |

----End

#### Verification

Only computers of purchasing staff (IP address range: 192.168.0.2 – 192.168.0.50) in the LAN can access the internet while other staff cannot access the internet at 8:00 – 18:00 from Monday to Friday.

# 9.2.2 MAC address filtering

#### **Overview**

<u>Log in to the web UI of the router</u>, and navigate to **Audit** > **Filtering** > **MAC Address Filtering** to enter the page.

You can configure the MAC address filtering rules to allow or block the LAN hosts to connect to the router for internet.

| MAC Address Filtering                                                |             |            |        |          |           | ? |
|----------------------------------------------------------------------|-------------|------------|--------|----------|-----------|---|
| Add Delete                                                           |             |            |        |          | Search    | Q |
| Filtering Policy                                                     | MAC Address | Time Group | Remark | Status ↓ | Operation |   |
|                                                                      |             | No Data    |        |          |           |   |
| ✓ It allows hosts or devices not in the list to access the internet. |             |            |        |          |           |   |

You can click Add to add a new MAC address filtering policy.

| Add MAC Filtering Policy |                                                   | ×                        |
|--------------------------|---------------------------------------------------|--------------------------|
| Filtering Policy         | Blacklist (Blocked to access the $\smallsetminus$ |                          |
| MAC Address              |                                                   | 0                        |
|                          |                                                   |                          |
| Time Group               | Create a time group first. $\sim$                 |                          |
|                          | Redirect to Audit > Time Group to creat           | te the time group first. |
| Remark                   |                                                   | (Optional)               |
|                          |                                                   |                          |
|                          |                                                   | Cancel Save              |

| Parameter        | Description                                                                                                    |  |  |
|------------------|----------------------------------------------------------------------------------------------------|--|--|
|                  | Specifies the mode of the MAC address filtering policy.                                                                                                    |  |  |
| Filtering Policy | <ul> <li>Blacklist (Blocked to access the internet): The user with the specified MAC address is blocked to access the internet during the specified time period, and is allowed to access the internet during other time.</li> </ul>          |  |  |
|                  | <ul> <li>White List (Allowed to access the internet): The user with the specified<br/>MAC address is allowed to access the internet during the specified time<br/>period, and is blocked to access the internet during other time.</li> </ul> |  |  |
| MAC Address      | Specifies the MAC address in the <b>Blacklist</b> or <b>Whitelist</b> .                                                                                                    |  |  |
|                  | Used to select the time group policy upon which the MAC address filtering policy takes effect.                                                                                                    |  |  |
| Time Group       | <b>E</b> NOTE                                                                                                    |  |  |
|                  | The time group should be configured in <u>Time Group</u> in advance.                                                                                                    |  |  |
| Remark           | Specifies the description of the MAC address filtering policy. The remark is optional.                                                                                                    |  |  |
| Status           | Specifies the status of the MAC address filtering policy, including <b>Enabled</b> or <b>Disabled</b> .                                                                                                    |  |  |
|                  | Used to edit, enable, disable or delete the MAC address filtering policy.                                                                                                    |  |  |
|                  | Edit: Used to modify the MAC address filtering policy.                                                                                                    |  |  |
| Operation        | Enable : Used to enable the MAC address filtering policy.                                                                                                    |  |  |
|                  | Disable : Used to disable the MAC address filtering policy.                                                                                                    |  |  |
|                  | Delete : Used to delete the MAC address filtering policy.                                                                                                    |  |  |

| Parameter                                                                | Description                                                                                                    |
|--------------------------------------------------------------------------|----------------------------------------------------------------------------------------------------|
|                                                                          | <ul> <li>When Selected: The devices not in the filtering list or devices with the<br/>filtering policy disabled can access the internet.</li> </ul>  |
| It allows hosts or<br>devices not in the list to<br>access the internet. | <ul> <li>When Deselected: The devices not in the filtering list or devices with the filtering policy disabled cannot access the internet.</li> </ul> |
|                                                                          | To deselect this function, configure a whitelist first.                                                                                              |

#### **Example of configuring MAC address filtering**

#### Networking requirements

An enterprise uses the enterprise router to set up a network.

Requirements: During the business hours (at 8:00 – 18:00 from Monday to Friday), only a purchasing staff can access the internet while other staff cannot access the internet.

#### Solution

The router's MAC address filtering function can achieve the requirements. Assume that the MAC address of the purchasing staff's computer is CC:3A:61:71:1B:6E.

#### **Configuration procedure**

|        | Configure the time group                  | Add the MAC address filtering policy |  |  |
|--------|-------------------------------------------|--------------------------------------|--|--|
| Step 1 | tep 1 Log in to the web UI of the router. |                                      |  |  |

- **Step 2** Configure the time group.
- **Step 3** Navigate to **Audit > Group Policy > Time Group**, and configure the following time group.

| Edit Time Group |                                                                                      | × |
|-----------------|--------------------------------------------------------------------------------------|---|
| Policy Name     | Business Hours                                                                       |   |
| Time Period 1   | 08:00 - 18:00 (E)                                                                    |   |
| Time Period 2   | Start Time → End Time (Optional)                                                     |   |
| Time Period 3   | Start Time → End Time (Optional)                                                     |   |
| Cycle           | <ul> <li>Every Day</li> <li>Mon. Tues. Wed. Thur.</li> <li>Fri. Sat. Sun.</li> </ul> |   |
| Remark          | (Optional)                                                                           |   |
|                 | Cancel                                                                               |   |

**Step 4** Add the MAC address filtering policy.

- 1. Navigate to Audit > Filtering > MAC Address Filtering, and click Add.
- 2. Configure the parameters in the Add MAC Filtering Policy window, and click Save.
  - Select the Filtering Policy, which is White List (Allowed to access the internet) in this example.
  - Enter the MAC Address allowed to access the internet, which is CC:3A:61:71:1B:6E in this example.
  - Select the **Time Group** upon which the policy takes effect, which is **Business Hours** in this example.

#### **₽**<sub>TIP</sub>

If you need to filter multiple MAC addresses, use semicolons (;) to separate them.

| Add MAC Filtering Policy |                                      | ×           |
|--------------------------|--------------------------------------|-------------|
| Filtering Policy         | White List (Allowed to access $\lor$ |             |
| MAC Address              | CC:3A:61:71:1B:6E                    | 0           |
|                          |                                      | 6           |
| Time Group               | Business Hours $\lor$                |             |
| Remark                   |                                      | (Optional)  |
|                          |                                      |             |
|                          |                                      | Cancel Save |

**3.** Deselect **It allows hosts or devices not in the list to access the internet**. In the displayed dialog box, click **OK**.

| MAC Address Filtering                                              |                   |                |        |          |                     | ?      |
|--------------------------------------------------------------------|-------------------|----------------|--------|----------|---------------------|--------|
| Add Delete                                                         |                   |                |        |          | Search              | Q      |
| Filtering Policy                                                   | MAC Address       | Time Group     | Remark | Status ↓ | Operation           |        |
| White List (Allowed to access the internet)                        | CC:3A:61:71:1B:6E | Business Hours | -      | Enabled  | 🖉 Edit 🚫 Disable fi | Delete |
| It allows hosts or devices not in the list to access the internet. |                   |                |        |          |                     |        |

#### ----End

#### Verification

Only a purchasing staff using the computer with a MAC address of CC:3A:61:71:1B:6E in the LAN can access the internet while other staff cannot access the internet at 8:00 – 18:00 from Monday to Friday.

# 9.2.3 Port filtering

#### Overview

Application protocols for internet services have specific port numbers. 0 to 1023 are port numbers for some common services. These ports are generally fixed to specific services.

<u>Log in to the web UI of the router</u>, and navigate to **Audit** > **Filtering** > **Port Filtering** to enter the page.

On this page, you can control users' access to certain types of internet services by forbidding their access to the specified service ports.

| Port Filtering |            |      |          |        |          |           | ? |
|----------------|------------|------|----------|--------|----------|-----------|---|
| Add Delete     |            |      |          |        |          | Search    | Q |
| IP Group       | Time Group | Port | Protocol | Remark | Status ↓ | Operation |   |
|                |            |      | No Data  |        |          |           |   |

#### You can click Add to add a new port filtering policy.

| Add Port Filtering Policy |                                                                                                    | < |
|---------------------------|----------------------------------------------------------------------------------------------------|---|
| IP Group                  | Create the IP Group first.                                                                            |   |
| Time Group                | Redirect to Audit > IP Group to create the IP address group first.         Create a time group first. |   |
| Port                      | Redirect to Audit > Time Group to create the time group first.                                        |   |
|                           | 13                                                                                                    |   |
| Protocol                  | TCP&UDP V                                                                                             |   |
| Remark                    | (Optional)                                                                                            |   |
|                           |                                                                                                    |   |
|                           | Cancel Save                                                                                           | ] |

#### **Parameter description**

| Parameter  | Description                                                                                      |
|------------|--------------------------------------------------------------------------------------------------|
| IP Group   | Used to select the IP address group policy upon which the port filtering policy takes effect.    |
|            | The IP address group should be configured in <u>IP Group</u> in advance.                         |
| Time Crown | Used to select the time group policy upon which the port filtering policy takes effect.          |
| Time Group | The time group should be configured in <u>Time Group</u> in advance.                             |
| Port       | Specifies the service port forbidden to access.                                                  |
| Protocol   | Specifies the service protocol forbidden to access.                                              |
| Remark     | Specifies the description of the port filtering policy. The remark is optional.                  |
| Status     | Specifies the status of the port filtering policy, including <b>Enabled</b> or <b>Disabled</b> . |
|            | Used to edit, enable, disable or delete the port filtering policy.                               |
|            | Edit : Used to modify the port filtering policy.                                                 |
| Operation  | Enable: Used to enable the port filtering policy.                                                |
|            | O Disable : Used to disable the port filtering policy.                                           |
|            | Delete : Used to delete the port filtering policy.                                               |

#### Example of configuring port filtering

#### **Networking requirements**

An enterprise uses the enterprise router to set up a network.

Requirements: During the business hours (at 8:00 – 18:00 from Monday to Friday), purchasing staff are forbidden to browse webpages (The default port number for webpage browsing is 80.).

#### Solution

The router's port filtering function can achieve the requirements. Assume that the IP address of the purchasing staff's computers range from 192.168.0.2 – 192.168.0.50.

| Configuration procedure          |                        |                               |
|----------------------------------|------------------------|-------------------------------|
| Configure the time group         | Configure the IP group | Add the port filtering policy |
| Step 1 Log in to the web UI of t |                        |                               |

**Step 2** Configure the time group.

| Edit Time Group |                                           | ×  |
|-----------------|-------------------------------------------|----|
| Policy Name     | Business Hours                            |    |
| Time Period 1   | 08:00 - 18:00 C                           |    |
| Time Period 2   | Start Time → End Time ③ (Optional)        |    |
| Time Period 3   | Start Time → End Time (Optional)          |    |
| Cycle           | ─ Every Day ✓ Mon. ✓ Tues. ✓ Wed. ✓ Thur. |    |
|                 | Fri. Sat. Sun.                            |    |
| Remark          | (Optional)                                |    |
|                 |                                           |    |
|                 | Cancel Sav                                | re |

Navigate to **Audit** > **Group Policy** > **Time Group**, and configure the following time group.

#### Step 3 Configure the IP group.

Navigate to Audit > Group Policy > IP Group, and configure the following IP group.

| Add IP Group |                       |                      | ×    |
|--------------|-----------------------|----------------------|------|
| Policy Name  | Purchasing Department |                      |      |
| IP Range 1   | 192 . 168 . 0 . 2     | ~ 192 . 168 . 0 . 50 |      |
| IP Range 2   |                       | ~ (Option            | ial) |
| IP Range 3   |                       | ~ (Option            | ial) |
| Remark       |                       | (Optional)           |      |
|              |                       |                      |      |
|              |                       | Cancel               | ave  |

#### **Step 4** Add the port filtering policy.

- 1. Navigate to Audit > Filtering > Port Filtering, and click Add.
- 2. Configure the parameters in the Add Port Filtering Policy window, and click Save.
  - Select the IP Group upon which the policy takes effect, which is Purchasing Department in this example.
  - Select the **Time Group** upon which the policy takes effect, which is **Business Hours** in this example.
  - Enter the **Port** number for webpage browsing, which is **80** in this example.
  - Select the **Protocol** used by the service. It is recommended to keep the default **TCP&UDP**.

## ₽TIP

- If you need to filter multiple non-consecutive ports, use semicolons (;) to separate them, such as 80;20.
- If you need to filter multiple consecutive ports, use tildes (~) to connect them, such as **75~80**.

| Add Port Filtering Policy |                       |        | ×           |
|---------------------------|-----------------------|--------|-------------|
| IP Group                  | Purchasing Department | $\sim$ |             |
| Time Group                | Business Hours        | $\sim$ |             |
| Port                      | 80                    |        | 0           |
|                           |                       |        |             |
| Protocol                  | TCP&UDP               | $\sim$ |             |
| Remark                    |                       |        | (Optional)  |
|                           |                       |        |             |
|                           |                       |        | Cancel Save |

----End

#### Verification

Purchasing staff using computers with IP addresses ranging from 192.168.0.2 – 192.168.0.50 in the LAN cannot browse webpages at 8:00 – 18:00 from Monday to Friday.

## 9.2.4 URL filtering

#### **Overview**

<u>Log in to the web UI of the router</u>, and navigate to **Audit > Filtering > URL Filtering** to enter the page.

On this page, you can allow or block users to access specified websites to regulate users' online behavior in the LAN.

| URL Filtering          |                              |                                |            |              |        |        |             | ? |
|------------------------|------------------------------|--------------------------------|------------|--------------|--------|--------|-------------|---|
| Add Delete             |                              |                                |            |              |        |        | Search      | Q |
| Filtering Policy       | IP Address Policy            | IP Address or IP Address Group | Time Group | URL Keywords | Remark | Status | ↓ Operation |   |
|                        |                              |                                | No Data    |              |        |        |             |   |
| It allows hosts or dev | rices not in the list to acc | cess the internet.             |            |              |        |        |             |   |

You can click **Add** to add a new URL filtering policy.

| Add URL Filtering Policy | ,                                                                                                    | × |
|--------------------------|----------------------------------------------------------------------------------------------------|---|
| Filtering Policy         | Blacklist (Blocked to access th $\!\!\!\!\!\!\!\!\!\!\!\!\!\!\!\!\!\!\!\!\!\!\!\!\!\!\!\!\!\!\!\!\!$ |   |
| IP Address Policy        | IP Address $\checkmark$                                                                              |   |
| IP Address               |                                                                                                    |   |
| Time Group               | Create a time group first.                                                                           |   |
|                          | Redirect to Audit > Time Group to create the time group first.                                       |   |
| URL Keywords             | 0                                                                                                    |   |
|                          | 1                                                                                                    |   |
| Remark                   | (Optional)                                                                                           |   |
|                          |                                                                                                    |   |
|                          | Cancel                                                                                               | ; |

| Parameter                         | Description                                                                                                    |
|-----------------------------------|----------------------------------------------------------------------------------------------------|
| Filtering Policy                  | <ul> <li>Specifies the mode of the URL filtering policy.</li> <li>Blacklist (Blocked to access the internet): The user with the specified IP address is only blocked to access specified websites during the specified time period, and is allowed to access all websites during other time.</li> <li>White List (Allowed to access the internet): The user with the specified IP address is only allowed to access specified websites during the specified IP address is only allowed to access all websites during the specified time period, and is allowed to access all websites during the specified time period, and is allowed to access all websites during other time.</li> </ul> |
| IP Address Policy                 | To filter one IP address, select <b>IP Address</b> and enter the IP address.<br>To filter one or more IP address groups, select <b>IP Address Group</b> and select the                                                                                                    |
| IP Address or IP<br>Address Group | The IP group should be configured in <u>IP Group</u> in advance.                                                                                                    |
| Time Group                        | Used to select the time group policy upon which the URL filtering policy takes effect. $\bigcirc_{TIP}$<br>The time group should be configured in <u>Time Group</u> in advance.                                                                                                    |
| URL Keywords                      | Specifies the keywords of the URL forbidden or allowed to access.                                                                                                    |
| Remark                            | Specifies the description of the URL filtering policy. The remark is optional.                                                                                                    |
| Status                            | Specifies the status of the URL filtering policy, including <b>Enabled</b> or <b>Disabled</b> .                                                                                                    |

| Parameter                                        | Description                                                                                                    |  |  |  |  |
|--------------------------------------------------|----------------------------------------------------------------------------------------------------|--|--|--|--|
|                                                  | Used to edit, enable, disable or delete the URL filtering policy.                                                                                                  |  |  |  |  |
|                                                  | Edit: Used to modify the URL filtering policy.                                                                                                    |  |  |  |  |
| Operation                                        | Enable: Used to enable the URL filtering policy.                                                                                                    |  |  |  |  |
|                                                  | Disable : Used to disable the URL filtering policy.                                                                                                    |  |  |  |  |
|                                                  | Delete : Used to delete the URL filtering policy.                                                                                                    |  |  |  |  |
| It allows hosts or<br>devices not in the list to | <ul> <li>When Selected: The devices not in the filtering list or devices with the<br/>filtering policy disabled can access the specified websites.</li> </ul>      |  |  |  |  |
|                                                  | <ul> <li>When Deselected: The devices not in the filtering list or devices with the<br/>filtering policy disabled cannot access the specified websites.</li> </ul> |  |  |  |  |
| access the internet.                             | <b>↓</b> <sub>TIP</sub>                                                                                                    |  |  |  |  |
|                                                  | To deselect this function, configure a whitelist first.                                                                                                    |  |  |  |  |

## **Example of configuring URL filtering**

#### **Networking requirements**

An enterprise uses the enterprise router to set up a network.

Requirements: During the business hours (at 8:00 – 18:00 from Monday to Friday), only designers can access some websites for designing, such as Pinterest (pinterest.com), Behance (behance.net) and Dribbble (dribbble.com), while other staff cannot access the internet.

#### Solution

The router's URL filtering function can achieve the requirements. Assume that the IP addresses of designers' computers range from 192.168.0.60 - 192.168.0.100.

#### **Configuration procedure**

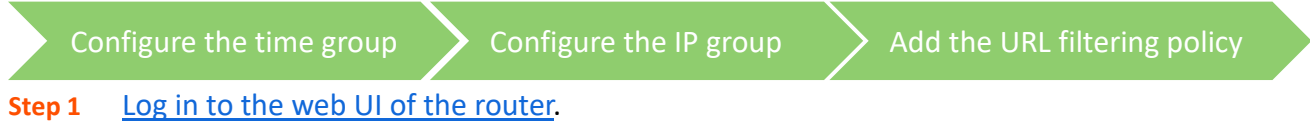

**Step 2** Configure the time group.

Navigate to **Audit** > **Group Policy** > **Time Group**, and configure the following time group.

| Edit Time Group |                                                                                              | ×  |
|-----------------|----------------------------------------------------------------------------------------------|----|
| Policy Name     | Business Hours                                                                               |    |
| Time Period 1   | 08:00 - 18:00 (E)                                                                            |    |
| Time Period 2   | Start Time → End Time (Optional)                                                             |    |
| Time Period 3   | Start Time → End Time (Optional)                                                             |    |
| Cycle           | <ul> <li>Every Day</li> <li>Mon. Tues. Wed. Thur.</li> <li>Frie State Supervision</li> </ul> |    |
| Remark          | (Optional)                                                                                   |    |
|                 | Cancel                                                                                       | re |

#### **Step 3** Configure the IP group.

Navigate to Audit > Group Policy > IP Group, and configure the following IP group.

| Add IP Group |                    |                       | ×          |
|--------------|--------------------|-----------------------|------------|
| Policy Name  | Design Department  |                       |            |
| IP Range 1   | 192 . 168 . 0 . 60 | ~ 192 . 168 . 0 . 100 |            |
| IP Range 2   |                    | ~                     | (Optional) |
| IP Range 3   |                    | ~                     | (Optional) |
| Remark       |                    | (Optional)            |            |
|              |                    |                       |            |
|              |                    | Cancel                | Save       |

Step 4 Add the URL filtering policy.

- 1. Navigate to Audit > Filtering > URL Filtering, and click Add.
- 2. Configure the parameters in the Add URL Filtering Policy window, and click Save.
  - Select the Filtering Policy, which is White List (Allowed to access the internet) in this example.
  - Select IP Address Group for IP Address Policy.
  - Select the **IP Group** upon which the policy takes effect, which is **Design Department** in this example.
  - Select the **Time Group** upon which the policy takes effect, which is **Business Hours** in this example.

Enter the URL Keywords, which are pinterest.com; behance.net; dribbble.com in this example.

| Add URL Filter | ing Policy        |                                          |                 |             | × |
|----------------|-------------------|------------------------------------------|-----------------|-------------|---|
|                |                   |                                          |                 |             |   |
|                | Filtering Policy  | White List (Allowed to access th         | $\sim$          |             |   |
|                | IP Address Policy | IP Address Group                         | $\sim$          |             |   |
|                | IP Group          | Design Department                        | $\mathbf{\vee}$ |             |   |
|                | Time Group        | Business Hours                           | ~               |             |   |
|                | URL Keywords      | pinterest.com;behance.net;dribbb<br>.com | ole             | 0           |   |
|                |                   |                                          | 11              |             |   |
|                | Remark            |                                          |                 | (Optional)  |   |
|                |                   |                                          |                 |             |   |
|                |                   |                                          |                 | Cancel Save |   |

**3.** Deselect **It allows hosts or devices not in the list to access the internet**. In the displayed dialog box, click **OK**.

| URL Filtering                                          |                   |                                |                |                                        |        |          |                     | ?        |
|--------------------------------------------------------|-------------------|--------------------------------|----------------|----------------------------------------|--------|----------|---------------------|----------|
| Add Delete                                             |                   |                                |                |                                        |        |          | Search              |          |
| Filtering Policy                                       | IP Address Policy | IP Address or IP Address Group | Time Group     | URL Keywords                           | Remark | Status ↓ | Operation           |          |
| White List (Allowed to access the internet)            | IP Address Group  | Design Department              | Business Hours | pinterest.com;behance.net;dribbble.com | -      | Enabled  | 🖉 Edit 🚫 Disable  🗄 | j Delete |
| It allows hosts or devices not in the list to access t | the internet.     |                                |                |                                        |        |          |                     |          |

----End

#### Verification

Only computers of designers (IP address range: 192.168.0.60 – 192.168.0.100) in the LAN can access the websites of pinterest.com, behance.net and dribbble.com while other computers cannot access the internet at 8:00 – 18:00 from Monday to Friday.
# 9.2.5 Wireless MAC filtering

#### **Overview**

<u>Log in to the web UI of the router</u>, and navigate to **Audit** > **Filtering** > **Wireless MAC Filtering** to enter the page.

On this page, you can allow or block mobile users in the LAN to connect to specified wireless networks based on their wireless MAC addresses.

| Wireless MAC Filtering |              |             |        |          | ?         |   |
|------------------------|--------------|-------------|--------|----------|-----------|---|
| Add                    |              |             |        |          | Search    | Q |
| Filtering Policy       | Applied SSID | MAC Address | Remark | Status ↓ | Operation |   |
|                        |              | No D        | ata    |          |           |   |

You can click Add to add a new wireless MAC filtering policy.

| Add Wireless MAC Filtering Polic | су                                |        | ×           |
|----------------------------------|-----------------------------------|--------|-------------|
| Filtering Policy                 | Blacklist (prohibit to access the | $\sim$ |             |
| Applied SSID                     | SSID1_Default                     | $\sim$ |             |
| MAC Address                      |                                   |        | 0           |
|                                  |                                   | 11     |             |
| Remark                           |                                   |        | (Optional)  |
|                                  |                                   |        |             |
|                                  |                                   |        | Cancel Save |

| Parameter        | Description                                                                                                    |
|------------------|----------------------------------------------------------------------------------------------------|
|                  | Specifies the mode of the wireless MAC address filtering policy.                                                                                                    |
| Filtering Policy | <ul> <li>Blacklist (prohibit to access the Wi-Fi network): The user with the specified<br/>MAC address is blocked to access the internet through the specified SSID during<br/>the specified period, and is allowed to access the internet through the SSID<br/>during other times.</li> </ul>   |
|                  | <ul> <li>Whitelist (allow to access the Wi-Fi network): The user with the specified MAC<br/>address is allowed to access the internet through the specified SSID during the<br/>specified period, and is blocked from accessing the internet through the SSID<br/>during other times.</li> </ul> |

| Parameter    | Description                                                                                                    |
|--------------|----------------------------------------------------------------------------------------------------|
| Applied SSID | Used to select the SSID policy upon which the wireless MAC address filtering policy takes effect.                |
|              | The SSID policy should be configured in the <u>SSID Policy</u> in advance.                                       |
| MAC Address  | Specifies the MAC address to be filtered.                                                                        |
| Remark       | Specifies the remark of the wireless MAC address filtering policy. The remark is optional.                       |
| Status       | Specifies the status of the wireless MAC address filtering policy including <b>Enabled</b> and <b>Disabled</b> . |
|              | Used to edit, enable, disable, or delete the wireless MAC filtering policy.                                      |
|              | Edit: Used to modify the wireless MAC filtering policy.                                                          |
| Operation    | Enable: Used to enable the wireless MAC filtering policy.                                                        |
|              | S Disable : Used to disable the wireless MAC filtering policy.                                                   |
|              | Delete : Used to delete the wireless MAC filtering policy.                                                       |

#### Example of configuring wireless MAC filtering

#### **Networking requirements**

An enterprise uses the router to set up a network. The router is connected to an AP managed by the router, and already delivers the wireless network named VIP to the AP.

Requirement: The wireless network of VIP only opens access to several devices.

#### Solution

The router's wireless MAC filtering function can achieve the requirements. Assume that only 3 wireless devices are allowed to connect to the wireless network of VIP during business hours. The MAC addresses are D8:38:0D:00:00:01, D8:38:0D:00:00:02 and D8:38:0D:00:00:03.

#### **Configuration procedure**

- **Step 1** Log in to the web UI of the router.
- **Step 2** Add the wireless MAC filtering policy.
  - 1. Navigate to Audit > Filtering > Wireless MAC Filtering, and click Add.
  - Configure the parameters in the Add Wireless MAC Filtering Policy window, and click Save.
    - Select the Filtering Policy, which is Whitelist (allow to access the Wi-Fi network) in this example.
    - Select the **Applied SSID**, which is **VIP** (set in advance) in this example.
    - Enter the MAC Addresses upon which the policy takes effect, which are
       D8:38:0D:00:00:01;D8:38:0D:00:00:02;D8:38:0D:00:00:03 in this example.

| Add Wireless MAC Filtering Poli | су                                                        | ×           |
|---------------------------------|-----------------------------------------------------------|-------------|
| Filtering Policy                | Whitelist (allow to access the W $\smallsetminus$         |             |
| Applied SSID                    | VIP $\sim$                                                |             |
| MAC Address                     | D8:38:0D:00:00:01;D8:38:0D:00:00<br>:02;D8:38:0D:00:00:03 | 0           |
| Remark                          |                                                           | (Optional)  |
|                                 |                                                           | Cancel Save |

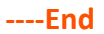

#### Verification

Only the above wireless devices can connect to the network of VIP while other devices cannot.

# 9.2.6 User filtering

#### **Overview**

<u>Log in to the web UI of the router</u>, and navigate to **Audit** > **Filtering** > **User Filtering** to enter the page.

On this page, you can allow or block authenticated users in the LAN to connect to the internet based on users and user groups.

| User Filtering       |                       |                             |            |        |                    | ? |
|----------------------|-----------------------|-----------------------------|------------|--------|--------------------|---|
| Add                  |                       |                             |            |        | Search             | Q |
| Filtering Policy     | User Policy           | User/User Group             | Time Group | Remark | Status ↓ Operation |   |
|                      |                       |                             | No Data    |        |                    |   |
| ✓ It allows hosts of | or devices not in the | e list to access the intern | et.        |        |                    |   |

You can click **Add** to add a new user filtering policy.

| Add User Filtering Policy |                                                   | ×           |
|---------------------------|---------------------------------------------------|-------------|
| Filtering Policy          | Blacklist (Blocked to access the $\smallsetminus$ |             |
| User Policy               | User O User Group                                 |             |
| User Name                 |                                                   |             |
| Time Group                | TimeGroup_Default ~                               |             |
| Remark                    |                                                   | (Optional)  |
|                           |                                                   |             |
|                           |                                                   | Cancel Save |

| Parameter        | Description                                                                                                    |  |  |
|------------------|----------------------------------------------------------------------------------------------------|--|--|
| Filtering Policy | <ul> <li>Specifies the mode of the user filtering policy.</li> <li>Blacklist (Blocked to access the internet): The specified user or user group is blocked to access the internet during the specified period, and is allowed to access the internet during other times.</li> <li>White List (Allowed to access the internet): The specified user or user group is allowed to access the internet during the specified period, and is blocked from accessing the internet during other times.</li> </ul> |  |  |
| User Policy      | Used to select the user policy (authenticated user or user group) upon which the user filtering policy takes effect.<br>The authenticated user should be configured in <u>Account Management</u> in advance, and the authenticated user group should be configured in <u>User Group</u> in advance.                                                                                                    |  |  |
| User/User Group  | Specifies the authenticated user or user group to be filtered.                                                                                                    |  |  |
| User Name        | Specifies the user name of the authenticated user.                                                                                                    |  |  |
| Time Group       | Used to select the time group upon which the user filtering policy takes effect.<br>The time group should be configured in <u>Time Group</u> in advance.                                                                                                    |  |  |
| Remark           | Specifies the remark of the user filtering policy. The remark is optional.                                                                                                    |  |  |
| Status           | Specifies the status of the user filtering policy, including <b>Enabled</b> and <b>Disabled</b> .                                                                                                    |  |  |

| Parameter                                                                   | Description                                                                                                    |
|-----------------------------------------------------------------------------|----------------------------------------------------------------------------------------------------|
| Operation                                                                   | <ul> <li>Used to edit, enable, disable, or delete the user filtering policy.</li> <li>✓ Edit: Used to modify the user filtering policy.</li> <li>(&gt; Enable: Used to enable the user filtering policy.</li> <li>(&gt; Disable: Used to disable the user filtering policy.</li> <li>(&gt; Disable: Used to delete the user filtering policy.</li> </ul>      |
| It allows hosts or<br>devices not in the<br>list to access the<br>internet. | <ul> <li>When Selected: The devices not in the filtering list or devices with the filtering policy disabled can access the internet.</li> <li>When Deselected: The devices not in the filtering list or devices with the filtering policy disabled cannot access the internet.</li> </ul> <b>OTIP</b> To deselect this function, configure a whitelist first. |

# Example of configuring user filtering

#### **Networking requirements**

An enterprise uses the router to set up a network. The enterprise has configured the account authentication, and the account has been added to the authenticated user group of R&D Department. Refer to <u>Authentication</u> for specific instructions.

Requirement: During business hours (8:00 -18:00 from Monday to Friday), only the staff of R&D Department authenticated through the user name and password can access the internet while other staff cannot.

#### Solution

The router's user filtering function can achieve the requirements.

#### **Configuration procedure**

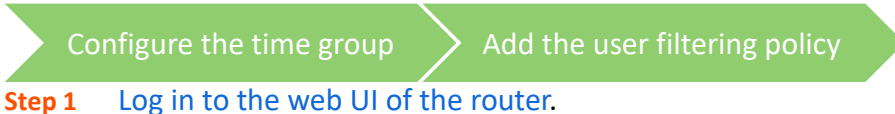

**Step 2** Configure the time group.

Navigate to **Audit** > **Group Policy** > **Time Group**, and click **Add** to configure the following time group.

| Add Time Group |                                                                                                    | × |
|----------------|----------------------------------------------------------------------------------------------------|---|
| Policy Name    | Business Hours                                                                                                    |   |
| Time Period 1  | 08:00 - 18:00                                                                                                    |   |
| Time Period 2  | Start Time → End Time ③ (Optional)                                                                                       |   |
| Time Period 3  | Start Time → End Time ③ (Optional)                                                                                       |   |
| Cycle          | - Every Day                                                                                                    |   |
|                | <ul> <li>✓ Mon.</li> <li>✓ Tues.</li> <li>✓ Wed.</li> <li>✓ Thur.</li> <li>✓ Fri.</li> <li>Sat.</li> <li>Sun.</li> </ul> |   |
| Remark         | (Optional)                                                                                                    |   |
|                | Cancel                                                                                                    |   |

- **Step 3** Add the user filtering policy.
  - 1. Navigate to Audit > Filtering > User Filtering, and click Add.
  - 2. Configure the parameters in the Add User Filtering Policy window, and click Save.
    - Select the Filtering Policy, which is White List (Allowed to access the internet) in this example.
    - Select **User Group** for **User Policy**.
    - Select the User Group upon which the policy takes effect, which is R&D Department (set in advance) in this example.
    - Select the **Time Group** upon which the policy takes effect, which is **Business Hours** in this example.

| Add User Filtering Policy |                                                    | ×           |
|---------------------------|----------------------------------------------------|-------------|
| Filtering Policy          | White List (Allowed to access th $ \smallsetminus$ |             |
| User Policy               | User 💿 User Group                                  |             |
| User Group                | R&D Department V                                   |             |
| Time Group                | Business Hours 🗸 🗸                                 |             |
| Remark                    |                                                    | (Optional)  |
|                           |                                                    |             |
|                           |                                                    | Cancel Save |

**3.** Deselect **It allows hosts or devices not in the list to access the internet**. In the pop-up window, click **OK**.

| User Filtering                               |                    |                 |                |        |          |                  | ?        |
|----------------------------------------------|--------------------|-----------------|----------------|--------|----------|------------------|----------|
| Add                                          |                    |                 |                |        |          | Search           | Q        |
| Filtering Policy                             | User Policy        | User/User Group | Time Group     | Remark | Status ↓ | Operation        |          |
| White List (Allowed to access the internet)  | User Group         | R&D Department  | Business Hours | -      | Enabled  | 🖉 Edit 🚫 Disable | 🗇 Delete |
| It allows hosts or devices not in the list t | to access the inte | ernet.          |                |        |          |                  |          |

----End

#### Verification

During business hours (8:00 -18:00 from Monday to Friday), only the staff of R&D Department authenticated through the user name and password can access the internet while other staff cannot.

# 9.2.7 VPN access permission

#### **Overview**

<u>Log in to the web UI of the router</u>, and navigate to **Audit** > **Filtering** > **VPN Access Permission** to enter the page.

On this page, you can configure VPN access permissions rules to allow or block VPN users to access servers in the LAN.

| VPN Access Permission                                           |            |                            |        |          |           | ? |
|-----------------------------------------------------------------|------------|----------------------------|--------|----------|-----------|---|
| Add Delete                                                      |            |                            |        |          | Search    | Q |
| Filtering Policy                                                | User Group | Internal Server IP Address | Remark | Status ↓ | Operation |   |
| No Data                                                         |            |                            |        |          |           |   |
| ✓ Allow hosts or devices not in the list to access the intranet |            |                            |        |          |           |   |

You can click Add to add a new VPN access permission policy.

| Add VPN Access Permission Policy |                               |        | ×          |
|----------------------------------|-------------------------------|--------|------------|
| Filtering Policy                 | Blacklist (Blocked to access) | $\sim$ |            |
| User Group                       | VPNUser_Default               | $\sim$ |            |
| Internal Server IP Address       |                               |        | 0          |
|                                  |                               | h      |            |
| Remark                           |                               |        | (Optional) |
|                                  |                               |        |            |
|                                  |                               | Can    | icel Save  |

| Parameter                     | Description                                                                                                    |
|-------------------------------|----------------------------------------------------------------------------------------------------|
| Filtering Policy              | <ul> <li>Specifies the mode of the VPN access permission policy.</li> <li>Blacklist (Blocked to access): The specified VPN user group is blocked to access specified servers in the LAN.</li> <li>Whitelist (Allowed to access): The specified VPN user group is allowed to access the specified servers in the LAN.</li> </ul>                                                                    |
| User Group                    | Specifies the VPN user group for which the VPN access permission policy takes effect.                                                                                                    |
| Internal Server IP<br>Address | Specifies the internal server IP address for which the VPN access permission policy takes effect.                                                                                                    |
| Remark                        | Specifies the description of the VPN access permission policy. The remark is optional.                                                                                                    |
| Status                        | Specifies the status of the VPN access permission policy, including <b>Enabled</b> or <b>Disabled</b> .                                                                                                    |
| Operation                     | <ul> <li>Used to edit, enable, disable or delete the VPN access permission policy.</li> <li><i>Edit</i>: Used to modify the VPN access permission policy.</li> <li><i>Enable</i>: Used to enable the VPN access permission policy.</li> <li><i>Disable</i>: Used to disable the VPN access permission policy.</li> <li><i>Disable</i>: Used to delete the VPN access permission policy.</li> </ul> |

| Parameter                                                              | Description                                                                                                    |
|------------------------------------------------------------------------|----------------------------------------------------------------------------------------------------|
|                                                                        | <ul> <li>When Selected: The devices not in the list or devices with the policy<br/>disabled can access the intranet server.</li> </ul>  |
| Allow hosts or<br>devices not in the<br>list to access the<br>intranet | <ul> <li>When Deselected: The devices not in the list or devices with the policy disabled cannot access the intranet server.</li> </ul> |
|                                                                        | To deselect this function, configure a whitelist first.                                                                                 |

## **Example of configuring VPN access permission**

#### **Networking requirements**

An enterprise uses the enterprise router to set up a network.

The enterprise has established a PPTP VPN between the enterprise's headquarters and subsidiary 1 through the router. The headquarters has created the <u>VPN user group</u> named **Subsidiary 1 Staff** on the router, and <u>has added the user names and passwords of subsidiary 1 staff to the VPN user</u> <u>group</u>. If you want to check the specific configuration of VPN, refer to <u>VPN service</u>.

Requirements: Only subsidiary 1 staff are allowed to access the headquarters FTP server through PPTP VPN, and other staff cannot access it.

#### Solution

The router's VPN access permission function can achieve the requirements. Assume that the IP address of the headquarters FTP server is 192.168.0.104.

#### **Configuration procedure**

- Step 1 Log in to the web UI of the router.
- **Step 2** Add the VPN access permission policy.
  - 1. Navigate to Audit > Filtering > VPN Access Permission, and click Add.
  - Configure the parameters in the Add VPN Access Permission Policy window, and click Save.
    - Select the Filtering Policy, which is Whitelist (Allowed to access) in this example.
    - Select the **User Group**, which is **Subsidiary 1 Staff** in this example.
    - Set Internal Server IP Address, which is **192.168.0.104** in this example.

| Add VPN Access Permission Policy |                               |        | >          | < |
|----------------------------------|-------------------------------|--------|------------|---|
| Filtering Policy                 | Whitelist (Allowed to access) | $\sim$ |            |   |
| User Group                       | Subsidiary 1 Staff            | $\sim$ |            |   |
| Internal Server IP Address       | 192.168.0.104                 |        | 0          |   |
| Remark                           |                               |        | (Optional) |   |
|                                  |                               | Car    | ncel Save  |   |

**3.** Deselect **Allow hosts or devices not in the list to access the intranet**. In the displayed dialog box, click **OK**.

| /PN Aco    | cess Permission               |                          |                            |        |                     |                  | (?       |
|------------|-------------------------------|--------------------------|----------------------------|--------|---------------------|------------------|----------|
| Add        | Delete                        |                          |                            |        |                     | Search           | 0        |
| Fil        | Itering Policy                | User Group               | Internal Server IP Address | Remark | Status $\downarrow$ | Operation        |          |
| W          | hitelist (Allowed to access)  | Subsidiary 1 Staff       | 192.168.0.104              | -      | Enabled             | 🖉 Edit 🛇 Disable | 🗇 Delete |
| 🗌 Allow    | v hosts or devices not in the | list to access the intra | anet                       |        |                     |                  |          |
| items in t | total < 1 > 1                 | 10 ~                     |                            |        |                     |                  |          |

----End

#### Verification

Only the subsidiary 1 staff can access the FTP server with the headquarters IP address 192.168.0.104 through PPTP VPN, and other staff cannot access it.

# 9.3 Log auditing

# 9.3.1 Audit settings

<u>Log in to the web UI of the router</u>, and navigate to **Audit > Log Auditing > Audit Settings** to enter the page.

On this page, you can collect specified types of logs from the specified port as required.

This function is disabled by default. The following displays the page when the function is enabled.

| Audit Settings                              |                            |                             |
|---------------------------------------------|----------------------------|-----------------------------|
|                                             | Enable                     | <ul> <li>Disable</li> </ul> |
|                                             |                            | Disable                     |
|                                             |                            |                             |
| User Connection & Disconnection Time Record | Enable                     | Disable                     |
| User Stay Duration Record                   | <ul> <li>Enable</li> </ul> | <ul> <li>Disable</li> </ul> |
| Wireless User AP Record                     | Enable                     | <ul> <li>Disable</li> </ul> |
| SSID Connection Record                      | Enable                     | <ul> <li>Disable</li> </ul> |
|                                             | Save                       |                             |

| Parameter                                         | Description                                                                                                    |
|---------------------------------------------------|----------------------------------------------------------------------------------------------------|
| Log Auditing                                      | Used to enable or disable the log auditing function.                                                                       |
| Log Auditing of User to<br>Access URL             | Used to enable or disable the function to record the information of web pages accessed by users.                           |
| User Connection &<br>Disconnection Time<br>Record | Used to enable or disable the function to record the time at which a user obtains an IP address from the user DHCP server. |
| User Stay Duration<br>Record                      | Used to enable or disable the function to record the users' online duration.                                               |
| Wireless User AP<br>Record                        | Used to enable or disable the function to record the information about the AP connected to the wireless user.              |
| SSID Connection Record                            | Used to enable or disable the function to record the name of the SSID connected to the wireless user.                      |

# 9.3.2 Log storage

<u>Log in to the web UI of the router</u>, and navigate to **Audit > Log Auditing > Log Storage** to enter the page.

When the log auditing function is enabled, the result of log auditing can only be stored to the local PC or a USB disk. A log tool is required to be installed in the local computer, such as **Syslog**.

USB storage is enabled by default. The following displays the page when the function is enabled.

| Log Storage             |                                                                           |
|-------------------------|---------------------------------------------------------------------------|
| Storage Mode            | USB Storage 🗸                                                             |
| USB Storage Information | Failed to check the USB device. Please reinsert it and try again. Refresh |
| Available USB Storage   | -                                                                         |
|                         | Save                                                                      |

| Parameter                    | Description                                                                                                    |
|------------------------------|----------------------------------------------------------------------------------------------------|
|                              | Specifies the storage mode of the router.                                                                                                    |
| Storage Mode                 | <ul> <li>USB Storage: Store the result of log auditing to other USB storage devices<br/>through USB ports.</li> </ul>                                                                 |
|                              | <ul> <li>Local Computer Storage: Store the result of log auditing on the local computer.</li> </ul>                                                                                   |
| USB Storage<br>Information   | Specifies the basic information of the USB storage device. When the <b>Storage Mode</b> is set to <b>USB Storage</b> , the system will automatically obtain the information.          |
| Available USB Storage        | Specifies the available storage space of the USB storage device. When the <b>Storage</b><br><b>Mode</b> is set to <b>USB Storage</b> , the system will automatically scan the device. |
| Local Computer IP<br>Address | Specifies the IP address of the local computer where the result of log auditing is stored. It is needed when the <b>Storage Mode</b> is set to <b>Local Computer Storage</b> .        |

# 10 More

This guide is for reference only and does not imply that the product supports all functions in the guide. The functions may differ with different product models or different versions of the same model. The actual product prevails.

# **10.1** Advanced routing

# **10.1.1** WAN parameters

<u>Log in to the web UI of the router</u>, and navigate to **More** > **Advanced Routing** > **WAN Parameters** to enter the page. On this page, you can configure the parameters of the WAN port.

If you have completed the <u>Internet settings</u> correctly, but users of the router's LAN still cannot access the internet, or there is a problem with the internet, you can try to modify the WAN parameters to solve the problem.

| WAN Port | Rate                            |            | мти      | MAC Addres | s      |                       | Operating Mode | Operatio |
|----------|---------------------------------|------------|----------|------------|--------|-----------------------|----------------|----------|
| WAN1     | 1000 Mbps Full Duplex (Auto Neg | gotiation) | 1500     |            |        | (Default MAC Address) | Internet       | 🖉 Edit   |
| dit WAN  | 1 Port Parameters               | •          |          |            |        | ;                     | ×              |          |
|          | Rate                            | Auto N     | legotiat | ion        | $\sim$ |                       |                |          |
|          | MTU                             | 1500       |          |            | $\sim$ |                       |                |          |
|          | MAC Address                     | Defaul     | t MAC A  | Address    | $\sim$ |                       |                |          |
|          | Operating Mode                  | Interne    | et       |            | $\sim$ |                       |                |          |
|          | WAN Link Detection              | 💿 Enal     | ole      | Disable    |        |                       |                |          |
|          | Detect Web Address              | www.a      | pple.coi | m          |        |                       |                |          |
|          | Detection Interval              | 10         |          |            |        |                       |                |          |
|          |                                 |            |          |            |        |                       |                |          |

| Parameter      | Description                                                                                                    |  |  |  |  |  |  |
|----------------|----------------------------------------------------------------------------------------------------|--|--|--|--|--|--|
| WAN Port       | Specifies the WAN port of the router.                                                                                                    |  |  |  |  |  |  |
| Dete           | Specifies the rate and duplex mode of the WAN port, which must be consistent<br>with the rate and duplex mode of the WAN port at the peer side. Otherwise, the<br>WAN port may fail to transmit and receive data normally.<br>If the WAN port of the router is connected normally, but the corresponding<br>interface light is not on. Or the interface light will on wait for a while (more than |  |  |  |  |  |  |
| Rate           | 5 seconds) after the Ethernet cable is plugged in. At this point, you can adjust the WAN port rate of the router to 10 Mbps half-duplex or 10 Mbps full-duplex to solve the problem.                                                                                                    |  |  |  |  |  |  |
|                | If you are uncertain about the rate and duplex mode of the WAN port of the peer side, select <b>Auto Negotiation</b> .                                                                                                    |  |  |  |  |  |  |
|                | Maximum Transmission Unit ( <b>MTU</b> ) is the largest data packet that a network device transmits, and is related to the WAN port's connection type.                                                                                                    |  |  |  |  |  |  |
|                | Generally, keep the default value. If you cannot access some websites or cannot<br>send and receive emails, you can try to modify the MTU value. The<br>recommended modification range is 1400 to 1500. The following are scenarios<br>where commonly used MTU apply:                                                                                                    |  |  |  |  |  |  |
| MTU            | <ul> <li>1500: Used for the most common settings in non-PPPoE connections<br/>and non-VPN connections.</li> </ul>                                                                                                    |  |  |  |  |  |  |
|                | <ul> <li>1492: Used for PPPoE connections.</li> </ul>                                                                                                    |  |  |  |  |  |  |
|                | <ul> <li>1480: It is the maximum value for the Ping function (packets larger<br/>than this value will be broken down).</li> </ul>                                                                                                    |  |  |  |  |  |  |
|                | <ul> <li>1450: Used for DHCP, which assigns dynamic IP addresses to connected devices.</li> </ul>                                                                                                    |  |  |  |  |  |  |
|                | - <b>1400</b> : Used for VPN or PPTP.                                                                                                    |  |  |  |  |  |  |
|                | Specifies the MAC address of the WAN port, which can be customized.                                                                                                    |  |  |  |  |  |  |
| MAC Address    | After the networking is set up, if the router still cannot connect to the internet,<br>the ISP may have bound the account to a certain MAC address. You can try to<br>solve the problem by modifying the MAC address of the WAN port.                                                                                                    |  |  |  |  |  |  |
|                | <ul> <li>Default MAC Address: The default value can be changed if the MAC address is set to Customize.</li> </ul>                                                                                                    |  |  |  |  |  |  |
|                | - <b>Customize</b> : You can customize the MAC address as required.                                                                                                    |  |  |  |  |  |  |
|                | Specifies the working mode of the WAN port.                                                                                                    |  |  |  |  |  |  |
| Operating Mode | <ul> <li>Internet: This mode is used as a normal WAN port to connect to the<br/>internet.</li> </ul>                                                                                                    |  |  |  |  |  |  |
|                | <ul> <li>Local Network: The WAN port cannot forward DNS requests, which<br/>means that the internet cannot be accessed. This mode is usually used<br/>for enterprise intranet.</li> </ul>                                                                                                    |  |  |  |  |  |  |

| Parameter          | Description                                                                                                    |
|--------------------|----------------------------------------------------------------------------------------------------|
| WAN Link Detection | When the <b>WAN Link Detection</b> function is enabled, the router periodically detects the connectivity between <b>WAN Port</b> and <b>Detect Web Address</b> , and then selects the best WAN port link as the main egress link according to the detection results.                                                                                                    |
| Detect Web Address | Specifies the domain name that needs to be detected.          Image: Specifies the domain name that needs to be detected.         Image: Specifies the domain name that needs to be detected. <tr< td=""></tr<> |
| Detection Interval | Specifies the interval to perform detections.                                                                                                    |
| Operation          | Edit : Used to modify the WAN parameters.                                                                                                    |

# **10.1.2** Multi-WAN policy

#### **Overview**

Log in to the web UI of the router, and navigate to More > Advanced Routing > Multi-WAN Policy to enter the page. On this page, you can configure the multi-WAN policy and E-bank data based on source in&out.

#### Multi-WAN policy

After the router enables multiple WAN ports, it can allow multiple broadband access at the same time to achieve bandwidth superposition. When multiple WAN ports are working at the same time, setting a reasonable multi-WAN policy can greatly improve the bandwidth utilization of the router.

- Intelligent Load Balancing: It indicates that data traffic is allocated automatically and the system will use the WAN port with the least traffic for communication automatically.
- Customize: Users can designate a WAN port for forwarding traffic of a source IP address as required.

#### E-bank data based on source in&out

When this function is enabled, the transmitting port and receiving port of E-bank traffic must be consistent, and this configuration is not affected by the load balancing policy. When this function is disabled, some E-banks cannot be used normally.

By default, the router's multi-WAN policy is **Intelligent Load Balancing**. When **Customize** is selected, the page is as follows. You can click **Add** to customize the multi-WAN policy.

| Multi-WAN Polic  | y                    |                          |         |            |          |           | ? |
|------------------|----------------------|--------------------------|---------|------------|----------|-----------|---|
| Multi-WAN Policy | Intelligent Load Bal | ancing 💿 Customize       |         |            |          |           |   |
| Add              |                      |                          |         |            |          |           |   |
| IP Group         | WAN                  | Port                     | Remark  |            | Status ↓ | Operation |   |
|                  |                      |                          | No Data |            |          |           |   |
| Add Multi-WAN    | Policy<br>IP Group   | Create the IP Group fire | st. 🗸   |            |          | ×         |   |
|                  | WAN Port             | WAN1                     | $\sim$  |            |          |           |   |
|                  | Remark               |                          |         | (Optional) |          |           |   |
|                  |                      |                          |         | Cancel     | Save     |           |   |

| Parameter | Description                                                                                                    |
|-----------|----------------------------------------------------------------------------------------------------|
| Add       | Used to add a new multi-WAN policy.                                                                                                    |
| IP Group  | Specifies the IP group of the multi-WAN policy. Data traffic from this IP group which can only be forwarded through the specified WAN port. Only one rule can be configured for an IP group. You can configure the IP group in <u>IP Group</u> . |
| WAN Port  | Specifies the WAN port of the multi-WAN policy. Data traffic from the specified IP group will only be forwarded through this WAN port.                                                                                                    |
| Remark    | Specifies the description of the multi-WAN policy.                                                                                                    |
| Status    | Specifies the status of the customized multi-WAN policy, including <b>Enabled</b> and <b>Disabled</b> .                                                                                                    |
|           | Used to edit, enable, disable or delete the multi-WAN policy.                                                                                                    |
| Operation | Edit: Used to modify the multi-WAN policy.                                                                                                    |
|           | Enable : Used to enable the multi-WAN policy.                                                                                                    |
|           | S Disable : Used to disable the multi-WAN policy.                                                                                                    |
|           | Delete : Used to delete the multi-WAN policy.                                                                                                    |

# Example of configuring multi-WAN policy

#### Networking requirements

An enterprise uses the enterprise router to set up a network. To meet the requirements of the enterprise network, two broadband lines have been handled and the internet has been successfully accessed.

To achieve load balancing, the enterprise has the following requirements:

- Computers with IP addresses 192.168.0.2 192.168.0.100 access the internet through Broadband A.
- Computers with IP addresses 192.168.0.101 192.168.0.250 access the internet through Broadband B.

#### Solution

You can use the multi-WAN policy function of the router to meet the requirements.

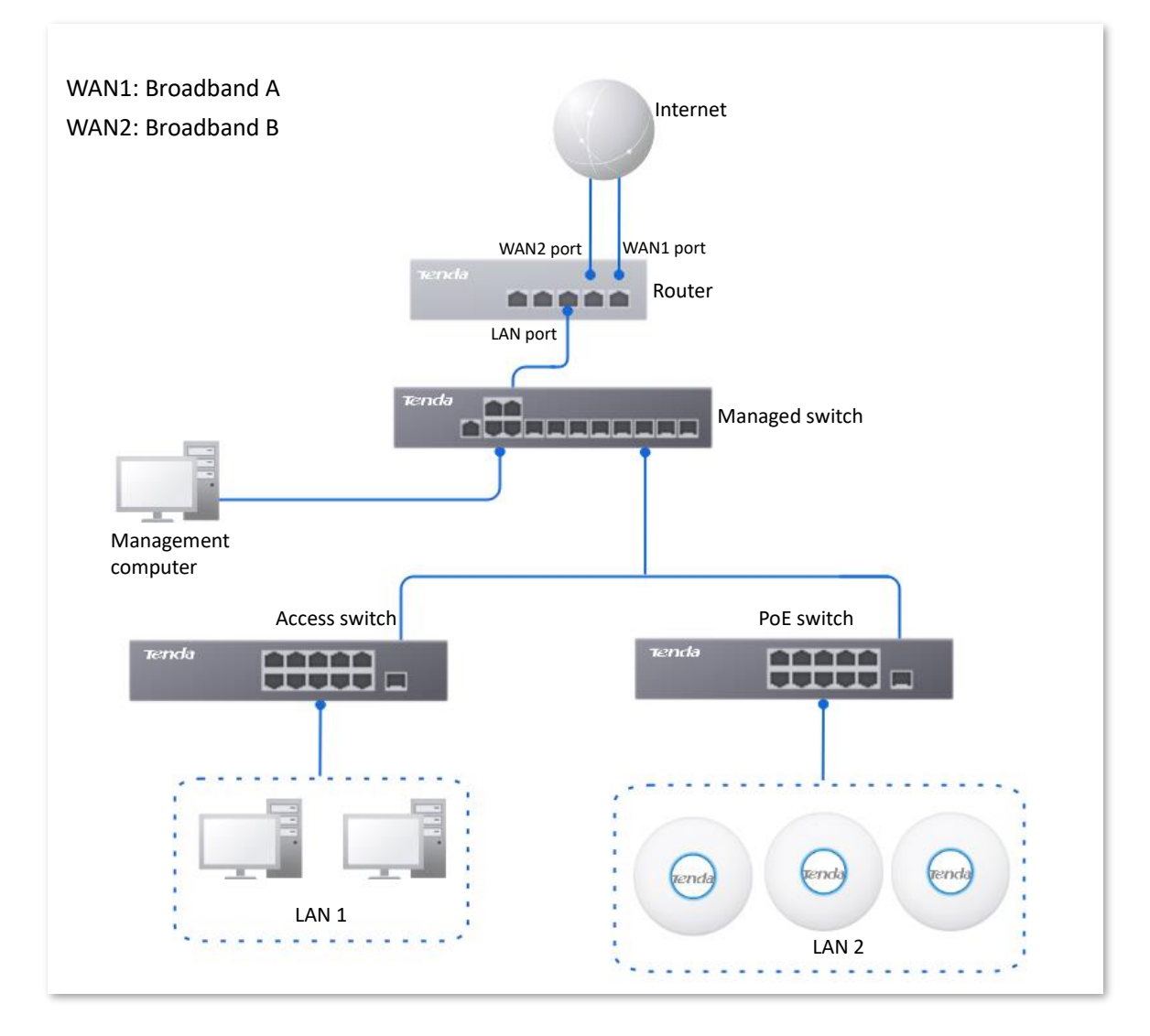

#### **Configuration procedure**

| C      | onfigure the IP group | Enable the multi-WAN policy function | > | Customize the multi-WAN policy |
|--------|-----------------------|--------------------------------------|---|--------------------------------|
| Step 1 | Log in to the web     | UI of the router.                    |   |                                |

**Step 2** Configure the IP group.

Navigate to **Audit** > **Group Policy** > **IP Group**, and click **Add** to configure the following two IP groups.

| IP Group    |                           |        | (?)             |
|-------------|---------------------------|--------|-----------------|
| Add         |                           |        |                 |
| Policy Name | IP Address Range          | Remark | Operation       |
| 15.0        |                           |        |                 |
| IP Group 1  | 192.168.0.2~192.168.0.100 | -      | 🖉 Edit 🛅 Delete |

- **Step 3** Enable the multi-WAN policy function.
  - 1. Navigate to More > Advanced Routing > Multi-WAN Policy.
  - 2. Select Customize for Multi-WAN Policy.
  - 3. Confirm the prompt information, and click **OK**.

| Multi-WAN Po     | blicy                        |             |          |           | ? |
|------------------|------------------------------|-------------|----------|-----------|---|
| Multi-WAN Policy | O Intelligent Load Balancing | • Customize |          |           |   |
| IP Group         | WAN Port                     | Remark      | Status ↓ | Operation |   |
|                  |                              | No Da       | ta       |           |   |

**Step 4** Customize the multi-WAN policy.

Navigate to **More** > **Advanced Routing** > **Multi-WAN Policy**, and click **Add** to configure the following two multi-WAN policies.

| Multi-WAN Policy       Intelligent Load Balancing       ● Customize         Add       IP Group       WAN Port       Remark       Status ↓       Operation         IP Group 2       WAN2       -       Enabled       Delete | Multi-WAN Po     | licy                       |           |          | ?                                |
|----------------------------------------------------------------------------------------------------|------------------|----------------------------|-----------|----------|----------------------------------|
| Add       IP Group       WAN Port       Remark       Status ↓       Operation         IP Group 2       WAN2       -       Enabled       2 Edit S Disable in Deleter                                                        | Multi-WAN Policy | Intelligent Load Balancing | Customize |          |                                  |
| IP Group     WAN Port     Remark     Status ↓     Operation       IP Group 2     WAN2     -     Enabled     ∠ Edit ⊗ Disable ① Deleter                                                                                     | Add              |                            |           |          |                                  |
| IP Group 2 WAN2 - Enabled 🖉 Edit 🛇 Disable 🗊 Delete                                                                                                    | IP Group         | WAN Port                   | Remark    | Status ↓ | Operation                        |
|                                                                                                    | IP Group 2       | WAN2                       | -         | Enabled  | 🖉 Edit 🚫 Disable <u>同</u> Delete |
| IP Group 1 WAN1 - Enabled 2 Edit O Disable 1 Delete                                                                                                    | IP Group 1       | WAN1                       | -         | Enabled  | 🖉 Edit 🚫 Disable 🗊 Delete        |

----End

#### Verification

When a device in the LAN with an IP address in the range of 192.168.0.2 - 192.168.0.100 accesses the internet, the data traffic is forwarded by the WAN1 port. When a device in the LAN with an IP address in the range of 192.168.0.101 - 192.168.0.250 accesses the internet, the data traffic is forwarded by the WAN2 port.

# **10.1.3** Static routing

#### Overview

Routing is an operation to choose an optimum path to convey data from the source address to the target address. A static route is a manually configured special route and is simpler, more efficient, and more reliable. An appropriate static route can reduce issues arising from route selection and ease the overflow of route selection data flow, improving the rate of data packet forwarding.

You can specify a static route by setting **Target Network**, **Subnet Mask**, **Default Gateway** and **Interface**. Among these parameters, **Target Network** and **Subnet Mask** are used to specify a target network or host. After the static route is configured successfully, all the data whose target address is in the target network of the static routing is directly forwarded to the gateway address through the interface of the static route.

#### 

- If static routes are completely used in a large-scale and complicated network, route unavailability and network interruption may occur in case of network fault or topology change. Under such circumstances, the network administrator needs to manually change the static routing configurations.
- When a static routing policy conflicts with a customized multi-WAN policy, static routing takes precedence.

Log in to the web UI of the router, and navigate to More > Advanced Routing > Static Routing to enter the page. On this page, you can configure the corresponding static routing according to actual network conditions. You can click i to select parameters to be displayed.

| Static Routing |                |             |                 |           |          |           | ? |
|----------------|----------------|-------------|-----------------|-----------|----------|-----------|---|
| Add            |                |             |                 |           |          |           |   |
| Policy Name    | Target Network | Subnet Mask | Default Gateway | Interface | Status ↓ | Operation |   |
|                |                |             | No Data         |           |          |           |   |

You can click **Add** to add a new static routing policy.

| Add Static Routing |             |   |        |     | ×    |
|--------------------|-------------|---|--------|-----|------|
| Policy Name        |             |   |        |     |      |
| Target Network     | •           |   |        |     |      |
| Subnet Mask        |             |   |        |     |      |
| Default Gateway    | •           |   |        |     |      |
| Interface          | VLAN_Defaul | t | $\sim$ |     |      |
|                    |             |   |        |     |      |
|                    |             |   | Can    | cel | Save |

#### **Parameter description**

| Parameter       | Description                                                                                                    |
|-----------------|----------------------------------------------------------------------------------------------------|
| Policy Name     | Specifies the name of the static routing policy.                                                                                         |
|                 | Specifies the IP address of the target network. <b>0.0.0.0</b> target network and <b>0.0.0.0</b> subnet mask indicate the default route. |
| Target Network  | <b>Q</b> <sub>TIP</sub>                                                                                                    |
|                 | If no accurate route is found in the route table, the default route will be chosen for router to forward data packets.                   |
| Subnet Mask     | Specifies the subnet mask of the target network.                                                                                         |
| Default Gateway | Specifies the ingress port IP address of the next hop route after data packets egress from the router.                                   |
|                 | <b>0.0.0.0</b> indicates direct routing, which means that the target network is directly connected to the interface of the router.       |
| Interface       | Specifies the interface from which packets egress. Select it as required.                                                                |
| Status          | Specifies the current policy status, including <b>Enabled</b> and <b>Disabled</b> .                                                      |
|                 | Used to edit, enable, disable or delete the static routing policy.                                                                       |
|                 | Edit : Used to modify the static routing policy.                                                                                         |
| Operation       | Enable : Used to enable the static routing policy.                                                                                       |
|                 | S Disable : Used to disable the static routing policy.                                                                                   |
|                 | Delete : Used to delete the static routing policy.                                                                                       |

#### Example of configuring static routing

#### **Networking requirements**

An enterprise uses the enterprise router to set up a network. The WAN1 port is connected to the internet through PPPoE. Now the enterprise has set up an intranet, which is in a different network from the internet. The WAN2 port is connected to the enterprise's intranet through dynamic IP address.

The enterprise has the following requirements: LAN users can access both the internet and the intranet.

#### Solution

You can use the static routing function to meet the requirements.

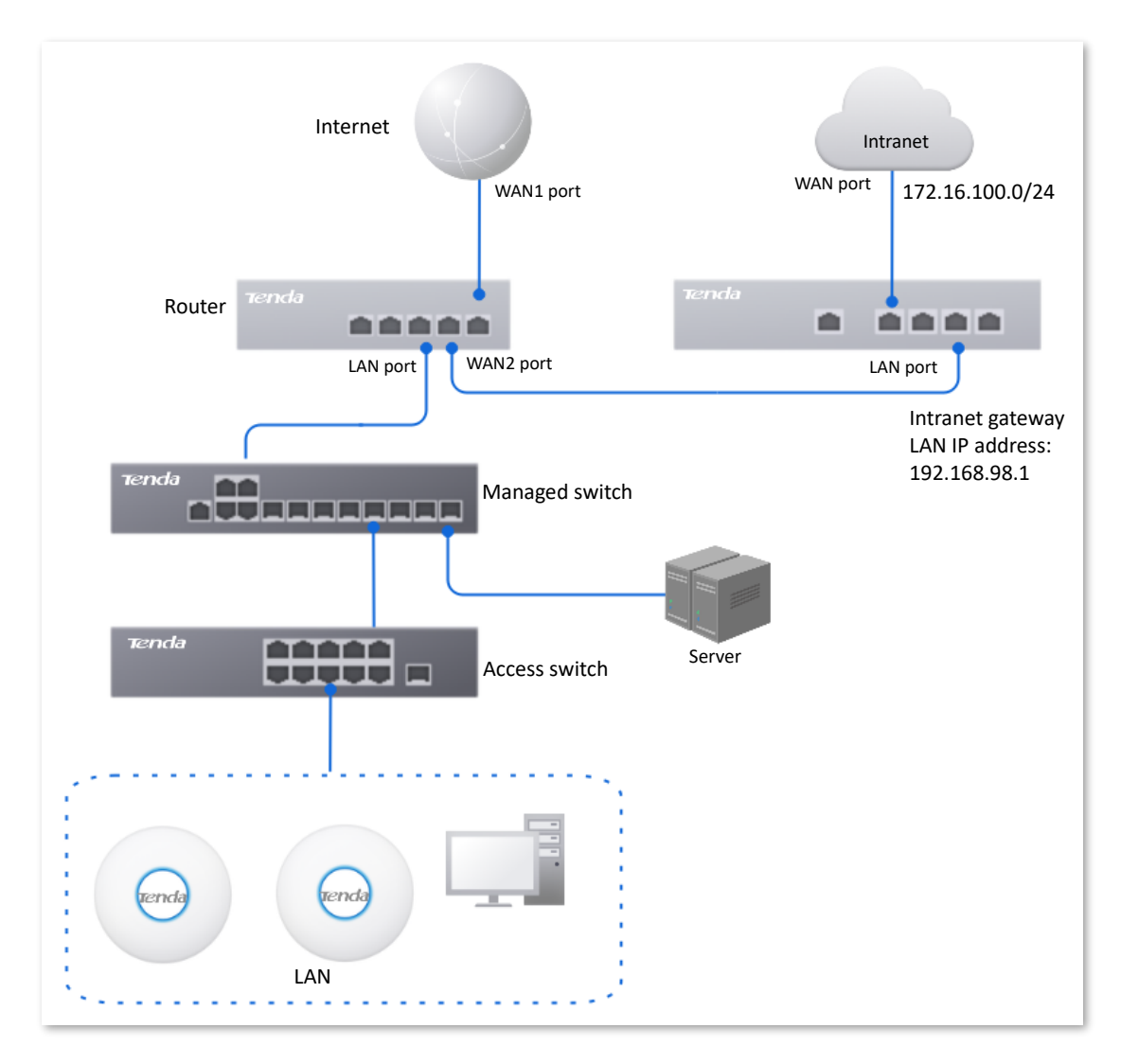

#### **Configuration procedure**

Connect the WAN port to the internet

Configure the static routing

- **Step 1** Log in to the web UI of the router.
- **Step 2** Enable two WAN ports and connect WAN2 port to the internet.
  - 1. Navigate to Network > Internet Settings.
  - 2. Set No. of WAN Ports to 2.
  - 3. Confirm the prompt information and click **OK**. The router will reboot.

| No. of WAN Ports |                |                |                |                        |           |
|------------------|----------------|----------------|----------------|------------------------|-----------|
| Interface        | Gigabit Ethern | et Port        |                |                        |           |
| No. of WAN Ports | 2              | ~              |                |                        |           |
| Port Status      | 1<br>LAN1      | 2<br>WAN4/LAN2 | 3<br>WAN3/LAN3 | 4<br>LTTL<br>WAN2/LAN4 | 5<br>WAN1 |
|                  | LAN 1          | LAN 2          | LAN 3          | WAN 2                  | WAN 1     |

- 4. Wait until the router complete rebooting. Navigate to **Network > Internet Settings**.
- 5. Under WAN2, select Dynamic IP Address for Connection Type, and click Connect.

| WAN 1              | N 2                |              |
|--------------------|--------------------|--------------|
| Connection Setting | 5                  |              |
| ISP Type           | Normal             | $\sim$       |
| Connection Type    | Dynamic IP Address | $\checkmark$ |
| Primary DNS        |                    | (Optional)   |
| Secondary DNS      |                    | (Optional)   |
|                    | Connect Disco      | onnect       |

When the Status is Connected, the WAN2 port is successfully connected to the network.

| Connection Status   |                      |
|---------------------|----------------------|
| Hardware Connection | 100 Mbps Full Duplex |
| Status              | Connected            |

- **Step 3** Configure the static routing.
  - **1.** Obtain the IP address information of the WAN2 port.

Navigate to **Network > Internet Settings,** and view the IP address information obtained by WAN2 under **Connection Status**, assuming the following:

| WAN2 IP Address | Subnet Mask   | Default Gateway | Primary DNS  |
|-----------------|---------------|-----------------|--------------|
| 192.168.98.190  | 255.255.255.0 | 192.168.98.1    | 192.168.98.1 |

2. Configure parameters of the static routing.

The following table lists the static routing parameters for example:

| Policy Name     | Target Network | Subnet Mask   | Default Gateway | Interface |
|-----------------|----------------|---------------|-----------------|-----------|
| Intranet Access | 172.16.100.0   | 255.255.255.0 | 192.168.98.1    | WAN2      |

Navigate to **More** > **Advanced Routing** > **Static Routing**, click **Add** to configure parameters in the **Add Static Routing** window, and click **Save**.

| Add Static Routing |                     | ×   |
|--------------------|---------------------|-----|
| Policy Name        | Intranet Access     |     |
| Target Network     | 172 . 16 . 100 . 0  |     |
| Subnet Mask        | 255 . 255 . 255 . 0 |     |
| Default Gateway    | 192 . 168 . 98 . 1  |     |
| Interface          | WAN2 V              |     |
|                    |                     |     |
|                    | Cancel              | ave |

#### ----End

The static route is added successfully.

| Static Routing  |                |               |                 |           |          |                       | ?     |
|-----------------|----------------|---------------|-----------------|-----------|----------|-----------------------|-------|
| Add             |                |               |                 |           |          |                       |       |
| Policy Name     | Target Network | Subnet Mask   | Default Gateway | Interface | Status ↑ | Operation             | :     |
| Intranet Access | 172.16.100.0   | 255.255.255.0 | 192.168.98.1    | WAN2      | Enabled  | 🖉 Edit 🚫 Disable 🛅 De | elete |

#### Verification

LAN users can access both the internet and the intranet.

# **10.1.4** Routing table

<u>Log in to the web UI of the router</u>, and navigate to **More** > **Advanced Routing** > **Routing Table** to enter the page. On this page, you can view the detailed routing information of the router.

| Routing Table  |               |                 | 0         |
|----------------|---------------|-----------------|-----------|
|                |               |                 |           |
| Target Network | Subnet Mask   | Default Gateway | Interface |
| 0.0.0.0        | 0.0.0.0       | 192.168.96.1    | WAN       |
| 10.10.96.0     | 255.255.255.0 | 0.0.0.0         | LAN       |
| 192.168.0.0    | 255.255.255.0 | 0.0.0.0         | LAN       |
| 192.168.96.0   | 255.255.255.0 | 0.0.0.0         | WAN       |

| Parameter       | Description                                                                                                    |
|-----------------|----------------------------------------------------------------------------------------------------|
|                 | Specifies the IP address of the destination network. If both the destination network and subnet mask are 0.0.0.0, it is the default route.                                                                                              |
| Target Network  |                                                                                                    |
|                 | When a route that exactly matches the destination address of the packet cannot be found in the routing table, the router will select the default route to forward the packet.                                                           |
| Subnet Mask     | Specifies the subnet mask of the destination network.                                                                                                    |
| Default Gateway | Specifies the ingress IP address of the next hop router of data packets. The default gateway is 0.0.0.0, which means direct routing, that is, the destination network is the network directly connected to the interface of the router. |
| Interface       | Specifies the interface of the router that data packets are forwarded.                                                                                                    |

# **10.1.5** Policy routing

#### Overview

Policy routing, also known as policy-based routing, means that the next hop forwarding address of an IP packet is determined by a comprehensive consideration of multiple factors, rather than the destination or source IP address. You can set the source network, target network, destination port, protocol and WAN port with the policy routing for more accurate route selection.

With this function enabled, the router will forward the data packets that meet the policy conditions to the specified target network through the specified WAN port.

Log in to the web UI of the router, and navigate to **More** > **Advanced Routing** > **Policy Routing** to enter the page. On this page, you can configure the policy routing as required.

| Policy Routin | ng                           |             |                                   |                  |          |           |        |          |           | ? |
|---------------|------------------------------|-------------|-----------------------------------|------------------|----------|-----------|--------|----------|-----------|---|
| Add           |                              |             |                                   |                  |          |           |        |          |           |   |
| Policy Name   | Source IP Address Range/Mask | Source Port | Destination IP Address Range/Mask | Destination Port | Protocol | Interface | Metric | Status ↓ | Operation |   |
|               |                              |             | No                                | Data             |          |           |        |          |           |   |

You can click Add to add a new policy routing policy.

| Add Policy Routing                |                                       | ×    |
|-----------------------------------|---------------------------------------|------|
| Policy Name                       |                                       |      |
| Source IP Address Range/Mask      |                                       |      |
| Source Port                       | · · · · · · · · · · · · · · · · · · · |      |
| Destination IP Address Range/Mask |                                       |      |
| Destination Port                  | · · · · · · · · · · · · · · · · · · · |      |
| Protocol                          | ALL V                                 |      |
| Interface                         | WAN1 ~                                |      |
| Metric                            |                                       |      |
|                                   |                                       |      |
|                                   | Cancel                                | Save |

| Parameter                       | Description                                            |
|---------------------------------|--------------------------------------------------------|
| Policy Name                     | Specifies the name of the policy routing rule.         |
| Source IP Address<br>Range/Mask | Specifies the source IP address range of data packets. |

| Parameter                            | Description                                                                                                    |
|--------------------------------------|----------------------------------------------------------------------------------------------------|
| Source Port                          | Specifies the source port of data packets.                                                                                                    |
| Destination IP Address<br>Range/Mask | Specifies the destination IP address range to which data packets are forwarded.                                                                                 |
| Destination Port                     | Specifies the port of the device to which data packets are forwarded, which ranges from 1 to 65535.                                                             |
|                                      | Specifies the protocol type of data packets.                                                                                                    |
|                                      | - ALL: If you are not sure about the protocol type, ALL is recommended.                                                                                         |
| Protocol                             | <ul> <li>TCP: Transmission Control Protocol is a common protocol that provides<br/>reliable data transmission.</li> </ul>                                       |
|                                      | <ul> <li>UDP: User Datagram Protocol is a simple packet-oriented<br/>communication protocol.</li> </ul>                                                         |
| Interface                            | Specifies the physical port for which the policy takes effect. Data packets that meet the conditions of the policy routing will be forwarded through this port. |
| Metric                               | Specifies the metric of the policy. A smaller metric indicates a higher priority for policy routing. The metric value ranges from 1 to 9999.                    |
| Status                               | Specifies the status of the policy routing rule, including <b>Enabled</b> , <b>Disabled</b> and <b>Expired</b> .                                                |
|                                      | Used to edit, enable, disable or delete the policy routing policy.                                                                                              |
|                                      | Edit: Used to modify the corresponding policy routing policy.                                                                                                   |
| Operation                            | Enable : Used to enable the corresponding policy routing policy.                                                                                                |
|                                      | ○ <b>Disable</b> : Used to disable the corresponding policy routing policy.                                                                                     |
|                                      | Delete : Used to delete the corresponding policy routing policy.                                                                                                |

# Example of configuring policy routing

#### **Networking requirements**

An enterprise uses the enterprise router to set up a network. The router is connected to the internet through PPPoE. The enterprise has built a web server on the intranet, which is in a different network from the internet. The access mode of the enterprise's intranet is dynamic IP address.

The enterprise has the following requirements: Users whose LAN addresses are 192.168.0.2 - 192.168.0.254 can access both the internet and the Web server of the enterprise's intranet (the port number is 9999).

#### Solution

You can use the policy routing function to meet the requirements.

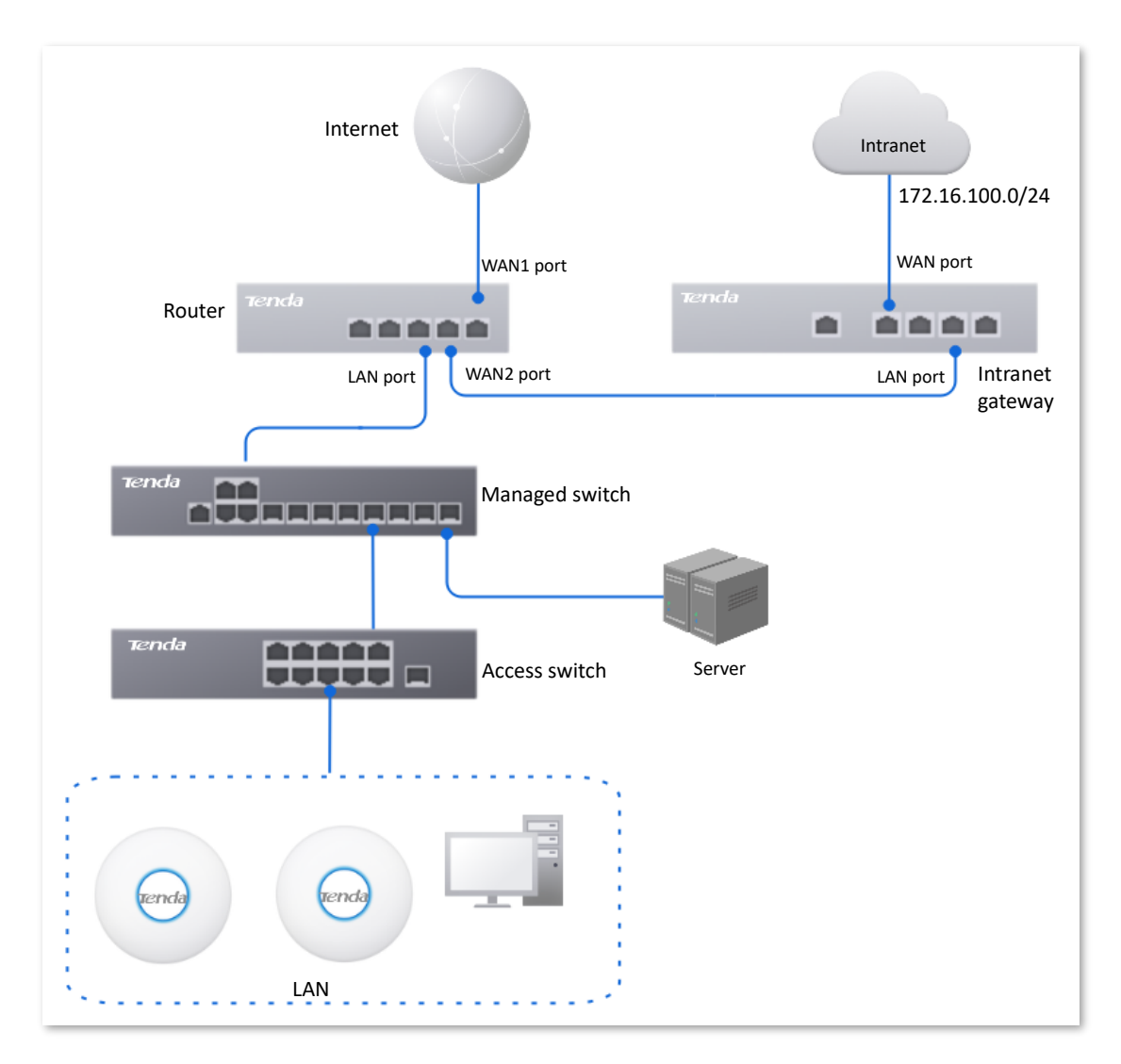

#### **Configuration procedure**

Configure the WAN2 port to access the internet

Configure the policy routing

- **Step 1** Log in to the web UI of the router.
- **Step 2** Configure the WAN2 port to access the internet.
  - 1. Navigate to **Network** > **Internet Settings**.
  - 2. Set No. of WAN Ports to 2.
  - 3. Confirm the prompt information and click **OK**. The router will reboot.

| No. of WAN Ports |                 |               |     |               |                         |
|------------------|-----------------|---------------|-----|---------------|-------------------------|
| Interface        | Gigabit Etherne | et Port       |     |               |                         |
| No. of WAN Ports | 2               | $\overline{}$ |     |               |                         |
| Port Status      | 1               | 2             |     | 3             | 3 4                     |
|                  |                 |               |     |               |                         |
|                  | LAN1            | WAN4/LA       | AN2 | AN2 WAN3/LAN3 | 4N2 WAN3/LAN3 WAN2/LAN4 |
|                  | LAN 1           | LAN 2         |     | LAN 3         | LAN 3 WAN 2             |

- 4. Wait until the router complete rebooting. Navigate to **Network > Internet Settings**.
- 5. Under WAN2, select Dynamic IP Address for Connection Type, and click Connect.

| WAN 1 WAN 2         |                        |  |  |  |  |
|---------------------|------------------------|--|--|--|--|
| Connection Settings |                        |  |  |  |  |
| ISP Type            | Normal ~               |  |  |  |  |
| Connection Type     | Dynamic IP Address 🗸 🗸 |  |  |  |  |
| Primary DNS         | (Optional)             |  |  |  |  |
| Secondary DNS       | (Optional)             |  |  |  |  |
|                     | Connect                |  |  |  |  |

When the Status is Connected, the WAN port is successfully connected to the network.

| Connection Stat | tus                 |           |
|-----------------|---------------------|-----------|
| Hardware Conne  | ection 1000 Mbps Fu | II Duplex |
| Status          | Connected           |           |

#### **Step 3** Configure the policy routing.

The following table provides the examples of policy routing parameters.

| Policy<br>Name          | Source IP<br>Address<br>Range/Mask | Source<br>Port | Destination<br>IP Address<br>Range/Mask | Destination<br>Port | Protocol | Interface | Metric |
|-------------------------|------------------------------------|----------------|-----------------------------------------|---------------------|----------|-----------|--------|
| Web<br>Server<br>Access | 192.168.0.0/2<br>4                 | 1–65535        | 172.16.100.0/<br>24                     | 1–65535             | ALL      | WAN2      | 10     |

Navigate to **More** > **Advanced Routing** > **Policy Routing**, click **Add** to configure parameters in the **Add Policy Routing** window, and click **Save**.

| Add Policy Routing                |                   | ×  |
|-----------------------------------|-------------------|----|
| Policy Name                       | Web Server Access |    |
| Source IP Address Range/Mask      | 192.168.0.0 / 24  |    |
| Source Port                       | 1 - 65535         |    |
| Destination IP Address Range/Mask | 172.16.100.0 / 24 |    |
| Destination Port                  | 1 - 65535         |    |
| Protocol                          | ALL 🗸             |    |
| Interface                         | WAN2 V            |    |
| Metric                            | 10                |    |
|                                   |                   |    |
|                                   | Cancel            | /e |

#### ----End

The policy routing is added successfully.

| Policy Routing    |                              |             |                                   |                  |          |           |        |          |                           | ? |
|-------------------|------------------------------|-------------|-----------------------------------|------------------|----------|-----------|--------|----------|---------------------------|---|
| Add               |                              |             |                                   |                  |          |           |        |          |                           |   |
| Policy Name       | Source IP Address Range/Mask | Source Port | Destination IP Address Range/Mask | Destination Port | Protocol | Interface | Metric | Status ↓ | Operation                 |   |
| Web Server Access | 192.168.0.0/24               | 1-65535     | 172.16.100.0/24                   | 1-65535          | ALL      | WAN2      | 10     | Enabled  | 🖉 Edit 🚫 Disable 🗇 Delete |   |

#### Verification

Users whose LAN addresses ranging from 192.168.0.2 - 192.168.0.254 can access both the internet and the intranet.

# **10.2** Virtual Service

# 10.2.1 DMZ

#### **Overview**

After a device in the LAN is set as the DMZ host, the device enjoys no limitations when communicating with the internet. For example, if video meeting or online games are underway on a computer, you can set that computer as the DMZ host to make the video meeting and online games go smoother.

#### 

- After you set a LAN device as a DMZ host, the device will be completely exposed to the internet and the firewall of the router does not take effect on the device.
- Hackers may attack on the local network by using the DMZ host. Exercise caution to use the DMZ function.
- The security guard, anti-virus software and system firewall on the DMZ host may affect the DMZ function. Disable them when using this function. When you are not using the DMZ function, you are recommended to disable the function and enable the firewall, security guard and anti-virus software on the DMZ host.

Log in to the web UI of the router, and navigate to **More** > **Virtual Service** > **DMZ** to enter the page. On this page, you can modify the corresponding DMZ policy as required. This function is disabled by default. You can click is to select parameters to be displayed.

| DMZ       |                     |          |                 | ? |
|-----------|---------------------|----------|-----------------|---|
|           |                     |          |                 |   |
| Interface | DMZ Host IP Address | Status ↓ | Operation       |   |
| WAN1      | -                   | Disabled | 💆 Edit 🕟 Enable |   |

| Parameter           | Description                                                                                                    |
|---------------------|----------------------------------------------------------------------------------------------------|
| Interface           | Specifies the port whose DMZ service will be enabled. The default port is <b>WAN1</b> .                                                                                                    |
| DMZ Host IP Address | Specifies the IP address of the device to be set as a DMZ host within the LAN.                                                                                                    |
| Status              | Specifies the status of the DMZ policy, including <b>Enabled</b> and <b>Disabled</b> .                                                                                                    |
| Operation           | <ul> <li>Used to edit, enable or disable the DMZ policy.</li> <li><i>≧</i> Edit: Used to modify the DMZ policy.</li> <li>(b) Enable: Used to enable the DMZ policy.</li> <li>(c) Disable: Used to disable the DMZ policy.</li> </ul> |

# Example of configuring DMZ

#### **Networking requirements**

An enterprise uses the enterprise router to set up a network. The router has connected to the internet and can offer internet service for LAN users. The enterprise has the following requirements:

The intranet web server is open to internet users to enable staff to access the intranet even when they are not in the enterprise.

#### Solution

- You can use the DMZ function to enable internet users to access the intranet web server.
- You can use the DHCP reservation function to avoid access failures caused by web server address change.

Assume that the information of the web server is shown as below:

- IP address of the web server: 192.168.0.250
- MAC address of the host that runs the web server: C8:9C:DC:60:54:69
- Service port: 9999

# ₽

- Before the configuration, ensure that the WAN port of the router obtains a public IP address. If the WAN port obtains a private IP address or an intranet IP address assigned by the ISP, the DMZ function may not take effect. Common IPv4 addresses are classified into class A, class B and class C. Private IP addresses of class A range from 10.0.0.0 to 10.255.255.255. Private IP addresses of class B range from 172.16.0.0 to 172.31.255.255. Private IP addresses of class C range from 192.168.0.0 to 192.168.255.255.
- ISPs may not support unreported web service accessed using the default port number 80.
   Therefore, when setting DMZ host, you are recommended to set the external port as a non-familiar port (1024 to 65535), such as 9999, to ensure normal access.

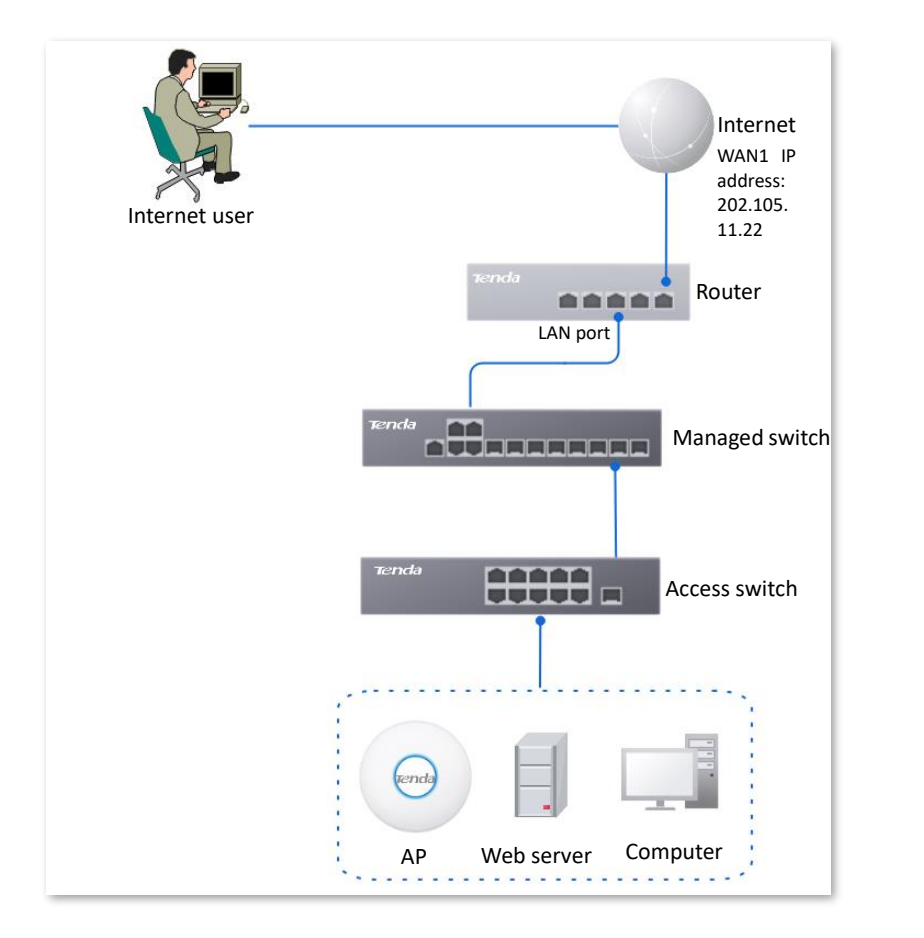

#### **Configuration procedure**

ightarrow Set the DMZ host ightarrow Reserve a fixed IP address for the DMZ host

- **Step 1** Log in to the web UI of the router.
- **Step 2** Set the DMZ host.
  - 1. Navigate to More > Virtual Service > DMZ.
  - 2. Locate the corresponding WAN port, and click Edit.

| DMZ       |                     |          | ?               |
|-----------|---------------------|----------|-----------------|
|           |                     |          |                 |
| Interface | DMZ Host IP Address | Status ↓ | Operation       |
| WAN1      |                     | Disabled | 🙋 Edit 💿 Enable |

- 3. Set DMZ Host IP Address (the IP address of the LAN device to be set as the DMZ host), which is **192.168.0.250** in this example.
- 4. Click Save.

| Edit WAN1 DMZ                    |      |             | × |
|----------------------------------|------|-------------|---|
| Interface<br>DMZ Host IP Address | WAN1 | . 250       |   |
|                                  |      | Cancel Save |   |

#### 5. Click Enable.

|--|

- **Step 3** Reserve a fixed IP address for the DMZ host.
  - 1. Navigate to Network > DHCP Settings > DHCP Reservation, and click Add.

| DHCP Reservation |               |              |             |        |        |           | ? |
|------------------|---------------|--------------|-------------|--------|--------|-----------|---|
| Add Delete       | Import        | ort          |             |        |        | Search    | Q |
| Terminal Name    | Terminal Type | IP Address ↑ | MAC Address | Remark | Status | Operation |   |

- 2. Set the following rules, and click **Save**.
  - Set Terminal Name, which is Web Server in this example.
  - Set IP Address to the fixed IP address assigned to the server host, which is 192.168.0.250 in this example.
  - Set **MAC Address** of the server host, which is **C8:9C:DC:60:54:69** in this example.
  - Set **Remark**, which is **Web Server Address** in this example.

| Add DHCP Reservation |                     | ×           |
|----------------------|---------------------|-------------|
| Terminal Name        | Web Server          |             |
| IP Address           | 192 . 168 . 0 . 250 |             |
| MAC Address          | C8:9C:DC:60:54:69   |             |
| Remark               | Web Server Address  | (Optional)  |
|                      |                     |             |
|                      |                     | Cancel Save |

----End

#### Verification

Internet users can successfully access the intranet server by using the **Intranet service application layer protocol name://WAN port IP address**. If the intranet service port is not the default port number, the access address is **Intranet service application layer protocol name://WAN port IP address:Intranet service port**.

In this example, the access address is http://202.105.11.22:9999.

You can find the router's current WAN port IP address in Connection Status.

If <u>DDNS</u> is enabled on the WAN port, internet users can also access the intranet server by using **Intranet service application layer protocol name://WAN port domain name: Intranet service port**.

# 10.2.2 DDNS

#### **Overview**

DDNS is abbreviated for Dynamic Domain Name Service. When a service is running, the DDNS client sends the IP address of the current WAN port of the router to the DDNS server, and the server updates the mapping relationships between the domain name and IP address in the database, achieving dynamic domain name resolution.

On this page, you can map the dynamic WAN IP address of the router (public IP address) to a fixed domain name. The DDNS function is generally used with such functions as port mapping and DMZ host to enable internet users to access the LAN server or the web UI of the router through a domain name without caring about the change of the WAN IP address.

Log in to the web UI of the router, and navigate to More > Virtual Service > DDNS to enter the page.

The router has created a corresponding DDNS policy for each WAN port by default, and the status is **Disabled**. On this page, you can modify the DDNS policy as required.

This function is disabled by default. You can click 🚦 to select parameters to be displayed.

| DDNS        |                   |          |           |             |          |                 | ? |
|-------------|-------------------|----------|-----------|-------------|----------|-----------------|---|
|             |                   |          |           |             |          |                 |   |
| Interface ↑ | Connection Status | ISP      | User Name | Domain Name | Status ↓ | Operation       |   |
| WAN1        | Disconnected      | 3322.org | -         | -           | Disabled | Z Edit 🕞 Enable |   |

| Parameter         | Description                                                                                                    |
|-------------------|----------------------------------------------------------------------------------------------------|
| Interface         | Specifies the port for which the DDNS service is enabled.                                                                                                    |
| Connection Status | Specifies the connection status between the router and the domain server.                                                                                                    |
| ISP               | Specifies the service provider of DDNS.                                                                                                    |
| User Name         | Specifies the user name for logging in to the DDNS service. The user name is the login user name that you have signed up at the website of the ISP.                                                                                                    |
| Domain Name       | Specifies the domain name information provided by the DDNS service provider.<br>Except for <b>oray.com</b> , you have to manually enter the domain name that you have<br>applied at the corresponding website when you use services from other service<br>providers. |
| Status            | Specifies the status of the DDNS service policy, including <b>Enabled</b> , <b>Disabled</b> and <b>Expired</b> .                                                                                                    |

| Parameter | Description                                              |  |  |
|-----------|----------------------------------------------------------|--|--|
|           | Used to edit, enable or disable the DDNS service policy. |  |  |
| Operation | Edit: Used to modify the DDNS service policy.            |  |  |
| operation | Enable : Used to enable the DDNS service policy.         |  |  |
|           | ○ Disable : Used to disable the DDNS service policy.     |  |  |

### **Example of configuring DDNS**

#### **Networking requirements**

An enterprise uses the enterprise router to set up a network. The router has connected to the internet and can offer internet service for LAN users. The enterprise has the following requirements:

The intranet web server is open to internet users to enable staff to access the intranet even when they are not in the enterprise.

#### Solution

- You can use the port mapping function to enable internet users to access the intranet web server.
- You can use the DDNS function to enable internet users to access the intranet web server through a fixed domain name, avoiding access failures caused by WAN IP address change.
- You can use the DHCP reservation function to avoid access failures caused by web server address change.

Assume that the information of the web server is shown as below:

- IP address of the web server: 192.168.0.250
- MAC address of the host that runs the web server: C8:9C:DC:60:54:69
- Service port: 9999

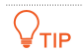

- Before the configuration, ensure that the WAN port of the router obtains a public IP address. If the WAN port obtains a private IP address or an intranet IP address assigned by the ISP, the DDNS function may not take effect. Common IPv4 addresses are classified into class A, class B and class C. Private IP addresses of class A range from 10.0.0.0 to 10.255.255.255. Private IP addresses of class B range from 172.16.0.0 to 172.31.255.255. Private IP addresses of class C range from 192.168.0.0 to 192.168.255.255.
- ISPs may not support unreported web service accessed using the default port number 80.
   Therefore, when setting port mapping, you are recommended to set the external port as a non-familiar port (1024 to 65535), such as 9999, to ensure normal access.
- Internal and external ports can be different.
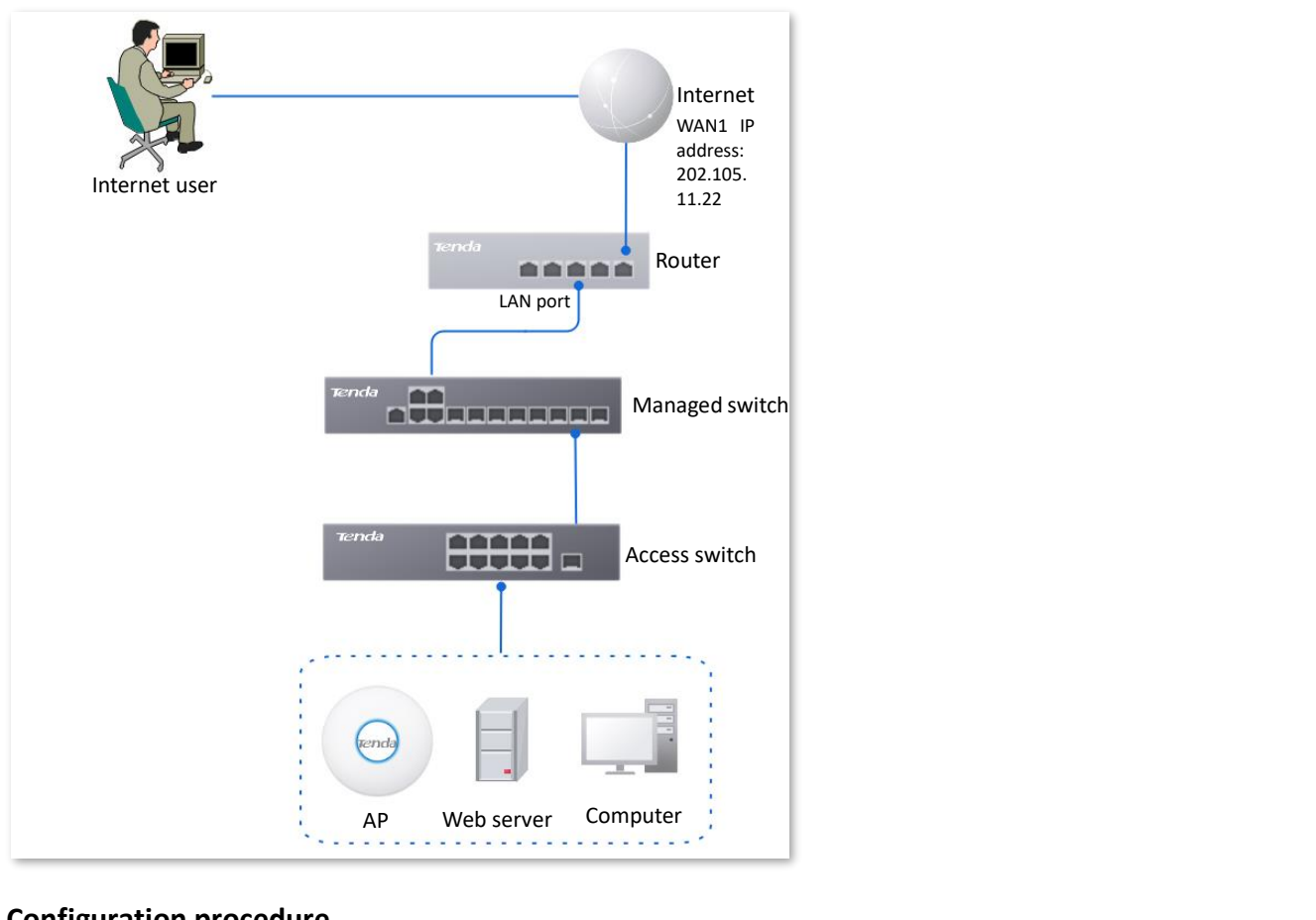

### **Configuration procedure**

Set the fixed IP address assigned to the server host Set port mapping

#### Log in to the web UI of the router. Step 1

#### Step 2 Set port mapping.

Navigate to More > Virtual Service > Port Mapping, and set the following rules. If necessary, you can refer to Port mapping.

| Port Mapping                            |               |               |          |           |        |          |                           | ? |
|-----------------------------------------|---------------|---------------|----------|-----------|--------|----------|---------------------------|---|
| Port Mapping <ul> <li>En</li> </ul> Add | able 🔵 Disabl | e             |          |           |        |          |                           |   |
| Internal IP Address                     | Internal Port | External Port | Protocol | Interface | Remark | Status ↓ | Operation                 |   |
| 192.168.0.250                           | 9999          | 9999          | TCP      | WAN1      | -      | Enabled  | 🖉 Edit 🚫 Disable 🛅 Delete | e |

Set the fixed IP address assigned to the server host. Step 3

Navigate to Network > DHCP Settings > DHCP Reservation, and click Add. 1.

| DHCP Reservation |               |              |             |        |        |           | ? |
|------------------|---------------|--------------|-------------|--------|--------|-----------|---|
| Add Delete       | Import Exp    | ort          |             |        |        | Search    | Q |
| Terminal Name    | Terminal Type | IP Address ↑ | MAC Address | Remark | Status | Operation |   |

- 2. Set the following rules, and click **Save**.
  - Set **Terminal Name**, which is **Web Server** in this example.
  - Set IP Address to the fixed IP address assigned to the server host, which is 192.168.0.250 in this example.
  - Set **MAC Address** of the server host, which is **C8:9C:DC:60:54:69** in this example.
  - Set **Remark**, which is **Web Server Address** in this example.

| Add DHCP Reservation  |                                         | ×          |
|-----------------------|-----------------------------------------|------------|
| Terminal Name         | Web Server                              |            |
| MAC Address<br>Remark | C8:9C:DC:60:54:69<br>Web Server Address | (Optional) |
|                       |                                         | Cancel     |

The fixed IP address is reserved successfully. See the following figure.

| DHC | P Reservation |               |               |                   |                    |         |                    | ?      |
|-----|---------------|---------------|---------------|-------------------|--------------------|---------|--------------------|--------|
| Ado | Delete        | Import        | Export        |                   |                    |         | Search             | Q      |
|     | Terminal Name | Terminal Type | IP Address ↑  | MAC Address       | Remark             | Status  | Operation          |        |
|     | Web Server    | Others        | 192.168.0.250 | C8:9C:DC:60:54:69 | Web Server Address | Enabled | 🖉 Edit 🛇 Disable 🔟 | Delete |

Step 4 Register a domain name.

Log in to the DDNS provider website. Assume that the user name you registered is **JohnDoe**, the password is **JohnDoe123456**, and the domain name is **JohnDoe.3322.org**.

#### Step 5 Set DDNS.

 Navigate to More > Virtual Service > DDNS to enter the configuration page. Click Edit after the corresponding WAN port rule, which is WAN1 in this example.

| DDNS      |                   |          |           |             |          |                 | ? |
|-----------|-------------------|----------|-----------|-------------|----------|-----------------|---|
|           |                   |          |           |             |          |                 |   |
| Interface | Connection Status | ISP      | User Name | Domain Name | Status ↓ | Operation       |   |
| WAN1      | Disconnected      | 3322.org | -         | -           | Disabled | 🖉 Edit 💿 Enable |   |

- 2. Configure the following parameters in the pop-up Edit WAN1 DDNS window, and then click Save.
  - Set Server Provider (the DDNS provider where you applied the domain name), which is
     3322.org in this example.

- Set User Name and Password, which are JohnDoe and JohnDoe123456 in this example.
- Set **Domain Name**, which is **JohnDoe.3322.org** in this example.

| Edit WAN1 | DDNS            |                  |        |            | $\times$ |
|-----------|-----------------|------------------|--------|------------|----------|
|           | Interface       | WAN1             | $\sim$ |            |          |
|           | Server Provider | 3322.org         | $\sim$ | Go Sign Up |          |
|           | User Name       | JohnDoe          |        |            |          |
|           | Password        | •••••            | Ø      |            |          |
|           | Domain Name     | JohnDoe.3322.org |        |            |          |
|           |                 |                  |        |            |          |
|           |                 |                  |        | Cancel     | /e       |

#### 3. Click Enable.

| DDNS      |                   |      |           |                  |          |             | ?    |
|-----------|-------------------|------|-----------|------------------|----------|-------------|------|
|           |                   |      |           |                  |          |             |      |
| Interface | Connection Status | ISP  | User Name | Domain Name      | Status ↑ | Operation   | :    |
| WAN1      | Disconnected      | 3322 | JohnDoe   | JohnDoe.3322.org | Disabled | 🖉 Edit 🕑 En | able |

#### ----End

The configuration is finished. Wait a moment, and refresh the page. When the **Connection Status** is **Connected**, the connection is successful.

| DDNS      |                   |      |           |                  |          |              | ?     |
|-----------|-------------------|------|-----------|------------------|----------|--------------|-------|
|           |                   |      |           |                  |          |              |       |
| Interface | Connection Status | ISP  | User Name | Domain Name      | Status ↓ | Operation    | :     |
| WAN1      | Connected         | 3322 | JohnDoe   | JohnDoe.3322.org | Enabled  | 🖉 Edit 🛇 Dis | sable |

#### Verification

Internet users can successfully access the intranet server by using the **Intranet service application layer protocol name://WAN port IP address**. If the intranet service port is not the default port number, the access address is **Intranet service application layer protocol name://WAN port IP address:External port**.

In this example, the access address is http://JohnDoe.3322.org:9999.

# **V**TIP

If internet users still cannot access the LAN server after the configuration is completed, try the following methods one by one:

- Ensure that the internal port you entered is correct.
- Maybe the system firewall, anti-virus software and security guard on the LAN server blocked internet user access. Disable these programs and try again.

## 10.2.3 DNS hijacking

### **Overview**

DNS is abbreviated for Domain Name Server, which is used to manage the relationships between the domain name and the IP address, and map the domain name and the IP address to each other.

After DNS hijacking is configured, when LAN users access the specified domain name, the domain name is directly parsed to the IP address corresponding to the access rule.

Log in to the web UI of the router, and navigate to **More** > **Virtual Service** > **DNS Hijacking** to enter the page. On this page, you can configure the DNS hijacking policy as required.

| DNS Hijacking |                |           |          |           | ? |
|---------------|----------------|-----------|----------|-----------|---|
| Add           |                |           |          |           |   |
| Domain Name   | Map IP Address | Interface | Status ↑ | Operation |   |
|               |                | No Data   |          |           |   |

### **Parameter description**

| Parameter      | Description                                                                                              |
|----------------|----------------------------------------------------------------------------------------------------|
| Add            | Used to add a new DNS hijacking policy.                                                                  |
| Domain Name    | Specifies the domain name to be hijacked.                                                                |
| Map IP Address | Specifies the IP address to be accessed after the hijacking.                                             |
| Interface      | Specifies the specified egress of the DNS hijacking policy.                                              |
| Status         | Specifies the current status of the DNS hijacking policy, including <b>Enabled</b> and <b>Disabled</b> . |

| Parameter | Description                                                       |
|-----------|-------------------------------------------------------------------|
|           | Used to edit, enable, disable or delete the DNS hijacking policy. |
|           | Edit: Used to modify the DNS hijacking policy.                    |
| Operation | Enable : Used to enable the DNS hijacking policy.                 |
|           | S Disable : Used to disable the DNS hijacking policy.             |
|           | Delete : Used to delete the DNS hijacking policy.                 |

### **Example of configuring DNS hijacking**

#### **Networking requirements**

An enterprise uses the enterprise router to set up a network. The router has connected to the internet and can offer internet service for LAN users. The enterprise has the following requirements:

When LAN users visit Amazon (Amazon.com), eBay (eBay.com) and other websites, they can access the web UI of the router.

### Solution

The above requirements can be achieved using the DNS hijacking function of the router. Assume that the IP address of the router is 192.168.0.252.

#### **Configuration procedure**

- **Step 1** Log in to the web UI of the router.
- **Step 2** Navigate to **More > Virtual Service > DNS Hijacking**, and click **Add**.
- **Step 3** Set the following rules of the DNS hijacking policy, and click **Save**.
  - **1.** Set **Domain Name** of Amazon, which is **Amazon.com** in this example.
  - 2. Set Map IP Address of the router, which is 192.168.0.252 in this example.

| Add DNS Hijacking |                     | ×         |
|-------------------|---------------------|-----------|
| Domain Name       | Amazon.com          |           |
| Map IP Address    | 192 . 168 . 0 . 252 |           |
| Interface         | Unspecified $\lor$  |           |
|                   |                     |           |
|                   | Car                 | ncel Save |

**Step 4** Refer to **Steps 2** - **3** to add a DNS hijacking policy whose domain name is eBay (eBay.com).

| DNS Hijacking |                |             |          |                                  | ? |
|---------------|----------------|-------------|----------|----------------------------------|---|
| Add           |                |             |          |                                  |   |
| Domain Name   | Map IP Address | Interface   | Status ↓ | Operation                        |   |
| eBay.com      | 192.168.0.252  | Unspecified | Enabled  | 🖉 Edit 🚫 Disable 🛅 Delete        |   |
| Amazon.com    | 192.168.0.252  | Unspecified | Enabled  | 🖉 Edit 🚫 Disable <u>同</u> Delete |   |

### ----End

### Verification

When LAN users visit Amazon (Amazon.com) and eBay (eBay.com) websites, they always visit the web UI of the router.

# 10.2.4 IP hijacking

### Overview

After IP hijacking is configured, when a LAN user accesses a port of the specified IP address, the IP address will be directly hijacked to the mapped address.

Log in to the web UI of the router, and navigate to **More** > **Virtual Service** > **IP Hijacking** to enter the page. On this page, you can configure the IP hijacking policy as required.

Common ports: 443 (HTTPS protocol webpage service), 80 (HTTP protocol webpage service), 21 (FTP service) and so on.

| IP Hijacking           |                |      |             |          | 3                        |
|------------------------|----------------|------|-------------|----------|--------------------------|
| Add                    |                |      |             |          |                          |
| Destination IP Address | Map IP Address | Port | Interface   | Status ↑ | Operation                |
| 1.1.1.1                | 192.168.10.1   | 443  | Unspecified | Disabled | 🖉 Edit 💿 Enable 🔟 Delete |

| Parameter              | Description                                                                                                    |
|------------------------|----------------------------------------------------------------------------------------------------|
| Add                    | Used to add a new IP hijacking policy.                                                                                                    |
| Destination IP Address | Specifies the IP address to which the IP hijacking policy applies.                                                                                                    |
| Map IP Address         | Specifies the IP address to be accessed after the hijacking.                                                                                                    |
| Port                   | Specifies the port to which the IP hijacking policy applies. The IP addresses will be hijacked only when specified ports are accessed. $Q_{\text{TIP}}$<br>The value 0 indicates all ports.                                                                                                    |
| Interface              | Specifies the specified egress of the IP hijacking policy.                                                                                                    |
| Status                 | Specifies the current status of the IP hijacking policy, including <b>Enabled</b> and <b>Disabled</b> .                                                                                                    |
| Operation              | <ul> <li>Used to edit, enable, disable or delete the IP hijacking policy.</li> <li><i>Edit</i>: Used to modify the IP hijacking policy.</li> <li><i>Enable</i>: Used to enable the IP hijacking policy.</li> <li><i>Disable</i>: Used to disable the IP hijacking policy.</li> <li><i>Delete</i>: Used to delete the IP hijacking policy.</li> </ul> |

### Parameter description

### Example of configuring IP hijacking

### **Networking requirements**

An enterprise uses the enterprise router to set up a network. The router has connected to the internet and can offer internet service for LAN users. The enterprise has the following requirements:

The LAN users are redirected to the web UI of the router when accessing 1.1.1.1.

### Solution

You can configure the IP hijacking function to meet the preceding requirements.

Assume that the management IP address of the router is 192.168.0.252 and the port number of the HTTPS web service is 443.

### **Configuration procedure**

**Step 1** Log in to the web UI of the router.

- **Step 2** Navigate to **More** > **Virtual Service** > **IP Hijacking**, and click **Add**.
- **Step 3** Configure parameters in the **Add IP Hijacking** window, and click **Save**.
  - **1.** Set **Destination IP Address**, which is **1.1.1.1** in this example.
  - 2. Set Map IP Address, which is 192.168.0.252 in this example.
  - **3.** Set **Port**, which is **443** in this example.

| Add IP Hijacking       |                          | ×       |
|------------------------|--------------------------|---------|
| Destination IP Address | 1 . 1 . 1 . 1            |         |
| Map IP Address         | 192 . 168 . 0 . 252      |         |
| Port                   | 443                      | 0       |
| Interface              | Unspecified $\checkmark$ |         |
|                        |                          |         |
|                        | Cano                     | el Save |

#### ----End

### Verification

When LAN users access **1.1.1.1:443**, they actually access the web UI of the router.

# 10.2.5 UPnP

UPnP is abbreviated for Universal Plug and Play. After the UPnP function is enabled, the router can automatically open the ports for UPnP-supporting programs in the LAN (such as BitComet and AnyChat) and make these applications run smoother.

<u>Log in to the web UI of the router</u>, and navigate to **More** > **Virtual Service** > **UPnP** to enter the page. This function is disabled by default.

After this function is enabled, when UPnP-supporting programs (such as BitComet) are running in the LAN, you can check the port switching information generated when application programs send requests.

| UPnP          |                       |               |                       |          |             | ? |
|---------------|-----------------------|---------------|-----------------------|----------|-------------|---|
| UPnP 💿 Enable | O Disable             |               |                       |          |             |   |
| Remote Host   | External Port Segment | Internal Host | Internal Port Segment | Protocol | Description |   |
|               |                       | No Da         | ata                   |          |             |   |

### **Parameter description**

| Parameter             | Description                                                            |
|-----------------------|------------------------------------------------------------------------|
| UPnP                  | Used to enable or disable the UPnP function.                           |
| Remote Host           | Specifies the IP address of the remote server.                         |
| External Port Segment | Specifies the ports used by the remote server.                         |
| Internal Host         | Specifies the server IP address for automatic port mapping of the LAN. |
| Internal Port Segment | Specifies the service port of the LAN server.                          |
| Protocol              | Specifies the protocol type used for the service.                      |
| Description           | Specifies the relevant information of the application.                 |

# 10.2.6 Port mirroring

### Overview

On this page, you can copy the data from one or multiple ports (source ports) to a specified port (destination port) with the Port Mirroring function. Generally, the mirroring port is connected to a data monitoring device for the network administrator to perform real-time traffic monitoring, performance analysis and fault diagnosis.

<u>Log in to the web UI of the router</u>, and navigate to **More** > **Virtual Service** > **Port Mirroring** to enter the page. On this page, you can configure the port mirroring as required.

This function is disabled by default. The following displays the page when the function is enabled.

| Port Mirroring   |          |         |      |      |  |  |  |
|------------------|----------|---------|------|------|--|--|--|
| Port Mirroring   | • Enable | Disable |      |      |  |  |  |
| Destination Port | LAN1     |         | ~    |      |  |  |  |
| Source Ports     | LAN2     | LAN3    | LAN4 | WAN1 |  |  |  |
|                  | Save     |         |      |      |  |  |  |

#### **Parameter description**

| Parameter        | Description                                                                                                    |
|------------------|----------------------------------------------------------------------------------------------------|
| Port Mirroring   | Used to enable or disable the port mirroring function.                                                                                                    |
| Destination Port | Specifies the destination port, to which the data from the source ports is copied. Generally, the router connected to this port is installed with monitoring firmware.<br>$\overrightarrow{\mathbb{D}}_{NOTE}$ When the <b>Port Mirroring</b> function is enabled, <b>Destination Port</b> can be configured. |
| Source Ports     | Specifies the source port, whose data is copied to the destination port.          CNOTE         When the Port Mirroring function is enabled, Source Ports can be configured.                                                                                                    |

### Example of configuring port mirroring

### **Networking requirements**

An enterprise uses the enterprise router to set up a network. Recently, the enterprise's network is abnormal and often cannot access the internet. The network administrator needs to capture the data of the router's WAN port and LAN port for analysis.

### Solution

- The above requirements can be achieved using the port mirroring function of the router.
- Assume that the monitoring device is connected to the LAN3 port. The device needs to monitor the data of other ports.

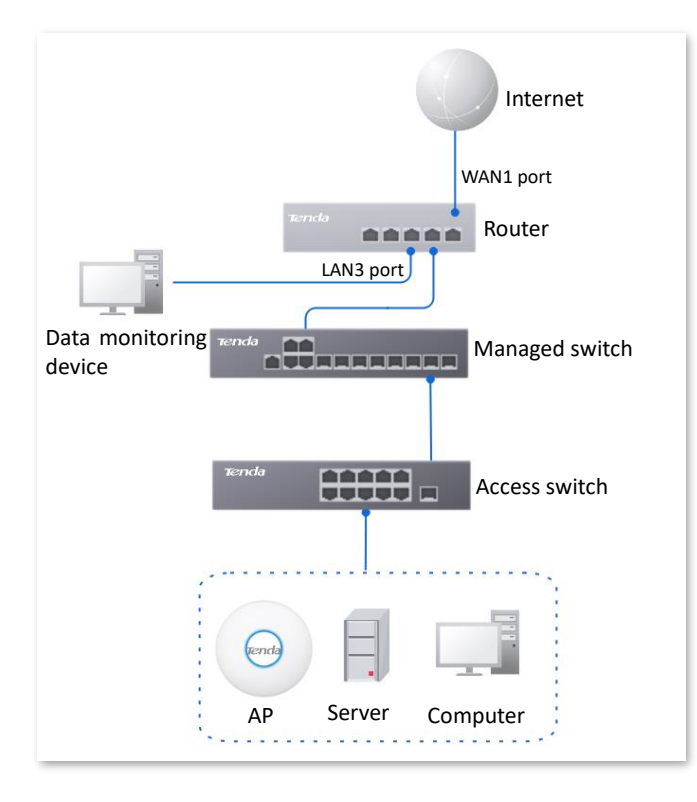

#### **Configuration procedure**

- **Step 1** Log in to the web UI of the router.
- **Step 2** Navigate to **More > Virtual Service > Port Mirroring**.
- **Step 3** Enable the **Port Mirroring** function.
- **Step 4** Select **Destination Port**, which is **LAN3** in this example.
- **Step 5** Select **Source Ports**, which is **WAN1**, **LAN1**, **LAN2** and **LAN4** in this example.
- Step 6 Click Save.

| Port Mirroring   | g        |           |              |        |
|------------------|----------|-----------|--------------|--------|
| Port Mirroring   | • Enable | O Disable |              |        |
| Destination Port | LAN3     |           | $\checkmark$ |        |
| Source Ports     | 🖌 LAN1   | ✓ LAN2    | ✓ LAN4       | ✓ WAN1 |
|                  | Save     |           |              |        |

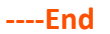

#### Verification

Running monitoring software on the monitoring computer, such as Wireshark, to capture the data packets of the source ports.

# **10.2.7** Port mapping

### Overview

By default, users on the internet cannot access devices in the LAN. The Port Mapping function enables the router to open one or multiple service ports and specify the corresponding LAN server using the IP address and internal port. Therefore, visiting the ports from the internet are mapped to the LAN server. Such a function enables internet users to access the LAN server and prevents the LAN from being attacked.

<u>Log in to the web UI of the router</u>, and navigate to **More** > **Virtual Service** > **Port Mapping** to enter the page. On this page, you can configure the port mapping policy as required.

This function is disabled by default. The following displays the page when the function is enabled.

| Port Mapping               |               |               |          |           |        |          |           | ? |
|----------------------------|---------------|---------------|----------|-----------|--------|----------|-----------|---|
| Port Mapping   Enable  Add | O Disable     |               |          |           |        |          |           |   |
| Internal IP Address        | Internal Port | External Port | Protocol | Interface | Remark | Status ↓ | Operation |   |
|                            |               |               | No Data  |           |        |          |           |   |

| Parameter           | Description                                                                                                    |
|---------------------|----------------------------------------------------------------------------------------------------|
| Internal IP Address | Specifies the IP address of intranet server.                                                                                                    |
| Internal Port       | Specifies the service port of the LAN host.                                                                                                    |
| External Port       | Specifies the port opened by the router for access from internet users.                                                                          |
| Protocol            | Specifies the protocol type used by the LAN host. If you are not sure about the protocol type of the service, <b>TCP&amp;UDP</b> is recommended. |
| Interface           | Specifies the WAN port used by internet users to access the LAN host.                                                                            |
| Remark              | Specifies the description of the port mapping rule.                                                                                              |
| Status              | Specifies the status of the port mapping policy, including <b>Enabled</b> , <b>Disabled</b> and <b>Expired</b> .                                 |
|                     | Used to edit, enable, disable or delete the port mapping policy.                                                                                 |
|                     | Edit: Used to modify the port mapping policy.                                                                                                    |
| Operation           | Enable : Used to enable the port mapping policy.                                                                                                 |
|                     | ○ Disable : Used to disable the port mapping policy.                                                                                             |
|                     | Delete : Used to delete the port mapping policy.                                                                                                 |

### **Parameter description**

### Example of configuring port mapping

### **Networking requirements**

An enterprise uses the enterprise router to set up a network. The router has connected to the internet and can offer internet service for LAN users. The enterprise has the following requirements:

The intranet web server is open to internet users to enable staff to access the intranet even when they are not physically in the enterprise.

### Solution

- You can use the port mapping function to enable internet users to access the intranet web server. Assume that the external network port opened by the router is 9999.
- You can use the DHCP reservation function to avoid access failures caused by web server address change.

Assume that the information of the web server is shown as below:

- IP address of the web server: 192.168.0.250
- MAC address of the host that runs the web server: C8:9C:DC:60:54:69
- Service port: 9999

# ₽

- Before the configuration, ensure that the WAN port of the router obtains a public IP address. If the WAN port obtains a private IP address or an intranet IP address assigned by the ISP, the port mapping function may not take effect. Common IPv4 addresses are classified into class A, class B and class C. Private IP addresses of class A range from 10.0.0.0 to 10.255.255.255. Private IP addresses of class B range from 172.16.0.0 to 172.31.255.255. Private IP addresses of class C range from 192.168.0.0 to 192.168.255.255.
- ISPs may not support unreported web service accessed using the default port number 80.
   Therefore, when setting port mapping, you are recommended to set the external port as a non-familiar port (1024 to 65535), such as 9999, to ensure normal access.
- Internal and external ports can be different.

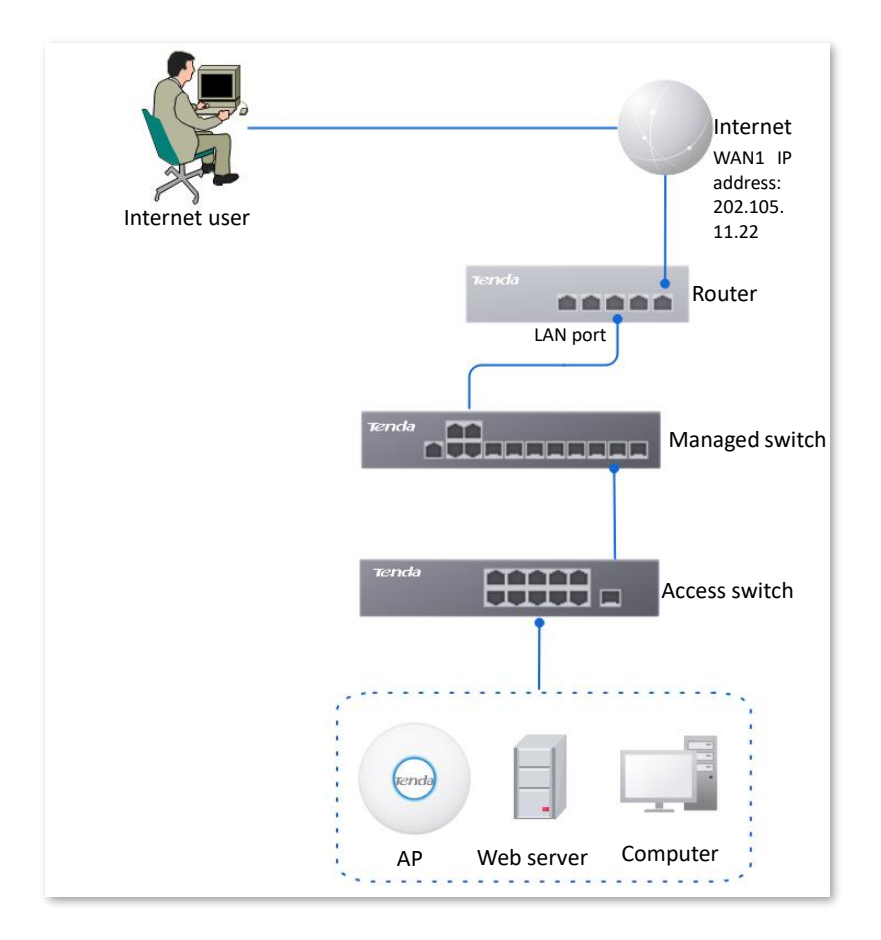

### **Configuration procedure**

Set port mapping  $\phantom{i}$  Set the fixed IP address assigned to the server host

- **Step 1** Log in to the web UI of the router.
- **Step 2** Set port mapping.
  - 1. Navigate to More > Virtual Service > Port Mapping.
  - 2. Enable the **Port Mapping** function, and click **Add**.
  - 3. Configure parameters in the Add window, and click Save.
    - Set Internal IP Address (the IP address of the web server), which is 192.168.0.250 in this example.
    - Set Intranet Port (the port used by the web server), which is **9999** in this example.
    - Set External Port (the port that the router opens to WAN users), which is 9999 in this example.
    - Set Protocol, which is TCP in this example. If you are not sure about the protocol type of the service, TCP&UDP is recommended.
    - Set Interface (the WAN port used by internet users to access the LAN server), which is
       WAN1 in this example.

| Add Port Mapping    |                   |           |            | ×    |
|---------------------|-------------------|-----------|------------|------|
| Internal IP Address | 192 . 168<br>9999 | . 0 . 250 | ()         |      |
| External Port       | 9999              |           |            |      |
| Protocol            | TCP               | $\sim$    |            |      |
| Interface           | WAN1              | $\sim$    |            |      |
| Remark              |                   |           | (Optional) |      |
|                     |                   |           |            |      |
|                     |                   |           | Cancel     | Save |

The port mapping policy is added successfully. See the following figure.

| Port Mapping               |               |               |          |           |        |          |                           | ? |
|----------------------------|---------------|---------------|----------|-----------|--------|----------|---------------------------|---|
| Port Mapping   Enable  Add | e O Disable   |               |          |           |        |          |                           |   |
| Internal IP Address        | Internal Port | External Port | Protocol | Interface | Remark | Status ↓ | Operation                 |   |
| 192.168.0.250              | 9999          | 9999          | TCP      | WAN1      | -      | Enabled  | 🖉 Edit 🚫 Disable 🛅 Delete |   |

**Step 3** Set the fixed IP address assigned to the server host.

- 1. Navigate to Network > DHCP Settings > DHCP Reservation, and Click Add.
- 2. Set the following rules, and click **Save**.
  - Set **Terminal Name**, which is **Web Server** in this example.
  - Set **IP Address** assigned to the server host, which is **192.168.0.250** in this example.
  - Set **MAC Address** of the server host, which is **C8:9C:DC:60:54:69** in this example.
  - Set **Remark**, which is **Web Server Address** in this example.

| Add DHCP Reservation |                     | ×           |
|----------------------|---------------------|-------------|
| Terminal Name        | Web Server          |             |
| IP Address           | 192 . 168 . 0 . 250 |             |
| MAC Address          | C8:9C:DC:60:54:69   |             |
| Remark               | Web Server Address  | (Optional)  |
|                      |                     |             |
|                      |                     | Cancel Save |

----End

The fixed IP address is reserved successfully. See the following figure.

| DHC | P Reservation |               |               |                   |                    |         |                    | ?      |
|-----|---------------|---------------|---------------|-------------------|--------------------|---------|--------------------|--------|
| Add | Delete        | Import        | Export        |                   |                    |         | Search             | Q      |
|     | Terminal Name | Terminal Type | IP Address ↑  | MAC Address       | Remark             | Status  | Operation          |        |
|     | Web Server    | Others        | 192.168.0.250 | C8:9C:DC:60:54:69 | Web Server Address | Enabled | 🖉 Edit 🛇 Disable 🖞 | Delete |

### Verification

Internet users can successfully access the intranet server by using the **Intranet service application layer protocol name://WAN port IP address**. If the intranet service port is not the default port number, the access address is **Intranet service application layer protocol name://WAN port IP address:External port**.

In this example, the access address is http://202.105.11.22:9999.

You can find the router's current WAN port IP address on the Internet Settings page.

If <u>DDNS</u> is enabled on the WAN port, internet users can also access the intranet server by using **Intranet service application layer protocol name://WAN port domain name:External port**.

### ₽TIP

If internet users still cannot access the LAN server after the configuration is completed, try the following methods one by one:

- Ensure that the internal port you entered is correct.
- Maybe the system firewall, anti-virus software and security guard on the LAN server blocked internet user access. Disable these programs and try again.

# 10.2.8 DNS cache

The Domain Name Server (DNS) is used to manage the relationships between domain names and IP addresses so that domain names can be mapped with corresponding IP addresses. Users accessing domain names are actually accessing the mapped IP addresses through DNS domain name parsing.

The DNS cache function enables the router to cache DNS-resolved information about websites visited by users. When other users access the websites, the router directly uses the information in the cache to direct users to the websites without accessing the DNS server. This improves the website accessing speed.

<u>Log in to the web UI of the router</u>, and navigate to **More** > **Virtual Service** > **DNS Cache** to enter the page. The DNS cache function is enabled by default.

| DNS Cache |          |           |
|-----------|----------|-----------|
| DNS Cache | ● Enable | O Disable |
|           | Save     |           |

# **10.3** Maintenance service

# 10.3.1 Remote web management

### Overview

Generally, you can log in to the web UI of the router only when you connect to the LAN port or the WiFi network of the router. However, the remote web management function enables access to the web UI remotely through the WAN port in special cases (like when you need remote technical support).

Log in to the web UI of the router, and navigate to More > Maintenance Service > Remote Web Management to enter the page. On this page, you can enable or disable the remote web management and restrict the hosts that can remotely log in to the local router.

This function is disabled by default. The following displays the page when the function is enabled.

| Remote Web Management     |                                   |               |   |
|---------------------------|-----------------------------------|---------------|---|
| Remote Web Management     | ● Enable ○ Disa                   | ble           |   |
| Specified WAN Port        | WAN1                              | $\sim$        |   |
| Remote IP Address         | All Addresses                     | $\sim$        |   |
| Remote Management Address | http://fvhk6gao.cloud.<br>et:8080 | tendacn.n Cop | / |
|                           | Save                              | <i>li</i>     |   |

### Parameter description

| Parameter                | Description                                                                                                    |
|--------------------------|----------------------------------------------------------------------------------------------------|
| Remote Web<br>Management | Used to enable or disable the remote web management function.                                                                                                    |
| Specified WAN Port       | Specifies the WAN port used when logging in to the web UI of the router from the internet remotely. When multiple WAN ports are available, you can select any one of them. |

| Parameter                    | Description                                                                                                    |
|------------------------------|----------------------------------------------------------------------------------------------------|
|                              | Specifies the IP address of the device that can access the web UI of the router remotely.                                                                                                    |
| Remote IP Address            | <ul> <li>All Addresses: Devices with any IP address on the internet can access<br/>the web UI of the router. For network security, this option is not<br/>recommended.</li> </ul>                                                                                 |
|                              | <ul> <li>Specified Address: Only devices with specified IP addresses can access<br/>the web UI of the router. If the device is in the local area network, the IP<br/>address (public IP address) of the gateway of the device should be filled<br/>in.</li> </ul> |
| Remote Management<br>Address | Specifies the domain name used for remote access. The internet users can access the web UI of the router using the domain name when the <b>Remote Web Management</b> function is enabled.                                                                         |

### Example of configuring remote web management

### **Networking requirements**

An enterprise uses the enterprise router to set up a network. The network administrator encountered a problem during network setup and needs the Tenda technical support to remotely log in to the web UI of the router to perform analysis and troubleshooting.

### Solution

You can use the remote web management function to meet the requirements.

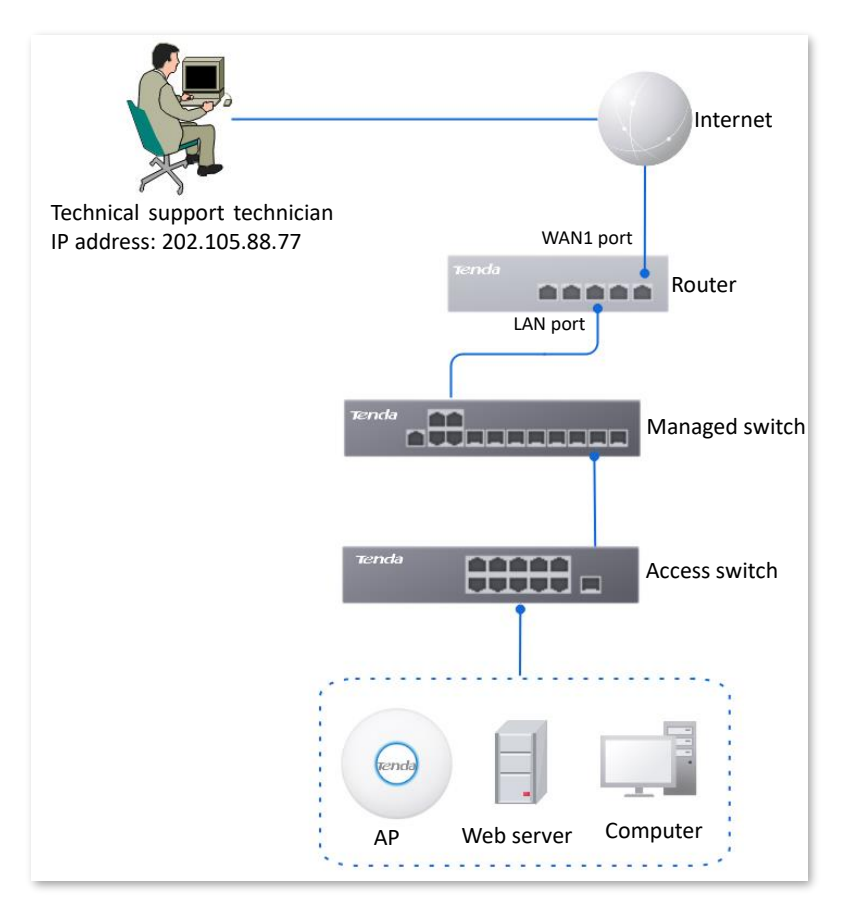

#### **Configuration procedure**

- Step 1Log in to the web UI of the router, and navigate to More > Maintenance Service > Remote<br/>Web Management.
- **Step 2** Enable the **Remote Web Management** function.
- **Step 3** Set **Specified WAN Port**, which is **WAN1** in this example.
- **Step 4** Set **Remote IP Address** to **Specified Address**. And enter the IP address of the computer supported by Tenda technology, which is **202.105.88.77** in this example.

#### Step 5 Click Save.

| Remote Web Management     |                                            |                     |  |
|---------------------------|--------------------------------------------|---------------------|--|
| Remote Web Management     | Enable     Disable                         |                     |  |
| Specified WAN Port        | WAN1 ~                                     |                     |  |
| Remote IP Address         | Specified Address 🗸                        | 202 . 105 . 88 . 77 |  |
| Remote Management Address | http://fy8q6bao.cloud.tendacn.net:8<br>080 | Сору                |  |
|                           | Save                                       |                     |  |

#### ----End

#### Verification

The Tenda technical support technician can log in to the web UI of the router by visiting **http://fy8q6bao.cloud.tendacn.net:8080** on the computer (the IP address of the computer is 202.105.88.77).

# **10.3.2** Security settings

Log in to the web UI of the router, and navigate to **More** > **Maintenance Service** > **Security Settings** to enter the page. On this page, you can enable corresponding attack defense functions according to the actual network conditions.

| Security Settings       |          |                             |        |
|-------------------------|----------|-----------------------------|--------|
| Block Ping from WAN     | O Enable | <ul> <li>Disable</li> </ul> |        |
| LAN DDoS Attack Defense | O Enable | <ul> <li>Disable</li> </ul> |        |
| ARP Attack Defense      | O Enable | <ul> <li>Disable</li> </ul> |        |
| Binary Association      | O Enable | <ul> <li>Disable</li> </ul> |        |
| Web Login Protocol      | HTTPS    | О НТТР                      |        |
| Login Timeout Interval  | 5 min    |                             | $\sim$ |
|                         | Save     |                             |        |
|                         |          |                             |        |

### Parameter description

| Parameter                  | Description                                                                                                    |
|----------------------------|----------------------------------------------------------------------------------------------------|
| Block Ping from<br>WAN     | Used to enable or disable the block Ping from WAN function.<br>With this function enabled, when a WAN host pings the IP address of the WAN port<br>on the router, the router automatically ignores the Ping request to prevent itself<br>from being exposed and defend against external Ping attacks.                                                               |
| LAN DDoS Attack<br>Defense | Used to enable or disable the LAN DDoS attack defense function.<br>DDoS is abbreviated for Distributed Denial of Service. The DDoS attack allows an<br>attacker to exhaust the resources of a system, making the system unable to properly<br>provide services. With this function enabled, the router can defend common DDoS<br>attacks from the internal network. |
| ARP Attack Defense         | Used to enable or disable the ARP attack defense function.<br>With this function enabled, the router can identify ARP spoofing in the LAN and<br>record the MAC address of the attacker.                                                                                                    |
| Binary Association         | Used to enable or disable the binary association function.<br>With this function enabled, only devices whose IP addresses are bound with MAC<br>addresses in the list to access the internet.                                                                                                    |

| Parameter                 | Description                                                                                                    |
|---------------------------|----------------------------------------------------------------------------------------------------|
|                           | Specifies the mode to log in to the web UI of the router, including <b>HTTPS</b> and <b>HTTP</b> .<br>The default mode is <b>HTTPS</b> .                                                                                                    |
| Web Login Protocol        | <ul> <li>HTTPS: Hyper Text Transfer Protocol Secure (HTTPS) uses SSL/TLS to<br/>encrypt data packets based on HTTP and establishes a secure channel, thus<br/>ensuring the security of the data transmission process. It ensures the<br/>security of data transmission and the authenticity of the website via HTTPS<br/>Access.</li> </ul> |
|                           | <ul> <li>HTTP: Hyper Text Transfer Protocol (HTTP) is a specification for<br/>communication between browsers and servers.</li> </ul>                                                                                                    |
| Login Timeout<br>Interval | Used to set the login timeout interval. After logging in to the web UI of the router, you will be automatically logged out when no operation is performed within the defined time period.                                                                                                    |

# **10.3.3** Cloud maintenance

### **Overview**

The Tenda CloudFi cloud management system is a cloud platform established by Tenda, providing central management for Tenda devices that support cloud management.

The router can be managed by the Tenda CloudFi cloud platform. You can configure and check the parameters of the router on the web UI of the Tenda CloudFi cloud platform (<u>https://cloudfi.tendacn.com</u>) or Tenda CloudFi App.

Log in to the web UI of the router, and navigate to More > Maintenance Service > Cloud Maintenance to enter the page. On this page, you can configure the cloud maintenance function of the router.

This function is disabled by default. The following displays the page when the function is enabled.

| Cloud Maintena     | ince ⑦                                                                                                    |
|--------------------|----------------------------------------------------------------------------------------------------|
| Cloud Maintenance  | Enable Disable     After the Cloud Maintenance function is enabled a device can be associated by the Cloud Ei Distform                                                                                                    |
| Management Mode    | Cloud Hosting                                                                                                    |
|                    | Cloud Hosting: It supports functions configuration through cloud and local web UI.<br>Local Hosting: The device can be normally associated with the cloud, but the cloud configuration information cannot be obtained.<br>Configurations can be modified only after local login. |
| Unique Cloud Code  |                                                                                                    |
|                    | Unique Cloud Code is used to associate the device to your Tenda cloud platform account. You can obtain this code on Tenda CloudFi web UI ( <u>https://cloudfi.tendacn.com</u> )                                                                                                  |
| Device Info Report | 🔿 Enable 💿 Disable                                                                                                    |
|                    | Note: If the Device Info Report function is disabled, the device cannot be managed by the cloud, and relevant functions in Cloud<br>Maintenance are not available.                                                                                                    |
|                    | Save                                                                                                    |

### **Parameter description**

| Parameter          | Description                                                                                                    |
|--------------------|----------------------------------------------------------------------------------------------------|
| Cloud Maintenance  | Used to enable or disable the cloud maintenance function.                                                                                                    |
|                    | Specifies the management mode of cloud maintenance.                                                                                                    |
| Management Mode    | <ul> <li>Cloud Hosting: It is applicable to unified managed projects that are<br/>maintained on the Tenda CloudFi cloud platform. The router can be<br/>managed by the Tenda CloudFi cloud platform and the configuration<br/>information of relevant functions is delivered by the CloudFi cloud<br/>platform. When logging in to the web UI of the router locally, you can also<br/>configure the functions.</li> </ul> |
|                    | <ul> <li>Local Hosting: It is applicable for scenarios where the project is centrally<br/>managed and viewed. The router can be managed on the Tenda CloudFi<br/>cloud platform, but all function configurations need to be set on the web<br/>UI of the router.</li> </ul>                                                                                                    |
| Unique Cloud Code  | Specifies the CloudFi cloud platform account associated with the device. You can obtain it from Tenda ClouFi cloud platform ( <u>https://cloudfi.tendacn.com</u> ) or Tenda CloudFi App.                                                                                                    |
|                    | Used to enable or disable the device info report function.                                                                                                    |
| Device Info Report | If the <b>Device Info Report</b> function is enabled, the router can be managed by the CloudFi cloud platform. The configuration information of the router will be reported to the cloud platform.                                                                                                    |

### Example of configuring cloud maintenance on CloudFi cloud platform

### **Networking requirements**

An enterprise uses the enterprise router to set up a network and has connected to the internet. The requirements are managing the router remotely and delivering related configurations.

### Solution

You can use the cloud management function of the router and Tenda CloudFi cloud platform web UI (<u>https://cloudfi.tendacn.com</u>) to meet the requirements.

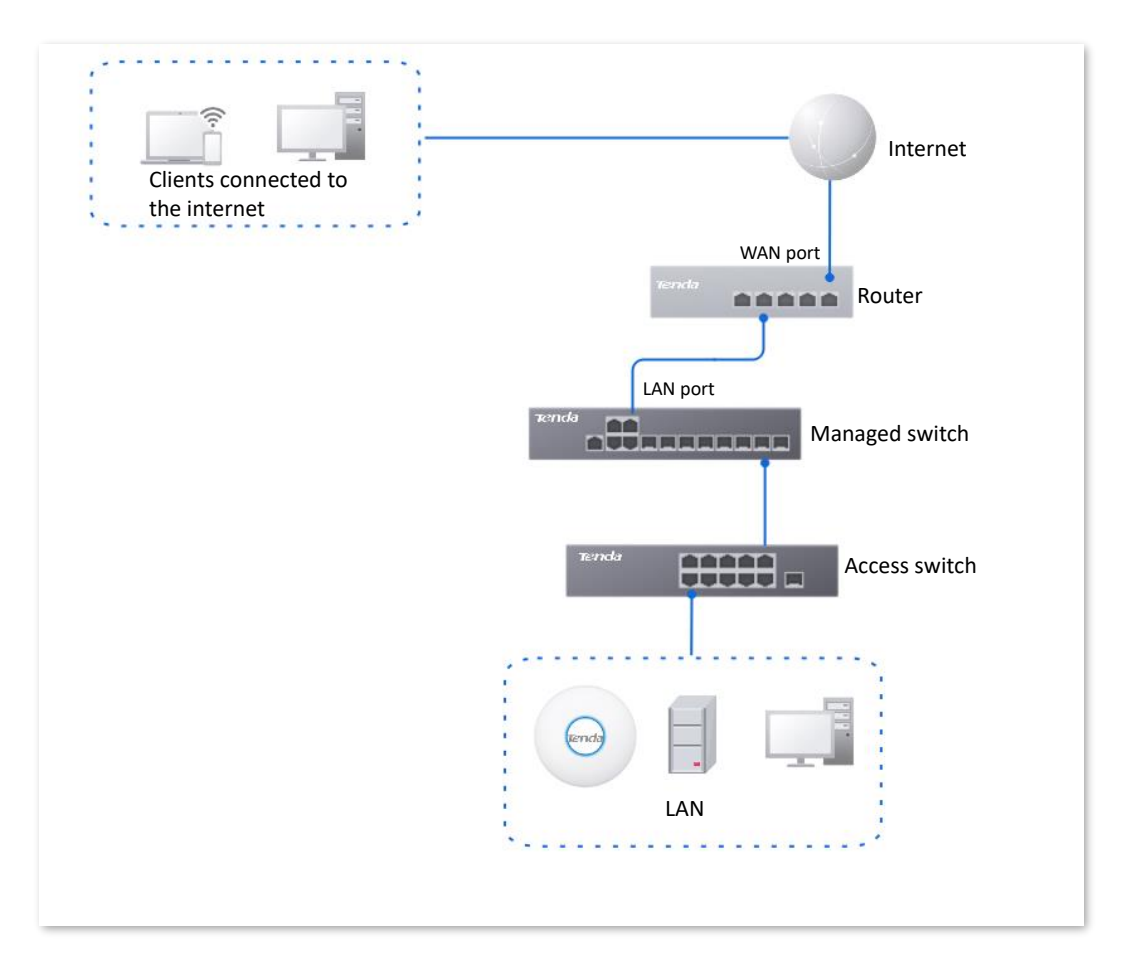

### **Configuration procedure**

### ₽<sub>TIP</sub>

Before configuring the cloud maintenance function of the router, ensure that the router is connected to the internet.

- Step 1 Obtain unique cloud code.
  - 1. On a client connected to the internet (such as a computer), start a web browser, visit <u>https://cloudfi.tendacn.com</u>, and log in to the web UI of Tenda CloudFi cloud platform.
  - 2. Click Add at the upper right corner and select Unique Cloud Code, and copy the unique cloud code.

| Unique Cloud Code   | ×    |
|---------------------|------|
| Unique Cloud Code 🧿 | Сору |

- **Step 2** Enable the cloud maintenance function for the router.
  - 1. <u>Log in to the web UI of the router</u>, and navigate to More > Maintenance Service > Cloud Maintenance.

- 2. Enable the Cloud Maintenance function, and set Management Mode as required (Cloud Hosting takes as an example here).
- **3.** Enter the **Unique Cloud Code**, enable the **Device Info Report** function, and click **Save**. Confirm the prompt information (if it pops up) and click **OK**.

| Cloud Maintena     | ince (?                                                                                                    |
|--------------------|----------------------------------------------------------------------------------------------------|
| Cloud Maintenance  | Enable Disable                                                                                                    |
|                    | After the Cloud Maintenance function is enabled, a device can be associated by the CloudFi Platform.                                                                                                    |
| Management Mode    | Cloud Hosting $\checkmark$                                                                                                    |
|                    | Cloud Hosting: It supports functions configuration through cloud and local web UI.<br>Local Hosting: The device can be normally associated with the cloud, but the cloud configuration information cannot be obtained.<br>Configurations can be modified only after local login. |
| Unique Cloud Code  |                                                                                                    |
|                    | Unique Cloud Code is used to associate the device to your Tenda cloud platform account. You can obtain this code on Tenda CloudFi web UI ( <u>https://cloudfi.tendacn.com</u> )                                                                                                  |
| Device Info Report | Enable     Disable                                                                                                    |
|                    | Note: If the Device Info Report function is disabled, the device cannot be managed by the cloud, and relevant functions in Cloud Maintenance are not available.                                                                                                    |
|                    | Save                                                                                                    |

- **Step 3** Add the router to the project on the Tenda CloudFi cloud management system.
  - Log in to the web UI of Tenda CloudFi cloud platform (<u>https://cloudfi.tendacn.com</u>), and navigate to Add > Device-joining Alert.
  - 2. Select the router to be added to the project and click **Add Device to Project**. The following figure is for reference only.

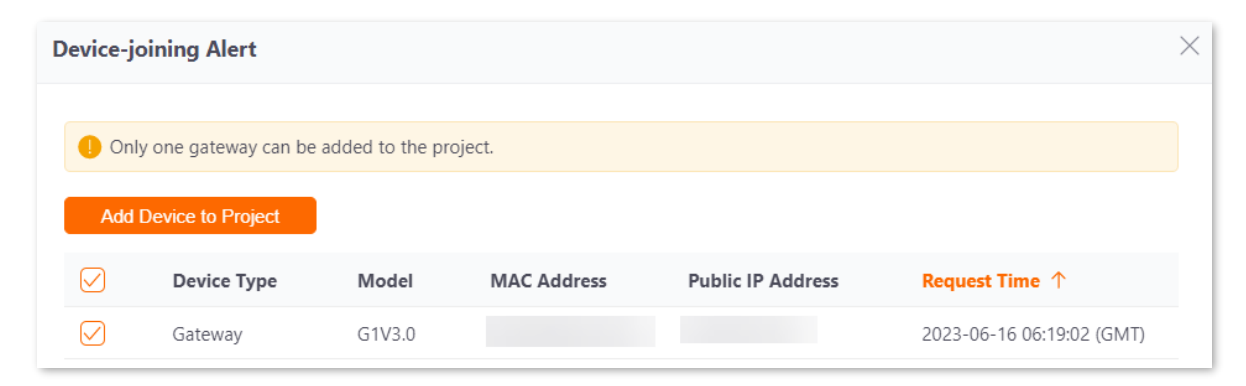

- **3.** Select the project to which you want to add the router. The following figure is for reference only.
  - If the project has already been created, select Existing Project and select the corresponding project in the Project Name drop-down menu, and then click Confirm.

| Add Device to Project |                                  | >              | < |
|-----------------------|----------------------------------|----------------|---|
| Add Device to         | Existing Project     Add Project |                |   |
| Project Name          | Select a project                 | ~              |   |
| Project Scenario      | Select Project Scenario          |                |   |
| Project Location      | Select Project Location          |                |   |
| Time Zone             |                                  |                |   |
| Project Type          | Traditional WLAN                 |                |   |
|                       |                                  |                |   |
|                       |                                  | Cancel Confirm |   |

If you want to create a new project, select Add Project, set the Project Name, Project
 Scenario, Project Location and Time Zone, and then click Confirm.

| Add Device to Project |                                                        |        | $\times$ |
|-----------------------|--------------------------------------------------------|--------|----------|
| Add Device to         | <ul><li>Existing Project</li><li>Add Project</li></ul> |        |          |
| Project Name          | Enter Project Name                                     |        |          |
| Project Scenario      | Select Project Scenario                                | $\sim$ |          |
| Project Location      | Select Project Location                                | $\sim$ |          |
| Time Zone             | (GMT+08:00) Beijing, Chongqi                           | ~      |          |
| Project Type          | Traditional WLAN                                       |        |          |
|                       |                                                        |        |          |
|                       |                                                        | Cancel | Confirm  |

Added successfully. You can enter the management page of the project to view details.

| Overview | Project      |               |                       |                     |                  |                  |                       |                |                 |               |                 |         |
|----------|--------------|---------------|-----------------------|---------------------|------------------|------------------|-----------------------|----------------|-----------------|---------------|-----------------|---------|
|          | All (1)      |               |                       |                     | Online           |                  |                       |                |                 | Add Project   |                 |         |
| Project  | No.          | J<br>Status ↓ | Project Name          | Project Property () | Project Type ()  | Project Scenario | Project Location      | Online Devices | Offline Devices | Unread Alarms | Operation       |         |
|          | 1            | Online        | XX Enterprise Network | By Creation         | Traditional WLAN | Office           | American Samoa-Swains | 1              |                 |               | 🖉 Edit 🗎 Delete | < Share |
|          | Total 1 item | s 🤇 1 >       | Go to 1 page          | 100 items/page 🛛 🗸  |                  |                  |                       |                |                 |               |                 |         |

----End

### Verification

After the configuration is completed, the router can be managed through the Tenda CloudFi cloud management system, and all its configuration information is delivered by the CloudFi cloud platform.

### Example of configuring cloud maintenance on CloudFi App

### **Networking requirements**

An enterprise uses the enterprise router to set up a network and has successfully connected to the internet. The requirements are managing the router remotely and delivering related configurations.

### Solution

You can use the cloud management function of the router and CloudFi App to meet the requirements.

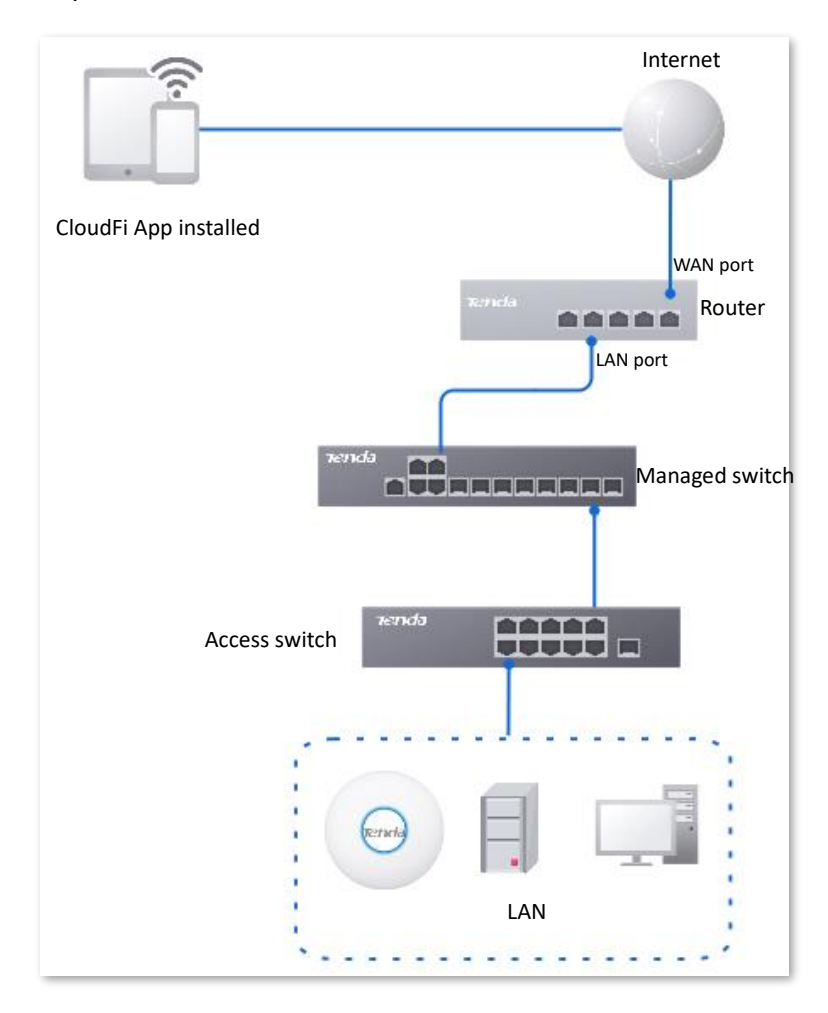

### **Configuration procedure (method 1)**

### **₽**<sub>TIP</sub>

Before configuring the cloud maintenance function of the router, ensure that the router is connected to the internet.

**Step 1** Connect a WiFi-enabled device such as a smartphone to the AP's wireless network.

- **Step 2** Log in to the Tenda CloudFi App, and add the router to the Tenda CloudFi App.
  - **1.** Add a project on the CloudFi App. (Skip if performed)
  - 2. Enter the project where the router is to be added, tap the pop-up window that shows the router is detected, and then follow the prompts to add the router to the project.

----End

You can view the help documentation of the CloudFi App on the **Help Center** page of the CloudFi App for specific methods.

#### **Configuration procedure (method 2)**

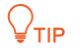

Before configuring the cloud maintenance function of the router, ensure that the router is connected to the internet.

Step 1 Download the CloudFi App to your mobile device by scanning the QR code or searching for Tenda CloudFi in Google Play or App Store.

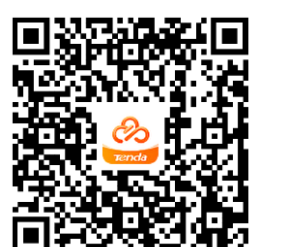

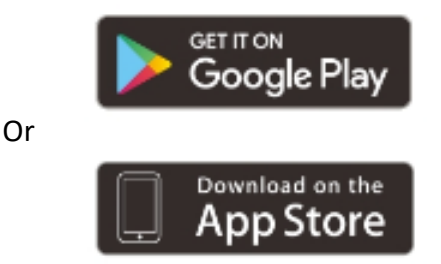

Download the CloudFi App

- **Step 2** Log in to the CloudFi App and obtain **Unique Cloud Code**.
- **Step 3** Enable the cloud maintenance function for the router.
  - Log in to the web UI of the router, and navigate to More > Maintenance Service > Cloud Maintenance.
  - 2. Enable the Cloud Maintenance function, and set Management Mode as required (Cloud Hosting takes as an example here).
  - **3.** Enter the **Unique Cloud Code**, set **Device Info Report** to **Enable**, and click **Save**. Confirm the prompt information (if it pops up) and click **OK**.

| Cloud Maintena     | ince (?                                                                                                    |
|--------------------|----------------------------------------------------------------------------------------------------|
| Cloud Maintenance  | Enable Disable                                                                                                    |
|                    | After the Cloud Maintenance function is enabled, a device can be associated by the CloudFi Platform.                                                                                                    |
| Management Mode    | Cloud Hosting $\checkmark$                                                                                                    |
|                    | Cloud Hosting: It supports functions configuration through cloud and local web UI.<br>Local Hosting: The device can be normally associated with the cloud, but the cloud configuration information cannot be obtained.<br>Configurations can be modified only after local login. |
| Unique Cloud Code  |                                                                                                    |
|                    | Unique Cloud Code is used to associate the device to your Tenda cloud platform account. You can obtain this code on Tenda CloudFi web UI ( <u>https://cloudfi.tendacn.com</u> )                                                                                                  |
| Device Info Report | Enable O Disable                                                                                                    |
|                    | Note: If the Device Info Report function is disabled, the device cannot be managed by the cloud, and relevant functions in Cloud<br>Maintenance are not available.                                                                                                    |
|                    | Save                                                                                                    |

**Step 4** Log in to the Tenda CloudFi App, and add the router to the Tenda CloudFi App.

- 1. Add a project on the CloudFi App. (Skip if performed)
- 2. Follow the prompts to add the router to the project on the **Device-joining Alert** page.

----End

You can view the help documentation of the CloudFi App on the **Help Center** page of the CloudFi App for specific methods.

### Verification

After the configuration is completed, the router can be managed through the Tenda CloudFi cloud management system, and all its configuration information is delivered by the CloudFi cloud platform.

## 10.3.4 Remote debugging

### **Overview**

This function can be used for remote network debugging by professional engineers. After enabling this function, professional engineers can remotely connect to the router through SSH and perform remote debugging.

Log in to the web UI of the router, and navigate to More > Maintenance Service > Remote Debugging to enter this page. On this page, you can configure the remote debugging function. By default, this function is disabled and the following figure shows an example with the function enabled.

| Remote Debugging         |                                                                                                    |            |
|--------------------------|----------------------------------------------------------------------------------------------------|------------|
| Remote Debugging         | Enable     Disable                                                                                                    |            |
| Device Public Key        | ssh-rsa<br>AAAAB3NzaC1yc2EAAAADAQA<br>BAAABAQC/MnJZs8IY31rBdg18<br>f4Bw19u4H8BIKz1pDYmHFJvK<br>Udl2S721UUs1+I/oOcc91EbeVwj |            |
| Server IP Address        |                                                                                                    | (Optional) |
| Server Port              |                                                                                                    | (Optional) |
| Remote Debugging Address |                                                                                                    | Сору       |
| Status                   | Disconnected                                                                                                    |            |
|                          | Save                                                                                                    |            |

### **Parameter description**

| Parameter                   | Description                                                                                                    |
|-----------------------------|----------------------------------------------------------------------------------------------------|
| Remote Debugging            | Used to enable or disable the remote debugging function.                                                                                                    |
| Device Public Key           | Specifies the RSA public key of the device. The device public key has been preset in the authorization list in the default server. If the default server is not used, you need to add the device public key on the customized server. |
| Server IP Address           | Specifies the IP address of the external server, which must be a public IP address.<br>When it is left blank, the default server is used.                                                                                             |
| Server Port                 | Specifies the service port of the external server. When it is left blank, the default server port is used.                                                                                                    |
| Remote Debugging<br>Address | Specifies the address for remotely accessing this device using SSH.                                                                                                    |
| Status                      | Specifies the connection status between this device and the server.                                                                                                    |

### Remotely connect to the router using an SSH tool

### Enable the remote debugging function

- **Step 1** Log in to the web UI of the router.
- **Step 2** Navigate to **More > Maintenance Service > Remote Debugging**.
- **Step 3** Enable the **Remote Debugging** function. Retain default settings for other parameters and click **Save**.

| Remote Debugging         |                                                                                                    |            |
|--------------------------|----------------------------------------------------------------------------------------------------|------------|
| Remote Debugging         | Enable Disable                                                                                                    |            |
| Device Public Key        | ssh-rsa<br>AAAAB3NzaC1yc2EAAAADAQA<br>BAAABAQC/MnJZs8IY31rBdg18<br>f4Bw19u4H8BIKz1pDYmHFJvK<br>Udl2S721UUs1+I/oOcc91EbeVwj |            |
| Server IP Address        | · · ·                                                                                                    | (Optional) |
| Server Port              |                                                                                                    | (Optional) |
| Remote Debugging Address |                                                                                                    | Сору       |
| Status                   | Disconnected                                                                                                    |            |
|                          | Save                                                                                                    |            |

Wait for a moment. When **Status** is displayed as **Connected**, you can remotely connect to the router by entering destination IP address in the SSH tool.

| Remote Debugging         |                                                                                                    |            |
|--------------------------|----------------------------------------------------------------------------------------------------|------------|
| Remote Debugging         | Enable Disable                                                                                                    |            |
| Device Public Key        | ssh-rsa<br>AAAAB3NzaC1yc2EAAAAADAQA<br>BAAABAQC/MnJZs8IY31rBdg18<br>f4Bw19u4H8BIKz1pDYmHFJvK<br>Udl2S721UUs1+I/oOcc91EbeVwj |            |
| Server IP Address        |                                                                                                    | (Optional) |
| Server Port              |                                                                                                    | (Optional) |
| Remote Debugging Address |                                                                                                    | Сору       |
| Status                   | Connected                                                                                                    |            |
|                          | Save                                                                                                    |            |

#### Remotely connect to the router using an SSH tool

- **Step 1** Run an SSH client tool (Example: PuTTY) on a computer connected to the network.
- **Step 2** Set **Connection Type** to **SSH**.
- Step 3 Set Host Name (or IP address) to the remote debugging address and port to be accessed. The following figure shows an example.
- Step 4 Click Open.

| Real PuTTY Configuration                                                                                                    |                                                                                                    | ×                                                                                       |
|----------------------------------------------------------------------------------------------------|----------------------------------------------------------------------------------------------------|-----------------------------------------------------------------------------------------|
| Category:                                                                                                    |                                                                                                    |                                                                                         |
| <ul> <li>Session</li> <li>Logging</li> <li>Terminal</li> <li>Keyboard</li> <li>Bell</li> <li>Features</li> <li>Window</li> <li>Appearance</li> <li>Behaviour</li> <li>Translation</li> <li>Selection</li> <li>Colours</li> <li>Connection</li> <li>Data</li> <li>Proxy</li> <li>Telnet</li> <li>Rlogin</li> <li>SSH</li> </ul> | Basic options for your PuTTY set         Specify the destination you want to connect         Host Name (or IP address)         118.89.78.188         Connection type: <ul> <li>Baw</li> <li>Ielnet</li> <li>Rlogin</li> <li>SSH</li> </ul> Load, save or delete a stored session         Saved Sessions         Default Settings         1         2 | ssion<br><u>Port</u><br>35985<br>Serial<br><u>Load</u><br><u>Save</u><br><u>D</u> elete |
| I Serial                                                                                                    | Close <u>w</u> indow on exit:<br>◎ Always ◎ Never ◎ Only on cl                                                                                                    | ean exit                                                                                |
| About                                                                                                    | <u>O</u> pen                                                                                                    | <u>C</u> ancel                                                                          |

----End

If the following figure is displayed, you connect to the router successfully.

| 國 118.89.78.188 - PuTTY | - • • |
|-------------------------|-------|
| login as:               | *     |
|                         |       |
|                         |       |
|                         |       |
|                         |       |
|                         |       |
|                         |       |
|                         |       |
|                         |       |
|                         |       |
|                         |       |
|                         |       |
|                         |       |
|                         |       |
|                         | -     |

# 10.4 VPN

# 10.4.1 Overview

VPN, abbreviated for Virtual Private Network, is a special network set up on the public network (generally the internet). It exists only logically and does not have any physical lines. The VPN technology is widely used in enterprise networks and is used to achieve resource sharing between a subsidiary and the headquarters, and at the same time, protects these resources from being exposed to other users on the internet.

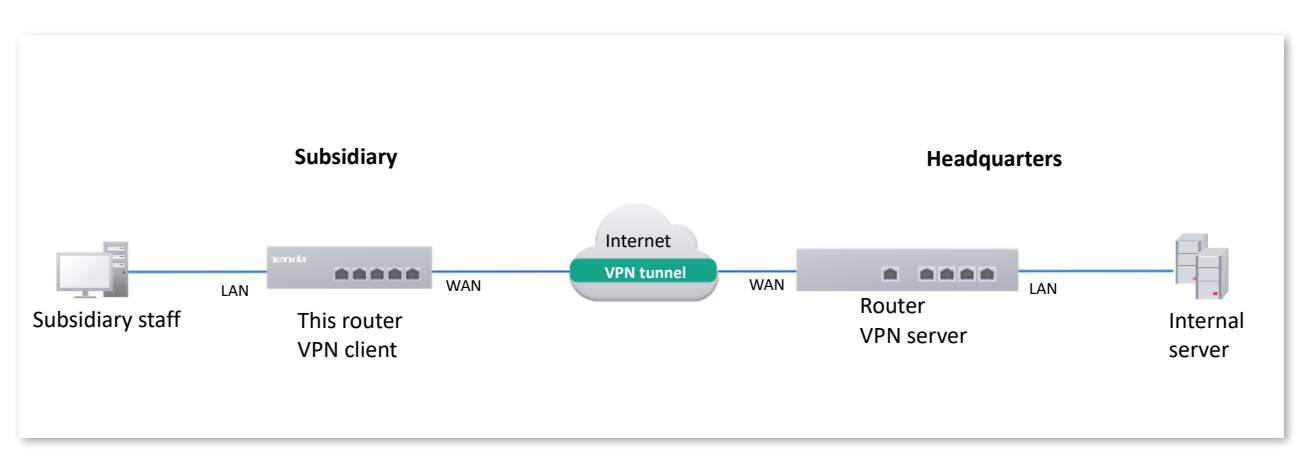

The typical network topology of VPN is as follows:

This router supports Point to Point Tunneling Protocol (PPTP) server, Layer 2 Tunneling Protocol (L2TP) server and IP Security (IPSec).

### Layer-2 VPN channel protocol: PPTP, L2TP

Layer-2 VPN channel protocol is used to transmit Layer-2 (data link layer) network protocol, where frames at the data link layer are transmitted in the tunnel.

PPTP encapsulates Point to Point Protocol (PPP) frames into IP data packets and transmits data over the internet. L2TP encapsulates PPP frames into different data packets for transmission according to different network types.

### Layer-3 VPN channel protocol: IPSec

Layer-3 VPN channel protocol is used to transmit Layer-3 (network layer) network protocol, where groups at the network layer are transmitted in the tunnel.

IPSec encapsulates data in a tunneling protocol and relies on the third layer to transmit the networks only for TCP/IP.

Compared with the Layer-2 VPN channel protocol, the Layer-3 VPN channel protocol has better security and reliability. The second-layer tunnel is generally terminated on the user-side device, which has high requirements for the security of the client and firewall technology. While the third-layer tunnel is generally terminated at the Internet Service Provider (ISP) gateway, which does not have high requirements for the security of the client.

# **10.4.2** PPTP/L2TP

### **Overview**

### PPTP protocol

PPTP is a layer 2 tunneling technology based on the PPP, which supports on-demand and multiprotocol VPN. PPTP enables secure remote access connections by creating a VPN across TCP/IPbased data networks.

The implementation of PPTP is based on the Client/Server (C/S) model, and a PPTP tunnel is established between the client and the server. The client uses the account information provided by the server to dial up to connect to the server. The server listens for services on TCP port 1723 by default to realize the communication between the two parties.

The communication of PPTP needs to establish two connections, namely Control Connection and Data Connection. The control connection uses TCP as the transmission protocol, which is used for call control and management, and is responsible for establishing, maintaining and dismantling the data tunnel between the client and the server. The data connection uses the PPP protocol to encapsulate the original packets and uses the enhanced Generic Routing Encapsulation (GRE) protocol as a tunneling protocol, and adds new IP headers for data routing on the internet.

In terms of security, PPTP uses the authentication mechanism provided by PPP, and supports Password Authentication Protocol (PAP), Challenge Handshake Authentication Protocol (CHAP), Microsoft Challenge Handshake Authentication Protocol (MS-CHAP) and other authentication methods. Microsoft Point-to-Point Encryption (MPPE) protocol can be selected for encryption. MPPE encryption technology supports encryption with three lengths of 40, 56 and 128 bits, and its security is generally considered to be relatively weak. Therefore, if sensitive data transmission is involved, PPTP VPN is generally not recommended.

### L2TP protocol

L2TP is a Layer 2 VPN tunneling protocol. The implementation of L2TP is based on the Client/Server (C/S) model, and an L2TP tunnel is established between the client and the server. The client chooses an idle port to send the message to the UDP port 1701 of the server. After the server receives the message, it also chooses an idle port to send the message back to the client. The port selection of both parties remains unchanged during the time that the tunnel is connected.

The L2TP protocol does not provide connection security, but it can rely on the authentication provided by PPP (such as CHAP and PAP), which means L2TP has all the security features that PPP has. L2TP can be combined with IPSec to achieve data security, which makes the data transmitted through L2TP more difficult to attack. L2TP can also use tunnel encryption technology, end-to-end data encryption or application layer data encryption and other schemes on top of L2TP to improve data security according to specific network security requirements.

### **Configure PPTP or L2TP server**

The router works as a PPTP or L2TP server and can connect to PPTP or L2TP clients.

<u>Log in to the web UI of the router</u>, and navigate to **More** > **VPN Service** > **VPN Server** to enter the page.

| VPN Server  |          |                    |            |                     |          |           | ? |
|-------------|----------|--------------------|------------|---------------------|----------|-----------|---|
| Add         |          |                    |            |                     |          |           |   |
| Server Name | VPN Туре | Ingress and Egress | Encryption | Client Address Pool | Status ↓ | Operation |   |
| No Data     |          |                    |            |                     |          |           |   |

You can click **Add** to configure parameters and then click **Save**.

| Server Name         VPN Type         Ingress and Egress         WAN1         Encryption         Encrypted         Client Address Pool         .       .                                 | Add VPN Server      |               |        |        | ×    |
|----------------------------------------------------------------------------------------------------|---------------------|---------------|--------|--------|------|
| VPN Type        • PPTP     L2TP       Ingress and Egress     WAN1        ~        Encryption     Encrypted        ~        Client Address Pool        ·       ·       ·       ·       · | Server Name         |               |        |        |      |
| Ingress and Egress WAN1<br>Encryption Encrypted<br>Client Address Pool ~                                                                                                    | VPN Type            | ● PPTP ○ L2TP |        |        |      |
| Encryption Encrypted  Client Address Pool                                                                                                    | Ingress and Egress  | WAN1          | $\sim$ |        |      |
| Client Address Pool ~                                                                                                    | Encryption          | Encrypted     | $\sim$ |        |      |
| • • •                                                                                                    | Client Address Pool |               |        | ~      |      |
|                                                                                                    |                     |               |        |        |      |
| Cancel                                                                                                    |                     |               |        | Cancel | Sava |

### Parameter description

| Parameter          | Description                                                                                                    |  |  |  |  |
|--------------------|----------------------------------------------------------------------------------------------------|--|--|--|--|
| Server Name        | Specifies the name of the VPN server.                                                                                                    |  |  |  |  |
| VPN Type           | <ul> <li>Specifies the VPN server type of the router, including PPTP and L2TP. Both PPTP and L2TP are Layer 2 VPN tunneling protocols, use Point-to-Point Protocol (PPP) for data encapsulation, and add additional headers to the data.</li> <li>PPTP: The router works as a PPTP server and can connect to PPTP clients.</li> <li>L2TP: The router works as a L2TP server and can connect to L2TP clients.</li> </ul> |  |  |  |  |
| Ingress and Egress | Specifies the WAN port used for the connection between the VPN server and VPN client. The IP address or domain name of the WAN port is the <b>Server IP</b> Address/Domain Name of the VPN client.                                                                                                    |  |  |  |  |

| Parameter           | Description                                                                                                    |  |  |
|---------------------|----------------------------------------------------------------------------------------------------|--|--|
| Encruption          | <ul> <li>PPTP: Specifies whether to enable the 128-bit data encryption. The<br/>encryption settings of PPTP server and PPTP client must be consistent.<br/>Otherwise, communications cannot be conducted normally.</li> </ul>                                                                   |  |  |
| енстурнон           | <ul> <li>L2TP: Specifies whether to encrypt data packets by enabling the IPSec.</li> <li>The encryption settings of L2TP server and L2TP client must be<br/>consistent. Otherwise, communications cannot be conducted normally.</li> </ul>                                                      |  |  |
| Pre-shared Key      | Specifies the pre-shared key of the L2TP server and the L2TP client. When the L2TP tunnel uses IPSec for encryption, both the L2TP client and the L2TP server use this pre-shared key to authenticate each other. The pre-shared key of the L2TP client and the L2TP server should be the same. |  |  |
| Client Address Pool | Specifies the IP address range within which the VPN server can assign IP addresses to VPN clients.                                                                                                    |  |  |
| Status              | Specifies the current status of the VPN server policy, including <b>Enabled</b> and <b>Disabled</b> .                                                                                                    |  |  |

## **Configure user management**

<u>Log in to the web UI of the router</u>, and navigate to **More** > **VPN Service** > **User Management** to enter the page.

On this page, you can configure PPTP or L2TP user accounts. When the PPTP or L2TP server is enabled, VPN users need to use accounts to dial up the VPN on the router.

| User Management                                                                                                    | ?         |
|----------------------------------------------------------------------------------------------------|-----------|
| Add Group                                                                                                    | Search Q  |
| VPN Type User Name Client Type User Group Access IP Address Assigned IP Address Remark Online Status 4 Account Status | Operation |
| No Data                                                                                                    |           |

You can click **Add** to a new user policy.

| Add User |             |                 |           | ×           |
|----------|-------------|-----------------|-----------|-------------|
|          | VPN Type    | Automatic       | ~         |             |
|          | User Name   |                 |           |             |
|          | Password    |                 | $\otimes$ |             |
|          | User Group  | VPNUser_Default | ~         |             |
|          | Client Type | Terminal        | $\sim$    |             |
|          | Remark      |                 |           | (Optional)  |
|          |             |                 |           |             |
|          |             |                 |           | Cancel Save |
#### **Parameter description**

| Parameter           | Description                                                                                                    |
|---------------------|----------------------------------------------------------------------------------------------------|
| VPN Type            | Specifies the service type of the client. <b>Automatic</b> indicates that the client can be either a PPTP user or a L2TP user.                                                                                                    |
| User Name           | Specifies the user name required for the VPN connection.                                                                                                    |
| Password            | Specifies the password required for the VPN connection.                                                                                                    |
| User Group          | Specifies the user group that the VPN client is added. After the VPN account is added to a user group, the access permission of subsequent users on the internal server is controlled. The user group must be configured in <u>User Group</u> . |
|                     | Specifies the type of the VPN client.                                                                                                    |
| Client Type         | - Select <b>Terminal</b> when the VPN client is a single host.                                                                                                    |
|                     | - Select <b>Network Device</b> when the VPN client is a network.                                                                                                    |
| Client Subnet       | Specifies the IP address range of the client intranet. It is available only when the <b>Client Type</b> is set to <b>Network Device</b> .                                                                                                    |
| Access IP Address   | Specifies the IP address of the actual physical network adapter of the VPN client.                                                                                                    |
| Assigned IP Address | Specifies the IP address that the server assigns to VPN client.                                                                                                    |
| Remark              | Specifies the description of the user policy. The remark is optional.                                                                                                    |
| Online Status       | Specifies whether the client is online.                                                                                                    |
| Account Status      | Specifies the status of the user policy.                                                                                                    |
|                     | Used to edit, enable, disable or delete the VPN user policy.                                                                                                    |
| Operation           | Edit: Used to modify the VPN user policy.                                                                                                    |
|                     | Enable : Used to enable the VPN user policy.                                                                                                    |
|                     | O Disable : Used to disable the VPN user policy.                                                                                                    |
|                     | Delete : Used to delete the VPN user policy.                                                                                                    |

# **Configure PPTP or L2TP client**

The router works as a PPTP or L2TP client and can connect to PPTP or L2TP server.

<u>Log in to the web UI of the router</u>, and navigate to **More** > **VPN Client** to enter the page. Set **VPN Client** to **Enable** and configure related parameters. Then click **Save**.

| VPN Client                    |                                             |              |
|-------------------------------|---------------------------------------------|--------------|
| VPN Client                    | Enable Disable                              |              |
| Client Type                   | ● PPTP ○ L2TP                               |              |
| WAN Port                      | WAN1                                        | ~            |
| Server IP Address/Domain Name |                                             |              |
| User Name                     |                                             |              |
| Password                      |                                             | $\bigotimes$ |
| Encryption                    | 🔵 Enable 💿 Disable                          |              |
| VPN Agent                     | <ul> <li>Enable</li> <li>Disable</li> </ul> |              |
| Remote LAN                    |                                             |              |
| Remote Subnet Mask            |                                             |              |
| Status                        | Disconnected                                |              |
|                               | Save                                        |              |

| Parameter                           | Description                                                                                                    |
|-------------------------------------|----------------------------------------------------------------------------------------------------|
| VPN Client                          | Used to enable or disable the VPN client function.<br>After this function is enabled, the router works as a VPN client.                                                                                                    |
| Client Type                         | <ul> <li>Specifies the VPN server type of the router, including PPTP and L2TP. Both PPTP and L2TP are Layer 2 VPN tunneling protocols, use Point-to-Point Protocol (PPP) for data encapsulation, and add additional headers to the data.</li> <li>PPTP: Select PPTP when the VPN server is a PPTP server.</li> <li>L2TP: Select L2TP when the VPN server is a L2TP server.</li> </ul> |
| WAN Port                            | Specifies the WAN port of the PPTP or L2TP client for setting up a connection with the PPTP or L2TP server.                                                                                                    |
| Server IP<br>Address/Domain<br>Name | Specifies the IP address or domain name of the VPN server.<br>Generally, it is the IP address or domain name of the WAN port with the PPTP/L2TP<br>server function enabled on the peer VPN router.                                                                                                    |
| User Name                           | Specify the user name and password assigned by the VPN server to the VPN client.                                                                                                    |
| Password                            | , ,                                                                                                    |

| Parameter             | Description                                                                                                    |
|-----------------------|----------------------------------------------------------------------------------------------------|
| Encryption            | Specifies whether to enable 128-bit data encryption. The value of this parameter must be consistent with that of the server. Otherwise, the client is unable to communicate with the server. Only PPTP VPNs support this parameter. |
| VPN Agent             | With this function enabled, clients in the LAN can obtain IP addresses from the VPN server to access the internet.                                                                                                    |
| Remote LAN            | Specifies the network segment of the LAN of the PPTP or L2TP server.                                                                                                    |
| Remote Subnet<br>Mask | Specifies the subnet mask of the LAN of the PPTP or L2TP server.                                                                                                    |
| Status                | Specifies the current connection status of the VPN client.                                                                                                    |

# 10.4.3 IPSec

### **Overview**

IP Security (IPSec) is a protocol suite for transmitting data over the internet in a secure and encrypted manner.

#### Encapsulation mode

The Encapsulation mode specifies the encapsulation mode of the data transmitted by IPSec. IPsec supports **Tunnel** and **Transport** modes.

- Tunnel Mode: This mode adds an additional IP head and is most commonly used between gateways. The whole IP data packet of the user is used to calculate the Authentication Header (AH) or Encapsulating Security Payload (ESP) head. The AH or ESP head and the user data encrypted by ESP are encapsulated in a new IP data packet.
- Transport Mode: This mode does not change the original IP head and is most commonly used between hosts. Only the data at the transmission layer is used to calculate the AH or ESP head. The AH or ESP head or the user data encrypted by ESP are placed behind the original IP packet head.

| Mode     | Tunnel Mode          | Transport Mode       |      |
|----------|----------------------|----------------------|------|
| Protocol |                      |                      |      |
| АН       | IP AH Data           | IP AH IP Data        |      |
| ESP      | IP ESP Data ESP-T    | IP ESP IP Data ESP-T |      |
| AH +ESP  | IP AH ESP Data ESP-T | IP AH ESP IP Data E  | SP-T |

#### Security gateway

It refers to a gateway (secure and encrypted router) with the IPSec functionality. IPSec is used to protect data exchanged between such gateways from being tampered and peeped.

#### IPSec peer

The two IPSec clients are called IPSec peers. The two peers (security gateways) can securely exchange data only after a Security Association (SA) is set up between them.

#### SA

SA specifies some elements of the peers, such as the base protocol (AH, ESP or both), encapsulation mode (transport or tunnel), encryption algorithm (DES, 3DES or AES), shared key for data protection in specified flows and life cycle of the key.

SA has the following features:

- A triplet {SPI, Destination IP address, Security protocol identifier} is used as a unique ID.
- An SA specifies the protocol, algorithm and key for processing packets.
- An SA is unidirectional. At least two SAs are needed to protect data flows in bidirectional communication. If two peers want to use both AH and ESP to protect data flows between them, each peer will construct an independent SA for each protocol.
- An SA can be created manually or generated automatically using Internet Key Exchange (IKE).
  - Manually: The configuration is complex. All the information required to create an SA must be manually configured, and some advanced features (such as regular key update) are not supported. At this time, the SA has no life cycle limit and never expires unless it is manually deleted, which has certain security risks. Typically used in small and static environments, or when the number of peer devices communicating is less.
  - IKE Auto-Negotiation: Simple configuration, which you only need to configure the information of IKE negotiation security policy, and IKE Auto-Negotiation will create and maintain the SA. At this time, the SA has a life cycle and will be updated regularly to enhance security. Generally used in medium and large dynamic network environments.

#### Ways to create SA

#### Manually

Manually configure all the information required by the SA, including authentication algorithm, authentication key, encryption algorithm, encryption key, SPI value and so on.

#### **IKE Auto-Negotiation**

During the auto-negotiation, to ensure the privacy of information, both parties to the IPSec communication need to use information known to each other to encrypt and decrypt the data, so the two parties need to negotiate the security key at the beginning of the communication, and this process is completed by IKE.

IKE is a hybrid of ISAKMP, Oakley and SKEME protocols.

- ISAKMP: Internet Security Association and Key Management Protocol (ISAKMP) provides a framework for exchanging keys and SA negotiation.
- Oakley: Oakley Key Determination Protocol is a key-agreement protocol that describes the specific mechanism for key exchange.
- SKEME: Secure Key Exchange Mechanism (SKEME) describes another key exchange mechanism that differs from Oakley.

IKE negotiation process is divided into two phases:

Phase 1

The communicating parties will negotiate and exchange security proposals such as authentication algorithms and encryption algorithms, and establish an ISAKMP SA for the secure exchange of more information in Phase 2.

The specific completion process is as follows:

- 1. Negotiate and confirm a series of algorithms and other security proposals to ensure that both peers use the same security proposals.
- 2. Calculate the Diffie-Hellman (DH) public value based on the pre-shared key and the negotiated security proposal for key exchange.
- 3. Peer verification. The router verifies the legitimacy of the peer through the pre-shared key.
- Phase 2

This stage mainly negotiates a specific SA for IPSec on the ISAKMP SA established in Phase 1, and establishes an IPSec SA for the secure transmission of IP data.

### **Configure IPSec-tunnel mode**

Log in to the web UI of the router, and navigate to **More** > **VPN Service** > **IPSec** to enter the page. On this page, you can configure the IPSec policy.

| IPSe | ec           |          |             |                    |                 |                |        |           | (?) |
|------|--------------|----------|-------------|--------------------|-----------------|----------------|--------|-----------|-----|
| A    | dd Del       | ete      |             |                    |                 |                |        |           |     |
|      | IPSec Status | WAN Port | Tunnel Name | Encapsulation Mode | Tunnel Protocol | Remote Gateway | Status | Operation |     |
|      |              |          |             | 1                  | No Data         |                |        |           |     |

You can click Add to add a new IPSec policy.

IPSec data encapsulation mode includes Tunnel Mode and Transport Mode. It is tunnel mode by default.

| Add IPSec |                     |                        |        | ×         |
|-----------|---------------------|------------------------|--------|-----------|
|           | IPSec               | ● Enable   ○ Disable   |        |           |
|           | WAN Port            | WAN1                   | $\sim$ |           |
|           | Encapsulation Mode  | Tunnel                 | $\sim$ |           |
|           | Tunnel Name         |                        |        |           |
|           | Exchange Mode       | Initiator Mode         | $\sim$ |           |
|           | Tunnel Protocol     | ESP                    | $\sim$ |           |
|           | Remote Gateway      | IP Address/Domain Name |        |           |
|           | Local LAN/Mask      | 192.168.100.0/24       |        | 0         |
|           | Remote LAN/Mask     | 192.168.100.0/24       |        | 0         |
|           | Key Negotiation     | Auto Negotiation       | $\sim$ |           |
|           | Authentication Type | Shared key             |        |           |
|           | Pre-shared Key      |                        |        |           |
|           | DPD Detection       | Enable                 | $\sim$ |           |
|           | DPD Detection Cycle | 10                     |        | s 🕕       |
|           |                     | Advanced >             |        |           |
|           |                     |                        |        |           |
|           |                     |                        | Car    | ncel Save |

| Parameter             | Description                                                                                                    |
|-----------------------|----------------------------------------------------------------------------------------------------|
| IPSec                 | Used to enable or disable the IPSec function.                                                                                                    |
| WAN Port              | Specifies the local WAN port assigned to the IPSec function. The IP address of the WAN port must be set as the value of remote gateway of the IPSec peer.                                                                                                    |
| Encapsulation<br>Mode | <ul> <li>Specifies the encapsulation mode of IPSec data.</li> <li>Tunnel: Used to protect the whole IP data packet (including IP head and data load), usually used for secure communication between two gateways.</li> <li>Transport: Used to protect data load of the IP data packet, but not the IP head. This mode is generally used for secure communication between hosts and hosts or between hosts and gateways.</li> </ul> |

| Parameter       | Description                                                                                                    |
|-----------------|----------------------------------------------------------------------------------------------------|
| Tunnel Name     | Specifies the name of the IPSec tunnel.                                                                                                    |
|                 | Specifies the negotiation mode of the IPSec tunnel.                                                                                                    |
|                 | <ul> <li>Initiator Mode: The router initiates connection proactively and asks for<br/>access to the peer gateway.</li> </ul>                                                                                                    |
| Exchange Mode   | - <b>Responder Mode:</b> The router waits for the connection request.                                                                                                    |
|                 | <b>U</b> NOTE                                                                                                    |
|                 | Do not set both sides of the IPSec tunnel to <b>Responder Mode.</b> Otherwise, you will fail to establish the IPSec tunnel.                                                                                                    |
|                 | Specifies the protocol which offers the security service for IPSec.                                                                                                    |
| Tunnel Protocol | <ul> <li>AH: It is abbreviated for Authentication Header. This protocol is used for<br/>verifying data integrity. If a packet is tampered during transmission, the<br/>receiver discards it during data integrity verification.</li> </ul>                                                                                                    |
|                 | <ul> <li>ESP: It is abbreviated for Encapsulating Security Payload. This protocol is<br/>used for verifying data integrity and encrypting data. If a packet<br/>processed using this protocol is intercepted during transmission, it is<br/>difficult for the intercepting party to obtain the real information<br/>contained in the packet. This compatible protocol is widely used in<br/>gateway products.</li> </ul> |
|                 | - <b>AH+ESP</b> : Use both of the above protocols simultaneously.                                                                                                    |
|                 | Specifies the WAN port IP address or domain name set by the IPSec tunnel peer gateway.                                                                                                    |
| Remote Gateway  | ₩TIP                                                                                                    |
|                 | When it is set to a domain name, the DDNS function has to be configured in the remote gateway to ensure that the use of IPSec tunnel is not affected by the changeable WAN port IP address of the remote gateway.                                                                                                    |
| Local LAN/Mask  | Specifies the network segment and subnet mask of LAN network of the router. For example: Assume that the LAN IP address and subnet mask of this router are 192.168.0.1 and 255.255.255.0 respectively, enter 192.168.0.0/24.                                                                                                    |
| Remote LAN/Mask | Specifies the LAN network segment and subnet mask of the remote gateway of the IPSec tunnel. If the remote gateway is a single host, enter its IP address/32.                                                                                                    |

| Parameter       | Description                                                                                                    |
|-----------------|----------------------------------------------------------------------------------------------------|
| Key Negotiation | The key negotiation method to establish an IPSec tunnel. The default mode is Auto Negotiation.                                                                                                    |
|                 | <ul> <li>Auto Negotiation: It indicates that an SA is set up, maintained, and deleted<br/>automatically using IKE (Internet Key Exchange). This reduces configuration<br/>complexity and simplifies IPSec usage and management. Such an SA (Security<br/>Association) has a life cycle and is updated regularly, leading to higher<br/>security.</li> </ul> |
|                 | <ul> <li>Manual: It indicates that an SA is set up by manually specifying encryption<br/>and authentication algorithms and keys. Such an SA does not have a life<br/>cycle, and therefore it remains valid unless being manually deleted, leading<br/>to a security risks. Generally, this mode is used only for commissioning.</li> </ul>                  |

#### Key negotiation-auto negotiation

During the auto-negotiation, to ensure the privacy of information, both parties to the IPSec communication need to use information known to each other to encrypt and decrypt the data, so the two parties need to negotiate the security key at the beginning of the communication, and this process is completed by IKE.

IKE is a hybrid of ISAKMP, Oakley and SKEME protocols.

- ISAKMP: Internet Security Association and Key Management Protocol (ISAKMP) provides a framework for exchanging keys and SA negotiation.
- Oakley: Oakley Key Determination Protocol is a key-agreement protocol that describes the specific mechanism for key exchange.
- SKEME: Secure Key Exchange Mechanism (SKEME) describes another key exchange mechanism that differs from Oakley.

IKE negotiation process is divided into two phases:

Phase 1

The communicating parties will negotiate and exchange security proposals such as authentication algorithms and encryption algorithms, and establish an ISAKMP SA for the secure exchange of more information in Phase 2.

Phase 2

This stage mainly negotiates a specific SA for IPSec on the ISAKMP SA established in Phase 1, and establishes an IPSec SA for the secure transmission of IP data.

When Key Negotiation is set to Auto Negotiation, the following figure is for reference only.

| Key Negotiation     | Auto Negotiation | ~      |     |
|---------------------|------------------|--------|-----|
| Authentication Type | Shared key       |        |     |
| Pre-shared Key      |                  |        |     |
| DPD Detection       | Enable           | $\sim$ |     |
| DPD Detection Cycle | 10               |        | s ! |

## Parameter description

| Parameter              | Description                                                                                                    |
|------------------------|----------------------------------------------------------------------------------------------------|
| Authentication Type    | When <b>Shared key</b> is displayed on the page, it indicates that IPSec peers negotiated a key string shared between them.                                                                                                    |
| Pre-shared Key         | Specifies the pre-shared key used for negotiation. The key consists of a maximum of 128 characters and must be the same as that specified on the peer gateway.                                                                                    |
| DPD Detection          | Used to enable or disable the Dead Peer Detection (DPD) function. When the DPD function is enabled, the router will periodically send DPD packets to the remote tunnel site to confirm whether the remote site is valid.                          |
| DPD Detection<br>Cycle | Specifies the interval at which the router sends DPD frames. The default value is 10. If the router does not receive the confirmation of DPD frames within the valid period, it will initialize the IPSec SA from the local to the remote device. |

Click **Advanced** to display the advanced parameters of auto negotiation.

| Period 1               |                    |        |
|------------------------|--------------------|--------|
| Mode                   | Main               | $\sim$ |
| Encryption Algorithm   | DES                | $\sim$ |
| Integrity Verification | SHA1               | $\sim$ |
| Diffie-Hellman Group   | 768                | $\sim$ |
| Local ID Type          | IP Address         | $\sim$ |
| Peer ID Type           | IP Address         | $\sim$ |
| Key Expiration         | 3600               |        |
| Period 2               |                    |        |
| PFS                    | ● Enable ○ Disable |        |
| Encryption Algorithm   | DES                | $\sim$ |
| Integrity Verification | SHA1               | $\sim$ |
| Diffie-Hellman Group   | 768                | $\sim$ |
| Key Expiration         | 3600               |        |
| Key Expiration         | 3600               |        |
|                        |                    |        |

| Parameter               | Description                                                                                                    |  |  |  |  |
|-------------------------|----------------------------------------------------------------------------------------------------|--|--|--|--|
|                         | Specifies the mode supported by IKEv1. The mode selected should be consistent with that of the peer device. By default, <b>Main</b> mode is selected.                                                                                                    |  |  |  |  |
| Mode                    | <ul> <li>Main: Under this mode, packet exchanges are frequent and identity<br/>protection is provided. Therefore, this mode is applicable for scenarios<br/>that require high level of identity protection.</li> </ul>                                      |  |  |  |  |
|                         | <ul> <li>Aggressive: Under this mode, identity protection is not provided and<br/>packet exchanges are less with high negotiation speed. Therefore, this<br/>mode is applicable for scenarios that require low level of identity<br/>protection.</li> </ul> |  |  |  |  |
|                         | Specifies the IKE session encryption algorithm.                                                                                                    |  |  |  |  |
| Encryption<br>Algorithm | <ul> <li>DES: It is abbreviated for Data Encryption Standard. A 56-bit key is used to<br/>encrypt 64-bit data. The last 8 bits of the 64-bit data are used for parity<br/>check. 3DES indicates that three 56-bit keys are used for encryption.</li> </ul>  |  |  |  |  |
|                         | <ul> <li>AES: It is abbreviated for Advanced Encryption Standard. AES<br/>128/192/256 indicates that 128/192/256-bit keys are used for encryption<br/>respectively.</li> </ul>                                                                              |  |  |  |  |

| Parameter                 | Description                                                                                                    |
|---------------------------|----------------------------------------------------------------------------------------------------|
| Integrity<br>Verification | <ul> <li>Specifies the IKE session verification algorithm.</li> <li>MD5: It is abbreviated for Message Digest Algorithm. A 128-bit message digest is generated to prevent message tampering.</li> <li>SHA1: It is abbreviated for Secure Hash Algorithm. A 160-bit message digest is generated to prevent message tampering, leading to higher security than MD5.</li> </ul>                                                                                                    |
| Diffie-Hellman<br>Group   | Specifies the group information for the Diffie-Hellman algorithm for generating a session key used to encrypt an IKE tunnel. The information should be the same as that of the remote gateway.                                                                                                    |
| Local ID Type             | <ul> <li>Specifies the ID of local gateway.</li> <li>IP Address: Local router uses the WAN IP address of the remote gateway for negotiation with it.</li> <li>FQDN: It is abbreviated for Fully Qualified Domain Name. You have to manually set a string of characters in the Local ID. Local ID should be identical with the peer ID of the remote gateway.</li> <li>Vore</li> <li>Local ID type should be identical with the peer ID type. And you are recommended to modify the Mode to Aggressive in this case.</li> </ul>                                                                                                    |
| Peer ID Type              | <ul> <li>Specifies the ID of peer gateway.</li> <li>IP Address: The router uses the IP address of the specified WAN port for negotiation with the remote gateway.</li> <li>FQDN: It is abbreviated for Fully Qualified Domain Name. You have to manually set a string of characters in the Peer ID. Peer ID should be identical with the local ID of the remote gateway.</li> <li>Crup</li> <li>Local ID type should be identical with the peer ID type. And you are recommended to modify the Mode to Aggressive in this case.</li> </ul>                                                                                                    |
| Key Expiration            | Specifies the survival time of IPSec SA.                                                                                                    |
| PFS                       | <ul> <li>Specifies the Perfect Forward Secrecy (PFS) property of the IPSec session key. The PFS property must be consistent with the local PFS property.</li> <li>Enable PFS: Phase 2 negotiates to generate a new key material that is not associated with the key material negotiated by Phase 1, even if the IKE1 Phase 1 key is cracked, the Phase 2 key remains secure.</li> <li>Disable PFS: The key of Phase 2 will be generated according to the key material generated by Phase 1. Once the key of Phase 1 is cracked, the Phase 2 key used to protect the communication data is also at risk, which will seriously threaten the communication security of both parties.</li> </ul> |

## Key negotiation-manual

When **Key Negotiation** is set to **Manual**, the following figure is for reference only. (AH+ESP tunnel protocol used as example)

| Key Negotiation              | Manual | $\sim$ |
|------------------------------|--------|--------|
| ESP Encryption Algorithm     | DES    | $\sim$ |
| ESP Encryption Key           |        |        |
| ESP Authentication Algorithm | MD5    | $\sim$ |
| ESP Authentication Key       |        |        |
| ESP Outgoing SPI             |        |        |
| ESP Incoming SPI             |        |        |
| AH Authentication Algorithm  | MD5    | $\sim$ |
| AH Authentication Key        |        |        |
| AH Outgoing SPI              |        |        |
| AH Incoming SPI              |        |        |

| Parameter                             | Description                                                                                                    |
|---------------------------------------|----------------------------------------------------------------------------------------------------|
|                                       | When the Tunnel Protocol is set to ESP, the ESP encryption algorithm is required.<br>The router supports the following algorithms:                                                                          |
| ESP Encryption<br>Algorithm           | <ul> <li>DES: A 56-bit key is used to encrypt 64-bit data. The last 8 bits of the 64-<br/>bit data are used for parity check. 3DES indicates that three 56-bit keys<br/>are used for encryption.</li> </ul> |
|                                       | <ul> <li>AES: A 128/192/256-bit key is used for encryption. AES 128/192/256<br/>indicates that 128/192/256-bit keys are used for encryption<br/>respectively.</li> </ul>                                    |
| ESP Encryption Key                    | Used to set the ESP encryption key. Both IPSec communication parties should have the same key.                                                                                                    |
|                                       | When the <b>Tunnel Protocol</b> is set to <b>ESP</b> or <b>AH</b> , the corresponding encryption algorithm is required. The router supports the following algorithms:                                       |
| ESP/AH<br>Authentication<br>Algorithm | <ul> <li>MD5: A 128-bit message digest is generated to prevent message tampering.</li> </ul>                                                                                                    |
| 5                                     | <ul> <li>SHA1: A 160-bit message digest is generated to prevent message tampering.</li> </ul>                                                                                                    |
| ESP/AH<br>Authentication Key          | When the <b>Tunnel Protocol</b> is set to <b>ESP</b> or <b>AH</b> , the corresponding authentication key is required. Both IPSec communication parties should have the same key.                            |

| Parameter       | Description                                                                                                    |
|-----------------|----------------------------------------------------------------------------------------------------|
| ESP/AH Outgoing | SPI (Security Parameter Index) is used to identify an IPSec SA with the IP address and security protocol of the remote gateway. |
| SPI             | <ul> <li>ESP Outgoing SPI: Keep this value same as the ESP incoming SPI value of<br/>the remote gateway.</li> </ul>             |
|                 | <ul> <li>ESP Incoming SPI: Keep this value same as the ESP outgoing SPI value of<br/>the remote gateway.</li> </ul>             |
| ESP/AH Incoming | <ul> <li>AH Outgoing SPI: Keep this value same as the AH incoming SPI value of<br/>the remote gateway.</li> </ul>               |
|                 | <ul> <li>AH Incoming SPI: Keep this value same as the AH outgoing SPI value of<br/>the remote gateway.</li> </ul>               |

## **Configure IPSec-transport mode**

Log in to the web UI of the router, and navigate to More > VPN Service > IPSec to enter the page. Click Add, select Transport for Encapsulation Mode on the Add IPSec pop-up window, configure other parameters as required, and click Save.

| Add IPSec |                        |                    | ×           |
|-----------|------------------------|--------------------|-------------|
|           | IPSec                  | ● Enable ○ Disable |             |
|           | WAN Port               | WAN1               | $\sim$      |
|           | Encapsulation Mode     | Transport          | $\sim$      |
|           | Tunnel Name            |                    |             |
|           | Exchange Mode          | Initiator Mode     | $\sim$      |
|           | Encryption Algorithm   | 3DES               | $\sim$      |
|           | Integrity Verification | SHA1               | $\sim$      |
|           | Pre-shared Key         |                    |             |
|           |                        |                    |             |
|           |                        |                    | Cancel Save |

| Parameter | Description                                                                                                    |
|-----------|----------------------------------------------------------------------------------------------------|
| IPSec     | Used to enable or disable the IPSec function.                                                                                                    |
| WAN Port  | Specifies the local WAN port assigned to the IPSec function. The IP address of the WAN port must be set as the value of remote gateway of the IPSec peer. |

| Parameter                 | Description                                                                                                    |  |  |  |
|---------------------------|----------------------------------------------------------------------------------------------------|--|--|--|
| Encapsulation<br>Mode     | <ul> <li>Specifies the encapsulation mode of IPSec data.</li> <li>Tunnel: Used to protect the whole IP data packet (including IP head and data load), usually used for secure communication between two gateways.</li> <li>Transport: Used to protect data load of the IP data packet, but not the IP head. This mode is generally used for secure communication between hosts</li> </ul>                                                         |  |  |  |
| Tunnel Name               | Specifies the name of the IPSec tunnel.                                                                                                    |  |  |  |
| Exchange Mode             | <ul> <li>Specifies the negotiation mode of the IPSec tunnel.</li> <li>Initiator Mode: The router initiates connection proactively and asks for access to the peer gateway.</li> <li>Responder Mode: The router waits for the connection request.</li> <li>Image: Note: Do not set both sides of the IPSec tunnel to Responder Mode. Otherwise, you will fail to establish the IPSec tunnel.</li> </ul>                                            |  |  |  |
| Encryption<br>Algorithm   | <ul> <li>Specifies the IKE session encryption algorithm. The router supports the following algorithms:</li> <li>DES: A 56-bit key is used to encrypt 64-bit data. The last 8 bits of the 64-bit data are used for parity check. 3DES indicates that three 56-bit keys are used for encryption.</li> <li>AES: A 128/192/256-bit key is used for encryption. AES 128/192/256 indicates that 128/192/256-bit keys are used for encryption</li> </ul> |  |  |  |
| Integrity<br>Verification | <ul> <li>Specifies the IKE session verification algorithm.</li> <li>MD5: It is abbreviated for Message Digest Algorithm. A 128-bit message digest is generated to prevent message tampering.</li> <li>SHA1: It is abbreviated for Secure Hash Algorithm. A 160-bit message digest is generated to prevent message tampering, leading to higher security than MD5.</li> </ul>                                                                      |  |  |  |
| Pre-shared Key            | Specifies the pre-shared key used for negotiation. The key consists of a maximum of 128 characters and must be the same as that specified on the peer gateway.                                                                                                    |  |  |  |

## **View IPSec list**

<u>Log in to the web UI of the router</u>, and navigate to **More** > **VPN Service** > **IPSec List** to enter the page.

After the devices at both ends of the IPSec tunnel are configured, you can view the IPSec SA in the IPSec list.

| IPSec Li | st  |           |           |           |          |                   |                    | 0              |
|----------|-----|-----------|-----------|-----------|----------|-------------------|--------------------|----------------|
|          |     |           |           |           |          |                   |                    |                |
| Name     | SPI | Direction | Tunnel ID | Data Flow | Protocol | AH Authentication | ESP Authentication | ESP Encryption |
|          |     |           |           |           | No Dat   | ta                |                    |                |
|          |     |           |           |           |          |                   |                    |                |

| Parameter          | Description                                                                                                    |  |  |
|--------------------|----------------------------------------------------------------------------------------------------|--|--|
| Name               | Specifies the name of the IPSec tunnel policy.                                                                                                    |  |  |
| SPI                | Specifies the Security Parameter Index (SPI) of the current tunnel, which is obtained through automatic IKE negotiation.                                                                                                    |  |  |
| Direction          | Specifies the direction of the tunnel (in: flow in, out: flow out). Because IPSec rules are one-way, when an IPSec tunnel is successfully established, each tunnel will generate a pair of "in and out" IPSec rules with the same name.                                                                                                    |  |  |
| Tunnel ID          | Specifies the gateway addresses of two sides of the tunnel.                                                                                                    |  |  |
| Data Flow          | Specifies the subnet masks of two sides of the tunnel.                                                                                                    |  |  |
| Protocol           | <ul> <li>Specifies the protocol which offers the security service for IPSec.</li> <li>AH: It is abbreviated for Authentication Header. This protocol is used for verifying data integrity. If a packet is tampered during transmission, the receiver discards it during data integrity verification.</li> <li>ESP: It is abbreviated for Encapsulating Security Payload. This protocol is used for verifying data integrity and encrypting data. If a packet processed using this protocol is intercepted during transmission, it is difficult for the intercepting party to obtain the real information contained in the packet. This compatible protocol is widely used in gateway products.</li> </ul> |  |  |
| AH Authentication  | Specifies the AH authentication algorithm used by the tunnel, which is determined by the proposal of the second phase of IKEv1.                                                                                                    |  |  |
| ESP Authentication | Specifies the ESP authentication algorithm used by the tunnel, which is determined by the proposal of the second phase of IKEv1.                                                                                                    |  |  |
| ESP Encryption     | Specifies the ESP encryption algorithm used by the security protocol, which is determined by the security proposal in the second phase of IKEv1.                                                                                                    |  |  |

# **10.4.4** Example of configuring a PPTP/L2TP VPN

## **Networking requirements**

The headquarters and subsidiary used enterprise-class routers (such as G1) to set up a network and successfully access the internet. The subsidiary staff need to access intranet resources through the internet, such as internal documents, office OA, ERP system, CRM system, and project management system.

## Solution

Configure the enterprise-class router of the headquarters as the VPN server and the enterpriseclass router of the subsidiary as the VPN client to enable remote users to securely access the intranet through the internet. PPTP VPN is taken as an example here and the configuration of L2TP VPN is similar.

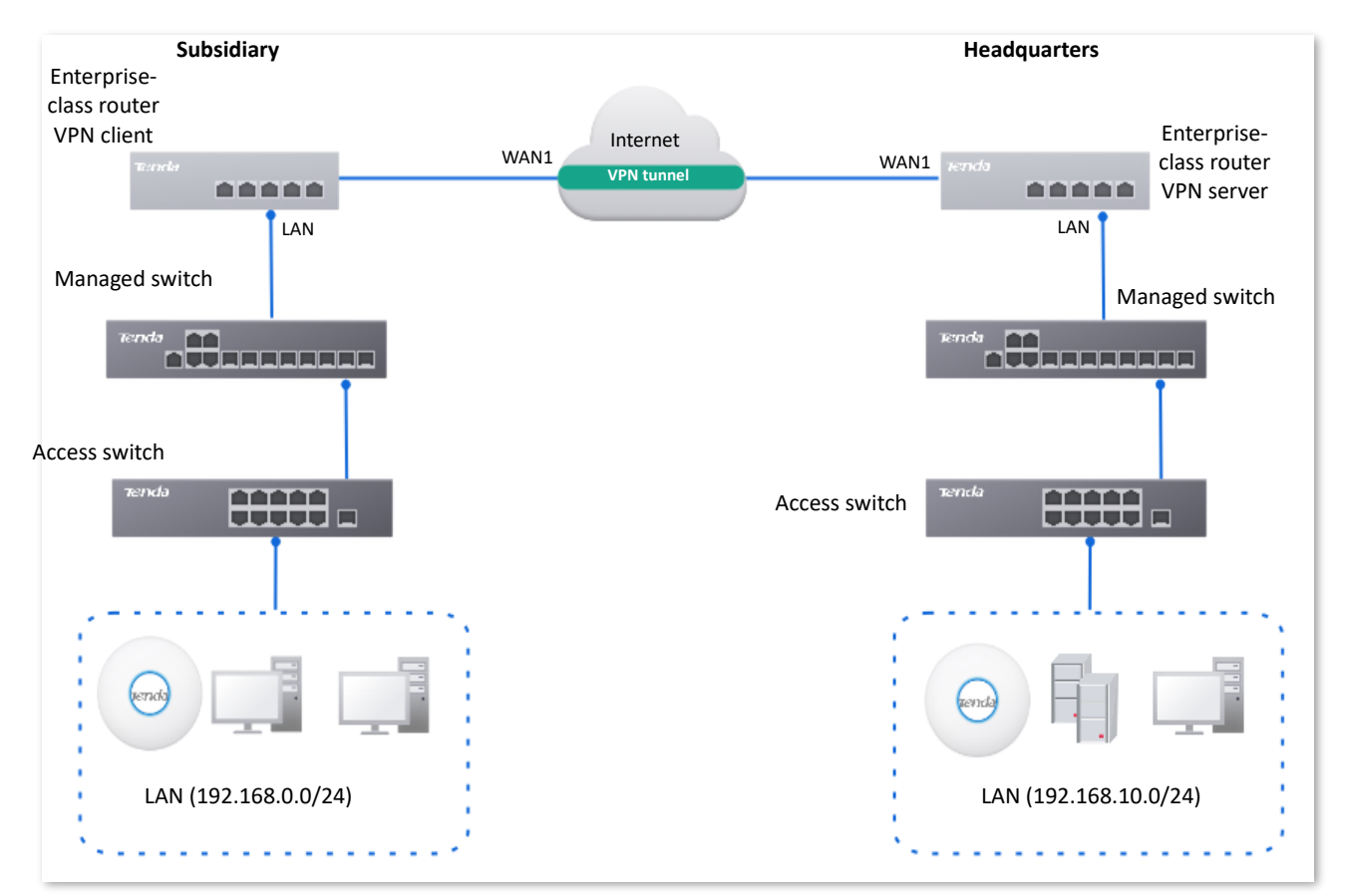

Assume that the WAN1 IP address of the headquarters' enterprise-class router is 202.105.11.22.

## **Configuration procedure**

onfigure a router as the VPN server

Configure the other router as the VPN client

- I. Configure the enterprise-class router of the headquarters as the VPN server.
- Step 1 Log in to the web UI of the router.
- Step 2 Configure the PPTP server.

| Server Name | VPN Type | Ingress and Egress | Encryption | Client Address Pool     |
|-------------|----------|--------------------|------------|-------------------------|
| PPTP Server | PPTP     | WAN1               | Encrypted  | 10.1.0.100 - 10.1.0.163 |

Navigate to **More** > **VPN Service** > **VPN Server**, click **Add** to configure the relevant parameters of the PPTP server, and click **Save**.

| Add VPN Server      |                        | × |
|---------------------|------------------------|---|
| Server Name         | PPTP Server            |   |
| VPN Type            | PPTP      L2TP         |   |
| Ingress and Egress  | WAN1 ~                 |   |
| Encryption          | Encrypted $\checkmark$ |   |
| Client Address Pool | 10 . 1 . 0 . 100 ~     |   |
|                     | 10 . 1 . 0 . 163       |   |
|                     |                        |   |
|                     | Cancel                 |   |

**Step 3** Configure the PPTP user.

The following table provides the examples of PPTP user parameters.

| VPN Type | User Name   | Password    | User Group        | Client Type    | Client Subnet  |
|----------|-------------|-------------|-------------------|----------------|----------------|
| PPTP     | Subsidiary1 | Subsidiary1 | Subsidiary1 Staff | Network Device | 192.168.0.0/24 |

**1.** Configure VPN user groups.

Navigate to **Audit** > **Group Policy** > **User Group**, click **Add** to configure VPN user groups for the subsidiary, and click **Save**.

| Add User Group |                 |                       | ×           |
|----------------|-----------------|-----------------------|-------------|
|                | Group Name      | Subsidiary1 Staff     |             |
|                | User Group Type | VPN User Group $\sim$ |             |
|                | Remark          |                       | (Optional)  |
|                |                 |                       | Cancel Save |

2. Configure the PPTP user.

Navigate to **More** > **VPN Service** > **User Management**, click **Add** to configure the relevant parameters of the PPTP user, and click **Save**.

| Add User |               |                          | ×           |
|----------|---------------|--------------------------|-------------|
|          | VPN Type      | рртр 🗸                   |             |
|          | User Name     | Subsidiary1              |             |
|          | Password      | 0                        |             |
|          | User Group    | Subsidiary1 Staff $\sim$ |             |
|          | Client Type   | Network Device $\lor$    |             |
|          | Client Subnet | 192.168.0.0 / 24         |             |
|          | Remark        |                          | (Optional)  |
|          |               |                          |             |
|          |               |                          | Cancel Save |

#### II. Configure the enterprise-class router of the subsidiary as the VPN client.

#### **Step 1** Log in to the web UI of the router.

- **Step 2** Configure the PPTP client.
  - 1. Navigate to More > VPN Client, and enable the VPN Client function.
  - 2. Set **Client Type** to be consistent with the VPN server, which is **PPTP** in this example.
  - 3. Set WAN Port, which is WAN1 in this example.
  - 4. Set Server IP Address/Domain Name, which is 202.105.11.22 in this example.
  - 5. Set User Name and Password, which both are Subsidiary1 in this example.
  - 6. Enable the **Encryption** function.
  - 7. Set **Remote LAN**, which is **192.168.0.0** in this example.
  - 8. Set **Remote Subnet Mask**, which is **255 255.255.0** in this example.
  - 9. Click Save.

| VPN Client                    |                    |
|-------------------------------|--------------------|
| VPN Client                    | • Enable O Disable |
| Client Type                   | • PPTP CL2TP       |
| WAN Port                      | WAN1 ~             |
| Server IP Address/Domain Name | 202.105.11.22      |
| User Name                     | Subsidiary1        |
| Password                      |                    |
| Encryption                    | ● Enable ○ Disable |
| VPN Agent                     | 🔵 Enable 💿 Disable |
| Remote LAN                    | 192.168.0.0        |
| Remote Subnet Mask            | 255.255.255.0      |
| Status                        | Disconnected       |
|                               | Save               |

----End

When the status of the page shows **Connected**, the VPN connection is successful.

Staff in the subsidiary and headquarters can securely access each other's LAN resources through the internet.

## Verification

Assume that the subsidiary is about to access the FTP server of the headquarters. The headquarters project data is stored on an FTP server and the server information is as follows:

- FTP server IP address: 192.168.10.254
- FTP service port: 21
- Login user name/password: Tom123/Tom123

When the subsidiary staff access the headquarters project materials, perform the following procedure:

Step 1 Enter ftp://server IP address in a browser or This PC, which is ftp://192.168.10.254 in this example.

# ₽TIP

If the LAN service port is not the default port number, the access format is LAN service application layer protocol name://Server IP address:LAN service port.

| 💻   📝 📄 🖛   This PC | -                                             | ×   |
|---------------------|-----------------------------------------------|-----|
| File Computer V     | liew                                          | ~ 🕐 |
| ← → ∽ ↑ 💻 ftp://    | /192.168.10.254                               | 9   |
| 📌 Quick access      | V Folders (7)                                 | -   |
| 📃 Desktop 🛛 🖈       | 3D Objects Desktop                            |     |
| 🚽 Downloads 🛛 🖈     |                                               | - 1 |
| 🟥 Documents 🖈       | Documents Downloads                           |     |
| Pictures 🖈          |                                               | - 1 |
| This PC 🖈           | Pictures                                      |     |
| 👝 Local Disk (D:)   |                                               |     |
| 🕳 Local Disk (E:)   |                                               |     |
| 🛖 Local Disk (F:)   | Videos                                        |     |
| 🛄 This PC           | ✓ Devices and drives (4)                      |     |
| 3D Objects          | Local Disk (C:) Local Disk (D:)               |     |
| E Desktop           | 61.0 GB free of 100 GB 83.0 GB free of 122 GB |     |
| 🔮 Documents         | Local Disk (E:) Local Disk (F:)               |     |
| 🕂 Downloads         | 120 GB free of 122 GB 120 GB free of 121 GB   |     |
| Music               |                                               |     |

Step 2Enter the user name and password, which are both Tom123 in this example, and click<br/>Login.

| .ogin id   | ienuty                                               |                                                                                                    |
|------------|------------------------------------------------------|----------------------------------------------------------------------------------------------------|
| <b>?</b> > | The server does r<br>address.                        | not allow anonymous login or does not accept the email                                                                                                    |
| ~          |                                                      | User name( <u>U)</u>                                                                                                    |
|            | FTP server                                           | 192.168.10.254                                                                                                    |
|            | User name( <u>U)</u>                                 | Tom123 ~                                                                                                    |
|            | Password(P)                                          | •••••                                                                                                    |
|            |                                                      |                                                                                                    |
| : <u>A</u> | After logging i<br>FTP does not e<br>server. To secu | n, you can add this server to your favorites for easy return.<br>ncrypt or encode passwords or data before sending it to the<br>re passwords and data, please use webdan.                     |
|            | After logging i<br>FTP does not e<br>server. To secu | n, you can add this server to your favorites for easy return.<br>ncrypt or encode passwords or data before sending it to the<br>re passwords and data, please use webdan.<br>ogin( <u>A</u> ) |

The access is successful. See the following figure.

| 🎐     🕑 📙 🖛   192                                                                                                    | 168.10.254                                         |         |
|----------------------------------------------------------------------------------------------------|----------------------------------------------------|---------|
| File Home                                                                                                    | Share View                                         |         |
| 🗧 🔶 👻 🛧 🛃                                                                                                    | > Internet > 192.168.10.254                        | v Č Sea |
| <ul> <li>Quick access</li> <li>Desktop</li> <li>Downloads</li> <li>Documents</li> <li>Pictures</li> <li>Internet</li> </ul> | *     *       *     *       *     *   Project data |         |
| lnternet                                                                                                    |                                                    |         |
| 🧼 Network                                                                                                    |                                                    |         |

# **10.4.5** Example of configuring an L2TP over IPSec VPN

## **Networking requirements**

An enterprise uses the enterprise router (such as G1) to set up a network and successfully access the internet. The staff on business trip need to access intranet resources through the internet, such as internal documents, office OA, ERP system, CRM system, project management system and so on.

## Solution

Configure an L2TP server on the router, and enable IPSec to encrypt data packets, so that remote users can securely access the intranet through the internet.

Assume that the basic information of the L2TP server is as follows:

- The user name and password assigned by the L2TP server are both **Tom123**.
- The L2TP server IP address is **202.105.11.22**.
- L2TP server enables encryption of data.
- The intranet of the L2TP server is **192.168.10.0/24**.
- The port through which the L2TP server establishes the VPN tunnel is **WAN1**.

Assume that when the L2TP server establishes a connection with the L2TP client, the pre-shared key used to authenticate the identity is Tenda123.

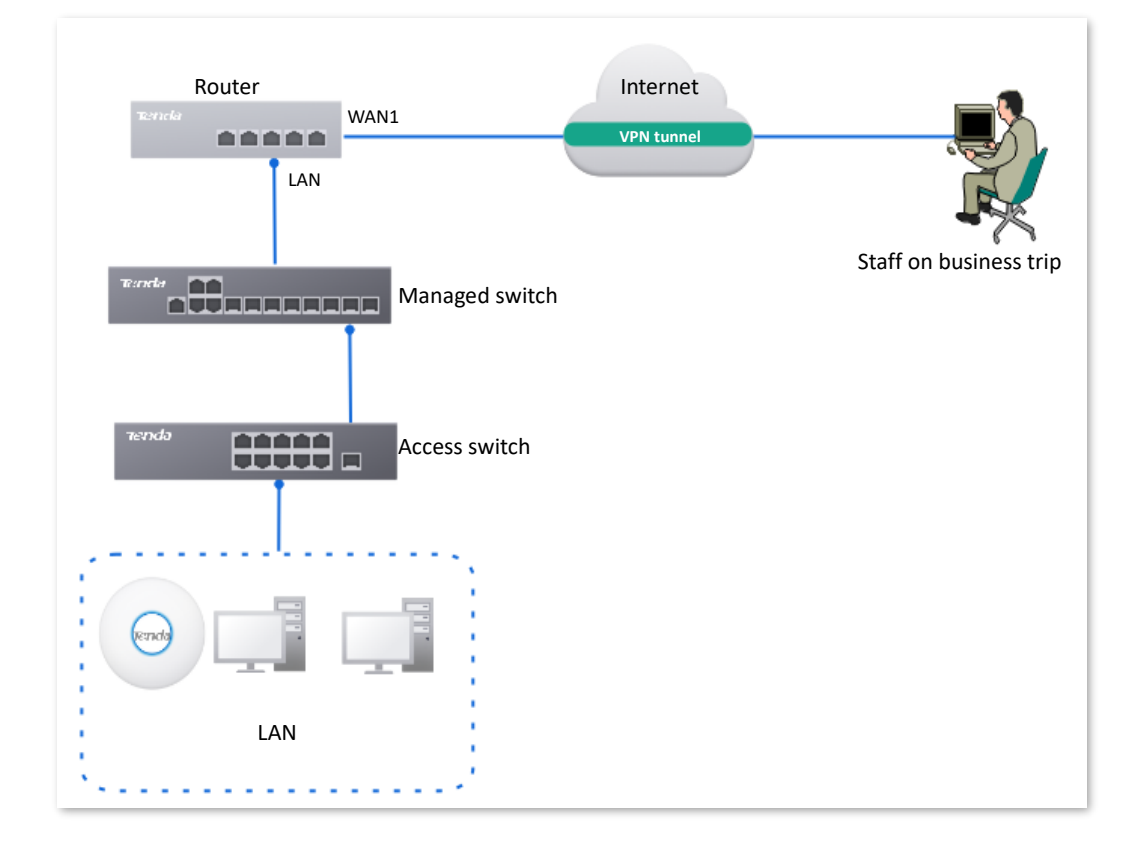

## **Configuration procedure**

| Con    | figure the L2TP | server       | > Configure the L    | 2TP user     |                |                           |
|--------|-----------------|--------------|----------------------|--------------|----------------|---------------------------|
| Step 1 | Log in to the v | web UI of th | <u>ne router</u> .   |              |                |                           |
| Step 2 | Configure the   | L2TP serve   | r.                   |              |                |                           |
|        | The following   | table show   | vs the examples of L | 2TP server p | parameters.    |                           |
|        | Server Name     | VPN Type     | Ingress and Egress   | Encryption   | Pre-shared Key | Client Address Pool       |
|        | L2TP Server     | L2TP         | WAN1                 | Encrypted    | Tenda123       | 10.1.0.100–<br>10.1.0.163 |
|        |                 |              |                      |              |                |                           |

Navigate to **More** > **VPN Service** > **VPN Server**. Click **Add** to configure L2TP server related parameters, and click **Save**.

### ₽TIP

The **Encryption** is set to **Encrypted**, which means L2TP server uses the IPSec to encrypt.

| Server Name L21<br>VPN Type Ingress and Egress WA | TP Server<br>PPTP    |   |  |
|---------------------------------------------------|----------------------|---|--|
| VPN Type                                          | PPTP 💿 L2TP          |   |  |
| Ingress and Egress                                |                      |   |  |
|                                                   | AN1 V                |   |  |
| Encryption                                        | crypted $\checkmark$ |   |  |
| Pre-shared Key Ter                                | nda123               |   |  |
| Client Address Pool 1                             | 0.1.0.100            | ~ |  |
| 1                                                 | 10 . 1 . 0 . 163     |   |  |

#### Step 3 Configure the L2TP user.

The following table shows the examples of L2TP user parameters.

| VPN Type | User Name | Password | User Group             | Client Type |
|----------|-----------|----------|------------------------|-------------|
| L2TP     | Tom123    | Tom123   | Staff on Business Trip | Terminal    |

#### **1.** Configure VPN user group.

Navigate to **Audit** > **Group Policy** > **User Group**, click **Add** to configure VPN user group for VPN client, and click **Save**.

| Add User Group |                         |          | ×        |
|----------------|-------------------------|----------|----------|
| Group Na       | ame Staff on Business T | rip      |          |
| User Gro       | up Type VPN User Group  | $\sim$   |          |
| Remark         |                         | (Optiona | al)      |
|                |                         |          |          |
|                |                         | Can      | cel Save |

2. Configure the L2TP user.

Navigate to **More** > **VPN Service** > **User Management**. Click **Add** to configure the relevant parameters of the L2TP user, and click **Save**.

| Add User |             |                        |        | ×           |
|----------|-------------|------------------------|--------|-------------|
|          | VPN Type    | L2TP                   | $\sim$ | ]           |
|          | User Name   | Tom123                 |        |             |
|          | Password    | Tom123                 | ٢      |             |
|          | User Group  | Staff on Business Trip | $\sim$ |             |
|          | Client Type | Terminal               | $\sim$ |             |
|          | Remark      |                        |        | (Optional)  |
|          |             |                        |        |             |
|          |             |                        |        | Cancel Save |

----End

## Verification

Staff on business trip use VPN dial-up to access headquarters resources.

Scenario 1: Staff on business trip access headquarters resources on a computer (Example: Windows 10).

#### I. Staff creating VPN connection on business trip

**Step 1** Click 📰 in the lower right corner of the desktop, click **Network & Internet settings**.

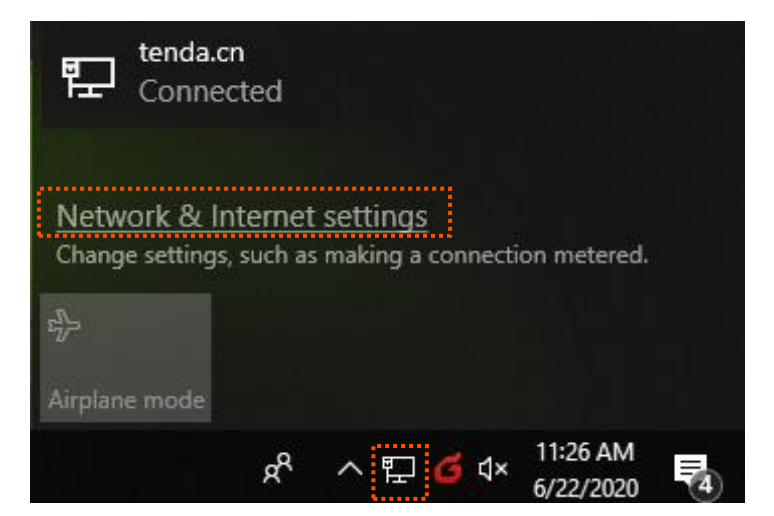

**Step 2** Click **VPN** and then **Add a VPN connection**.

| Settings           |                                                  |
|--------------------|--------------------------------------------------|
| ம் Home            | VPN                                              |
| Find a setting     | ∠ VPN                                            |
| Network & Internet | Add a VPN connection                             |
|                    |                                                  |
| 記 Ethernet         | Advanced Options Allow VPN over metered networks |
| 📅 Dial-up          | On On                                            |
| % VPN              | Allow VPN while roaming On                       |
| 🕒 Data usage       | Related settings                                 |
| Proxy              | Change adapter options                           |
|                    | Change advanced sharing options                  |
|                    | Network and Sharing Center                       |
|                    | Windows Firewall                                 |
|                    |                                                  |
|                    |                                                  |

**Step 3** Set VPN connection parameters, and then click **Save**.

- **1.** Select **VPN provider**, which is **Windows (built-in)** in this example.
- 2. Set the **Connection name** of VPN, which is **VPN Access** in this example.
- 3. Set Server name or address, which is 202.105.11.22 in this example.
- 4. Select VPN type, which is L2TP/IPsec with pre-shared key in this example.
- 5. Set **Pre-shared key** of the IPSec tunnel, which is **Tenda123** in this example.
- 6. Pull down the scroll bar, select **Type of sign-in info**, which is **User name and password** in this example.
- 7. Set **User name** and **Password**, which are both **Tom123** in this example.

| /PN provider                   |        |  |  |
|--------------------------------|--------|--|--|
| Windows (built-in)             | $\sim$ |  |  |
|                                |        |  |  |
| Connection name                |        |  |  |
| VPN Access                     |        |  |  |
|                                |        |  |  |
| erver name or address          |        |  |  |
| 202.105.11.22                  |        |  |  |
|                                |        |  |  |
| /PN type                       |        |  |  |
| L2TP/IPsec with pre-shared key | $\sim$ |  |  |
|                                |        |  |  |
| Pre-shared key                 |        |  |  |
| •••••                          |        |  |  |
|                                |        |  |  |
| Type of sign-in info           |        |  |  |
| User name and password         | $\sim$ |  |  |
|                                |        |  |  |
| Jser name (optional)           |        |  |  |
|                                |        |  |  |

Step 4 Click VPN Access, then click Connect.

| Settings           |                                     | 1 <u>1111</u> | × |
|--------------------|-------------------------------------|---------------|---|
| டு Home            | VPN                                 |               |   |
| Find a setting     | ➢ VPN                               |               |   |
| Network & Internet | + Add a VPN connection              |               |   |
| Status             | VPN Access                          |               |   |
| 문 Ethernet         |                                     |               |   |
| 🛱 Dial-up          | Connect Advanced options Remove     |               |   |
| % VPN              | Advanced Options                    |               |   |
| 🕑 Data usage       | Allow VPN over metered networks     |               |   |
| Proxy              | On<br>Allow VPN while roaming<br>On |               |   |
|                    |                                     |               |   |

Wait until a connection is established, which can access VPN according to the account information provided by the headquarters.

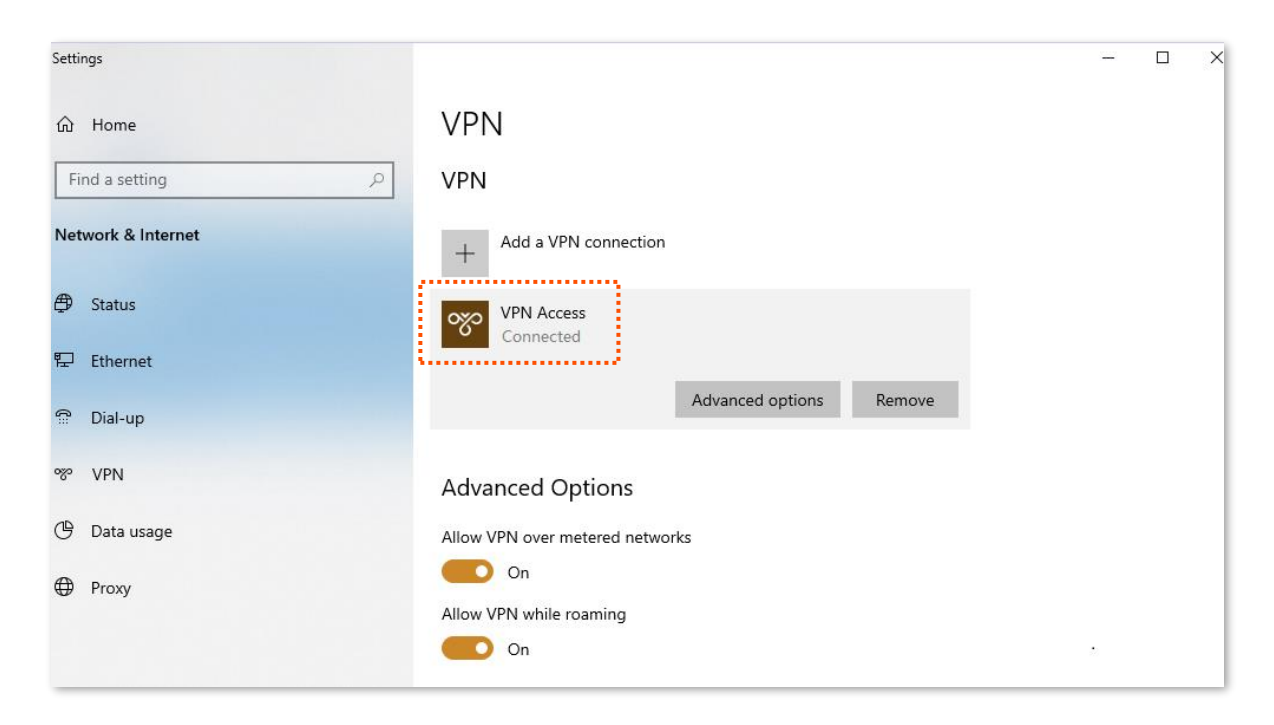

#### II. Staff accessing headquarters resources on business trip

Assume that the staff on business trip need to access the FTP server of headquarters. The server information is as follows:

- FTP server IP address: 192.168.10.254
- FTP service port: 21
- Login user name/password: Tom123/Tom123

When the staff on business trip access the headquarters project materials, perform the following procedures:

**Step 1** Enter **ftp://server IP address** in a browser or **This PC**, which is **ftp://192.168.10.254** in this example.

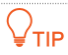

If the LAN service port is not the default port number, the access format is LAN service application layer protocol name://Server IP address:LAN service port.

| 💻   🛃 🔚 🖛   This P | c                |                        |                        |                | _ | ×   |
|--------------------|------------------|------------------------|------------------------|----------------|---|-----|
| File Computer      | View             |                        |                        |                |   | ~ 🕐 |
| ← → · ↑ 💻 ft       | p://192.168.10.2 | 54                     | $\sim$ $\rightarrow$   | Search This PC |   | Q   |
|                    | Falder           | - (7)                  |                        |                |   |     |
| 📌 Quick access     | ~ Folder         | S (7)                  |                        |                |   |     |
| E Desktop          | *                | 3D Objects             | Desktop                |                |   |     |
| 🖊 Downloads        | * 🛛 🖊            |                        |                        |                |   |     |
| 🔮 Documents        | *                | Documents              | Downloads              |                |   |     |
| Pictures           | *                |                        |                        |                |   |     |
| 💻 This PC          | *                | Music                  | Pictures               |                |   |     |
|                    |                  | Videos                 |                        |                |   |     |
| 💻 This PC          | ~ Device         | es and drives (4)      |                        |                |   |     |
| 3D Objects         |                  | Local Disk (C:)        | Local Disk (D:)        |                |   |     |
| Desktop            |                  | 61.0 GB free of 100 GB | 83.0 GB free of 122 GB |                |   |     |
| Documents          |                  | Local Disk (E:)        | Local Disk (F:)        |                |   |     |
| 🖊 Downloads        |                  | 120 GR free of 122 GR  | 120 GR free of 121 GR  |                |   |     |
| 👌 Music            |                  | 120 OD 1166 OF 122 OD  | 120 00 1100 01 121 00  |                |   |     |

Step 2Enter the user name and password, which are both Tom123 in this example, and click<br/>Login.

| <b>}</b> > | The server does n<br>address.                                          | ot allow anonymous login or does not accept the email User name( <u>U)</u>                                                                                                    |
|------------|------------------------------------------------------------------------|----------------------------------------------------------------------------------------------------|
|            | FTP server                                                             | 192.168.10.254                                                                                                    |
|            | User name(U)                                                           | Tom123 ~                                                                                                    |
|            |                                                                        |                                                                                                    |
|            | Password(P)                                                            | •••••                                                                                                    |
|            | Password(P)<br>After logging in<br>FTP does not en<br>server. To secur | ••••••<br>n, you can add this server to your favorites for easy return.<br>ncrypt or encode passwords or data before sending it to th<br>re passwords and data, please use webdan. |

The access is successful. See the following figure.

| 🏆     🖸 📙 🖛   192.168.1                                                                                                    | 0.254                   |         |
|----------------------------------------------------------------------------------------------------|-------------------------|---------|
| File Home Share                                                                                                    | View                    |         |
| ← → ヾ ↑ 🛂 > Int                                                                                                    | ternet > 192.168.10.254 | v ⊘ Sea |
| <ul> <li>✓ Quick access</li> <li>✓ Desktop</li> <li>✓ Downloads</li> <li>✓ Documents</li> <li>✓ Pictures</li> <li>✓ Internet</li> </ul> | Project data            |         |
| Internet                                                                                                    |                         |         |
| 🥩 Network                                                                                                    |                         |         |

Scenario 2: Staff on business trip access headquarters resources on mobile devices (Example: iOS system)

#### I. Staff creating VPN connection on business trip

- Step 1 Click (Settings) on your smartphone.
- Step 2 Tap VPN.

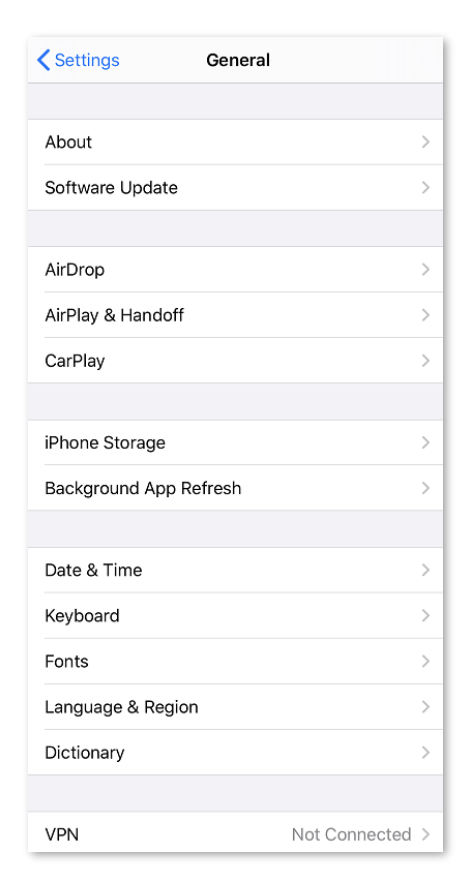

Step 3 Tap Add VPN Configuration....

| Ceneral VPN           |  |
|-----------------------|--|
| Add VPN Configuration |  |

- **Step 4** Set the VPN connection parameters.
  - **1.** Select the **Type**, which is **L2TP** in this example.
  - 2. Set the name of VPN connection in **Description**, which is **HQ** in this example.
  - 3. Set Server (the IP address of L2TP server), which is 202.105.11.22 in this example.
  - 4. Set Account and Password of L2TP VPN, which are both **Tom123** in this example.
  - 5. Set **Secret** of IPSec tunnel, which is **Tenda123** in this example.
  - 6. Tap Done.

| Cancel Add Configuration | Done   |
|--------------------------|--------|
|                          |        |
| Туре                     | L2TP > |
|                          |        |
| Description HQ           |        |
| Server 202.105.11.22     |        |
| Account                  |        |
| RSA SecurID              |        |
| Password                 |        |
| Secret                   |        |
| Send All Traffic         |        |
| PROXY                    |        |
| Off Manual               | Auto   |
|                          |        |

Step 5 Tap 🔵.

| <b>〈</b> General    | VPN           |
|---------------------|---------------|
| VPN CONFIGURATIONS  |               |
| Status              | Not Connected |
|                     |               |
| ✓ HQ<br>Unknown     | í             |
|                     |               |
| Add VPN Configurati | ion           |

Wait until the **Status** turns to **Connected (()**, the IPSec connection is created successfully.

| <b>♦</b> General <b>♦</b> VPN |           |
|-------------------------------|-----------|
| VPN CONFIGURATIONS            |           |
| Status                        | Connected |
|                               |           |
| ✓ HQ<br>Unknown               | í         |
|                               |           |
| Add VPN Configuration         |           |
|                               |           |
|                               |           |

#### II. Staff accessing headquarters resources on business trip

If you want to use the mobile device (such as smartphone and tablet) to access the FTP server, you should install an FTP client on your mobile device first.

# **10.4.6** Example of configuring an IPSec VPN

## Networking requirements

The headquarters and subsidiary use the enterprise-class routers (such as G1) to set up a network and successfully access the internet. The subsidiary staff need to access intranet resources through the internet, such as internal documents, office OA, ERP system, CRM system, project management system and so on.

## Solution

Set up an IPSec tunnel through the two routers to enable remote users to securely access the intranet through the internet.

Assume that the router 1 is deployed at the headquarters, the basic information is shown as follows:

- The port on which the IPSec tunnel is established is WAN1.
- The WAN1 IP address is 202.105.11.22.
- The LAN network is 192.168.10.0/24.

Assume that the router 2 is deployed in the subsidiary, the basic information is shown as follows:

- The port on which the IPSec tunnel is established is WAN1.
- The WAN1 IP address is 202.105.88.77.
- The LAN network is 192.168.1.0/24.

Assume that two routers make the IPSec connection, the pre-shared key used to verify the identity is UmXmL9UK.

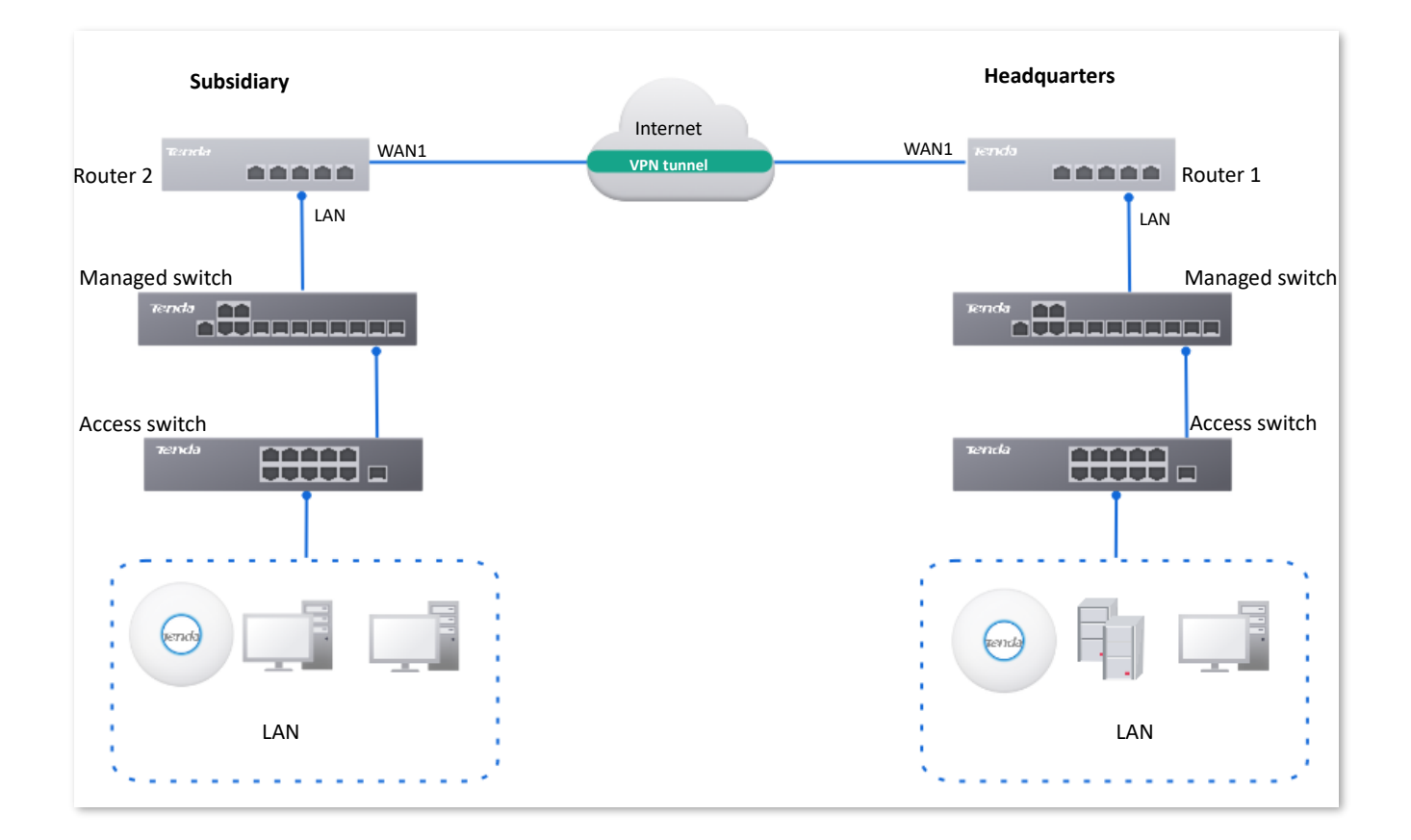

## Configuration procedure

Configure the router 1 Configure the router 2

## 

During the configuration process, if you need to set the advanced options of IPSec connection, keep the setting parameters of the two routers the same.

#### I. Configure the router 1.

<u>Log in to the web UI of the router 1</u>. Navigate to **More** > **VPN Service** > **IPSec**, and click **Add** to configure the following IPSec. The parameter settings are for reference only.

| IPSec               | Enable Disable   | 3            |  |
|---------------------|------------------|--------------|--|
| WAN Port            | WAN1             | $\sim$       |  |
| Encapsulation Mode  | Tunnel           | $\checkmark$ |  |
| Tunnel Name         | IPSec_1          |              |  |
| Exchange Mode       | Initiator Mode   | $\checkmark$ |  |
| Tunnel Protocol     | ESP              | $\checkmark$ |  |
| Remote Gateway      | 202.105.88.77    |              |  |
| Local LAN/Mask      | 192.168.10.0/24  | 0            |  |
| Remote LAN/Mask     | 192.168.1.0/24   | 0            |  |
| Key Negotiation     | Auto Negotiation | $\checkmark$ |  |
| Authentication Type | Shared key       |              |  |
| Pre-shared Key      | UmXmL9UK         |              |  |
| DPD Detection       | Enable           | $\sim$       |  |
| DPD Detection Cycle | 10               | s ()         |  |
|                     | Advanced >       |              |  |

The IPSec policy of router 1 is added successfully.

| IPSe | c            |          |             |                    |                 |                |         | (1                        | Ð |
|------|--------------|----------|-------------|--------------------|-----------------|----------------|---------|---------------------------|---|
| Ad   | d Delete     |          |             |                    |                 |                |         |                           |   |
|      | IPSec Status | WAN Port | Tunnel Name | Encapsulation Mode | Tunnel Protocol | Remote Gateway | Status  | Operation                 |   |
|      | Disconnected | WAN1     | IPSec_1     | Tunnel             | ESP             | 202.105.88.77  | Enabled | 🖉 Edit 🛇 Disable 🛅 Delete |   |

## II. Configure the router 2.

<u>Log in to the web UI of the router 2</u>. Navigate to **More** > **VPN Service** > **IPSec**, and click **Add** to configure the following IPSec. The parameter settings are for reference only.

| IPSec               | Enable O Disable |        |  |
|---------------------|------------------|--------|--|
| WAN Port            | WAN1             | $\sim$ |  |
| Encapsulation Mode  | Tunnel           | $\sim$ |  |
| Tunnel Name         | IPSec_1          |        |  |
| Exchange Mode       | Initiator Mode   | $\sim$ |  |
| Tunnel Protocol     | ESP              | $\sim$ |  |
| Remote Gateway      | 202.105.11.22    |        |  |
| Local LAN/Mask      | 192.168.1.0/24   | 0      |  |
| Remote LAN/Mask     | 192.168.10.0/24  | 0      |  |
| Key Negotiation     | Auto Negotiation | $\sim$ |  |
| Authentication Type | Shared key       |        |  |
| Pre-shared Key      | UmXmL9UK         |        |  |
| DPD Detection       | Enable           | $\sim$ |  |
| DPD Detection Cycle | 10               | s 🚺    |  |
|                     | Advanced >       |        |  |

The IPSec policy of router 2 is added successfully.

| IPSe | c            |          |             |                    |                 |                |         |                    | (?)      |
|------|--------------|----------|-------------|--------------------|-----------------|----------------|---------|--------------------|----------|
| Ad   | d Delete     |          |             |                    |                 |                |         |                    |          |
|      | IPSec Status | WAN Port | Tunnel Name | Encapsulation Mode | Tunnel Protocol | Remote Gateway | Status  | Operation          |          |
|      | Disconnected | WAN1     | IPSec_1     | Tunnel             | ESP             | 202.105.11.22  | Enabled | 🖉 Edit 🛇 Disable [ | 🗊 Delete |

#### ----End

## Verification

When the following IPSec policies are displayed in the IPSec list, the VPN tunnel is set up. The headquarters and subsidiary can securely access each other's LAN resources through the internet.

| IPSec L | .ist       |           |                               |                                  |          |                 |     |                    | ?              |
|---------|------------|-----------|-------------------------------|----------------------------------|----------|-----------------|-----|--------------------|----------------|
|         |            |           |                               |                                  |          |                 |     |                    |                |
| Name    | SPI        | Direction | n Tunnel ID                   | Data Flow                        | Protocol | AH Authenticati | ion | ESP Authentication | ESP Encryption |
| IPSec_1 | 3473667327 | out       | 202.105.11.22> 202.105.88.77  | 192.168.10.0/24>192.168.1.0/24   | AH       | MD5             | 14  |                    |                |
| IPSec_1 | 3259173032 | in        | 202.105.11.22 < 202.105.88.77 | 192.168.10.0/24 < 192.168.1.0/24 | AH       | MD5             |     | -                  |                |

# 10.5 IPv6

# 10.5.1 Overview

IPv6, abbreviated for Internet Protocol Version 6, is the second-generation network layer protocol. IPv6 is an upgraded version of Internet Protocol version 4 (IPv4), which is the solution that addresses the relatively limited number of IP addresses possible under IPv4.

## IPv6 address

An IPv6 address is 128 bits long and is arranged in eight groups, each of which is 16 bits. Each group is expressed as four hexadecimal digits and the groups are separated by colons. An IPv6 address is split into two parts:

- Network Prefix: n bits, equivalent to the network ID in the IPv4 address.
- Interface Identifier: 128-n bits, equivalent to the host ID in the IPv4 address.

## **Basic concept**

#### DHCPv6

Dynamic Host Configuration Protocol for IPv6 (DHCPv6) is a stateful protocol that assigns IPv6 addresses or prefixes and other configuration parameters to hosts.

#### SLAAC

Stateless Address Autoconfiguration (SLAAC) is a stateless protocol. Hosts automatically generate IPv6 addresses or prefixes and other configuration parameters through Router Advertisement (RA).

# 10.5.2 Internet

<u>Log in to the web UI of the router</u>, and navigate to **More** > **IPv6** > **Internet** to enter the page. On this page, you can configure the IPv6 address of the corresponding WAN port.

There are two methods to obtain IPv6 addresses. Select the method based on the configuration of the upstream device.

| Condition                                                                                                    | Selection |
|----------------------------------------------------------------------------------------------------|-----------|
| The IP address assignment modes of the LAN port on the upstream device are DHCPv6, SLAAC or DHCPv6+SLAA.               |           |
| The upstream device is the ISP device, and the ISP provides a PPPoE user name and password that supports IPv6 service. | Auto      |
| The upstream device is the ISP device, and the ISP does not provide specific network parameters.                       |           |
| The upstream device does not assign IP addresses.                                                                      | Manual    |
| Condition                                                                                                    | Selection |
|----------------------------------------------------------------------------------------------------|-----------|
| The upstream device is the ISP device, and the ISP provides a group of fixed IPv6 addresses for internet access, including the IP address, subnet mask, default gateway and DNS server information. |           |
|                                                                                                    |           |

If the WAN port is directly connected to the ISP network, ensure that you have enabled the IPv6 internet service. If you are not sure, contact your ISP first.

#### Auto

The WAN port automatically obtains IPv6 internet access information through DHCPv6 or SLAAC. After the IPv6 parameters of the WAN port are configured, you can view the IPv6 networking status in the **Connection Status** module on the right. The following figure is for reference only.

| Internet                   |                    |                      |                           |
|----------------------------|--------------------|----------------------|---------------------------|
| WAN1                       |                    |                      |                           |
| Status                     | Enable     Disable | Connection Status    |                           |
| IPv6 Address Obtain Method | Auto               | Hardware Connection  | 100 Mbps Full Duplex      |
| DNS Obtain Method          | Auto               | Status               | Connected                 |
|                            |                    | Duration             | 24s                       |
|                            | Save               | IPv6 Address         | fe80::1980:a177:44f8:b77f |
|                            |                    | Subnet Prefix Length | 64                        |
|                            |                    | Default Gateway      | -                         |
|                            |                    | Primary DNS          | 240c::6666                |
|                            |                    | Secondary DNS        | -                         |

| Parameter                          |                               | Description                                                                                             |
|------------------------------------|-------------------------------|----------------------------------------------------------------------------------------------------|
| Stat<br>IPvé<br>Met<br>Mode<br>DNS | Status                        | Used to enable or disable the IPv6 function of the corresponding WAN port.                              |
|                                    | IPv6 Address Obtain<br>Method | Select Auto.                                                                                            |
|                                    | DNS Obtain Method             | Specifies the method of the WAN port to obtain the DNS server address.                                  |
|                                    |                               | <ul> <li>Auto: The DNS server address is automatically obtained<br/>through DHCPv6 or SLAAC.</li> </ul> |
|                                    |                               | - Manual: Enter the DNS server address manually.                                                        |
|                                    | Primary DNS                   | Enter a correct IPv6 DNS server address.                                                                |

| Parameter            |                      | Description                                                                                                    |
|----------------------|----------------------|----------------------------------------------------------------------------------------------------|
|                      | Secondary DNS        | <b>V</b> <sub>TIP</sub><br>If there is only one DNS address, <b>Secondary DNS</b> is not required.                                                                                   |
|                      | Hardware Connection  | Specifies the current rate and duplex mode of the WAN port.                                                                                                    |
|                      |                      | Specifies the connection status of the WAN port of the router.                                                                                                    |
| Connection<br>Status | Status               | <ul> <li>Connected: The WAN port of the router has been plugged into<br/>the Ethernet cable, and the IPv6 address information has been<br/>obtained.</li> </ul>                      |
|                      |                      | - <b>Connecting</b> : The router is connecting to the upstream network device.                                                                                                    |
|                      |                      | <ul> <li>Disconnected: If it is not connected or fails to connect, check the<br/>Ethernet cable connection status and internet settings, or<br/>contact the ISP for help.</li> </ul> |
|                      | Duration             | Specifies the duration of the WAN port access to the IPv6 network.                                                                                                    |
|                      | IPv6 Address         | Specifies the IPv6 global unicast address of the WAN port.                                                                                                    |
|                      | Subnet Prefix Length | Specifies the network prefix number of the IPv6 address.                                                                                                    |
|                      | Default Gateway      | Specifies the IPv6 default gateway of the WAN port.                                                                                                    |
|                      | Primary DNS          | Specify the primary or secondary IPv6 DNS server address of the                                                                                                    |
|                      | Secondary DNS        | WAN port.                                                                                                    |

## Manual

Access the internet using the fixed IPv6 address provided by ISP.

| Internet                   |                    |            |                        |
|----------------------------|--------------------|------------|------------------------|
| WAN1                       |                    |            |                        |
| Status                     | Enable     Disable |            | Connection Status      |
| IPv6 Address Obtain Method | Manual             |            | Hardware Connection    |
| IPv6 Address               | / 64               |            | Status                 |
| IPv6 Default Gateway       |                    |            | Duration -             |
| II VO Delault Galeway      |                    |            | IPv6 Address -         |
| DNS Obtain Method          | Manual             |            | Subnet Prefix Length - |
| Primary DNS                |                    |            | Default Gateway -      |
|                            |                    |            | Primary DNS -          |
| Secondary DNS              |                    | (Optional) | Secondary DNS -        |
|                            | Save               |            |                        |

| Parameter            |                               | Description                                                                                                    |
|----------------------|-------------------------------|----------------------------------------------------------------------------------------------------|
|                      | Status                        | Used to enable or disable the IPv6 function of the corresponding WAN port.                                                                                                    |
|                      | IPv6 Address Obtain<br>Method | Select Manual.                                                                                                    |
|                      | IPv6 Address                  | Enter the IPv6 global unicast address provided by ISP.                                                                                                    |
| Modo                 | IPv6 Default Gateway          | Enter the IPv6 default gateway provided by ISP.                                                                                                    |
| Mode                 | DNS Obtain Method             | Specifies the method of the WAN port to obtain the IPv6 DNS<br>server address.<br>Only <b>Manual</b> is allowed, which means entering the IPv6 DNS server<br>address manually.                                                  |
|                      | Primary DNS                   | Enter a correct IPv6 DNS server address.                                                                                                    |
|                      | Secondary DNS                 | <b>V</b> <sub>TIP</sub> If there is only one DNS address, <b>Secondary DNS</b> is not required.                                                                                                    |
| Connection<br>Status | Hardware Connection           | Specifies the current rate and duplex mode of the WAN port.                                                                                                    |
|                      | Status                        | <ul> <li>Specifies the connection status of the WAN port of the router.</li> <li>Connected: The WAN port of the router has been plugged into the Ethernet cable, and the IPv6 address information has been obtained.</li> </ul> |
|                      |                               | <ul> <li>Connecting: The router is connecting to the upstream<br/>network device.</li> </ul>                                                                                                    |
|                      |                               | <ul> <li>Disconnected: If it is not connected or fails to connect,<br/>check the Ethernet cable connection status and internet<br/>settings, or contact the ISP for help.</li> </ul>                                            |
|                      | Duration                      | Specifies the duration of the WAN port access to the IPv6 network.                                                                                                    |
|                      | IPv6 Address                  | Specifies the IPv6 global unicast address of the WAN port.                                                                                                    |
|                      | Subnet Prefix Length          | Specifies the network prefix number of the IPv6 address.                                                                                                    |
|                      | Default Gateway               | Specifies the IPv6 default gateway of the WAN port.                                                                                                    |
|                      | Primary DNS                   | Specify the primary or secondary IPv6 DNS server address of the                                                                                                    |
|                      | Secondary DNS                 | WAN port.                                                                                                    |

## 10.5.3 LAN

Log in to the web UI of the router, and navigate to **More** > **IPv6** > **LAN** to enter the page. On this page, you can configure the IPv6 address of the corresponding VLAN so that multiple devices on the LAN can share the broadband server.

The VLAN interface is disabled by default. The following displays the page when the function is enabled.

| LAN                        |                          |            |
|----------------------------|--------------------------|------------|
| VLAN Interface             | VLAN_Default ~           |            |
| Status                     | ● Enable ○ Disable       |            |
| IPv6 Address Obtain Method | Auto ~                   |            |
| Prefix Delegation Port     | Not Selected             |            |
| IPv6 Address Prefix        | / 64                     |            |
| IPv6 Address               | fe80::da38:dff:fe3d:7de0 |            |
| Address Assignment Method  | SLAAC+DHCPv6             |            |
| Primary Lifetime           | 3200                     | s          |
| Valid Lifetime             | 6400                     | s          |
| Primary DNS                |                          | (Optional) |
| Secondary DNS              |                          | (Optional) |

| Parameter                     | Description                                                                                                    |
|-------------------------------|----------------------------------------------------------------------------------------------------|
| VLAN Interface                | Specifies the VLAN interface for IPv6.                                                                                                    |
| Status                        | Used to enable or disable the IPv6 function of the corresponding VLAN.                                                                                                    |
| IPv6 Address Obtain<br>Method | <ul> <li>Specifies the method to obtain IPv6 addresses.</li> <li>Auto: The IPv6 address prefix of the VLAN is automatically obtained from upstream device by Prefix Delegation Port. The IPv6 address is automatically generated by the router according to the standard.</li> <li>Manual: You need to manually set the IPv6 address prefix, complete IPv6 address and address assignment mode of the VLAN.</li> </ul> |
| Prefix Delegation<br>Port     | Specifies the WAN port which obtains the IPv6 address prefix of the VLAN from the upstream device. It needs to be selected when <b>IPv6 Address Obtain Method</b> is <b>Auto</b> .                                                                                                    |

| Parameter                    | Description                                                                                                    |
|------------------------------|----------------------------------------------------------------------------------------------------|
| IPv6 Address Prefix          | Specifies the IPv6 address prefix of the VLAN.                                                                                                    |
| IPv6 Address                 | Specifies the complete IPv6 address of the VLAN address.                                                                                                    |
| Address Assignment<br>Method | <ul> <li>Specifies the method that the router uses to assign IPv6 addresses to LAN clients.</li> <li>DHCPv6: The client directly obtains all IPv6 address information from the DHCPv6 server, including the DNS server.</li> <li>SLAAC: The client automatically generates IPv6 address information through RA, including the IPv6 address and DNS server.</li> <li>SLAAC+DHCPv6: The client automatically generates the IPv6 address through RA and obtains other address information from the DHCPv6 server, such as the DNS server.</li> </ul> |
| Start Address                | Specify the range of IPv6 addresses assigned by the DHCPv6 server.                                                                                                    |
| End Address                  | When Address Assignment Method is DHCPv6, you need to configure parameters.                                                                                                    |
| Primary Lifetime             | Specifies the primary lifetime of the IPv6 address lease. If the client does not receive RA within the primary lifetime, it will deactivate the IPv6 address and no longer use the IPv6 address to create new connections, but can still receive messages with this IPv6 address as the destination address.                                                                                                    |
| Valid Lifetime               | Specifies the valid lifetime of the IPv6 address lease. After expiration, the IPv6 address will be deleted and invalid, and all sessions will be disconnected.                                                                                                    |
| Primary DNS                  | Specify the IP address of the primary or secondary DNS server that is assigned to the client.                                                                                                    |
| Secondary DNS                | <b>EXAMPLE</b><br>For the LAN devices to access the internet properly, ensure that the primary DNS you entered is the correct IP address of the DNS server or DNS proxy.                                                                                                    |

# 11 System maintenance

This guide is for reference only and does not imply that the product supports all functions in the guide. The functions may differ with different product models or different versions of the same model. The actual product prevails.

# **11.1** System time

<u>Log in to the web UI of the router</u>, and navigate to **Tool** > **System Time** to enter the page. On this page, you can configure the system time of the router.

To make the time-related functions effective, ensure that the system time of the router is set correctly. The router supports: <u>Sync time with network time</u> and <u>Set system time manually</u>. By default, **Sync Time with Network Time** is selected.

# **11.1.1** Sync time with network time

If you choose this method, the router automatically synchronizes its system time with the Network Time Server (NTS). As the router is connected to the internet, the system time is correct.

After the configuration is completed, you can refresh the page to check whether the system time of the router is correct.

| System Time  |                               |                            |
|--------------|-------------------------------|----------------------------|
| Current Time | 2024-01-22 17:30:45           |                            |
| Time Setup   | • Sync Time with Network Time | O Set System Time Manually |
| Sync Period  | 1 hr v                        |                            |
| Time Zone    | (GMT+08:00) Beijing, Chonge 🗸 |                            |
|              | Save                          |                            |

| Parameter    | Description                                      |
|--------------|--------------------------------------------------|
| Current Time | Specifies the current system time of the router. |

| Parameter   | Description                                                                                                 |
|-------------|----------------------------------------------------------------------------------------------------|
| Time Setup  | Specifies the setting mode of the system time. Select <b>Sync Time with Network Time</b> .                  |
| Sync Period | Specifies the interval at which the router synchronizes the system time with a time server on the internet. |
| Time Zone   | Specifies the standard time zone in which the router is currently located.                                  |

# **11.1.2** Set system time manually

If you choose this method, you can manually set a system time for the router. Every time the router reboots, you need to reconfigure the system time.

After the configuration is completed, you can refresh the page to check whether the system time of the router is correct.

| System Tin   | ne                            |                                              |
|--------------|-------------------------------|----------------------------------------------|
| Current Time | 2024-01-22 17:31:38           |                                              |
| Time Setup   | O Sync Time with Network Time | <ul> <li>Set System Time Manually</li> </ul> |
| Date/Time    | 2024-01-22 17:30:41           | Sync with Local PC Time                      |
|              | Save                          |                                              |

| Parameter    | Description                                                                                                    |
|--------------|----------------------------------------------------------------------------------------------------|
| Current Time | Specifies the current system time of the router.                                                                                                    |
| Time Setup   | Specifies the setting mode of the system time. Select Set System Time Manually.                                                                                   |
| Date/Time    | Click 📋 to select the correct time, or click <b>Sync with Local PC Time</b> to synchronize the time of the router with the computer which is managing the router. |

# **11.2** Diagnostic tool

## 11.2.1 Ping

Ping is used to check whether the connection is correct and the connection quality.

Log in to the web UI of the router, and navigate to **Tool** > **Diagnosis** to enter the page. On this page, you can check whether the connection is correct and the connection quality with **Ping**.

Assume that you need to detect whether the link between the router and the Google management network (www.google.com) is unblocked.

#### To perform Ping test:

- **Step 1** Log in to the web UI of the router, and navigate to **Tool** > **Diagnosis**.
- **Step 2** Select **Ping** from the **Tool** drop-down list box.
- **Step 3** Set **Egress Option** to the interface for the test, which is **WAN1** in this example.
- **Step 4** Enter the IP address or domain name of the ping target, which is **www.google.com** in this example.
- **Step 5** Set **Tx Packets** to the number of packets sent in the Ping test, which is **10** in this example.
- **Step 6** Set **Tx Packet Size** to the size of packets sent in the Ping test, which is **10** in this example.
- Step 7 Click Start.

| Diagnosis              |                |   |
|------------------------|----------------|---|
| Tool                   | Ping ~         | ] |
| Egress Option          | WAN1 ~         | ) |
| IP Address/Domain Name | www.google.com | ) |
| Tx Packets             | 10             | 0 |
| Tx Packet Size         | 10             | 0 |
|                        | Start          |   |

----End

| Parameter     | Description                                           |
|---------------|-------------------------------------------------------|
| Egress Option | Specifies the interface from which the data goes out. |

| Parameter              | Description                                                 |
|------------------------|-------------------------------------------------------------|
| IP Address/Domain Name | Specifies the IP address or domain name of the target host. |
| Tx Packets             | Specifies the number of data packets sent in the Ping test. |
| Tx Packet Size         | Specifies the size of data packets sent in the Ping test.   |

The diagnosis result is shown in the lower part of the page. See the following figure.

| Diagnosis Result                                                                                                    |  |  |
|----------------------------------------------------------------------------------------------------|--|--|
|                                                                                                    |  |  |
| PING www.google.com (10 data bytes18 bytes fromseq=0 ttl=114 time=20.579 ms18 bytes fromseq=0 ttl=114 time=20.236 ms18 bytes fromseq=0 ttl=114 time=21.161 ms18 bytes fromseq=0 ttl=114 time=21.848 ms18 bytes fromseq=0 ttl=114 time=21.278 ms18 bytes fromseq=0 ttl=114 time=25.852 ms18 bytes fromseq=0 ttl=114 time=20.453 ms18 bytes fromseq=0 ttl=114 time=20.453 ms18 bytes fromseq=0 ttl=114 time=20.172 ms18 bytes fromseq=0 ttl=114 time=20.453 ms18 bytes fromseq=0 ttl=114 time=20.172 ms www.google.com statistics10 packets transmitted, 10 packets received, 0.0% packet lossround-trip min/avg/max = 20.172/21.461/25.852 ms |  |  |

# 11.2.2 Tracert

Tracert is used to detect the routes that a packet takes from a router to a destination host.

Log in to the web UI of the router, and navigate to **Tool** > **Diagnosis** to enter the page. On this page, you can detect the routes that a packet takes from a router to a destination host with **Tracert**.

Assume that you need to detect the routes from the router to the Google management network (www.google.com).

#### To perform Tracert test:

- **Step 1** Log in to the web UI of the router, and navigate to **Tool** > **Diagnosis**.
- Step 2 Select Tracert from the Tool drop-down list box.
- **Step 3** Set **Egress Option** to the interface for the test, which is **WAN1** in this example.
- **Step 4** Enter **IP Address/Domain Name** of the tracert target, which is **www.google.com** in this example.
- Step 5 Click Start.

| Tracert        | $\sim$                                     |
|----------------|--------------------------------------------|
| WAN1           | $\sim$                                     |
| www.google.com |                                            |
| Start          |                                            |
|                | Tracert<br>WAN1<br>www.google.com<br>Start |

----End

The diagnosis result is shown in the lower part of the page. See the following figure.

| Diagnosis Result          |                                       |             |
|---------------------------|---------------------------------------|-------------|
|                           |                                       |             |
| traceroute to www.google  | .com ( , 30 hops max, 38 byte packets |             |
| 1 AX12 lan (              | 1.042 ms 0.947 ms 0.820 ms            |             |
| 2                         | 18.299 ms 73.818 ms 6.639 ms          |             |
| 3<br>4. mail test com (   | 1.836 ms 1.787 ms 1.457 ms            |             |
| 4 mail.test.com (         | 34 505 ms 62 664 ms 52 402 ms         |             |
| 6                         | 35.569 ms 36.337 ms 1428.281 ms       |             |
| 7                         | 17.496 ms 38.450 ms 56.638 ms         |             |
| 8                         | 79.579 ms 50.807 ms 69.570 ms         |             |
| 9                         | 41.465 ms 74.386 ms 67.534 ms         |             |
| 10                        | 19.962 ms 19.828 ms 19.744 ms         |             |
| 11                        | 89.359 ms 80.802 ms 51.492 ms         |             |
| 13                        | 23 394 ms                             | 20 737 ms   |
|                           | 22.629 ms                             | 201707 1110 |
| 14                        | 120.244 ms                            | 29.451 ms   |
|                           | 88.701 ms                             |             |
| 15                        | 22.105 ms hkg07s24-in-f4.1e100.net    | 4086.979 ms |
| 76.973 ms                 |                                       |             |
| end of traceroute critic. |                                       |             |
|                           |                                       |             |
|                           |                                       |             |
|                           |                                       |             |

#### **Parameter description**

| Parameter              | Description                                                 |
|------------------------|-------------------------------------------------------------|
| Egress Option          | Specifies the interface from which the data goes out.       |
| IP Address/Domain Name | Specifies the IP address or domain name of the target host. |

## **11.2.3** Packet capture tool

**Packet Capture Tool** is a network data collection and analysis tool, which can completely intercept the specified data packets in the network to provide analysis.

Log in to the web UI of the router, and navigate to **Tool** > **Diagnosis** to enter the page. On this page, you can intercept the specified data packets of an interface with **Packet Capture Tool**.

Assume that you want to intercept all types of data packets from the router's LAN4 port. The IP address of the LAN4 port is 192.168.0.250, which belongs to **VLAN\_Default**.

#### **Configuration procedure:**

- **Step 1** Log in to the web UI of the router, and navigate to **Tool** > **Diagnosis**.
- **Step 2** Select **Packet Capture Tool** from the **Tool** drop-down list box.
- **Step 3** Set **Interface** to the VLAN interface to intercept data, which is **VLAN\_Default** in this example.
- **Step 4** Set **IP/MAC Address** of the LAN4 port, which is **192.168.0.250** in this example.
- **Step 5** Set **Protocol**, which is **ALL** in this example.
- Step 6 Click Start.

| Diagnosis      |                     |        |                                                  |
|----------------|---------------------|--------|--------------------------------------------------|
| Tool           | Packet Capture Tool | $\sim$ |                                                  |
| Interface      | VLAN_Default        | $\sim$ |                                                  |
| IP/MAC Address | 192.168.0.250       |        | If it is left blank, all addresses are captured. |
| Protocol       | ALL                 | $\sim$ |                                                  |
|                | Start               |        |                                                  |

**Step 7** (Optional) During packet capture, click **End** as required.

#### Step 8 Click Download.

The pcap file will be downloaded to the local computer, which can be opened and viewed with the packet capture firmware (such as **WireShark**).

| Diagnosis                                                                                                    |                     |        |                                                  |
|----------------------------------------------------------------------------------------------------|---------------------|--------|--------------------------------------------------|
| Tool                                                                                                    | Packet Capture Tool | $\sim$ |                                                  |
| Interface                                                                                                    | VLAN_Default        | $\sim$ |                                                  |
| IP/MAC Address                                                                                                    | 192.168.0.250       |        | If it is left blank, all addresses are captured. |
| Protocol                                                                                                    | ALL                 | $\sim$ |                                                  |
|                                                                                                    | Start Down          | load   |                                                  |
| Diagnosis Result                                                                                                    |                     |        |                                                  |
| Packet capture is in progress<br>Click Finish and then click Download to download the diagnostic content<br>Tip: Packet capture will be automatically terminated when the system storage space is exceeded<br>Click Download to download the diagnostic content |                     |        |                                                  |

----End

| Parameter      | Description                                                                                                    |  |  |  |
|----------------|----------------------------------------------------------------------------------------------------|--|--|--|
| Interface      | Specifies the VLAN interface whose data will be intercepted.                                                                                                    |  |  |  |
| IP/MAC Address | Specifies the IP address or MAC address whose data will be intercepted.<br>$\bigcirc_{\text{TIP}}$<br>If the IP address or MAC address does not exist in the network or is not under<br>the VLAN, no packets will be intercepted.                                                                                                    |  |  |  |
| Protocol       | <ul> <li>Specifies the protocol type of data to be intercepted. ALL indicates that ICMP, TCP, UDP and ARP are all included.</li> <li>ICMP: Abbreviated for Internet Control Message Protocol. It is used to transmit control messages between IP hosts and routers, including whether the network or the host is reachable, and whether the route is available.</li> <li>TCP: Abbreviated for Transmission Control Protocol. The connection is established through the three-way handshaking. When the communication is completed, the connection should be removed. It can only be used for end-to-end communication, such as Telnet and FTP.</li> <li>UDP: Abbreviated for User Datagram Protocol. UDP data includes destination port and source port information. The communication does not require connection, and the broadcast transmission can be realized. Services using UDP include DNS and SNMP.</li> <li>ARP: Abbreviated for Address Resolution Protocol. It is a TCP/IP protocol that obtains physical addresses based on IP addresses.</li> </ul> |  |  |  |

# **11.2.4** AP diagnosis

Log in to the web UI of the router, and navigate to **Tool** > **Diagnosis** to enter the page. On this page, you can view the AP status based on the MAC address, including online status, IP address, and AP group to which it belongs.

Assume that you want to perform diagnosis on an AP (MAC address: D8:38:0D:C2:10:40) in the network, follow the steps below:

- **Step 1** Log in to the web UI of the router, and navigate to **Tool** > **Diagnosis**.
- **Step 2** Select **AP Diagnosis** from the **Tool** drop-down list box.
- Step 3 Set AP MAC Address to the MAC address of the AP, which is D8:38:0D:C2:10:40 in this example.
- Step 4 Click Start.

The diagnosis result is shown in the lower part of the page. See the following figure.

| Diagnosis                                                                     |                          |        |
|-------------------------------------------------------------------------------|--------------------------|--------|
|                                                                               |                          |        |
| ТооІ                                                                          | AP Diagnosis             | $\sim$ |
| AP MAC Address                                                                | D8:38:0D:C2:10:40        |        |
|                                                                               | Start                    |        |
| Diagnosis Result                                                              |                          |        |
| AP: d8:38:0d:c2:1<br>Possible causes:<br>Failed to access i<br>AP powered off | 10:40 offline<br>network |        |

----End

# **11.2.5** System diagnosis

Log in to the web UI of the router, and navigate to **Tool** > **Diagnosis** to enter the page. On this page, you can view the status information of all processes in the system.

#### To perform system diagnosis:

- **Step 1** Log in to the web UI of the router, and navigate to **Tool** > **Diagnosis**.
- **Step 2** Select **System Diagnosis** from the **Tool** drop-down list box.

#### Step 3 Click Start.

| Diagnosis       |        |        |  |  |
|-----------------|--------|--------|--|--|
| Tool System Dia | gnosis | $\sim$ |  |  |
| Start           |        |        |  |  |

----End

The diagnosis result is shown in the lower part of the page, and you can pull the scroll bar to see more information. See the following figure.

| Diagnosis Result |                 |           |
|------------------|-----------------|-----------|
|                  |                 | ·         |
| 3322ip           | V16.01.0.3(572) | -         |
| 88ip             | V16.01.0.3(572) | -         |
| ac               | V16.01.0.3(572) | 3days 85h |
| arpgateway       | V16.01.0.3(572) | -         |
| ash              | V16.01.0.3(572) | -         |
| ate              | V16.01.0.3(572) | -         |
| ate_cmd          | V16.01.0.3(572) | -         |
| ate_init         | V16.01.0.3(572) | -         |
| ate_server       | V16.01.0.3(572) | -         |
| audit_log        | V16.01.0.3(572) | -         |
| autossh          | V16.01.0.3(572) | -         |
| burn_make        | V16.01.0.3(572) | -         |
| cameraDiscovery  | V16.01.0.3(572) | -         |
| cfm              | V16.01.0.3(572) | 3days 85h |
| cfmd             | V16.01.0.3(572) | 3days 85h |
| checklock        | V16.01.0.3(572) | -         |
| clear-table      | V16.01.0.3(572) | -         |
| db dhcpc wan1    | V16.01.0.3(572) | -         |
| db_dhcpc_wan2    | V16.01.0.3(572) | -         |
| db_dhcpc_wan3    | V16.01.0.3(572) | -         |
| db pppd wan1     | V16.01.0.3(572) | -         |
| db pppd wan2     | V16.01.0.3(572) | -         |
| db_pppd_wan3     | V16.01.0.3(572) |           |

## **11.2.6** Interface information

Log in to the web UI of the router, and navigate to **Tool** > **Diagnosis** to enter the page. On this page, you can view the interface information of the router, including the physical interface, bridging interface, tunnel interface and VLAN virtual interface. The bridging interface and the VLAN virtual interface are generated when the VLAN is created, but no VLAN virtual interface is generated when the VLAN is 0. The tunnel interface is generated when the SSID policy is created.

#### To check the interface information:

- **Step 1** Log in to the web UI of the router, and navigate to **Tool** > **Diagnosis**.
- **Step 2** Select **Interface Info** from the **Tool** drop-down list box.

#### Step 3 Click Start.

| ool Interfa | ce Info | $\sim$ |  |  |
|-------------|---------|--------|--|--|
|             |         |        |  |  |
|             |         |        |  |  |

#### ----End

The diagnosis result is shown in the lower part of the page, and you can pull the scroll bar to see more information. See the following figure.

| Diagnosi | s Result                                                                                                    |
|----------|----------------------------------------------------------------------------------------------------|
| brO      | Link encap:Ethernet_HWaddr D8:38:0D:3D:7D:E0<br>inet addr:192.168.0.252 Bcast:192.168.0.255 Mask:255.255.255.255.0<br>inet6 addr: fe80::da38:dff:fe3d:7de0/64 Scope:Link<br>UP BROADCAST_RUNNING ALLMULTI MULTICAST_MTU:1500_Metric:1<br>RX packets:466875 errors:0 dropped:1 overruns:0 frame:0<br>TX packets:494587 errors:0 dropped:0 overruns:0 carrier:0<br>collisions:0 txqueuelen:1000<br>RX bytes:60342089 (57.5 MiB)_TX bytes:224837496 (214.4 MiB) |
| br0:1    | Link encap:Ethernet HWaddr D8:38:0D:3D:7D:E0<br>inet addr:10.10.96.1 Bcast:10.10.127.255 Mask:255.255.224.0<br>UP BROADCAST RUNNING ALLMULTI MULTICAST MTU:1500 Metric:1                                                                                                    |
| eth0     | Link encap:Ethernet HWaddr D8:38:0D:3D:7D:E0<br>inet6 addr: fe80::da38:dff:fe3d:7de0/64 Scope:Link<br>UP BROADCAST RUNNING ALLMULTI MULTICAST MTU:1500 Metric:1<br>RX packets:1495181 errors:0 dropped:0 overruns:0 frame:0<br>TX packets:1258446 errors:0 dropped:0 overruns:0 carrier:0<br>collisions:0 txqueuelen:1000<br>RX bytes:389178030 (371.1 MiB) TX bytes:542914975 (517.7 MiB)<br>Interrupt:18                                                   |
| lo       | Link encap:Local Loopback                                                                                                    |

# **11.3** Log center

<u>Log in to the web UI of the router</u>, and navigate to **Tool** > **Log Center** to enter the page. On this page, you can view the log information recorded by the router.

The log center records the **System Log**, **Operating Log** and **Running Log** of the router. In case of network failure, you can use the router's log center to troubleshoot the problem.

The time of the logs depends on the system time of the router. To ensure the time of the logs is correct, set correctly <u>System time</u> of the router first.

# 11.3.1 System log

The **System Log** records events of the system, such as DHCP log, dial-up log.

Log in to the web UI of the router, and navigate to **Tool** > Log Center > System Log to enter the page. Click the drop-down list box on this page. You can view certain log information of the router.

| Syste | m Log               |                                               |          | 0      |
|-------|---------------------|-----------------------------------------------|----------|--------|
| Ехро  | nt All Delete All I | DHCP Log 🗸 2022-12-12 – 2022-12-12 🗎          | Search   | Q      |
| ID    | Time ↓              | Log Content                                   | Operator | Module |
| 1     | 2022-12-12 17:47:20 | DHCP_ACK received from (172,16,20,20)         | system   | wan    |
| 2     | 2022-12-12 17:47:20 | Broadcasting DHCP_REQUEST for (172.16.20.57)  | system   | wan    |
| 3     | 2022-12-12 17:47:20 | DHCP_OFFER received from (172.16.20.20)       | system   | wan    |
| 4     | 2022-12-12 17:47:20 | Broadcasting DHCP_DISCOVER                    | system   | wan    |
| 5     | 2022-12-12 17:43:53 | DHCP_ACK received from (192.168.108.111)      | system   | wan    |
| 6     | 2022-12-12 17:43:53 | Broadcasting DHCP_REQUEST for (192.168.99.22) | system   | wan    |
| 7     | 2022-12-12 17:43:53 | DHCP_OFFER received from (192.168.108.111)    | system   | wan    |
| 8     | 2022-12-12 17:43:53 | Broadcasting DHCP_DISCOVER                    | system   | wan    |
| 9     | 2022-12-12 17:43:49 | DHCP_ACK received from (172.16.20.20)         | system   | wan    |
| 10    | 2022-12-12 17:43:49 | Broadcasting DHCP_REQUEST for (172.16.20.57)  | system   | wan    |

# **11.3.2** Operating log

The **Operating Log** records the operation information that the user performed in the system, such as login log, configuration modification.

Log in to the web UI of the router, and navigate to **Tool** > Log Center > Operating Log to enter the page. You can view certain operation information of the router by selecting log types from the drop-down list box highlighted on the following figure.

| Operat | ting Log            |                                              |              |                   |        | 1 |
|--------|---------------------|----------------------------------------------|--------------|-------------------|--------|---|
| Expo   | rt All Delete All   | Login Log                                    | ✓ 2022-12-19 | - 2022-12-19 🗎 Se |        |   |
| ID     | Time 4              | Log Content                                  |              | Operator          | Module |   |
| 1      | 2022-12-19 15:23:37 | 192.168.0.252 login webserver success.       |              | admin             | login  |   |
| 2      | 2022-12-19 14:56:48 | 192.168.0.222 first login webserver success. |              | admin             | login  |   |

# 11.3.3 Running log

The **Running Log** records the information of the system process running and the AP report.

Log in to the web UI of the router, and navigate to **Tool** > Log Center > Running Log to enter the page. You can view certain information of the system process running and the AP report of the router by selecting log types from the drop-down list box highlighted on the following figure.

| Running  | Log                             |                     |                  | 3         |
|----------|---------------------------------|---------------------|------------------|-----------|
| Export A | I Delete All Interface Status L | og → 2022-12-12 → 2 | 022-12-12 📋 Sean | ch Q      |
| ID       | Time ↓                          | Log Content         | Operator         | Module    |
| 1        | 2022-12-12 19:07:35             | port 1 is DOWN.     | system           | interface |
| 2        | 2022-12-12 18:43:17             | port 1 is UP.       | system           | interface |
| 3        | 2022-12-12 18:03:09             | port 1 is DOWN.     | system           | interface |
| 4        | 2022-12-12 18:00:58             | port 0 is UP.       | system           | interface |
| 5        | 2022-12-12 18:00:48             | port 3 is DOWN.     | system           | interface |
| 6        | 2022-12-12 17:50:23             | port 2 is UP.       | system           | interface |
| 7        | 2022-12-12 17:49:28             | port 1 is UP.       | system           | interface |
| 8        | 2022-12-12 17:49:23             | port 1 is DOWN.     | system           | interface |
| 9        | 2022-12-12 17:48:54             | port 2 is DOWN.     | system           | interface |
| 10       | 2022-12-12 17:48:07             | port 2 is UP.       | system           | interface |

# **11.4** Maintenance

## **11.4.1** Device information

Log in to the web UI of the router, and navigate to **Tool** > **Maintenance** > **Device Info** to enter the page. On this page, you can view the basic composition and usage of current system hardware, as well as system time and running time.

| Device Info        |                         |
|--------------------|-------------------------|
| CPU Utilization    | 3%                      |
| Memory Utilization | 34%                     |
| System Time        | 2023-06-08 15:24:46     |
| System Uptime      | 6hour(s) 51minute(s) 8s |

# 11.4.2 Restore & Backup

#### **Overview**

You can use the backup function to copy the current configurations of the router to the local computer and use the Configuration Restoration function to restore the configurations of the router to the backed-up configurations.

You are recommended to back up the configuration after it is significantly changed. When the performance of your router decreases because of an improper configuration, or after you restore the router to factory settings, you can use this function to restore the configuration that has been backed up.

<u>Log in to the web UI of the router</u>, and navigate to **Tool** > **Maintenance** > **Restore & Backup** to enter the page. On this page, you can use the backup and restore function.

#### Backup

- **Step 1** Log in to the web UI of the router.
- **Step 2** Navigate to **Tool > Maintenance > Restore & Backup**.
- Step 3 Click Export.

| Restore & Backup          |        |        |  |  |
|---------------------------|--------|--------|--|--|
| Backup                    | Export |        |  |  |
| Configuration Restoration |        | Browse |  |  |
|                           | Import |        |  |  |

----End

The browser will download a configuration file named RouterCfm.cfg.

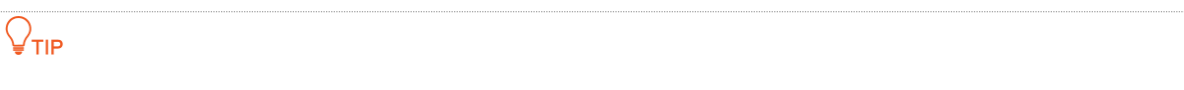

If the message "This type of file can harm your computer. Do you want to keep RouterCfm.cfg anyway?" appears on the page, click **Keep**.

#### Restore

- **Step 1** Log in to the web UI of the router.
- **Step 2** Navigate to **Tool > Maintenance > Restore & Backup**.
- **Step 3** Click **Browse**, and select the configuration file you have backed up.

| Restore & Backup          |        |        |
|---------------------------|--------|--------|
| Backup                    | Export |        |
| Configuration Restoration |        | Browse |
|                           | Import |        |

- Step 4 Click Import.
- **Step 5** Confirm the prompt information, and click **OK**.

----End

A reboot progress bar appears. When the progress bar reaches 100%, the router is restored successfully.

### **11.4.3** Factory settings restore

#### Overview

If the internet is inaccessible for unknown reasons, or you forget the login password, you can reset the router to resolve the problems.

The router supports two resetting methods:

- Reset the device using web UI
- Reset the device using the RESET button

After the reset, the default LAN IP address of the router is 192.168.0.252.

- Resetting the router clears all current configurations. It is recommended to <u>back up</u> the current configurations before the reset.
- After the reset, the router will be restored to factory settings and you can access the internet only
  after you reconfigure it. Reset the router with caution.
- To avoid damaging the router, ensure that the router is properly powered on throughout the reset.

#### Reset the device using web UI

- **Step 1** Log in to the web UI of the router.
- **Step 2** Navigate to **Tool > Maintenance > Factory Settings Restore**.
- Step 3 Click Reset.

| Factory Settings Restore |       |                                                                                                    |  |  |
|--------------------------|-------|----------------------------------------------------------------------------------------------------|--|--|
| Factory Settings Restore | Reset | Note: Resetting the device clears all current configurations. Users need to configure the device again to access the internet. |  |  |

**Step 4** Confirm the prompt information, and click **OK**.

----End

A reset progress bar appears. When the progress bar reaches 100%, the router is restored to factory settings successfully. Please configure the router again.

#### Reset the device using the RESET button

When using this method, you can restore the router to factory settings without logging in to the web UI of the router. The operation method is as follows:

When the **SYS** LED indicator blinks, hold down the reset button (**RESET** or **Reset**) with a needle-like object for about 8 seconds and release it when the **SYS** LED indicator lights solid green. When the **SYS** LED indicator blinks again, the router is reset successfully.

# **11.5** Upgrade service

## 11.5.1 Overview

Log in to the web UI of the router, and navigate to **Tool** > **Upgrade Service** to enter the page. On this page, you can upgrade the router's firmware to experience more functions and get a better user experience. The router supports **Local Upgrade** and **Online Upgrade**. The default upgrade mode is **Local Upgrade**.

#### **Parameter description**

| Parameter      | Description                                                                                                    |
|----------------|----------------------------------------------------------------------------------------------------|
| Local Upgrade  | Download the upgrading file from the official website ( <u>www.tendacn.com</u> ) to the local computer, decompress it and upgrade the system using the decompressed file. The format of the decompressed file is suffixed with <b>.bin</b> .                                                                                                    |
| Online Upgrade | When the router is connected to the internet, it will automatically detect<br>whether there is a new program for upgrading and show the relevant<br>information about the upgrading firmware detected. After you click <b>Upgrade</b> ,<br>the router will automatically download the upgrading file and perform<br>upgrading. Do not power off the device during the process. |

## **11.5.2** System firmware upgrade

### 

- To avoid damage to the router, ensure that the correct upgrade file is used. Generally, a firmware upgrade file is suffixed with **.bin**.
- During the upgrade, do not power off the router.

Log in to the web UI of the router, and navigate to **Tool** > **Upgrade Service** > **System Firmware Upgrade** to enter the page. On this page, you can upgrade the firmware of the router.

- **Step 1** Visit <u>www.tendacn.com</u>, download the upgrade firmware of the corresponding model to your computer and unzip it.
- Step 2Log in to the web UI of your router, and navigate to Tool > Upgrade Service > SystemFirmware Upgrade.
- **Step 3** Select **Local Upgrade** for **Upgrade Mode**.
- Step 4 Click Browse. Select and upload the firmware that has been downloaded to your computer in Step 1, and click Upgrade.

| System Firmware Upgrade  |                                   |          |        |
|--------------------------|-----------------------------------|----------|--------|
| Current Software Version | V16.01.7.6(1944)                  |          |        |
| Upgrade Mode             | <ul> <li>Local Upgrade</li> </ul> | Online U | pgrade |
| Upgrade File Path        | US_G1V3.0                         |          | Browse |

**Step 5** Confirm the prompt information, and click **OK**.

----End

After the progress bar completes, you can log in to the router again and check whether **Current Software Version** in **Tool** > **Upgrade Service** > **System Firmware Upgrade** is the one that you upgraded. If yes, the upgrade is successful.

# **11.6** Reboot services

## **11.6.1** Reboot

Log in to the web UI of the router, and navigate to **Tool** > **Reboot Services** > **Reboot** to enter the page. On this page, you can reboot the router to make certain settings take effect and improve the performance of the router. Rebooting the device disconnects from the current network. The process lasts about 1 minute. It is recommended to reboot the device when the network is relatively idle.

#### Reboot steps:

<u>Log in to the web UI of the router</u>, and navigate to **Tool** > **Reboot Services** > **Reboot** to enter the page, and click **Reboot**.

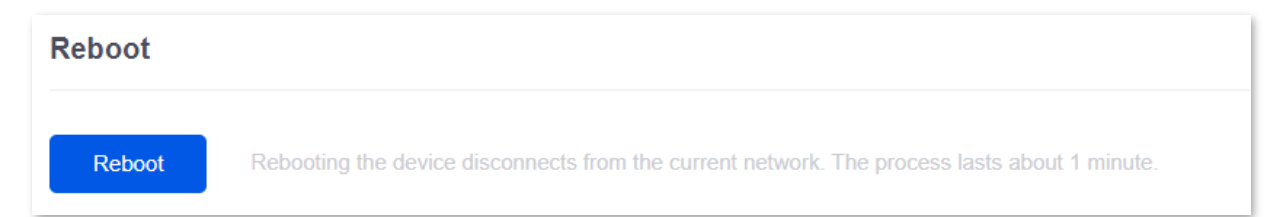

## **11.6.2** Scheduled reboot

Log in to the web UI of the router, and navigate to **Tool** > **Reboot Services** > **Scheduled Reboot** to enter the page. On this page, by setting the router to reboot periodically during leisure time, you can prevent the decreasing of performance and instability of the router after running for a long period.

# **₽**TIP

The time of reboot depends on the system time of the router. To ensure the time of the reboot is correct, set correctly <u>System time</u> of the router first.

#### Scheduled reboot steps:

- **Step 1** Log in to the web UI of the router.
- **Step 2** Navigate to **Tool > Maintenance > Scheduled Reboot**.
- **Step 3** Enable the **Scheduled Reboot** function.
- **Step 4** Select the time when the router will automatically reboot, which is **03:00** in this example.
- **Step 5** Select the reboot date, which is **Thur.** in this example.

#### Step 6 Click Save.

| Scheduled Reb    | oot                                    |
|------------------|----------------------------------------|
| Scheduled Reboot | Enable Disable                         |
| Reboot Time      | 03:00                                  |
| Cycle            | Every Day                              |
|                  | Mon. Tues. Wed. 🗸 Thur. Fri. Sat. Sun. |
|                  | Save                                   |

#### ----End

After the above settings are completed, the router will automatically reboot at 3:00 am every Thursday.

# **11.7** Network diagnosis

# **11.7.1** Configure network diagnosis

<u>Log in to the web UI of the router</u>, and navigate to **Tool** > **Network Diagnosis** > **Network Diagnosis** to enter the page.

On this page, you can detect the network status of the router. If a network abnormality is detected, it will be reported to the <u>network monitoring logs</u>.

# 

After **Start** is clicked, the process may last for a period of time and cannot be paused or ended manually. Operate during idle periods.

| Network Diagnosis                       |   |  |  |  |
|-----------------------------------------|---|--|--|--|
| Start                                   |   |  |  |  |
| Ethernet Cable Connection               | - |  |  |  |
| Port Negotiation Rate                   | - |  |  |  |
| DHCP Service Status                     | - |  |  |  |
| Intranet Multiple DHCP Server Detection | - |  |  |  |
| Broadcast Message Detection             | - |  |  |  |
|                                         |   |  |  |  |

# **11.7.2** Client detection

<u>Log in to the web UI of the router</u>, and navigate to **Tool** > **Network Diagnosis** > **Client Detection** to enter the page.

On this page, you can check the IP address of a client through its MAC address.

| Detection Item   | Check IP Address with MAC A $\smallsetminus$ |   |
|------------------|----------------------------------------------|---|
| Query Content    | Enter a MAC address                          | 0 |
|                  | /                                            |   |
|                  | Start                                        |   |
| Diagnosis Result |                                              |   |

#### **Parameter description**

| Parameter      | Description                                                                |
|----------------|----------------------------------------------------------------------------|
| Detection Item | Used to check the IP address of a client through its MAC address.          |
| Query Content  | Specifies the MAC address of the client whose IP address is to be queried. |

# **11.7.3** WAN port diagnosis

<u>Log in to the web UI of the router</u>, and navigate to **Tool** > **Network Diagnosis** > **WAN Port Diagnosis** to enter the page. On this page, you can perform a network test on the WAN port of the router.

| Test                    |                                                   |
|-------------------------|---------------------------------------------------|
| Ethernet Port Selection | WAN1 ~                                            |
| WAN Port Diagnosis      | Dynamic IP Address, Ethernet connected, Connected |
| DNS Diagnosis           | Normal                                            |
| Delay Diagnosis         | 11ms                                              |
| HTTP Access Diagnosis   | Normal                                            |
|                         | Test                                              |

| Parameter               | Description                          |
|-------------------------|--------------------------------------|
| Ethernet Port Selection | Specifies the WAN port to be tested. |

| Parameter             | Description                                                                                                   |
|-----------------------|----------------------------------------------------------------------------------------------------|
| WAN Port Diagnosis    | Used to test the WAN port's connection type, Ethernet cable connection status and internet connection status. |
| DNS Diagnosis         | Used to test whether the WAN port can resolve the domain name properly.                                       |
| Delay Diagnosis       | Used to test the network delay of the WAN port.                                                               |
| HTTP Access Diagnosis | Used to test whether the WAN port can receive HTTP response normally.                                         |

# **11.7.4** Network monitoring logs

Log in to the web UI of the router, and navigate to **Tool** > **Network Diagnosis** > **Network Monitoring** Logs to enter the page.

On this page, you can check the network monitoring logs recorded by the router on this page. If the network is faulty, you can perform troubleshooting using these logs.

| Network Monitoring Logs |         |             |              |             | ?          |   |
|-------------------------|---------|-------------|--------------|-------------|------------|---|
| Expo                    | ort All | Delete All  |              |             | Search     | Q |
| ID                      | Time ↓  | Log Content | Manufacturer | MAC Address | IP Address |   |

| Parameter    | Description                                                        |
|--------------|--------------------------------------------------------------------|
| Time         | Specifies the time when the log is generated.                      |
| Log Content  | Specifies the content of the abnormal log.                         |
| Manufacturer | Specifies the manufacturer of the DHCP server detected in the LAN. |
| MAC Address  | Specifies the MAC address of the DHCP server detected in the LAN.  |
| IP Address   | Specifies the IP address of the DHCP server detected in the LAN.   |

# **11.8** System account

<u>Log in to the web UI of the router</u>, and navigate to **Tool** > **System Account** to enter the page. On this page, you can add, modify or delete the administrator and visitor accounts.

| System Account |        |                        | 0               |
|----------------|--------|------------------------|-----------------|
| Add            |        |                        |                 |
| Role           | Remark | Login IP Address Limit | Operation       |
| Administrator  | -      |                        | 🖉 Edit 🔟 Delete |

| Parameter              | Description                                                                                                    |  |
|------------------------|----------------------------------------------------------------------------------------------------|--|
| Add                    | Used to add a new system account.                                                                                                    |  |
|                        | Specifies the user role in managing the web UI. There is an administrator account by default. The operation authority of corresponding user roles is described as follows:                            |  |
| Role                   | <ul> <li>Administrator: Able to view and configure all functions of the router.</li> </ul>                                                                                                    |  |
|                        | <ul> <li>Visitor: Only able to view configurations of the router except system<br/>account information.</li> </ul>                                                                                    |  |
| Password               | Used to set the login password of the account.                                                                                                    |  |
| Confirm Password       |                                                                                                    |  |
| Remark                 | Specifies the description for the account. You can enter the description for the operation permission of the account.                                                                                 |  |
| Login IP Address Limit | Specifies the IP addresses of the users of the account. After the configuration is completed, only users with the IP address or within the IP address range can use the account to access the web UI. |  |
| Operation              | Used to edit or delete account information. The super-administrator account cannot be added or deleted.                                                                                               |  |
|                        | Edit: Used to modify the account information.                                                                                                    |  |
|                        | Delete: Used to delete the account information.                                                                                                    |  |

# Appendix

# A.1 Manage the router through Tenda WiFi App

The router can be managed remotely using the Tenda WiFi App. You can view and configure the relevant parameters of this router on the Tenda WiFi App, or you can log in to the router's web UI locally to view and configure it.

#### **Networking requirements**

An enterprise uses the enterprise router to set up a network. The router has connected to the internet.

Requirements: The router can be remotely managed and delivered relevant configurations.

#### Solution

You can use the Tenda WiFi App to meet the requirements.

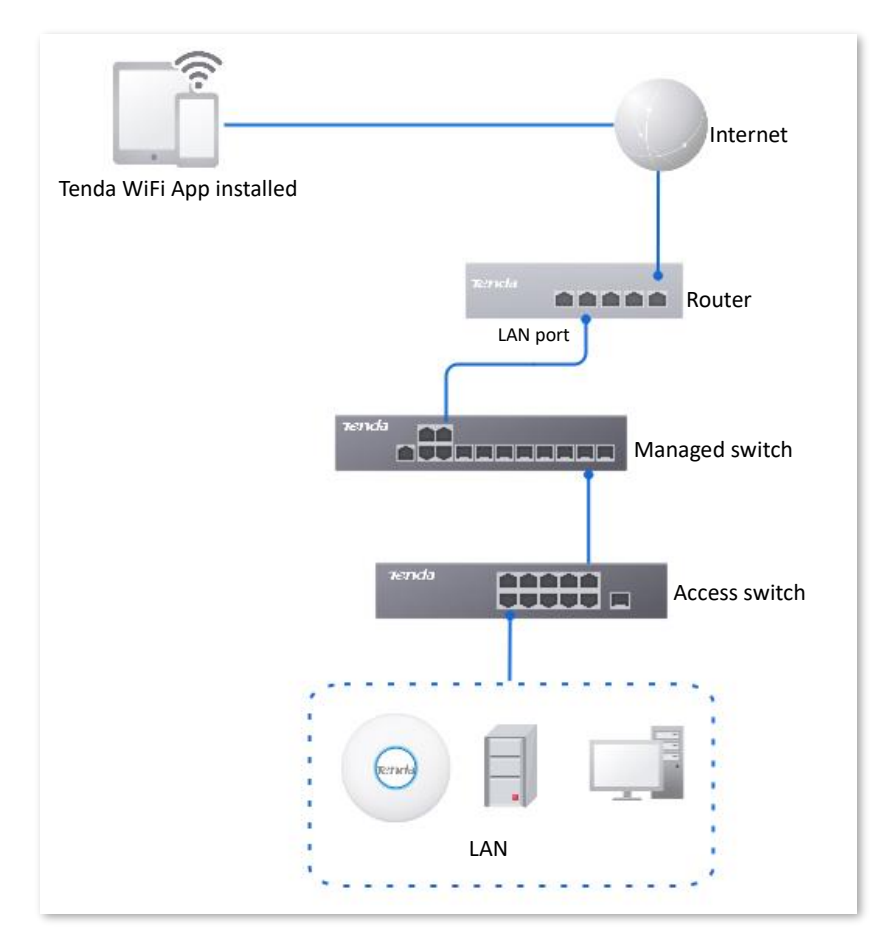

#### **Configuration procedure**

### ₽TIP

- Before Tenda WiFi App manages the router, ensure that the router is connected to the internet and the cloud maintenance function is disabled. Otherwise, Tenda WiFi App cannot manage the router.
- If you have not registered the Tenda WiFi App, register it first. For details, see <u>Appendix A.2</u> <u>Register the Tenda WiFi App</u>.
- Tenda WiFi App V4.0.1 is taken as an example here.
- Step 1 Connect the smartphone to the Wi-Fi of the AP (in the router LAN), run the Tenda WiFi App and log in.
- **Step 2** After the App discovers the router, tap **Control Now**.

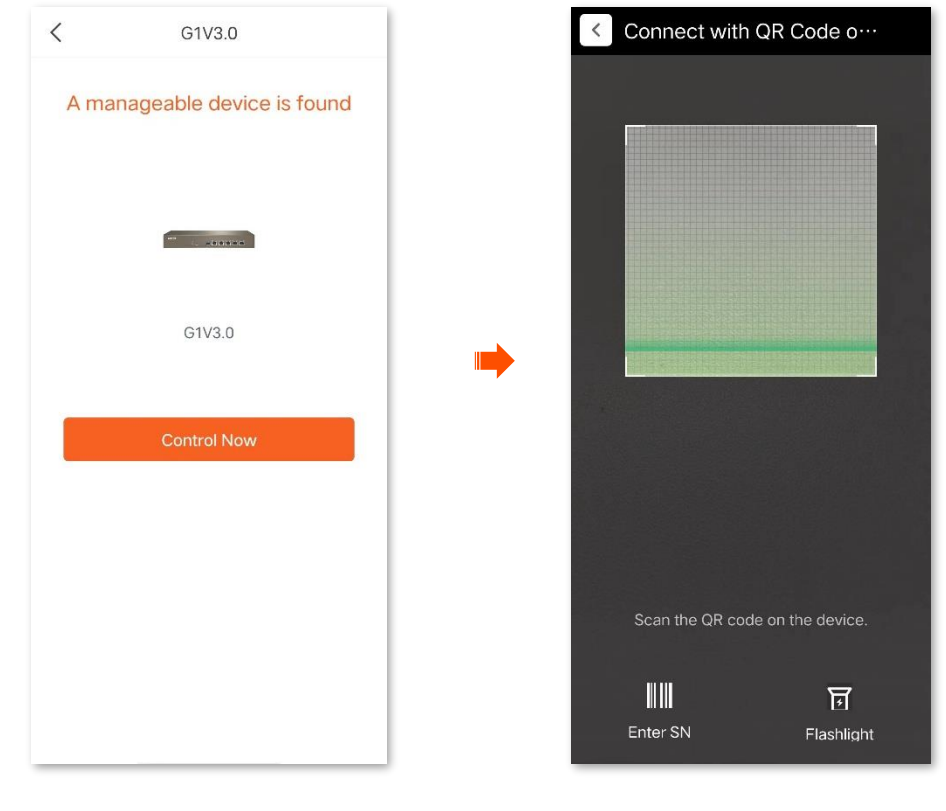

**Step 3** Scan the QR code on the router body or enter the SN code to add the router.

----End

The router successfully added to Tenda WiFi App. If your smartphone is connected to the internet, you can remotely manage the router through the Tenda WiFi App.

| <                          | G1V3.0            |                          |
|----------------------------|-------------------|--------------------------|
| ↓ Download Rate<br>0.0Mbps |                   | ↑ Upload Rate<br>0.0Mbps |
|                            | •<br>G1V3.0       |                          |
|                            | Events<br>W13V1.0 |                          |
| L 2                        | Connected D       | evices                   |
|                            |                   | Settings                 |

# A.2 Register Tenda WiFi App

The following uses smartphone registration Tenda WiFi App as an example.

₽<sub>TIP</sub>

The Tenda WiFi App V4.0.1 is used for illustration here.

Or

Step 1 Connect your smartphone to the internet, and download the Tenda WiFi App onto your mobile device by scanning the QR code or searching for Tenda WiFi in the Google Play or App Store.

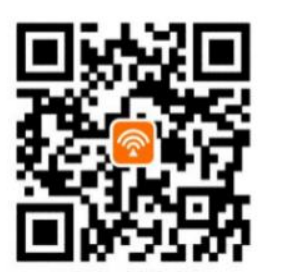

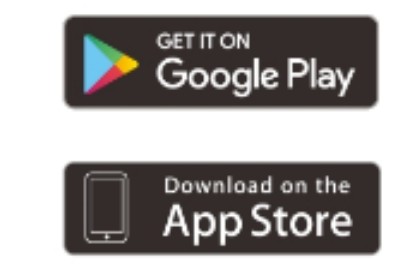

Scan to download Tenda WiFi App

- Step 2 Run the Tenda WiFi App, and click Log In/Register.
- Step 3 Click Register, and then enter the related-parameters to register.

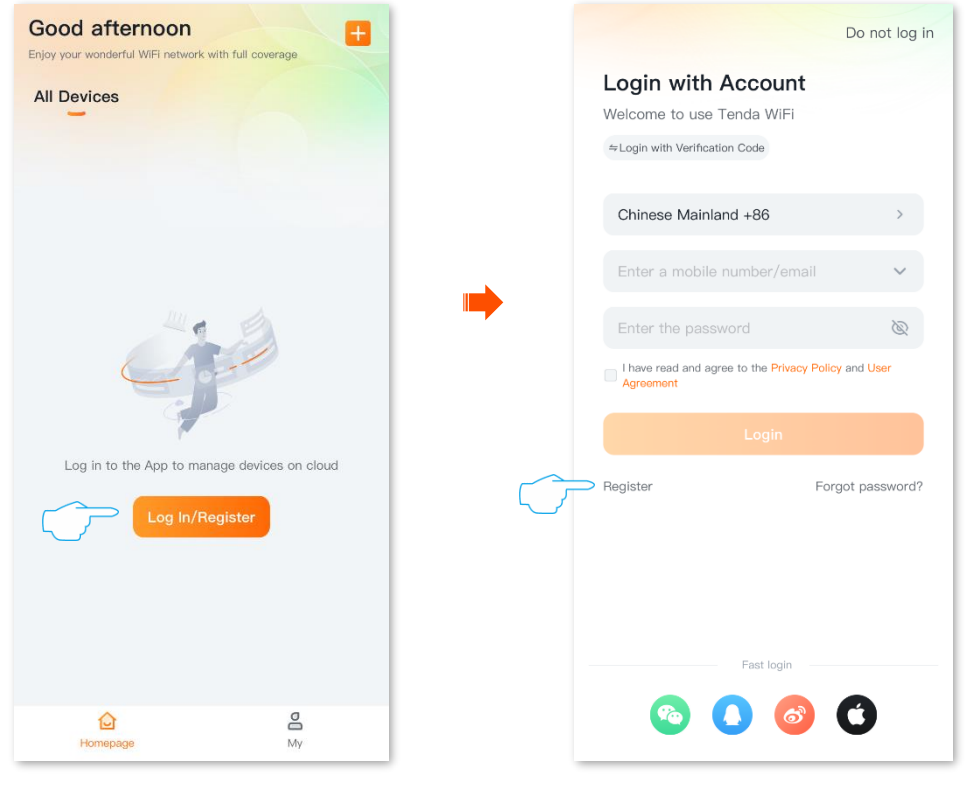

----End

# A.3 Connect the router to the internet in pure AC mode

₽TIP

G1 is used for illustration here.

- **Step 1** Log in to the web UI of the router.
- **Step 2** Navigate to **Network** > **LAN Settings**, on the **Configure IP Address** module, configure the LAN port information of the router and click **Save**. The following figure is for reference only.
  - Set **IP Address** of the router to one on the same network segment as the LAN IP address of the gateway, and is not occupied by other devices.
  - Retain **Subnet Mask** to default settings, which is **255.255.255.0**.
  - Set **Default Gateway** to the LAN IP address of the gateway.
  - Set **Primary DNS** to the correct IP address of DNS server or DNS proxy.

| Configure IP Address                 |                     |  |  |  |
|--------------------------------------|---------------------|--|--|--|
| IP Address                           | 192 . 168 . 1 . 10  |  |  |  |
| Subnet Mask                          | 255 . 255 . 255 . 0 |  |  |  |
| Default Gateway                      | 192 . 168 . 1 . 1   |  |  |  |
| Primary DNS                          | 192 . 168 . 1 . 1   |  |  |  |
| Secondary DNS                        |                     |  |  |  |
| Default VLAN Info Management VLAN: 1 |                     |  |  |  |
|                                      | Save                |  |  |  |

**Step 3** Set the management computer to **Obtain an IP address automatically** and **Obtain DNS server address automatically**.

| Internet Protocol Version 4 (TCP/IPv4)                                                                                                    | Properties ? X |  |  |  |
|----------------------------------------------------------------------------------------------------|----------------|--|--|--|
| General Alternate Configuration                                                                                                    |                |  |  |  |
| You can get IP settings assigned automatically if your network supports<br>this capability. Otherwise, you need to ask your network administrator<br>for the appropriate IP settings. |                |  |  |  |
| <ul> <li>Obtain an IP address automatically</li> <li>Use the following IP address:</li> </ul>                                                                                         |                |  |  |  |
| IP address:                                                                                                    |                |  |  |  |
| Subnet mask:                                                                                                    |                |  |  |  |
| Default gateway:                                                                                                    |                |  |  |  |
| <ul> <li>Obtain DNS server address automatically</li> <li>Use the following DNS server addresses:</li> </ul>                                                                          |                |  |  |  |
| Preferred DNS server:                                                                                                    |                |  |  |  |
| Alternate DNS server:                                                                                                    |                |  |  |  |
| Validate settings upon exit                                                                                                    | Advanced       |  |  |  |
|                                                                                                    | OK Cancel      |  |  |  |

#### ----End

Start a web browser and enter the newly set IP address in the address bar to log in to the web UI of the router again. In the **Network Info** module of the **System** page, you can view that the router is connected to the internet.

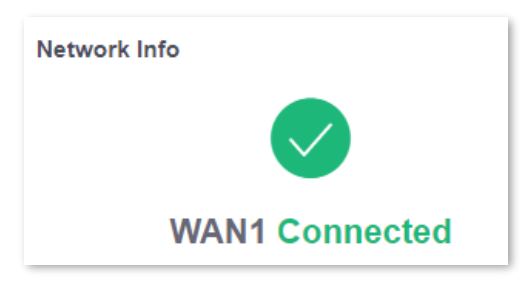

# A.4 Acronyms and abbreviations

| Acronym or Abbreviation | Full Spelling                                      |
|-------------------------|----------------------------------------------------|
| AC                      | Access Point Controller                            |
| АСК                     | Acknowledge                                        |
| AES                     | Advanced Encryption Standard                       |
| АН                      | Authentication Header                              |
| AP                      | Access Point                                       |
| APSD                    | Automatic Power Save Delivery                      |
| ARP                     | Address Resolution Protocol                        |
| ASCII                   | American Standard Code for Information Interchange |
| BW                      | Bandwidth                                          |
| СНАР                    | Challenge Handshake Authentication Protocol        |
| CPU                     | Central Processing Unit                            |
| CSV                     | Comma Separated Value                              |
| DDNS                    | Dynamic Domain Name Service                        |
| DDoS                    | Distributed Denial of Service                      |
| DES                     | Data Encryption Standard                           |
| DH                      | Diffie-Hellman                                     |
| DHCP                    | Dynamic Host Configuration Protocol                |
| DHCPv6                  | Dynamic Host Configuration Protocol for IPv6       |
| DMZ                     | Demilitarized Zone                                 |
| DNS                     | Domain Name System                                 |
| DPD                     | Dead Peer Detection                                |
| DTIM                    | Delivery Traffic Indication Map                    |

| Acronym or Abbreviation | Full Spelling                                             |
|-------------------------|-----------------------------------------------------------|
| EDCA                    | Enhanced Distributed Channel Access                       |
| ERP                     | Enterprise Resource Planning                              |
| ESP                     | Encapsulating Security Payload                            |
| FTP                     | File Transfer Protocol                                    |
| GRE                     | Generic Routing Encapsulation                             |
| НТТР                    | Hypertext Transfer Protocol                               |
| НТТРЅ                   | Hypertext Transfer Protocol Secure                        |
| ICMP                    | Internet Control Message Protocol                         |
| ID                      | Identity Document                                         |
| IEEE                    | Institute of Electrical and Electronics Engineers         |
| IKE                     | Internet Key Exchange                                     |
| IP                      | Internet Protocol                                         |
| IPsec                   | Internet Protocol Security                                |
| IPTV                    | Internet Protocol Television                              |
| IPv4                    | Internet Protocol Version 4                               |
| IPv6                    | Internet Protocol Version 6                               |
| ISAKMP                  | Internet Security Association and Key Management Protocol |
| ISP                     | Internet Service Provider                                 |
| L2TP                    | Layer 2 Tunneling Protocol                                |
| LAN                     | Local Area Network                                        |
| LCP                     | Link Control Protocol                                     |
| LDAP                    | Lightweight Directory Access Protocol                     |
| LED                     | Light Emitting Diode                                      |
| MAC                     | Medium Access Control                                     |

| Acronym or Abbreviation | Full Spelling                                         |
|-------------------------|-------------------------------------------------------|
| MPDU                    | Message Protocol Data Unit                            |
| МРРЕ                    | Microsoft Point-to-Point Encryption                   |
| MS-CHAP                 | Microsoft Challenge Handshake Authentication Protocol |
| MSDU                    | Multiple MAC Service Data Units                       |
| MTU                     | Maximum Transmission Unit                             |
| NAT                     | Network Address Translation                           |
| NTS                     | Network time server                                   |
| ONVIF                   | Open Network Video Interface Forum                    |
| РАР                     | Password Authentication Protocol                      |
| PC                      | Personal Computer                                     |
| PFS                     | Perfect Forward Secrecy                               |
| РРР                     | Point to Point Protocol                               |
| РРРОЕ                   | Point-to-Point Protocol over Ethernet                 |
| РРТР                    | Point to Point Tunneling Protocol                     |
| PVID                    | Port-based VLAN ID                                    |
| РоЕ                     | Power over Ethernet                                   |
| QoS                     | Quality of Service                                    |
| RA                      | Router Advertisement                                  |
| RADIUS                  | Remote Authentication Dial In User Service            |
| RF                      | Radio Frequency                                       |
| RSSI                    | Received Signal Strength Indicator                    |
| RTS                     | Request to Send                                       |
| RX                      | Receive                                               |
| SA                      | Security Association                                  |
| Acronym or Abbreviation | Full Spelling                       |
|-------------------------|-------------------------------------|
| SDN                     | Software Defined Network            |
| SKEME                   | Security Key Exchange Mechanism     |
| SLAAC                   | Stateless Address Autoconfiguration |
| SMS                     | Short Message Service               |
| SMTP                    | Simple Mail Transfer Protocol       |
| SN                      | Serial Number                       |
| SNMP                    | Simple Network Management Protocol  |
| SPI                     | Security Parameter Index            |
| SSH                     | Secure Shell                        |
| SSID                    | Service Set Identifier              |
| SSL                     | Secure Sockets Layer                |
| ТСР                     | Transmission Control Protocol       |
| ТКІР                    | Temporal Key Integrity Protocol     |
| TLS                     | Transport Layer Security            |
| тх                      | Transmit                            |
| UDP                     | User Datagram Protocol              |
| UI                      | User Interface                      |
| UPnP                    | Universal Plug and Play             |
| URL                     | Uniform Resource Locator            |
| USB                     | Universal Serial Bus                |
| UTF-8                   | 8-bit Unicode Transformation Format |
| VLAN                    | Virtual Local Area Network          |
| VPN                     | Virtual Private Network             |
| VoIP                    | Voice over Internet Protocol        |

| Acronym or Abbreviation | Full Spelling               |
|-------------------------|-----------------------------|
| WAN                     | Wide Area Network           |
| WEP                     | Wired Equivalent Privacy    |
| WLAN                    | Wireless Local Area Network |
| WMM                     | Wi-Fi Multi-Media           |
| WPA                     | Wi-Fi Protected Access      |
| WPA-PSK                 | WPA-Preshared Key           |